# SIEMENS

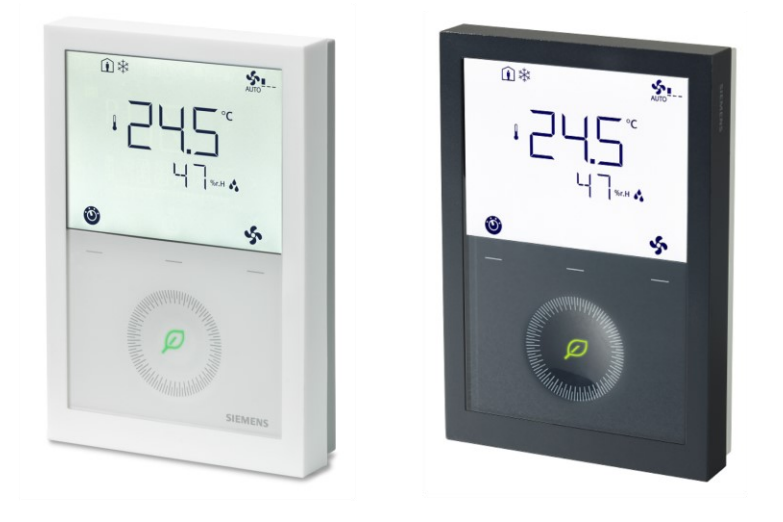

# RDG20..KN.. & RDG26..KN..

# **Room thermostats with KNX communications**

## **Basic Documentation**

# **Table of Contents**

| 1   | About th            | nis document                               | 5    |  |  |  |  |
|-----|---------------------|--------------------------------------------|------|--|--|--|--|
| 1.1 | Revision history    |                                            |      |  |  |  |  |
| 1.2 | Reference documents |                                            |      |  |  |  |  |
| 1.3 | Before you start    |                                            |      |  |  |  |  |
|     | 1.3.1               | Trademarks                                 | 6    |  |  |  |  |
|     | 1.3.2               | Copyright                                  | 6    |  |  |  |  |
|     | 1.3.3               | Quality assurance                          | 7    |  |  |  |  |
|     | 1.3.4               | Document user/request to the reader        | 7    |  |  |  |  |
| 1.4 | Target a            | udience, prerequisites                     | 7    |  |  |  |  |
| 1.5 | Glossary            | ,                                          | 8    |  |  |  |  |
| 2   | Overview            | N                                          | 9    |  |  |  |  |
| 2.1 | Types               |                                            | 9    |  |  |  |  |
| 2.2 | Function            | S                                          | 9    |  |  |  |  |
| 2.3 | Accesso             | ries                                       | .13  |  |  |  |  |
| 2.4 | Equipme             | nt combinations                            | .13  |  |  |  |  |
| 2.5 | Integratio          | on via KNX bus                             | .17  |  |  |  |  |
| 3   | Notes               |                                            | . 19 |  |  |  |  |
| 3.1 | Mounting            | g and installation                         | .19  |  |  |  |  |
| 3.2 | Commiss             | sioning                                    | .20  |  |  |  |  |
| 3.3 | Operatio            | <br>n                                      | .22  |  |  |  |  |
| 3.4 | Remote              | operation                                  | .24  |  |  |  |  |
| 3.5 | Disposal            |                                            | .24  |  |  |  |  |
| 3.6 | Cyber se            | curity disclaimer                          | .25  |  |  |  |  |
| 4   | Function            | าร                                         | . 26 |  |  |  |  |
| 4.1 | Tempera             | ture control                               | .26  |  |  |  |  |
| 4.2 | Operatin            | g modes                                    | .27  |  |  |  |  |
|     | 4.2.1               | Different ways to influence operating mode | .28  |  |  |  |  |
|     | 4.2.2               | Communication examples                     | .34  |  |  |  |  |
| 4.3 | Room te             | mperature setpoints                        | .37  |  |  |  |  |
|     | 4.3.1               | Description                                | .37  |  |  |  |  |
|     | 4.3.2               | Setting and adjusting setpoints            | .38  |  |  |  |  |
| 4.4 | Applicati           | on overview                                | .42  |  |  |  |  |
|     | 4.4.1               | Applications for fan coil systems          | .43  |  |  |  |  |
|     | 4.4.2               | Applications for universal systems         | .44  |  |  |  |  |
|     | 4.4.3               | Application for heat pump systems          | .45  |  |  |  |  |
| 4.5 | Power su            | upply selection for RDG20KN                | .46  |  |  |  |  |
| 4.6 | Additiona           | al functions                               | .47  |  |  |  |  |
|     | 4.6.1               | Sensors and changeover functions           | .48  |  |  |  |  |
|     | 4.6.2               | Presence detector                          | .49  |  |  |  |  |
|     | 4.6.3               | Output functions                           | .50  |  |  |  |  |
|     | 4.6.4               | Monitoring and limiting functions          | .53  |  |  |  |  |
|     | 4.6.5               | User operation / Indication                | .56  |  |  |  |  |
|     | 4.6.6               | Humidity                                   | .59  |  |  |  |  |
|     |                     |                                            |      |  |  |  |  |

|      | 4.6.7    | Scheduler                                                     | 62       |  |  |  |  |
|------|----------|---------------------------------------------------------------|----------|--|--|--|--|
|      | 4.6.8    | M/S, Manager/subordinate                                      |          |  |  |  |  |
|      | 4.6.9    | Preventive operation                                          | 68       |  |  |  |  |
|      | 4.6.10   | NFC communication                                             | 68       |  |  |  |  |
|      | 4.6.11   | IAQ – CO2 monitoring and control                              | 68       |  |  |  |  |
| 4.7  | Control  | sequences                                                     | 75       |  |  |  |  |
|      | 4.7.1    | Sequence overview (setting via P001)                          | 75       |  |  |  |  |
|      | 4.7.2    | Application mode                                              | 76       |  |  |  |  |
|      | 4.7.3    | 2-pipe fan coil unit                                          | 78       |  |  |  |  |
|      | 4.7.4    | 2-pipe fan coil unit with electric heater                     | 79       |  |  |  |  |
|      | 4.7.5    | 2-pipe fan coil unit with radiator or floor heating           | 81       |  |  |  |  |
|      | 4.7.6    | 2-stage on 2-pipe/4-pipe heating and cooling                  | 83       |  |  |  |  |
|      | 4.7.7    | 4-pipe fan coil unit                                          | 88       |  |  |  |  |
|      | 4.7.8    | 4-pipe fan coil unit with electric heater                     | 91       |  |  |  |  |
|      | 4.7.9    | Chilled/heated ceiling and radiator applications              | 93       |  |  |  |  |
|      | 4.7.10   | Compressor applications                                       | 96       |  |  |  |  |
|      | 4.7.11   | Applications with external AQR sensor or QMX room opera       | tor unit |  |  |  |  |
|      | 1 7 10   | Cotrainte and acquances                                       |          |  |  |  |  |
| 10   | 4.7.1Z   |                                                               |          |  |  |  |  |
| 4.0  |          |                                                               | 99<br>00 |  |  |  |  |
|      | 4.0.1    | Control output configuration (cotting via DIP owitches 7/8 or |          |  |  |  |  |
|      | 4.0.2    | and P201/P203/P204/P205)                                      | 103      |  |  |  |  |
| 4.9  | Fan con  | trol                                                          | 105      |  |  |  |  |
| 4.10 | Multifun | ctional input, digital input                                  | 112      |  |  |  |  |
| 4.11 | Handling | g system faults                                               | 115      |  |  |  |  |
| 4.12 | KNX cor  | nmunications                                                  | 115      |  |  |  |  |
|      | 4.12.1   | S-Mode                                                        | 115      |  |  |  |  |
|      | 4.12.2   | M/S, Manager/subordinate configuration in KNX S-Mode          | 116      |  |  |  |  |
|      | 4.12.3   | LTE-Mode                                                      | 119      |  |  |  |  |
|      | 4.12.4   | Zone addressing in LTE-Mode (with Synco)                      | 119      |  |  |  |  |
|      | 4.12.5   | M/S, Manager/subordinate configuration in LTE-Mode            | 121      |  |  |  |  |
|      | 4.12.6   | Example of heating and cooling demand zones                   | 123      |  |  |  |  |
|      | 4.12.7   | Send heartbeat and receive timeout                            | 123      |  |  |  |  |
|      | 4.12.8   | Startup                                                       | 124      |  |  |  |  |
|      | 4.12.9   | Heating and cooling demand                                    | 124      |  |  |  |  |
|      | 4.12.10  | Fault and alarms function on KNX                              | 125      |  |  |  |  |
| 4.13 | Commu    | nication objects                                              | 126      |  |  |  |  |
|      | 4.13.1   | Overview                                                      | 126      |  |  |  |  |
|      | 4.13.2   | Description of communication objects                          | 128      |  |  |  |  |
| 4.14 | Commu    | nication objects (LTE-Mode)                                   | 134      |  |  |  |  |
| 4.15 | Control  | parameters                                                    | 135      |  |  |  |  |
|      | 4.15.1   | Parameter setting via local HMI                               | 135      |  |  |  |  |
|      | 4.15.2   | Setting/downloading parameter via tool                        | 136      |  |  |  |  |
|      | 4.15.3   | Commissioning parameter via Smartphone app PCT Go             | 136      |  |  |  |  |
|      | 4.15.4   | Service level parameters                                      | 138      |  |  |  |  |
|      | 4.15.5   | Expert level parameters with diagnostics and test             | 140      |  |  |  |  |
| 5    | Support  | ted KNX tools                                                 | 145      |  |  |  |  |
|      |          |                                                               |          |  |  |  |  |

| 5.1.1       Setting parameters in ETS       14         5.2       ACS tool       14         5.2.1       Setting parameters in ACS       14         5.2.2       Operation and monitoring with ACS       15         5.2.3       Operation and monitoring with OZW772       15         6       Connection       15         6.1       Connection terminals       15         6.2       Connection diagrams       15         6.3       IAQ - CO2 connection diagrams       15         6.4       Application examples       16         6.4.1       Humidity control       16         6.4.2       Relay functions       16         6.4.3       Swap function and/or fan in the 2nd stage       16         6.4.4       IAQ - CO2 control       16         7       Technical data       17 | 5.1   | ETS                                        |                                           | 145 |  |  |  |
|----------------------------------------------------------------------------------------------------|-------|--------------------------------------------|-------------------------------------------|-----|--|--|--|
| 5.2       ACS tool       14         5.2.1       Setting parameters in ACS       14         5.2.2       Operation and monitoring with ACS       15         5.2.3       Operation and monitoring with OZW772       15         6       Connection       15         6.1       Connection terminals       15         6.2       Connection diagrams       15         6.3       IAQ - CO <sub>2</sub> connection diagrams       15         6.4       Application examples       16         6.4.1       Humidity control       16         6.4.2       Relay functions       16         6.4.3       Swap function and/or fan in the 2nd stage       16         6.4.4       IAQ - CO <sub>2</sub> control       16         6.4.4       IAQ - CO <sub>2</sub> control       16             |       | 5.1.1                                      | Setting parameters in ETS                 | 146 |  |  |  |
| 5.2.1       Setting parameters in ACS       14         5.2.2       Operation and monitoring with ACS       15         5.2.3       Operation and monitoring with OZW772       15         6       Connection       15         6.1       Connection terminals       15         6.2       Connection diagrams       15         6.3       IAQ - CO <sub>2</sub> connection diagrams       15         6.4       Application examples       16         6.4.1       Humidity control       16         6.4.2       Relay functions       16         6.4.3       Swap function and/or fan in the 2nd stage       16         6.4.4       IAQ - CO <sub>2</sub> control       16         7       Technical data       17                                                                    | 5.2   | ACS too                                    | DI                                        | 148 |  |  |  |
| 5.2.2       Operation and monitoring with ACS                                                                                                    |       | 5.2.1                                      | Setting parameters in ACS                 | 148 |  |  |  |
| 5.2.3       Operation and monitoring with OZW772                                                                                                    |       | 5.2.2                                      | Operation and monitoring with ACS         | 150 |  |  |  |
| 6         Connection         15           6.1         Connection terminals         15           6.2         Connection diagrams         15           6.3         IAQ - CO <sub>2</sub> connection diagrams         15           6.4         Application examples         16           6.4.1         Humidity control         16           6.4.2         Relay functions         16           6.4.3         Swap function and/or fan in the 2nd stage         16           6.4.4         IAQ - CO <sub>2</sub> control         16           6.4.4         IAQ - CO <sub>2</sub> control         16           6.4.4         IAQ - CO <sub>2</sub> control         16                                                                                                    |       | 5.2.3                                      | Operation and monitoring with OZW772      | 154 |  |  |  |
| 6.1       Connection terminals       15         6.2       Connection diagrams       15         6.3       IAQ - CO <sub>2</sub> connection diagrams       15         6.4       Application examples       16         6.4.1       Humidity control       16         6.4.2       Relay functions       16         6.4.3       Swap function and/or fan in the 2nd stage       16         6.4.4       IAQ - CO <sub>2</sub> control       16         7       Technical data       17                                                                                                    | 6     | Connec                                     | ction                                     | 155 |  |  |  |
| 6.2       Connection diagrams       15         6.3       IAQ - CO <sub>2</sub> connection diagrams       15         6.4       Application examples       16         6.4.1       Humidity control       16         6.4.2       Relay functions       16         6.4.3       Swap function and/or fan in the 2nd stage       16         6.4.4       IAQ - CO <sub>2</sub> control       16         7       Technical data       17                                                                                                    | 6.1   | Connec                                     | tion terminals                            | 155 |  |  |  |
| 6.3       IAQ - CO <sub>2</sub> connection diagrams       15         6.4       Application examples       16         6.4.1       Humidity control       16         6.4.2       Relay functions       16         6.4.3       Swap function and/or fan in the 2nd stage       16         6.4.4       IAQ - CO <sub>2</sub> control       16         7       Technical data       17                                                                                                    | 6.2   | Connection diagrams15                      |                                           |     |  |  |  |
| 6.4       Application examples       16         6.4.1       Humidity control       16         6.4.2       Relay functions       16         6.4.3       Swap function and/or fan in the 2nd stage       16         6.4.4       IAQ - CO <sub>2</sub> control       16         7       Technical data       17                                                                                                    | 6.3   | IAQ - CO <sub>2</sub> connection diagrams1 |                                           |     |  |  |  |
| 6.4.1       Humidity control       16         6.4.2       Relay functions       16         6.4.3       Swap function and/or fan in the 2nd stage       16         6.4.4       IAQ - CO <sub>2</sub> control       16         7       Technical data       17                                                                                                    | 6.4   | Application examples1                      |                                           |     |  |  |  |
| 6.4.2       Relay functions       16         6.4.3       Swap function and/or fan in the 2nd stage       16         6.4.4       IAQ - CO <sub>2</sub> control       16         7       Technical data       17                                                                                                    |       | 6.4.1                                      | Humidity control                          | 160 |  |  |  |
| 6.4.3       Swap function and/or fan in the 2nd stage       16         6.4.4       IAQ - CO <sub>2</sub> control       16         7       Technical data       17                                                                                                    |       | 6.4.2                                      | Relay functions                           | 163 |  |  |  |
| 6.4.4       IAQ - CO2 control       16         7       Technical data       17                                                                                                    |       | 6.4.3                                      | Swap function and/or fan in the 2nd stage | 165 |  |  |  |
| 7 Technical data17                                                                                                    |       | 6.4.4                                      | IAQ - CO <sub>2</sub> control             | 168 |  |  |  |
|                                                                                                    | 7     | Technie                                    | cal data                                  | 170 |  |  |  |
| 8 Dimensions17                                                                                                    | 8     | Dimens                                     | sions                                     | 176 |  |  |  |
| Index17                                                                                                    | Index | κ                                          |                                           | 177 |  |  |  |

# 1 About this document

## 1.1 Revision history

| Edition | Date              | Changes                                                                                                    | Section                                                                                                    |  |  |
|---------|-------------------|----------------------------------------------------------------------------------------------------|----------------------------------------------------------------------------------------------------|--|--|
| 1       | September<br>2020 | First version.                                                                                                    | All                                                                                                    |  |  |
| 2       | November<br>2020  | <ul> <li>Update NFC communication info</li> <li>Update changeover picture</li> <li>Update the picture of DC 010 V fan in "Fan control with modulating heating/cooling control"</li> <li>Update info about geographical zones P901 and P902</li> <li>Update ACS version info</li> </ul>                                                                               | <ul> <li>4.6.8</li> <li>4.7.9.2</li> <li>4.9</li> <li>4.12.3</li> <li>1.5, 5.2</li> </ul>                                                                                                    |  |  |
| 3       | January<br>2021   | <ul> <li>Add 4-pipe/2-stage related info</li> <li>Add scheduler-info</li> <li>Add information on return flow temperature control</li> <li>Add information on manager/subordinate function</li> <li>Add EU-bac information</li> <li>Add EU-bac information</li> <li>Add information that terminal U1 is also defined as output</li> <li>Add new parameters</li> </ul> | <ul> <li>2.2, 3.2, 4.6, 4.6.4,<br/>4.7.1, 4.7.6.2, 4.7.9,<br/>4.7.12, 4.8.2, 5.2.2, 6.2</li> <li>3.3, 4.2, 4.4, 4.6, 4.6.5</li> <li>4.6, 4.6.4</li> <li>4.2.1, 4.6, 4.6.7</li> <li>7</li> <li>6.1</li> <li>4.15.4, 4.15.5</li> </ul> |  |  |
| 4       | April 2022        | <ul> <li>Add new variants RDG204KN and RDG264KN</li> <li>Add IAQ info</li> <li>Add on/off damper control info</li> <li>Update master/slave to manager/subordinate</li> <li>Add black version variants info</li> </ul>                                                                                                    | <ul> <li>2.1, 2.2, 4.15.4, 4.15.5</li> <li>3, 4.11</li> <li>4.6.3</li> <li>All</li> <li>2.1, 2.2, 7</li> </ul>                                                                                                    |  |  |

## **1.2 Reference documents**

| Subject                   | Ref. | Document title                                                                                                    | Document<br>number |
|---------------------------|------|----------------------------------------------------------------------------------------------------|--------------------|
| Room thermostats with KNX | [1]  | Mounting instructions (RDG20KN)                                                                                                    | A6V11546008        |
| communications, RDG2KN    | [2]  | Mounting instructions (RDG26KN)                                                                                                    | A6V11844861        |
|                           | [3]  | Operating Instruction                                                                                                    | A6V11545973        |
|                           | [4]  | Data sheet                                                                                                    | A6V11545853        |
| KNX manual                | [5]  | Handbook for Home and Building Control – Basic Principles                                                                                                    |                    |
|                           |      | (EN: <u>https://my.knx.org/shop/product?language=e</u><br>n&product_type_category=books&product_type=<br>handbook<br>DE:<br>https://my.knx.org/shop/product?language=de≺<br>oduct_type_category=books&product_type=hand<br>book) |                    |

| Subject                | Ref. | Document title                                                                       | Document<br>number     |
|------------------------|------|--------------------------------------------------------------------------------------|------------------------|
| Synco and KNX (see     | [6]  | KNX bus, data sheet                                                                  | CE1N3127               |
| www.siemens.com/synco) | [7]  | Communication via the KNX bus for Synco 700,<br>900 and RXB/RXL, Basic documentation | CE1P3127               |
|                        | [8]  | Planning and commissioning protocol,<br>communication Synco 700                      | XLS template in<br>HIT |
|                        | [9]  | RMB795B central control unit, data sheet                                             | CE1N3122               |
|                        | [10] | RMB795B central control unit, Basic documentation                                    | CE1P3122               |
|                        | [11] | KNX S-Mode data points                                                               | CE1Y3110               |
|                        | [12] | Product data for ETS                                                                 |                        |
|                        | [13] | ETS product data compatibility list                                                  | CE1J3110               |
|                        | [14] | Synco Application manual                                                             | 0-92168en              |
| Desigo engineering     | [15] | Desigo RXB integration – S-Mode                                                      | CM1Y9775               |
| documents              | [16] | Desigo RXB/RXL integration – Individual<br>addressing                                | CM1Y9776               |
|                        | [17] | Third-party integration                                                              | CM1Y9777               |
|                        | [18] | Synco integration                                                                    | CM1Y9778               |
|                        | [19] | Working with ETS                                                                     | CM1Y9779               |
| Web server OZW772      | [20] | Commissioning instructions                                                           | CE1C5701               |

## 1.3 Before you start

### 1.3.1 Trademarks

The table below lists the third-party trademarks used in this document and their legal owners. The use of trademarks is subject to international and domestic provisions of the law.

| Trademarks           | Legal owner |
|----------------------|-------------|
| Synco™               |             |
| Android <sup>™</sup> | Google Inc. |

All product names listed in the table are registered ( $\mathbb{B}$ ) or not registered ( $^{\text{TM}}$ ) trademarks of the owner listed in the table. We forgo the labeling (e.g. using the symbols  $\mathbb{B}$  and  $^{\text{TM}}$ ) of trademarks for the purposes of legibility based on the reference in this section.

### 1.3.2 Copyright

This document may be duplicated and distributed only with the express permission of Siemens, and may be passed only to authorized persons or companies with the required technical knowledge.

#### 1.3.3 Quality assurance

This document is prepared with great care.

- The contents of this document are checked at regular intervals.
- Any corrections necessary are included in subsequent versions.
- Documents are automatically amended as a consequence of modifications and corrections to the products described.

Please make sure that you are aware of the latest document revision date.

If you find lack of clarity while using this document, or if you have any criticisms or suggestions, please contact the Product Manager in your nearest branch office. The addresses of the Siemens Regional Companies are available at <a href="http://www.buildingtechnologies.siemens.com">www.buildingtechnologies.siemens.com</a>.

#### 1.3.4 Document user/request to the reader

Before using products from Siemens Industry, Inc., it is important that you read the documents supplied with or ordered at the same time as the products (equipment, applications, tools, and so on) carefully and in full.

We assume that persons using our products and documents are authorized and trained appropriately and have the technical knowledge required to use our products as intended.

More information on the products and applications is available:

- On the intranet (Siemens employees only) at <u>https://wse04.siemens.com/content/P0002723/SitePages/Home.aspx</u>
- From the Siemens branch office near you www.buildingtechnologies.siemens.com or from your system supplier
- From the support team at headquarters <u>fieldsupport-zug.ch.sbt@siemens.com</u> if there is no local point of contact

Siemens assumes no liability to the extent allowed under the law for any losses resulting from a failure to comply with the aforementioned points or for the improper compliance of the same.

## 1.4 Target audience, prerequisites

This document assumes that users of the RDG2..KN room thermostats are familiar with the ETS tool, Synco ACS tool or both and can use them.

It is also assumed that these users are aware of the specific conditions associated with  $\mathsf{KNX}.$ 

In most countries, specific KNX know-how is conveyed through training centers certified by the KNX Association (see <u>www.knx.org/</u>).

For reference documentation, see Reference documents [ $\rightarrow$  5].

## 1.5 Glossary

The inputs, outputs and parameters of an application can be influenced in various ways. These are identified by the following symbols in this document:

| ETS           | Parameters identified by this symbol are set using ETS.                                                                                                    |
|---------------|----------------------------------------------------------------------------------------------------|
| **            | Parameters identified by this symbol are set using ACS.                                                                                                    |
| STOP<br>Note! | <ul> <li>Setting RDG2KN KNX parameters is only supported by the following tool versions:</li> <li>ETS5 or higher versions</li> <li>ACS version 13.03 or higher</li> </ul>                                                                                                    |
| KNX'          | Inputs and outputs identified by this symbol communicate with<br>other KNX devices.<br>They are called communication objects (CO).<br>The communication objects of the RDG2KN works partly in S-<br>Mode, partly in LTE-Mode, and partly in both. These objects are<br>described accordingly.<br>A list of the parameters is shown in Control parameters [→ 135]. |

# 2 Overview

## 2.1 Types

| Product no. | Stock no.    | Housing     | Operating              | Fan             |                 | Number of control outputs |                 |       |    | Built-in sensor    |                                                  |   |             |
|-------------|--------------|-------------|------------------------|-----------------|-----------------|---------------------------|-----------------|-------|----|--------------------|--------------------------------------------------|---|-------------|
|             | color voltag |             | voltage                | 3-speed         | DC              | On/Off                    | PWM             | 3-pos | DC | On/Off<br>(3-wire) | T: Temperature<br>H: Humidity<br>CO <sub>2</sub> |   |             |
| RDG200KN    | S55770-T409  | White       | AC 24 V or<br>AC 230 V | 1               | 🖌 <sup>1)</sup> | 4                         | 4               | 2     | _  | 2                  | T, H                                             |   |             |
| RDG200KN/BK | S55770-T452  | Black       | AC 24 V or<br>AC 230 V | 1               | 🖌 <sup>1)</sup> | 4                         | 4               | 2     | _  | 2                  | T, H                                             |   |             |
| RDG204KN    | S55770-T410  | White       | AC 24 V or<br>AC 230 V | 1               | ✓ <sup>1)</sup> | 4                         | 4               | 2     | 1  | 2                  | T, H, CO <sub>2</sub>                            |   |             |
| RDG260KN    | S55770-T412  | White       | AC 24 V or             | 1               | ✓ <sup>1)</sup> | -                         | -               | -     | 4  | _                  |                                                  |   |             |
|             |              | DC 24 V     | _                      | ✓ <sup>1)</sup> | 2 <sup>2)</sup> | -                         | -               | _     | -  | I, H               |                                                  |   |             |
| RDG260KN/BK | S55770-T453  | S55770-T453 | S55770-T453            | Black           | AC 24 V or      | 1                         | ✓ <sup>1)</sup> | -     | -  | -                  | 4                                                | _ | <b>T</b> 11 |
|             |              |             | DC 24 V                | _               | ✓ <sup>1)</sup> | 2 <sup>2)</sup>           | _               | _     | -  | _                  | I, H                                             |   |             |
| RDG264KN    | S55770-T413  | T413 White  | AC 24 V or             | 1               | ✓ <sup>1)</sup> | _                         | _               | _     | 4  | _                  | T 11 00                                          |   |             |
|             |              |             | DC 24 V                | _               | 🖌 <sup>1)</sup> | 2 <sup>2)</sup>           | _               | _     | _  | _                  | Т, H, CO <sub>2</sub>                            |   |             |

For fan coil units, universal applications and compressors in DX-type equipment applications

<sup>1)</sup> The terminal Y50 is used as DC 0...10 V output.

<sup>2)</sup> The output is relay On/Off.

## 2.2 Functions

#### **Control application**

The RDG2..KN KNX room thermostats are designed for use with the following: **Fan coil units** via On/Off or modulating/DC control outputs:

- 2-pipe system
- 2-pipe system with electric heater
- 2-pipe system with radiator/floor heating
- 2-pipe/2-stage system also suitable for applications with 1-stage heating/ 2-stage cooling, or 2-stage heating/1-stage cooling
- 4-pipe system
- 4-pipe system with electric heater
- 4-pipe system with PICV and 6-port ball valve as changeover (RDG26..KN)
- 4-pipe/2-stage system also suitable for applications with 1-stage heating/ 2-stage cooling, or 2-stage heating/1-stage cooling

# **Chilled/heated ceilings (or radiators)** via On/Off or modulating/DC control outputs:

- Chilled/heated ceiling
- Chilled/heated ceiling with electric heater
- Chilled/heated ceiling and radiator/floor heating
- Chilled ceiling and radiator/floor heating

- Chilled and/or heated ceiling/2-stage
- Chilled/heated ceiling (4-pipe) with 6-port ball valve (RDG26..KN)
- Chilled/heated ceiling with PICV and 6-port ball valve as changeover (RDG26..KN)

Compressor applications via On/Off control:

- Heating or cooling, compressor in DX-type equipment
- Heating or cooling, compressor in DX-type equipment with electric heater
- Heating and cooling, compressor in DX-type equipment
- Heating or cooling/2-stage, compressor in DX-type equipment

**General functions** 

#### Selectable weekly scheduler

•

- M/S manager/subordinate function between thermostats
- Room temperature control via built-in temperature sensor or external room temperature/return air temperature sensor
- Room relative humidity control via built-in humidity sensor or external room humidity sensor (humidity function can be disabled.)
- Min./max. humidity control by shifting temperature setpoint and releasing contact for dehumidifier/humidifier
- Delta temperature control Limiting temperature difference between flow and return temperature for water to optimize the system and reduce energy consumption in district heating systems
- Floor heating temperature limitation
- Min. and max. supply air temperature limitation
- Selection of operating modes via operating mode button
- Button lock for all buttons independently (automatically or manually)
- Changeover between heating and cooling mode (automatic via local sensor or bus, or manually)
- Parameters protected by password (disabled by default)
- Purge function together with 2-port valve
- Valve kick/exercising function to prevent gripping
- Reminder to clean fan filters
- Indoor air quality monitoring and controlling (CO<sub>2</sub>) via fresh air damper (RDG204KN & RDG264KN)
- Black color versions (RDG200KN/BK & RDG260KN/BK)

Setpoints and display • Min. and max. limitation of room temperature setpoint:

- Comfort limitation (min. and max. limitation)
- Energy saving concept (min. and max. limitation separate for heating and cooling)
- Temporary Comfort mode extension
- Green leaf indication function
- Display of current room temperature or setpoint in °C, °F or both
- Absolute and relative setpoint indication
- Display of CO<sub>2</sub> value in ppm (parts per million) or with text (GOOD; POOR; BAD: RDG204KN & RDG264KN)

| Setting           | <ul> <li>Application selection via DIP switches or external commissioning software (ACS, ETS and Siemens smartphone application PCT Go)</li> <li>Parameter download with external commissioning software (ACS, ETS and Siemens smartphone application PCT Go)</li> <li>Reloading factory settings for commissioning and control parameters</li> </ul>                                                                                                    |
|-------------------|----------------------------------------------------------------------------------------------------|
| Fan               | <ul> <li>1-speed, 3-speed or DC 010 V fan control on RDG20KN and RDG26KN (automatic or manual fan)</li> <li>Advanced fan control function, e.g. fan kick, fan start delay, selectable fan operation (enable, disable, depending on heating/cooling mode, or min. and max. speed setting)</li> <li>Fan start depending on fan coil temperature (heating) to avoid cool air while heating</li> <li>Enabling fan output only in the 2<sup>nd</sup> stage (2-pipe/2-stage, 4-pipe/2-stage)</li> <li>Switching fan speed from manual to automatic in the dead zone to avoid energy waste (selectable function)</li> </ul>                                                                                                    |
| Special functions | <ul> <li>Swap function for 2-pipe and 2-stage application by switching the 1<sup>st</sup> stage heating to 2<sup>nd</sup> stage cooling</li> <li>In 2-stage applications (2-/4-pipe), limit the number of heating or cooling sequence to one</li> <li>Control of 6-port ball valve for chilled and heated ceiling, DC 010 V, DC 210 V and inverted signals DC 100 V, DC 102 V (RDG26KN)</li> <li>Control of 6-port ball valve as changeover (On/Off – open/close signal) and PICV DC 010 V for <ul> <li>Chilled and heated ceiling/floor (RDG26KN)</li> <li>Fan coil application (RDG26KN)</li> </ul> </li> <li>Control of 6-port ball valve via KNX S-Mode objects (RDG20KN and RDG26KN)</li> <li>Flow limitation function for PICV in heating mode (RDG26KN)</li> <li>Set holiday period to reduce energy consumption during absences (holidays)</li> </ul>                                                                                                    |
| Inputs/outputs    | <ul> <li>2 multifunctional inputs X1, X2, and 1 multifunctional input/output U1 set as input, selectable for:         <ul> <li>Window contact switches operating mode to Protection</li> <li>Presence detector switches operating mode to Comfort</li> <li>Sensor for automatic heating/cooling changeover</li> <li>Switch for manual heating/cooling changeover</li> <li>Switch for manual heating/cooling changeover</li> <li>External room temperature or return air temperature sensor</li> <li>Dewpoint sensor</li> <li>Enable electric heater</li> <li>Fault input</li> <li>Monitor input for temperature sensor or switch status</li> <li>Supply air temperature sensor</li> <li>Coil temperature sensor</li> <li>External temperature limit</li> <li>Hotel presence detector</li> </ul> </li> <li>1 multifunctional input/output U1 set automatically as output for:         <ul> <li>4-pipe/2-stage as 2<sup>nd</sup> stage cooling output (RDG26KN)</li> <li>IAQ control (damper and fan) (RDG204KN &amp; RDG264KN)</li> </ul> </li> <li>Selectable relay functions         <ul> <li>Switching off external equipment during Protection mode</li> <li>Switching off external equipment during Protection mode</li> </ul> </li> </ul> |

- Switching on external equipment (e.g. pump) during heating/cooling demand
- Output status heating/cooling sequence
- Dehumidification/humidification control output

| KNX communication | • | KNX bus (terminals CE+ and CE-) for communication with Synco devices or KNX compatible devices |
|-------------------|---|------------------------------------------------------------------------------------------------|
| reatures          |   |                                                                                                |
|                   | ٠ | M/S - manager/subordinate function via LTE-Mode or S-Mode to synchronize                       |
|                   |   | equipment and save energy in open spaces                                                       |
|                   | ٠ | M/S - manager/subordinate alarm management via LTE-Mode allowing for                           |
|                   |   | subordinate alarm display on the manager                                                       |
|                   |   |                                                                                                |

- Display of outside temperature, humidity, CO<sub>2</sub>, or time of day from KNX bus
- Time scheduling and central control of setpoints from KNX bus
- Control of Economy setpoints via KNX bus
- Relative humidity setpoint via KNX bus
- Control of KNX actuators and fan via S-Mode objects
- Energy supply optimization via energy demand signal via Synco RMB795B central control unit
- Interworking with Siemens AQR.. and QMX.. sensors for room humidity, room temperature and CO<sub>2</sub> measurement
- Interworking with Siemens QMX.. room operator units for room humidity, room temperature and operating commands for fan, operating mode and setpoints
- Commissioning KNX area, line and device address via mobile application PCT Go

## 2.3 Accessories

| Туре                                       | Product/stock no.   | Datasheet |
|--------------------------------------------|---------------------|-----------|
| KNX power supply<br>160 mA (Siemens BT LV) | 5WG1 125-1AB02      | TPI_N125  |
| KNX power supply<br>320 mA (Siemens BT LV) | 5WG1 125-1AB12      | TPI_N125  |
| KNX power supply<br>640 mA (Siemens BT LV) | 5WG1 125-1AB22      | TPI_N125  |
| Mounting adapter for RDG2KN <sup>1)</sup>  | ARG200: S55770-T438 | -         |

<sup>1)</sup> ARG200 mounting adapter is used to wall-mount the RDG2..KN when conduit box is not installed. For easier wiring, removable knockouts on all sides are available. For dimensions, see Dimensions [ $\rightarrow$  176].

## 2.4 Equipment combinations

| Type of unit                                                                           |      | Product no.                                        | Datasheet *) |
|----------------------------------------------------------------------------------------|------|----------------------------------------------------|--------------|
| Cable temperature or changeover sensor, cable length 2.5 m NTC (3 k $\Omega$ at 25 °C) | Ó    | QAH11.1                                            | 1840         |
| Cable temperature sensor PVC 2 m,<br>LG-Ni1000                                         | 0    | QAP22                                              | 1831         |
| Room temperature sensor NTC (3 k $\Omega$ at 25 °C)                                    |      | QAA32                                              | 1747         |
| Room temperature sensor LG-<br>Ni1000                                                  |      | QAA24                                              | 1721         |
| Front modules with passive<br>temperature measurement LG-<br>Ni1000                    | -10- | AQR2531ANW                                         | 1408         |
| Strap-on temperature sensor LG-<br>Ni1000                                              | 51   | QAD22                                              | 1801         |
| Condensation monitor                                                                   |      | QXA21                                              | A6V10741072  |
| Flush-mount KNX room sensor (base and front module)                                    |      | AQR2570N<br>AQR2532NNW<br>AQR2533NNW<br>AQR2535NNW | 1411         |
| Wall-mounted KNX sensors                                                               | -    | QMX3.P30<br>QMX3.P70                               | 1602         |

#### On/Off actuators

|                                                                                |   | 1              |              |
|--------------------------------------------------------------------------------|---|----------------|--------------|
| Type of unit                                                                   |   | Product<br>no. | Datasheet *) |
| Electromotive On/Off actuator                                                  |   | SFA21<br>SFA71 | 4863         |
| Electromotive On/Off valve and actuator (only available in AP, UAE, SA and IN) |   | MVI/MXI        | A6V11251892  |
| Zone valve actuator (only available in AP, UAE, SA and IN)                     | - | SUA            | A6V10446174  |

# On/Off and PWM actuators <sup>1)</sup>

| Type of unit                                            |      | Product<br>no.       | Datasheet *) |
|---------------------------------------------------------|------|----------------------|--------------|
| Thermal actuator (for radiator valves)<br>AC 230 V, NO  |      | STA23 <sup>1)</sup>  | 4884         |
|                                                         |      | STP321 <sup>1)</sup> | A6V12986007  |
| Thermal actuator (for radiator valves)<br>AC 24 V, NO   |      | STA73 <sup>1)</sup>  | 4884         |
|                                                         |      | STP121 <sup>1)</sup> | A6V12986007  |
| Thermal actuator AC 230 V (for small valves 2.5 mm), NC |      | STP23 <sup>1)</sup>  | 4884         |
|                                                         |      | STA321 <sup>1)</sup> | A6V12986007  |
| Thermal actuator AC 24 V (for small valves 2.5 mm), NC  | (L)  | STP73 <sup>1)</sup>  | 4884         |
|                                                         | EG C | STA121 <sup>1)</sup> | A6V12986007  |

#### 3-positon actuators AC 230 V

| Type of unit                                                              |    | Product<br>no. | Datasheet *) |
|---------------------------------------------------------------------------|----|----------------|--------------|
| Electric actuator, 3-position (for radiator valves) AC 230 V              | 95 | SSA31          | 4893         |
| Electric actuator, 3-position (for 2-<br>and 3-port valves/VP45) AC 230 V | -  | SSC31          | 4895         |
| Electric actuator, 3-position (for small valves 2.5 mm) AC 230 V          |    | SSP31          | 4864         |
| Electric actuator, 3-position (for small valves 5.5 mm) AC 230 V          | 99 | SSB31          | 4891         |

| Type of unit                                                  |          | Product no.            | Datasheet *) |
|---------------------------------------------------------------|----------|------------------------|--------------|
| Electric actuator, 3-position (for small valve 5 mm) AC 230 V |          | SSD31                  | 4861         |
| Electric actuator, 3-position (for valves 5.5 mm) AC 230 V    | Ų        | SAS31                  | 4581         |
| Rotary actuators for ball valves, 3-<br>position              | <b>A</b> | GDB331.9E              | 4657         |
| Rotary actuators for ball valves, 2 or 3-position             | A)       | GDB141.9E<br>GDB341.9E | A6V10636150  |

3-positon actuators AC 24 V

| Type of unit                                                             |    | Product<br>no. | Datasheet *) |
|--------------------------------------------------------------------------|----|----------------|--------------|
| Electric actuator, 3-position (for radiator valves) AC 24 V              | 95 | SSA81          | 4893         |
| Electric actuator, 3-position (for 2-<br>and 3-port valves/VP45) AC 24 V | -  | SSC81          | 4895         |
| Electric actuator, 3-position (for small valves 2.5 mm) AC 24 V          |    | SSP81          | 4864         |
| Electric actuator, 3-position (for small valves 5.5 mm) AC 24 V          | 95 | SSB81          | 4891         |
| Electric actuator, 3-position (for small valve 5 mm) AC 24 V             |    | SSD81          | 4861         |

#### DC 0...10 V actuators

| Type of unit                                                   |              | Product no. | Datasheet *) |
|----------------------------------------------------------------|--------------|-------------|--------------|
| Electric actuator, DC 010 V (for radiator valves)              | 20           | SSA61       | 4893         |
| Electric actuator, DC 010 V (for 2-<br>and 3-port valves/VP45) | -            | SSC61       | 4895         |
| Electric actuator, DC 0…10 V (for small valves 2.5 mm)         |              | SSP61       | 4864         |
| Electric actuator, DC 010 V (for small valves 5.5 mm)          | 23           | SSB61       | 4891         |
| Electromotive actuator, DC 010 V<br>(for valves 5.5 mm)        | Ş            | SAS61       | 4581         |
| Electrothermal actuator, AC 24 V,<br>NC, DC 010 V, 1 m         |              | STA63       | 4884         |
| Electrothermal actuator, AC 24 V, NO, DC 010 V, 1 m            | and a second | STP63       | 4884         |
| Rotary actuators for ball valves<br>AC 24 , DC 0…10 V          | <b>A</b>     | GDB161.9E   | 4657         |

| DC 010 V damper | Type of unit                                 | Type of unit |                        |      |
|-----------------|----------------------------------------------|--------------|------------------------|------|
| actuators       | Air damper actuators DC 010 V,<br>AC/DC 24 V | il.<br>Istan | GQD166.1A<br>GQD161.1A | 4604 |
|                 | Air damper actuators DC 010 V,               |              | GDB161                 | 4634 |
|                 | AC 24 V                                      | Q            | GLB161                 |      |
|                 | Air damper actuators DC 010 V,<br>AC/DC 24 V |              | GMA161                 | 4614 |
|                 | Air damper actuators DC 010 V,<br>AC 24 V    | Q            | GEB161                 | 4621 |
|                 | Air damper actuators DC 010 V,<br>AC/DC 24 V |              | GCA161                 | 4613 |
|                 | Air damper actuators DC 010 V,               |              | GBB161                 | 4626 |
|                 | AC 24 V                                      | ĨII          | GIB161                 |      |

On/Off damper actuators AC 230 V

| Type of unit                                 |          | Product no. | Datasheet *) |
|----------------------------------------------|----------|-------------|--------------|
| Air damper actuators 2-position,<br>AC 230 V | a sile a | GQD321      | 4604         |
|                                              | 6        | GMA321      | 4614         |
|                                              |          | GCA321      | 4613         |

#### On/Off damper actuators AC 24 V

| Type of unit                                   |               | Product no. | Datasheet *) |
|------------------------------------------------|---------------|-------------|--------------|
| Air damper actuators 2-position,<br>AC/DC 24 V | il.<br>Hittan | GQD121      | 4604         |
|                                                | 6             | GMA121      | 4614         |
|                                                |               | GCA121      | 4613         |

#### KNX actuators

| Type of unit                                    |  | Product no.  | Datasheet *) |
|-------------------------------------------------|--|--------------|--------------|
| Rotary actuators for ball valves KNX S-<br>Mode |  | GDB111.9E/KN | A6V10725318  |

<sup>\*)</sup>The documents can be downloaded from <u>https://hit.sbt.siemens.com</u> <sup>1)</sup> With PWM control, exact parallel run of 2 or more thermal actuators is not possible . If several fan coil units are controlled by the same room thermostat, motorized actuators with On/Off or 3-position control are preferred.

#### Note:

For more information about parallel operation and the max. number of actuators that can be used, refer to the data sheets of the selected actuator type and the following list:

Max. number of actuators in parallel on RDG20..KN (AC 230 V):

- 6 SS..31.. actuators (3-position)
- 4 ST..23../ST..321 if used with On/Off control signal
- 10 SFA.., SUA.., MVI.., MXI.. On/Off actuators
- Parallel operation of SAS31 not available
- Max. number of actuators in parallel on RDG20..KN (AC 24 V):

• 6 SS..81.. actuators (3-position)

- 4 ST..73../ST..121 if used with On/Off control signal
- 2 SFA71.. On/Off actuators
- Parallel operation of SAS81 not available

Max. number of actuators in parallel on RDG26..KN (AC 24 V):

- 10 SS..61.. actuators (DC)
- 10 ST..23/73../321/63/121 actuators (DC or On/Off)
- 10 SFA.., SUA.., MVI.., MXI.. On/Off actuators
- 10 SAS61.. actuators (DC)
- 10 GDB161.9E

### 2.5 Integration via KNX bus

The RDG2..KN room thermostats can be integrated as follows:

- Integration into Synco 700 system via LTE-Mode (easy engineering)
- Integration into Desigo via group addressing (ETS) or individual addressing
   Max. 60 RDG2..KN per line and do not mix RDG2..KN with other KNX
  - Max. 60 RDG2..KN per line and do not mix RDG2..KN with other KN/ products on the same line
- Integration into Desigo CC via IP router
- Integration into third-party systems via group addressing (ETS)

The following KNX functions are available:

- Central time program and setpoints, e.g., when using the RMB795B central control unit
- Outside temperature or time of day via bus displayed on thermostat
- Remote operation and monitoring with web browser using the OZW772 web server
- Maximum energy efficiency due to exchange of relevant energy information, e.g., with Synco 700 controllers (e.g., heating demand, cooling demand)
- Alarming, e.g., external fault contact, condensation, clean filter, and so on
- Monitoring input for temperature sensor or switch

Engineering and commissioning can be done by using:

- Local DIP switches and HMI
- Synco ACS
- ETS5 or higher versions
- Siemens smartphone application PCT Go

Synco 700

The RDG2..KN room thermostats are especially tailored for integration into the Synco 700 system and operate together in LTE-Mode. This extends the field of use of Synco for individual room control in conjunction with fan coil units, chilled ceilings and radiators.

#### Synco topology

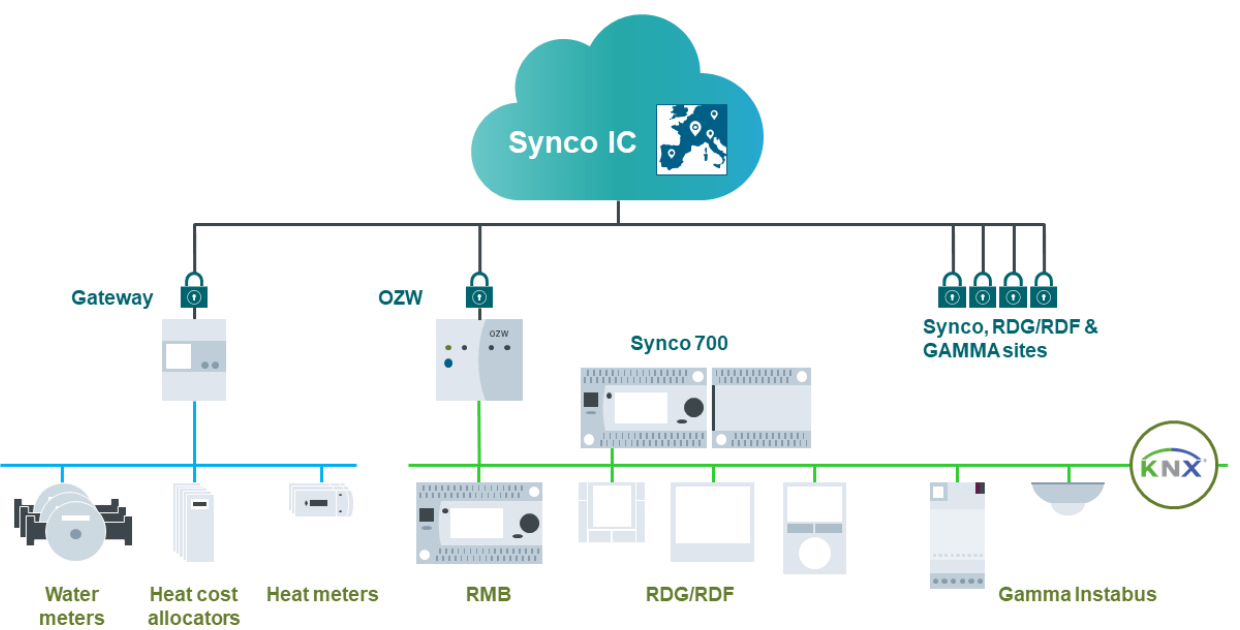

#### Legend

| Synco 700      | Building automation and control system (BACS)               |
|----------------|-------------------------------------------------------------|
| Gateway        | Connection of meters via Modbus                             |
| OZW            | Web server, connection of Synco, RDG/RDF & GAMMA            |
| RMB            | Central control, RDG/RDF integration                        |
| RDG/RDF        | Thermostats for room climate control                        |
| Gamma Instabus | For lighting control and other room electrical applications |
|                |                                                             |

# Desigo and third-party systems

The RDG2..KN thermostats can be integrated into the Siemens building automation and control systems (BACS) Desigo or into third-party systems. Either S-Mode (group addressing) or individual addressing can be used for integration.

## 3 Notes

# 

## 3.1 Mounting and installation

#### Mounting

- The devices are suitable for wall mounting.
- Recommended height: 1.5 m above the floor.
- Do not mount the devices in recesses, shelves, behind curtains or doors, or above or near heat sources.
- Avoid direct solar radiation and drafts.
- Avoid unheated (uncooled) building area such as outside walls.
- Seal the conduit box or the installation tube if any, as air currents can affect sensor readings.
- Adhere to allowed ambient conditions.
- An external room temperature sensor is recommended if above situations cannot be avoided in the installation area.

#### Wiring

• Comply with local regulations to wire, protect and earth the thermostat.

# A Warning! No internal line protection for supply lines to external consumers (Q1, Q2, Q3, Yx or Yxx)! Risk of fire and injury due to short-circuits!

- Adapt the line diameters as per local regulations to the rated value of the installed over current protection device.
- The AC 230 V mains supply line must have an external circuit breaker with a rated current of no more than 10 A.
- A Properly size the cables to the thermostat, fan and valve actuators for AC 230 V mains voltage.
- A Use valve actuators rated for AC 230 V / AC 24 V / DC 24 V depending on mains voltage.
- A Inputs X1-M, X2-M or U1-M: Multiple switches (e.g. summer/winter switch) may be connected in parallel. Consider overall maximum contact sensing current for switch rating.
- ⚠️When mains voltage is AC 230 V, SELV inputs X1-M, X2-M and U1-M use cables with min. 230 V insulation.
- Selectable relay function: Follow instructions in basic documentation A6V11545892 (Relay functions [→ 163]) to connect external equipment to the relay outputs.

 If a KNX bus power supply is connected to the line with communicating thermostats and Synco controller, the internal KNX power supply of the Synco controllers must be switched off.

## 3.2 Commissioning

Applications and settings
 The room thermostats are delivered with a fixed set of applications and related parameters. Select and activate the relevant application and settings during commissioning using one of the following tools:
 Local DIP switches and HMI
 Synco ACS

- ETS5 or higher versions
- Siemens smartphone application PCT Go

**DIP** switches Set the DIP switches before snapping the thermostat to the mounting plate when selecting an application via DIP switches. Set all DIP switches to Off (remote configuration) when selecting an application via commissioning tool. After power is On, the thermostat resets and all LCD segments light up, indicating that reset is correct. After the reset of 3 seconds, the thermostat is ready for commissioning by qualified HVAC staff. If all DIP switches are Off, NO APPL displays, indicating that application commissioning via a tool is required. Commissioning via The Siemens smartphone application Product Commissioning Tool (PCT Go) is a Siemens smartphone commissioning tool that allows users to: application PCT Go • Read and write parameters of the thermostats • Set the application (e.g. 2-pipe) Change settings (e.g. setpoints) • Set the KNX addressing (device address) PCT Go APP works via NFC (Near Field Communication) and can be used while the device is either powered, or unpowered, even from the individual package. To read or write settings. NFC must be activated on the smartphone and the phone must be close to the NFC antenna (built into the thermostat), i.e. at a distance up to  $\pm 2$  cm. Antenna range Unpowered thermostat in individual

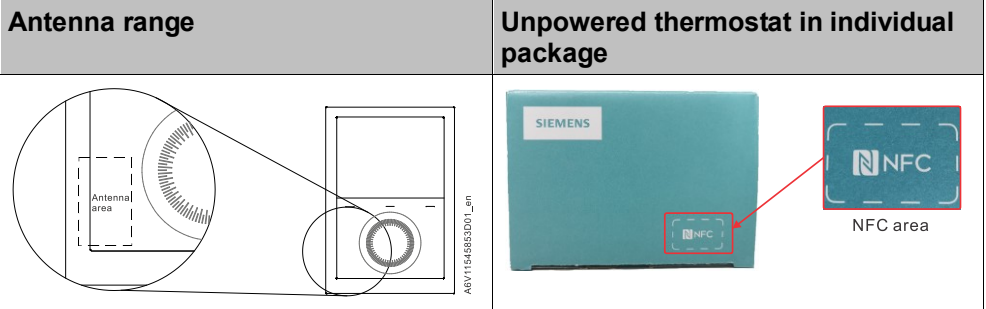

See also Commissioning parameter via Smartphone app PCT Go [→ 136]

#### **Connect tools**

Connect the Synco ACS or ETS tools to the KNX bus cable at any point for commissioning.

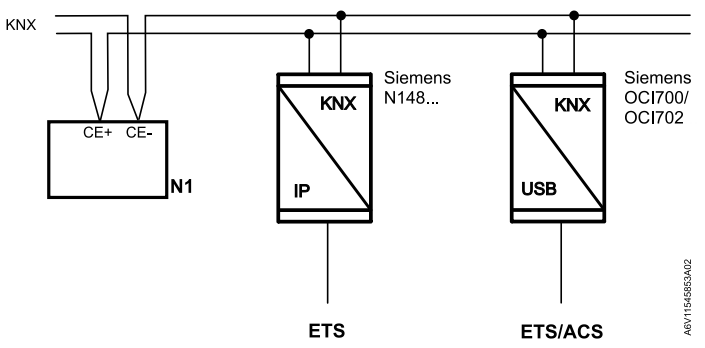

ACS and ETS require an interface:

- KNX interface (e.g. Siemens N148...)
- OCI702 USB-KNX interface

| Control sequence                 | Set the control sequence via parameter P001 depending on the application.<br>Factory setting:                                                                                                    |                                      |  |
|----------------------------------|----------------------------------------------------------------------------------------------------|--------------------------------------|--|
|                                  | Application                                                                                                    | Factory setting P001                 |  |
|                                  | 2-pipe and chilled/heated ceiling, and 2-<br>stage                                                                                                    | 1 = cooling only                     |  |
|                                  | 4-pipe, chilled ceiling and radiator,<br>6-port ball valve applications, and<br>2-stage                                                                                                    | 4 = heating and cooling              |  |
| Calibrate sensor                 | Recalibrate the temperature sensor, if the room temperature displayed on the thermostat does not match the room temperature measured (after min. 1 hour of operation). To do this, change parameter P006.                                                                                                    |                                      |  |
| Setpoint and range<br>limitation | We recommend to review the setpoints and setpoint ranges (P011, P013…P016, P019, P020) and change them as needed to achieve maximum comfort and save energy.                                                                                                    |                                      |  |
| Programming mode                 | The programming mode helps identify the thermostat in the KNX network during commissioning.<br>Touch both the left and right buttons simultaneously for 6 seconds to activate programming mode, indicated on the display by <b>PROG</b> .<br>Programming mode remains active until thermostat identification is complete. |                                      |  |
| Assign KNX address               | <ul> <li>Assign complete KNX address (area, line and device) via:</li> <li>HMI or Siemens smartphone application PCT Go by setting parameters P898 (area address), P899 (line address) and P900 (device address)</li> <li>ACS or ETS (P900: device address)</li> </ul>                                                    |                                      |  |
|                                  | Set the device address to 255 to deactiva process data).                                                                                                    | te the communication (no exchange of |  |
| Assign KNX group<br>address      | Use ETS to assign the KNX group addresses of the thermostat's communication objects.                                                                                                    |                                      |  |
| KNX serial number                | Each device has a unique KNX serial number on the rear.<br>An additional sticker with the same KNX serial number is enclosed in the package.<br>This sticker is intended for documentation purposes of installers.                                                                                                    |                                      |  |

## 3.3 Operation

The room thermostat consists of two parts:

- Plastic housing with electronics, operating elements and room temperature sensor
- Mounting plate with the screw terminals

The housing engages in the mounting plate and is secured with 2 screws.

#### Layout

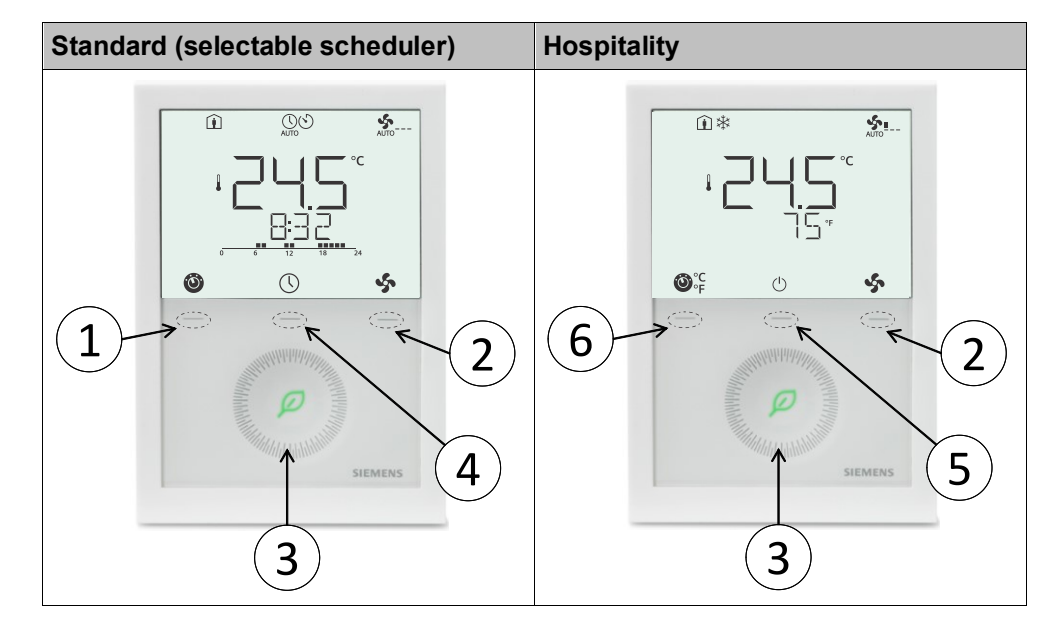

| Number | Description                                                                |
|--------|----------------------------------------------------------------------------|
|        | Operating mode button/Esc                                                  |
| 2      | Fan mode button/OK                                                         |
| 3      | Capacitive rotary knob to adjust setpoints and parameters                  |
| (4)    | $\bigcirc$ Local schedule setting button, the schedule is enabled via P005 |
| 5      | $^{igcup}$ Protection hospitality mode button                              |
| 6      | <pre></pre>                                                                |

#### Button operation

| User action                                          | Effect, description                                                                                                    |
|------------------------------------------------------|----------------------------------------------------------------------------------------------------|
| Normal operation                                     | Actual operating mode and state are indicated by symbols.                                                                                                    |
| Press any button<br>(thermostat in normal operation) | Enter operating mode selection; backlit LCD turns on,<br>all possible mode symbols turn on, indicator element<br>(arrow, P001 = 3) displays the current mode/state.                                                                                                    |
| Press left button                                    | Operating mode, indicator element (arrow, P001 = 3)<br>changes to the next mode symbol.<br>After the last press and a timeout of 3 seconds, the<br>newly selected mode is confirmed, the other elements<br>disappear. After a timeout of 20 seconds, the LCD<br>backlight turns off. |
| Press left button (P001 = 3)                         | Toggle between heating and cooling.                                                                                                    |

3

| User action                                                                                                    | Effect, description                                                                                                    |
|----------------------------------------------------------------------------------------------------|----------------------------------------------------------------------------------------------------|
| Press left button (P002 = 3 and P009 = 1)                                                                                                    | Toggle between °C and °F (for details, see display in Temperature control [→ 26])                                                                    |
| Press left button while "Operating mode" via bus is                                                                                                    | Activate "Extend Comfort mode"                                                                                                    |
| Economy                                                                                                    | (for details, see Different ways to influence operating mode [→ 32]).                                                                                |
| Keep left button pressed and turn rotary knob clockwise/counter-clockwise                                                                                                    | Activate timer "Extend presence"/"Extend absence" and set the time (for details, see Different ways to influence operating mode [ $\rightarrow$ 32]. |
| Press right button >3 seconds                                                                                                    | Activate/deactivate button lock.                                                                                                    |
| Press right button for fan coil unit                                                                                                    | Change fan mode.                                                                                                    |
| Turn rotary knob                                                                                                    | Adjust the room temperature Comfort setpoint.                                                                                                    |
| Press left and right buttons simultaneously for 3 seconds. Release and within 2 seconds, press the right button again until P001 is displayed                                  | Enter parameter setting mode "Service level".                                                                                                    |
| Press left and right button for 3 seconds, release, press left button for 2 seconds until the temperature disappears, then turn rotary knob counterclockwise min. ½ revolution | Enter parameter setting mode "Expert level", diagnostics and test.                                                                                   |
| Press left and right button simultaneously for 6 seconds                                                                                                    | Enter (KNX) programming mode.                                                                                                    |
| Press the middle button once and turn rotary knob                                                                                                    | Enter programming mode PROG, TIME, DATE or AWAY.                                                                                                    |

Display

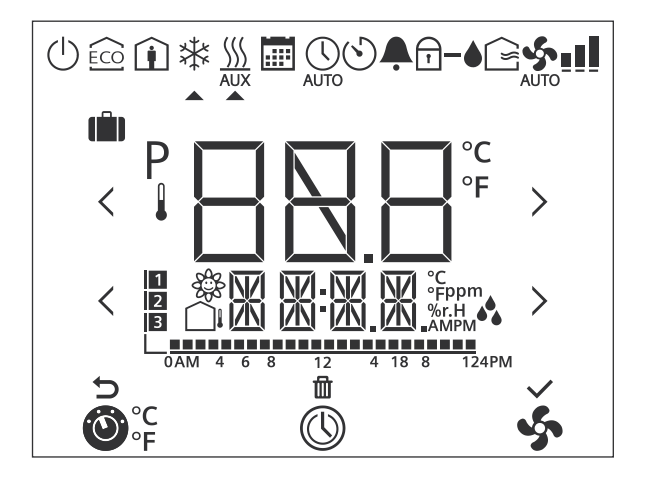

| #  | Symbol                                   | Description                                                                                                    | #  | Symbol       | Description                                                                    |  |
|----|------------------------------------------|----------------------------------------------------------------------------------------------------|----|--------------|--------------------------------------------------------------------------------|--|
| 1  | () () () () () () () () () () () () () ( | Operating mode 2<br>selection/Unit switching                                                                                 |    | ()           | Scheduler                                                                      |  |
| 3  | \$                                       | Fan speed selection                                                                                                    | 4  | ¢            | Escape                                                                         |  |
| 5  | ⑪                                        | Delete schedule                                                                                                    | 6  | $\checkmark$ | Confirm parameters                                                             |  |
| 7  |                                          | Time bar for schedule                                                                                                    | 8  | 1<br>2<br>3  | Number of schedules or subordinate alarms                                      |  |
| 9  | 2<br>2<br>2<br>2<br>2<br>2<br>2          | Indoor air quality                                                                                                    | 10 |              | Outside temperature                                                            |  |
| 11 | 18 19:50 <u>18</u> .                     | Additional user<br>information, such as<br>outside temperature,<br>time of day from KNX<br>bus, relative humidity,<br>or IAQ | 12 | АМРМ         | Morning: 12-hour format<br>Afternoon: 12-hour format                           |  |
| 13 | %r.H 🗳                                   | Relative humidity                                                                                                    | 14 | °C<br>°F     | Degrees Celsius or<br>Fahrenheit                                               |  |
| 15 | ppm                                      | CO <sub>2</sub> values                                                                                                    | 16 | Р            | Parameter                                                                      |  |
| 17 | 1 888 <sub>2</sub>                       | Value with<br>thermometer: Digits for<br>room temperature<br>display                                                         | 18 | 88.8*        | Digits for setpoint display                                                    |  |
| 19 | (ÎI)                                     | Holiday mode                                                                                                    | 20 | $\bigcirc$   | Protection mode                                                                |  |
| 21 | ECO                                      | Economy mode                                                                                                    | 22 | Î            | Comfort mode                                                                   |  |
| 23 | *                                        | Cooling mode                                                                                                    | 24 |              | Heating mode, electric heater active                                           |  |
| 25 | <u> </u>                                 | Heating mode                                                                                                    | 26 |              | Manual changeover,<br>heating/cooling mode                                     |  |
| 27 |                                          | Scheduler mode                                                                                                    | 28 | AUTO         | Auto mode                                                                      |  |
| 29 | $\odot$                                  | Temporary timer                                                                                                    | 30 | <b></b>      | Fault                                                                          |  |
| 31 | Ē                                        | Button lock                                                                                                    | 32 | -•           | Condensation in room<br>(dewpoint sensor active) or<br>humidity control active |  |
| 33 |                                          | Fresh air indication                                                                                                    | 35 | .11          | Fan _ I Fan speed I                                                            |  |
|    |                                          |                                                                                                    |    |              | speed Fan speed II                                                             |  |
| 34 | AUTO                                     | Automatic fan                                                                                                    |    |              | Fan speed III                                                                  |  |

## 3.4 Remote operation

The RDG.. room thermostats can be operated from a remote location using the OZW772 web server or the ACS tool.

## 3.5 Disposal

| X      | The device is considered an electronic device for disposal in accordance with European Directive and may not be disposed of as domestic waste. |
|--------|----------------------------------------------------------------------------------------------------|
| ∕ ⊩-∅∖ | <ul> <li>Use only designated channels for disposing the devices.</li> </ul>                                                                    |
|        | <ul> <li>Comply with all local and currently applicable laws and regulations.</li> </ul>                                                       |

## 3.6 Cyber security disclaimer

Siemens provides a portfolio of products, solutions, systems and services that includes security functions that support the secure operation of plants, systems, machines and networks. In the field of Building Technologies, this includes building automation and control, fire safety, security management as well as physical security systems. In order to protect plants, systems, machines and networks against cyber threats, it is necessary to implement – and continuously maintain – a holistic, state-of-the-art security concept. Siemens' portfolio only forms one element of such a concept.

You are responsible for preventing unauthorized access to your plants, systems, machines and networks which should only be connected to an enterprise network or the internet if and to the extent such a connection is necessary and only when appropriate security measures (e.g. firewalls and/or network segmentation) are in place. Additionally, Siemens' guidance on appropriate security measures should be taken into account. For additional information, please contact your Siemens sales representative or visit https://www.siemens.com/global/en/home/company/topic-areas/future-of-manufacturing/industrial-security.html.

Siemens' portfolio undergoes continuous development to make it more secure. Siemens strongly recommends that updates are applied as soon as they are available and that the latest versions are used. Use of versions that are no longer supported, and failure to apply the latest updates may increase your exposure to cyber threats. Siemens strongly recommends to comply with security advisories on the latest security threats, patches and other related measures, published, among others, under https://www.siemens.com/cert/en/cert-security-advisories.htm.

# **4** Functions

## 4.1 Temperature control

| General note:<br>Parameters     | Setting control parameters (P001 etc. mentioned throughout the document), see Control parameters [ $\rightarrow$ 135].                                                                                                    |  |
|---------------------------------|----------------------------------------------------------------------------------------------------|--|
| Temperature control             | <ul> <li>The thermostat acquires the room temperature via built-in sensor, external room temperature sensor (LG-Ni1000 or NTC 3k), external return air temperature sensor (LG-Ni1000 or NTC 3k) or via KNX (S-Mode or LTE-Mode), and maintains the setpoint by delivering actuator control commands to heating equipment, cooling equipment, or both. The following control outputs are available:</li> <li>On/Off control (2-position)</li> <li>Modulating PI/P control with PWM output</li> <li>Modulating PI/P control with 3-position control output</li> <li>Modulating PI/P control with DC 010 V control output</li> <li>The switching differential is 1 K for heating/cooling mode (On/Off valve: P051 and P053).</li> <li>The proportional band is 2 K for heating mode and 1 K for cooling mode (DC, PWM and 3-pos valves: P050 and P052).</li> <li>The integral action time for modulating PI control is adjustable via P057 (heating) and P058 (cooling) (factory setting: 45 minutes).</li> </ul> |  |
| Display                         | The display shows the acquired room temperature or the Comfort setpoint, selectable via P008. The factory setting displays the current room temperature. Configure P004 to display the room temperature or setpoint in °F or °C as needed. When P002 = 3, switch the unit between °C and °F via operating mode button, and the symbol is displayed as <sup>°C</sup> <sub>°F</sub> . When the unit is changed, P004 is updated accordingly. This function is only available from product index B or a higher version.                                                                                                    |  |
| Note                            | When P008 = 1, the Comfort setpoint is always displayed even when the operating mode changes.                                                                                                    |  |
| Room temperature                | <ul> <li>The acquired room temperature (internal or external sensor) is available as information on the bus.</li> <li>RDG2KN can also acquire the room temperature via KNX.</li> <li>With automatic changeover or continuous heating/cooling, symbols ∑ / * indicate that the system is currently in heating or cooling.</li> <li>With manual changeover (P001 = 3), symbols ∑ / * indicate that the system currently is in heating or cooling mode and symbols ∑ / * indicate that the system is currently in heating or cooling.</li> </ul>                                                                                                    |  |
| Concurrent display of °C and °F | Concurrent display of the current room temperature setpoint or current room temperature in $^{\circ}C$ and $^{\circ}F$ is available (P009 = 1).                                                                                                    |  |
| Outside temperature via<br>bus  | The outside temperature displays on the thermostat (P009 = 2). This temperature value has only informational character.<br>In LTE-Mode, the outside temperature can only be received on outside temperature zone 31.<br>In S-Mode, the corresponding communication object must be bound to a KNX sensor device.                                                                                                    |  |

## 4.2 Operating modes

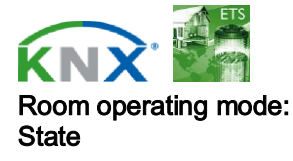

The thermostat operating mode can be influenced in different ways (see Different ways to influence operating mode [ $\rightarrow$  28]). Specific heating and cooling setpoints are assigned to each operating mode.

The thermostat sends the current room operating mode via bus.

The following operating modes are available:

|                                                 | Operating mode | lcon | Description                                                                                                    |
|-------------------------------------------------|----------------|------|----------------------------------------------------------------------------------------------------|
|                                                 | Auto           | AUTO | In Auto mode, the operating mode is commanded via bus or local schedule.<br>Auto is replaced by Comfort when no time schedule via bus is present.                                                                                                    |
| Room operating<br>mode: Presence<br>detector    | Comfort        | Î    | <ul> <li>In Comfort mode, the thermostat maintains the Comfort setpoint. This setpoint can be defined via P011, P013P016, and adjusted via the rotary knob or bus.</li> <li>In Comfort mode, the fan can be set to automatic or manual fan speed: I, II or III.</li> <li>The thermostat switches to Comfort mode when:</li> <li>Standard presence mode: The presence detector (local or via KNX) is active (room is occupied) *)</li> </ul>                                                                                                    |
| Room operating<br>mode:<br>Presence<br>detector | Economy        |      | <ul> <li>The setpoints (more energy savings than in Comfort mode) can be defined via P019 and P020.</li> <li>The thermostat switches to Economy mode when:</li> <li>The operating mode button is pressed (only possible if P002 is set to 2),</li> <li>Economy is sent via bus,</li> <li>Hotel presence mode: When hotel guests leave their rooms, the thermostat switches to Economy. The buttons are locked and symbol  displays. *)</li> </ul>                                                                                                    |
| Room operating<br>mode:<br>Window contact       | Protection     | ſ    | <ul> <li>In Protection mode, the system is:</li> <li>Protected against frost (factory setting: 8 °C, configurable via P100)</li> <li>Protected against overheating (factory setting: OFF, configurable via P101)</li> <li>No other operating mode can be selected locally if Protection mode is commanded by time schedule via bus (e.g., from a central control unit RMB795B) AUTO and <sup>(1)</sup> is displayed.</li> <li>The thermostat switches to Protection mode when:</li> <li>The operating mode button is pressed</li> <li>Protection is sent via bus</li> <li>The window contact is active (open window)</li> <li>"Window contact" is sent to thermostat via bus, e.g., from a KNX switch <sup>*</sup>)</li> </ul> |

Note

<sup>\*)</sup> For details on window contact and presence detector, see Different ways to influence operating mode [ $\rightarrow$  28].

### 4.2.1 Different ways to influence operating mode

Source for change of operating mode

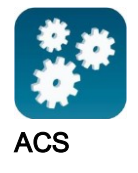

Different interventions can influence the operating mode. The source of the actual room operating mode state can be monitored using the "Cause" diagnostic data point in the ACS tool or web server OZW772.

| Source                 | Description                                                                                                    | Value of data point<br>"Cause"              |
|------------------------|----------------------------------------------------------------------------------------------------|---------------------------------------------|
| Local<br>operation via | <ul><li> Operating mode is not Auto</li><li> No time schedule via bus</li></ul>                                                                                                    | Room operating mode selector (preselection) |
|                        | Local time schedule                                                                                                    | Local schedule                              |
|                        | Temporary Comfort extension is active                                                                                                    | Timer function                              |
|                        | Window contact                                                                                                    | Window contact                              |
|                        | Presence detector                                                                                                    | Presence detector                           |
| Bus command            | "Window contact" sent via bus                                                                                                    | Window contact                              |
| Room op.<br>mode       | "Presence detector" sent via bus                                                                                                    | Presence detector                           |
|                        | <ul> <li>Time schedule available via bus         <ul> <li>local operating mode is set to<br/>Auto</li> </ul> </li> <li>Time schedule sends Protection<br/>mode via bus         <ul> <li>operating mode cannot be<br/>changed locally</li> </ul> </li> </ul> | Time switch                                 |

# Priority of operating mode interventions

The following table shows the priorities of different interventions. A lower number means higher priority.

| Priority | Description                                      | Remark                                                                                                    |
|----------|--------------------------------------------------|----------------------------------------------------------------------------------------------------|
| 1        | Commissioning                                    | In parameter setting mode, you can always<br>command an operating mode independent of all<br>other settings or interventions via bus and local<br>input. |
| 2        | Protection mode via<br>bus from time<br>schedule | Protection mode, sent by a time schedule, cannot be overridden by the users.                                                                             |
| 3        | Window contact                                   | If the contact is closed, the operating mode<br>changes to Protection. This overrides the<br>operating mode on the thermostat.                           |
| 3        | "Window contact"<br>via bus                      | "Window contact" sent via bus has the same effect<br>as the local window contact.<br><b>Note:</b><br>Only one input source must be used, either local    |

| Priority | Description                                                        | Remark                                                                                                    |
|----------|--------------------------------------------------------------------|----------------------------------------------------------------------------------------------------|
| 4        | Presence detector                                                  | <ul> <li>Standard presence mode: If a room is occupied, the operating mode changes to Comfort. This overrides the operating mode on the thermostat. Unoccupied rooms set back the thermostat to the previous operating mode.</li> <li>Hotel presence mode: If a room is unoccupied, the operating mode changes to Economy. This overrides the operating mode on the thermostat. The buttons are locked and symbol 1 displays. Occupied rooms set back the</li> </ul> |
| (4)      | Presence detector<br>via bus                                       | "Presence detector" sent via bus has the same<br>effect as the local presence detector.<br><b>Note:</b><br>Only one input source must be used, either local<br>input X1/X2/U1or KNX bus.                                                                                                    |
| 4        | Operating mode button                                              | Users can change the operating mode using the operating mode button.                                                                                                    |
| 4        | Operating mode via<br>bus                                          | The operating mode can be changed via bus.                                                                                                    |
| 4        | Temporary<br>extended Comfort<br>mode via operating<br>mode button | <ul> <li>The operating mode can be temporarily changed from Economy to Comfort by pressing the operating mode button, if</li> <li>Economy was sent via bus</li> <li>For an extended Comfort period&gt;0 (P102)</li> <li>Note:</li> <li>The last option selected is used, either locally or using bus.</li> </ul>                                                                                                    |
| 4        | Local time schedule                                                | When P005 = On (Enabled), the local time<br>schedule is active. The thermostat does not react<br>to the operating mode: time switch command from<br>the bus. The operating mode set via local time<br>schedule can be overridden by all other<br>interventions.                                                                                                    |
| 4        | Time schedule via<br>bus                                           | <ul> <li>When P005 = Off (Disabled), the bus schedule is active. The operating mode sent via bus can be overridden by all other interventions.</li> <li>Exception: Protection mode has priority 2.</li> <li>Note:</li> <li>If the time schedule switches from Comfort to Economy, but the presence detector is still active (room occupied), the thermostat continues to work in Comfort mode until the room is unoccupied.</li> </ul>                               |

Auto mode with time schedule via bus

Recommended for commercial building applications, e.g. for offices, shops, etc.

If a time schedule via bus is present, e.g., from a central control unit, Auto mode

 $\textcircled{\sc l}$  Auto is active. The thermostat automatically changes to Comfort, Economy or Protection according to the time schedule via bus.

The display shows the Auto mode symbol  $\underset{AUTO}{\bigcup}$  along with the symbol for the actual room operating mode (Comfort  $\widehat{\mathbf{I}}$  or Economy  $\widehat{\underline{\mathsf{ECO}}}$ ).

|                                               | You can change the operating mode by pressing the operating mode button. The selected operating mode remains "temporary" until command "Room operating mode: Time switch" is received.<br>When the thermostat automatically operates in Economy, users can set the                                                       |
|-----------------------------------------------|----------------------------------------------------------------------------------------------------|
|                                               | thermostat to Comfort via HMI when:                                                                                                    |
|                                               | <ul> <li>P002 (operation via operating mode selector) is set to 2 (Auto – Comf -Eco –<br/>Prot)</li> </ul>                                                                                                    |
|                                               | <ul> <li>P002 = 1 or 3, and P102 (temporary Comfort mode) is enabled</li> </ul>                                                                                                    |
|                                               | Automatic fan is the default fan speed in Auto mode.                                                                                                    |
| Note                                          | "Temporary" means that the operating mode can be changed automatically, e.g. receives a new command from the bus until the next switching point.                                                                                                    |
| Auto mode with local time                     | Recommended for residential applications                                                                                                    |
|                                               | If a local time schedule is enabled (P005 = ON), e.g., Auto mode AUTO is active. The thermostat automatically changes to Comfort, Economy according to the local time schedule.                                                                                                    |
|                                               | The display shows the Auto mode symbol $\operatorname{Auto}$ along with the symbol for the actual                                                                                                    |
|                                               | room operating mode (Comfort 💷 or Economy 😳).                                                                                                    |
|                                               | You can change the operating mode by pressing the operating mode button. The new selected operating mode remains "permanent" until the next user intervention or a new preselection mode is received from bus.                                                                                                    |
|                                               | Operating mode Protection hospitality (P002 = 3) is not available with the local time schedule.                                                                                                    |
|                                               | Automatic fan is the default fan speed in Auto mode.                                                                                                    |
| Note                                          | "Permanent" means the operating mode change needs user intervention, e.g. HMI operation or a new preselection mode is received from bus.                                                                                                    |
| Behavior when bus sends<br>new operating mode | With time schedule via bus, each time the time schedule sends a new operating mode (switching event), the operating mode of the thermostat is set back to Auto mode. This ensures that the room temperature is maintained according to the time schedule. (not valid when the local time schedule is enabled: P005 = ON) |
| Pre-Comfort via bus                           | If the time schedule sends Pre-Comfort mode, the mode is changed either to Economy (factory setting) or Comfort (selectable via P910).                                                                                                    |
| Behavior when bus sends<br>Protection         | No intervention is possible by the users, if Protection mode is set by the time schedule. <b>OFF</b> flashes on the display when a button is pressed.                                                                                                    |
| Availability of Economy mode                  | The operating mode can be selected locally via the operating mode button.<br>The behavior of the operating mode button (user profile) can be defined via P002,<br>factory setting is P002 = 1.                                                                                                    |

| P002   | Available op. mode                                                                                                    | End user<br>op. mode                                      | Description                                                                                                    |
|--------|----------------------------------------------------------------------------------------------------|-----------------------------------------------------------|----------------------------------------------------------------------------------------------------|
|        |                                                                                                    | button                                                    |                                                                                                    |
| Sched  | ule via bus                                                                                                    |                                                           |                                                                                                    |
| 1      | $\left  \bigcup_{A \mid TO \Rightarrow} (1) \right $                                                                                                    | <b>O</b>                                                  | Recommended for commercial buildings:                                                                                                    |
|        |                                                                                                    |                                                           | <ul> <li>Switching manually between modes by pressing the operating<br/>mode button</li> </ul>                                                                                                    |
| 3      |                                                                                                    | Ċ                                                         | <ul> <li>User settings are temporary and valid until the next switching<br/>event</li> </ul>                                                                                                    |
|        | auto ⇔ 🗘                                                                                                    |                                                           | Economy is not available                                                                                                    |
|        |                                                                                                    |                                                           | Note: Comfort mode can be temporarily extended (P102). (see Different ways to influence operating mode [ $\rightarrow$ 32])                                                                                           |
| 2      |                                                                                                    | Ó                                                         | Recommended for commercial buildings or rooms where manual switching to Economy mode is desired:                                                                                                    |
|        |                                                                                                    |                                                           | <ul> <li>Switching manually between modes by pressing the operating mode button</li> </ul>                                                                                                    |
|        |                                                                                                    |                                                           | <ul> <li>User settings are temporary and valid until the next switching event</li> </ul>                                                                                                    |
| Locals | schedule (P005 = ON)                                                                                                    | )                                                         | ·                                                                                                    |
| 1      |                                                                                                    | Ö                                                         | Recommended for residential buildings or apartments:                                                                                                    |
|        |                                                                                                    |                                                           | • Switching manually between modes by pressing the operating mode button                                                                                                    |
| 2      | $\bigcup_{i \in \mathcal{T}} f_i = \widehat{f}_i + \widehat{f}_i + \widehat{f}_i = \widehat{f}_i + \widehat{f}_i + $ | Ö                                                         | <ul> <li>Economy is available only with P002 = 2</li> </ul>                                                                                                    |
|        |                                                                                                    |                                                           | <ul> <li>User settings are permanent and valid until the next user<br/>intervention or a new preselection mode from the bus</li> </ul>                                                                                |
| 3      | N/A                                                                                                    |                                                           |                                                                                                    |
| Withou | ut time schedule                                                                                                    |                                                           |                                                                                                    |
| 1      |                                                                                                    | ٢                                                         | For residential buildings or apartments where the schedule is not requested:                                                                                                    |
| 2      |                                                                                                    |                                                           | • Switching manually between modes by pressing the operating mode button                                                                                                    |
| 2      |                                                                                                    |                                                           | • Economy is available only with P002 = 2                                                                                                    |
|        |                                                                                                    |                                                           | <ul> <li>User settings are permanent and valid until the next user intervention</li> </ul>                                                                                                    |
| 3      | ⓐ⇔↺                                                                                                    | (                                                         | Recommended for hotel guest rooms or apartments:                                                                                                    |
|        |                                                                                                    |                                                           | • Switching manually between modes by pressing the operating mode button                                                                                                    |
|        |                                                                                                    |                                                           | <ul> <li>User settings are permanent and valid until the next user<br/>intervention or a new preselection mode from the bus</li> </ul>                                                                                |
| Window | v contact T<br>C<br>P<br>is                                                                                                    | he thermosta<br>ontact can be<br>155 to 3. Use<br>active. | at is forced into Protection mode when the window is open. The<br>e connected to multifunctional input X1, X2 or U1. Set P150, P153 or<br>er operations are ineffective and <b>OFF</b> displays if the window contact |
|        |                                                                                                    |                                                           |                                                                                                    |

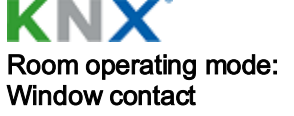

The window contact function is also available via the KNX signal "Window contact", e.g., from a KNX switch or a KNX presence detector.

| Presence detector                         | The operating mode can be changed to Comfort or Economy based on room occupancy (room occupied or unoccupied, via presence detector or keycard). For details, see Presence detector [→ 49]                                                                                                    |
|-------------------------------------------|----------------------------------------------------------------------------------------------------|
| Temporary timer to extend<br>Comfort mode | <ul> <li>Comfort mode can be temporarily extended (e.g., working after business hours or on weekends) when the thermostat is in Economy mode.</li> <li>Press the operating mode button to return to Comfort for the preset period (P102).</li> <li>Press the operating mode button again to stop the schedule.</li> <li>The following conditions must be fulfilled:</li> <li>Room is unoccupied (via bus) or mode selection via operating mode button is set to "Auto (Comfort)-Protection" (P002 = 1) or "Auto (Comfort)-Protection Hospitality" (P002 = 3) and the time schedule via bus is Economy</li> <li>P102 (extend Comfort period) is greater than 0</li> <li>During the temporary Comfort mode extension, symbol S displays.</li> <li>When P102 (extend Comfort period) equals 0, extended Comfort cannot be activated; pressing the left button will switch the thermostat to Protection.</li> <li>If the operating mode window contact is active, press the left button and OFF displays (blinking)</li> </ul> |
| Timer to extend<br>presence/absence       | <ul> <li>The actual room operating mode can be forced temporarily to Comfort or Economy/Protection. The time period is adjusted via the rotary knob:</li> <li>Extend presence: Set the thermostat to Comfort for the selected time</li> <li>Extend absence: Set the thermostat to Economy/Protection for the selected time</li> <li>To activate the function, press and hold the left button and, within 3 seconds, turn the rotary knob</li> <li>clockwise for extended presence</li> <li>counterclockwise for extended absence</li> <li>The rotary knob adjusts the time period:</li> <li>Extend presence: 0:00+9:30 in steps of 30 minutes; the symbol  is displayed</li> <li>Extend absence: 0:009:30 in steps of 30 minutes; the symbol  is displayed</li> </ul>                                                                                                    |

During the extended presence/absence periods, symbol  $^{()}$  is displayed. Function if no time schedule is received via bus

| User profile for<br>operating mode<br>(selected via P002) | Operatin<br>g mode<br>when<br>activating<br>function | Mode<br>button | Function  | Operating<br>mode<br>during<br>function | Operating<br>mode at<br>the end of<br>function |  |
|-----------------------------------------------------------|------------------------------------------------------|----------------|-----------|-----------------------------------------|------------------------------------------------|--|
| P002 = 1: 🔃 🕛                                             | Comfort                                              | ĊŎ;            | Extension | Comfort                                 | Protection                                     |  |
|                                                           | Comfort                                              |                | Absence   | Protection                              | Comfort                                        |  |
| P002 = 2: 🗊 😳 🗥                                           | Comfort<br>or<br>Economy                             | Ó              | Extension | Comfort                                 | Economy                                        |  |
|                                                           | Comfort<br>or<br>Economy                             |                | Absence   | Economy                                 | Comfort                                        |  |
| P002 = 3: 🔃 <sup>(1)</sup>                                | $12 = 3: \widehat{1} \bigcirc Comfort \bigcirc$      |                | Extension | Comfort                                 | Protection<br>hospitality                      |  |
|                                                           | Comfort                                              |                | Absence   | Protection<br>hospitality               | Comfort                                        |  |

Note

Extension/absence is not available in Protection mode.

Function with time schedule via bus

| User profile for<br>operating mode<br>(selected via P002) | Operating<br>mode when<br>activating<br>function | Mode<br>butto<br>n | Function  | Operating<br>mode<br>during<br>function | Operati<br>ng<br>mode at<br>the end<br>of<br>function |  |
|-----------------------------------------------------------|--------------------------------------------------|--------------------|-----------|-----------------------------------------|-------------------------------------------------------|--|
| $P002 = 1 \cdot \frac{(1)}{(1)} (1)$                      | Auto                                             | Ö                  | Extension | Comfort                                 | Auto                                                  |  |
|                                                           | Comfort                                          |                    | Extension | Comfort                                 | Auto                                                  |  |
|                                                           | Auto                                             |                    | Absence   | Protection                              | Auto                                                  |  |
|                                                           | Comfort                                          |                    | Absence   | Protection                              | Auto                                                  |  |
| P002 = 2: AUTO 1 1 100                                    | Auto,<br>Comfort or<br>Economy                   | 0                  | Extension | Comfort                                 | Auto                                                  |  |
|                                                           | Auto,<br>Comfort or<br>Economy                   |                    | Absence   | Economy                                 | Auto                                                  |  |
| D002 = 2                                                  | Auto                                             | $\bigcirc$         | Extension | Comfort                                 | Auto                                                  |  |
| F002 - 3. AUTO                                            | Comfort                                          |                    | Extension | Comfort                                 | Auto                                                  |  |
|                                                           | Auto                                             | Auto               |           | Protection<br>hospitality               | Auto                                                  |  |
|                                                           | Comfort                                          |                    | Absence   | Protection hospitality                  | Auto                                                  |  |

Note

Extension/absence is not available in Protection mode.

### 4.2.2 Communication examples

The following examples show 3 typical applications for a central time schedule together with local control of the room operating mode.

The room operating mode in rooms 1...3 of a building is determined by the time schedule. Window contacts are installed in all rooms.

The following conditions are specified:

- The rooms are used and controlled by the time schedule as follows:
  Night setback from 17:00 to 08:00 (Economy)
- Night setback from 17:00 to 08:00 (Economy)
  Lunch break from 12:00 to 13:00 (Pre-Comfort)
- The substitution (P910) for Pre-Comfort via bus is set on the thermostats as follows:
- Room 1: Comfort (1)
- Room 2: Economy (0)

#### Example 1

#### Window contact

In **Room 1**, the window is opened briefly, once in the morning and once in the late afternoon (1). The opening in the morning and afternoon directly influences the actual room operating mode.

During lunch break (2), the time schedule changes to Pre-Comfort. The mode remains in Comfort as set by parameter "Transformation Pre-Comfort" (P910 = 1).

| $\bigcirc$ | The second second        | Comfort                                | <br>08:00 | 12: | 00 13 | 3:00 | 17:00 |   |     | en    |
|------------|--------------------------|----------------------------------------|-----------|-----|-------|------|-------|---|-----|-------|
| AUTO       | rime schedule            | e Comort                               |           |     |       |      |       |   |     | 2Z00  |
| 1010       |                          | Pre-Comfort                            | <br>      |     |       |      |       |   |     |       |
|            |                          | <b>F</b>                               |           |     |       |      |       |   | ,,  | V1154 |
|            |                          | Economy                                |           |     |       |      |       |   | —// | A6'   |
|            |                          | Protection                             | <br>      |     |       |      |       |   |     |       |
|            |                          | (holidays or<br>special days)          |           |     |       |      |       |   |     |       |
|            |                          |                                        |           |     |       |      |       |   |     |       |
| ŅĒ         | Window<br>contact        | Window open                            |           |     |       |      |       | Г |     |       |
| Ψν         | Room 1                   | Window                                 |           | 1)  |       |      |       |   | 1)  |       |
|            |                          | closeed                                |           |     |       |      |       |   |     |       |
|            |                          |                                        |           |     |       |      |       |   |     |       |
|            |                          | Comfort                                |           | Y   | 2)    | 1    |       |   |     |       |
| भेत        | Actual room<br>operating | Connort                                |           |     |       |      |       |   |     |       |
|            | mode<br><b>Room 1</b>    |                                        |           |     |       |      |       |   |     |       |
|            |                          | Economy                                |           |     |       |      |       |   |     |       |
|            |                          | _::::::::::::::::::::::::::::::::::::: |           |     |       |      |       |   | "   |       |
|            |                          | Protection                             |           |     |       |      |       |   | JL  |       |

# Example 2 Interaction of user operation (operating mode button) and central time schedule

In **Room 2**, the window is opened briefly, once in the morning and once in the late afternoon (1).

Only the opening in the morning directly influences actual room operating mode. With the operating mode button, the operating mode can be changed between OFF and Auto or to temporary Comfort extension.

- During lunch break, the time schedule changes to Pre-Comfort. The thermostat mode changes to Economy as set by parameter "Transformation Pre-Comfort" (P910 = 0) (6)
- During lunch break, the user changes the operating mode to Comfort (temporary Comfort extension) by pressing the operating mode button (2)
- At 13:00, the timer is reset due to mode change by the central time schedule
- In the afternoon, the user switches off the thermostat by pressing the operating mode button (3). At 17:00 the user setting is reset to Economy by the time schedule
- At 19:30, the user again extends Comfort mode (4)

| $\bigcirc$ | Time a sele selector             | Comfort                                     | <br>08:00 | 12:00    | 0 13:00  | 17:0 | 0        |          | e         |
|------------|----------------------------------|---------------------------------------------|-----------|----------|----------|------|----------|----------|-----------|
|            | Room operating                   | Connort                                     |           |          |          |      |          |          | 92Z01     |
| 1010       | mode                             | Pre-Comfort                                 | <br>      |          |          |      |          |          | 5458(     |
|            |                                  | Economy                                     | <br>      |          |          |      |          | //       | <br>A6V11 |
| *245°      | Operating mode                   | Protection<br>(holidays or<br>special days) |           |          |          |      |          |          |           |
| •          | button on the<br>thermostat      |                                             |           |          | 2)       | 3)   |          | 4)       |           |
| 57         | Window                           | Pressed                                     |           |          |          |      |          |          |           |
| ΨJ         | contact<br><b>Room 2</b>         | Window open                                 | <br>      | <b>1</b> |          |      | <u> </u> |          |           |
|            |                                  | Window<br>closeed                           | <br>1)    |          |          |      | 1)       |          |           |
| M          | Actual room<br>operating<br>mode | Comfort                                     |           |          | <u>ک</u> | 1    |          | <b>₩</b> |           |
|            | Room 2                           | Economy                                     | <br>_     | 6        | )<br>)   |      |          |          |           |
|            |                                  | Protection                                  | <br>L     |          |          |      |          |          |           |

#### Example 3

# Application for "Window contact", "Presence detector" and "Central time schedule"

In Room 3, the time schedule is between 13:00 and 17:00.

- In the morning, as soon as presence is detected, the operating mode switches to Comfort (1)
- The users open the window briefly and the operating mode switches to Protection (2)
- In the afternoon, the central time schedule sets Comfort mode from 13:00 to 17:00 (3)
- After 17:00, the room is still occupied, and the operating mode remains in Comfort (occupancy via presence detector) (4)
- The users open the window and exit the room for a short time. The operating mode switches to Protection as long as the window is open (5)
- As soon as the room is unoccupied, the thermostat switches to Economy (6)
- After this time, occupancy detected by the presence detector has no effect, and the central time schedule sets the thermostat to Protection (7)

| $( \)$     | Time schedule                    | Comfort                                     | <br>08:         | 00 | 12:0     | 0 13:<br>[ | 00 | 17:00 |    |     |     |        | 1<br>02_en   |
|------------|----------------------------------|---------------------------------------------|-----------------|----|----------|------------|----|-------|----|-----|-----|--------|--------------|
| AUTO       | room operating<br>mode           | Pre-Comfort                                 | <br>            |    |          |            |    |       |    |     |     |        | ا<br>15892Z( |
|            |                                  | Economy ·                                   |                 |    |          | 3)         |    | 4)    |    |     | -/h |        | ا<br>A6V115  |
|            |                                  | Protection<br>(holidays or<br>special days) | <br>            |    |          |            |    |       |    |     |     |        | F            |
|            | Presence                         | Occupied                                    | <br>· · · · · · | 1) |          |            | Г  |       |    | 6)  |     | 7)<br> | -            |
| $\bigcirc$ | detector                         | Unoccupied ·                                | <br>            |    |          |            |    |       |    |     |     | ┦┖     | -            |
| 57         | Window                           | Window open                                 |                 |    | <b>1</b> |            |    |       |    | ┓┼╴ |     |        | _            |
| UU)        | contact<br><b>Room 3</b>         | Window<br>closeed                           |                 | 2) |          |            |    |       | 5) |     |     |        | -            |
| Ì          | Actual room<br>operating<br>mode | Comfort                                     | <br>            |    |          |            |    |       |    |     |     |        | _            |
|            | Room 3                           | Economy                                     |                 |    |          |            |    |       | _  | μL  | -// |        | _            |
|            |                                  | Protection                                  |                 |    |          |            |    |       |    |     |     | V      | -            |
# 4.3 Room temperature setpoints

# 4.3.1 Description

| Comfort mode                              | The factory setting for the Comfort basic setpoint is 21 °C and can be changed in<br>the thermostat's EEPROM via P011, bus with communication object "Comfort<br>basic setpoint" or Siemens smartphone application PCT Go. The last option<br>selected is always used.<br>The Comfort setpoint can be adjusted via rotary knob, or bus from a remote device<br>like a touch panel, operator unit, etc. The last option selected is used.                                                                                   |                                                                                                    |  |
|-------------------------------------------|----------------------------------------------------------------------------------------------------|----------------------------------------------------------------------------------------------------|--|
| Temporary comfort<br>setpoint             | <ul> <li>When "Temporary comfort setpoint" is enabled via P103, the Comfort setpoint is set back to the Comfort basic setpoint stored in P011 only when the operating mode is changed.</li> <li>If, e.g., the thermostat receives a new Comfort basic setpoint from the bus (object 25 - Room temp: Comfort basic setpoint), the current Comfort setpoint is not updated immediately. Only when the operating mode is set back to Comfort, the Comfort setpoint is updated with the new Comfort basic setpoint.</li> </ul> |                                                                                                    |  |
| Note                                      | This setb<br>command                                                                                                    | ack is only executed when the change of the operating mode is<br>led                                                                                                    |  |
|                                           | P103                                                                                                    | Operating mode is commanded by                                                                                                    |  |
|                                           | 1                                                                                                    | Pressing the mode button or via bus.                                                                                                    |  |
|                                           | 2                                                                                                    | Pressing the mode button or via bus, not by window contact.                                                                                                    |  |
|                                           | 3                                                                                                    | Pressing the mode button or via bus, not by presence detector and hotel presence detector (digital input or bus).                                                                                                    |  |
| Setpoint limitation                       | When "Temporary comfort setpoint" is disabled via P103, the Comfort setpoint is<br>set back to the Comfort basic setpoint (stored in P011) immediately as soon as the<br>Comfort basic setpoint is changed.<br>For Comfort or energy saving purposes, the setpoint setting range can be limited<br>by selecting the most appropriate setpoint concept:                                                                                                    |                                                                                                    |  |
|                                           | <ul> <li>Setpoint Comfort concept (P010 = 1) for maximum user comfort</li> </ul>                                                                                                    |                                                                                                    |  |
|                                           | <ul> <li>Setpo</li> </ul>                                                                                                    | bint energy saving concept (P010 = 2) to save energy                                                                                                    |  |
| Setpoint comfort concept<br>(P010 = 1)    | <ul> <li>The setpoint limit can be set via P013 (Comfort setpoint minimum) and P016<br/>(Comfort setpoint maximum). Both heating and cooling setpoints are adjustable<br/>between these two limits.</li> </ul>                                                                                                    |                                                                                                    |  |
|                                           | • The t                                                                                                    | erature accordingly.                                                                                                    |  |
|                                           | <ul> <li>For 4<br/>dead<br/>soon</li> </ul>                                                                                                    | -pipe applications, the selected Comfort setpoint is in the middle of the zone (P055). The unit stops to energize the heating/cooling outputs as as the room temperature reaches the dead zone.                                                |  |
| Example                                   |                                                                                                    | Cooling setpoint adjustable:<br>1825 °C                                                                                                    |  |
|                                           | 5°C                                                                                                    | 18°C25°C40°C €Heating setpoint adjustable:P013P0161825 °C                                                                                                    |  |
| Setpoint energy saving concept (P010 = 2) | <ul> <li>This allows users to limit the setpoint setting range for heating and cooling independently.</li> </ul>                                                                                                    |                                                                                                    |  |
|                                           | <ul> <li>The s<br/>and F<br/>can b<br/>setpo</li> </ul>                                                                                                    | etpoint limits for heating can be set via P013 (Comfort setpoint minimum)<br>P014 (Comfort setpoint maximum heating). The setpoint limits for cooling<br>is set via P015 (Comfort setpoint minimum cooling) and P016 (Comfort<br>int minimum). |  |

### Example

|                                       |                                                                                                    |                                                                                                    |                                                                                                | 14589                                                                                            | 2540 °C                                                                                                    |
|---------------------------------------|----------------------------------------------------------------------------------------------------|----------------------------------------------------------------------------------------------------|------------------------------------------------------------------------------------------------|--------------------------------------------------------------------------------------------------|----------------------------------------------------------------------------------------------------|
|                                       | 5°C<br>P013                                                                                                    | 21°C<br>P014                                                                                                    | 25°C<br>P015                                                                                   | 40°C                                                                                             | Heating setpoint adjustable:<br>521 °C                                                                                                    |
|                                       | • For 4-pi                                                                                                    | pe application:                                                                                                    | s:                                                                                             |                                                                                                  |                                                                                                    |
|                                       | – The                                                                                                    | thermostat rur                                                                                                    | ns on the set                                                                                  | point of the a                                                                                   | ctive sequence:                                                                                                    |
|                                       | In he<br>knol                                                                                                    | eating mode, t<br>o.                                                                                               | he heating se                                                                                  | tpoint is acti                                                                                   | ve and adjustable via rotary                                                                                                    |
|                                       | ln co<br>knol                                                                                                    | ooling mode, th<br>o                                                                                               | ne cooling se                                                                                  | tpoint is activ                                                                                  | e and adjustable via rotary                                                                                                    |
|                                       | – Swit<br>occu<br>P01<br>sequ<br>reac<br>setp                                                                                                    | ching from the<br>urs when the ro<br>5) of the <b>inact</b><br>uence and run<br>ches P015, the<br>point, as long a | heating setp<br>com tempera<br>ive sequence<br>s on the heat<br>thermostat s<br>is the room te | oint to the co<br>ture reaches<br>E.g., the th<br>ing setpoint.<br>witches to co<br>emperature d | boling setpoint and vice-versa<br>the adjusted limitation (P014 or<br>lermostat is in heating<br>When the room temperature<br>boling and runs on the cooling<br>oes not drop below P014. |
| Absolute and relative setpoint (P104) | With the default setting (absolute setpoints) of the setpoint display, the Comfort setpoint is displayed as absolute temperature value, e.g. 22 °C and can be adjusted within the selected limitation. If the relative setpoint (P104 = 2) is selected, the Comfort setpoint can be adjusted via rotary knob from $-3$ K to $+3$ K. |                                                                                                    |                                                                                                |                                                                                                  |                                                                                                    |
|                                       | The relative setpoint) an                                                                                                    | setting range<br>d P016 (max (                                                                                     | ±3K is fixed,<br>Comfort setpo                                                                 | but can be li<br>pint) as need                                                                   | mited via P013 (min Comfort<br>ed.                                                                                                    |
|                                       | During relat<br>display.                                                                                                    | ive setpoint se                                                                                                    | lection, the v                                                                                 | ,<br>alue is displa                                                                              | ayed on the 2 <sup>nd</sup> line of the                                                                                                    |
|                                       | The relative concept: P0                                                                                                    | setpoint can b<br>10 = 1) is sele                                                                                  | be selected or<br>ected.                                                                       | nly when the                                                                                     | Comfort concept (setpoint                                                                                                    |
| Economy mode                          | Use P019 a                                                                                                    | nd P020 to ad                                                                                                    | just Economy                                                                                   | / mode setpo                                                                                     | pints.                                                                                                    |
|                                       | The heating                                                                                                    | setpoint is 15                                                                                                    | °C (factory s                                                                                  | etting), and t                                                                                   | he cooling setpoint is 30 °C.                                                                                                    |
| Protection mode                       | Use P100 a                                                                                                    | nd P101 to ad                                                                                                    | just the Prote                                                                                 | ction mode s                                                                                     | setpoints.                                                                                                    |
| $\bigcirc$                            | The heating                                                                                                    | setpoint is 8 °                                                                                                    | °C (frost prote                                                                                | ction, factory                                                                                   | y setting) and OFF for cooling.                                                                                                    |
|                                       |                                                                                                    | TION                                                                                                    |                                                                                                |                                                                                                  |                                                                                                    |
|                                       | If a setnoin                                                                                                    | t (Economy or                                                                                                    | Protection) is                                                                                 | set to OFF                                                                                       | the thermostat does not                                                                                                    |

If a setpoint (Economy or Protection) is set to OFF, the thermostat does not

control the room temperature in the corresponding mode (heating or cooling). As a result, there is no protective heating or cooling function and thus risk of frost during heating or risk of overtemperature during cooling!

The Economy setpoints (P019, P020) are accessible at the Service level; the Protection setpoints (P100, P101) are accessible at the Expert level.

#### 4.3.2 Setting and adjusting setpoints

Room temperature setpoints can be...

- Set during commissioning •
- Adjusted during runtime •

S Cooling setpoint adjustable:

|                          | Th | e sou |
|--------------------------|----|-------|
| KNX                      | ٠  | Loc   |
| Comfort basic setpoint   | ٠  | KN)   |
| Comfort setpoint         | ٠  | Cer   |
| Economy heating setpoint | •  | Sier  |
| Économy cooling setpoint | Th | e the |
| 4)                       | ٠  | EEF   |
|                          |    |       |

arce can be one of the followings:

- al HMI
- K tool
- ntral control unit
- mens smartphone application PCT Go

rmostat saves the setpoints to:

- PROM in the form of parameters
- Runtime memory

The figure below shows the interrelation:

|                                                            | Setpoint setting                       | →                                      | Stored in the EEPROM of thermostat                                  |
|------------------------------------------------------------|----------------------------------------|----------------------------------------|---------------------------------------------------------------------|
| Commissioning<br>– HMI<br>– Tool download                  | Input LTE-Mode                         | Input S-Mode                           |                                                                     |
| Comfort basic setpoint dead zone Comfort <sup>1)</sup>     | Setpoints Heating<br>Setpoints Cooling | Comfort basic setpoint                 | P011 Comfort basic setpoint<br>P055 Dead zone Comfort <sup>1)</sup> |
| Setpoint Economy Heating<br>Setpoint Economy Cooling       | Setpoints Heating<br>Setpoints Cooling | Setpoints Heating<br>Setpoints Cooling | P019 Economy Heating<br>P020 Economy Cooling                        |
| Setpoint Protection Heating<br>Setpoint Protection Cooling |                                        |                                        | P100 Protection Heating<br>P101 Protection Cooling                  |

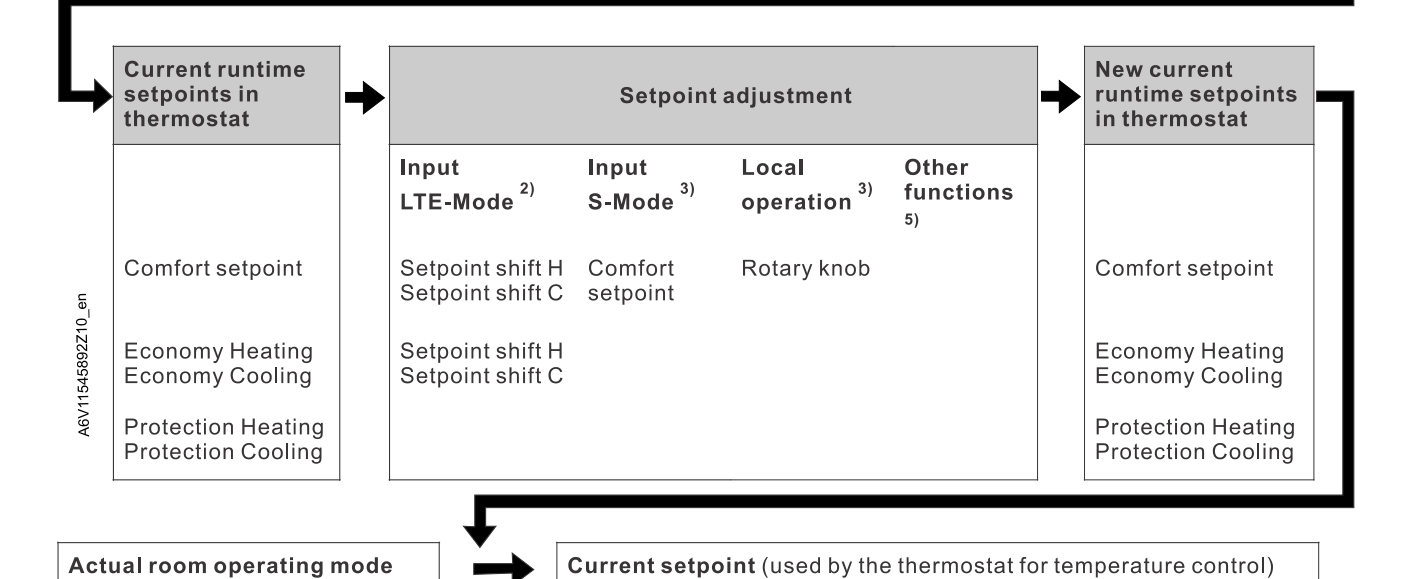

<sup>1)</sup> Only required for heating and cooling applications (see Setpoints and sequences [→ 98])

<sup>2)</sup>LTE-Mode: Shift is added to the local shift

<sup>3)</sup> S-Mode: The last option selected is always used, either S-Mode input or local operation

<sup>4)</sup> To display the S-Mode objects of the Economy heating and cooling setpoint (P019/P020), set the control parameter "Room temperature: Economy setpoints" to as group object in ETS tool

- <sup>5)</sup> Other functions:
- If current humidity setpoint is not suitable for room humidity, setpoint shift is activated via humidity control strategy (P451).

In cooling mode, a large difference between outside and indoor temperatures can create discomfort and waste energy. The thermostat can track the outside temperature via the bus and adjust the cooling setpoint to make sure the difference Cooling setpoint tracking depending on outside temperature (P255)

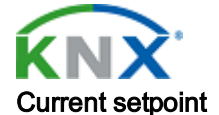

Clarification concerning current setpoint in Comfort mode

2-pipe with P010 = 1 or 4-pipe with P010 = 1 and P001 = 3 is not too great. If the outside temperature is higher than 26 °C and 6 K above the Comfort cooling setpoint, the related setpoint is shifted and kept 6 K below the outside temperature. This function can be enabled or disabled via P255.

The current setpoint (used by the thermostat for temperature control) is available on the bus for use in the central control unit.

The Comfort setpoint  $\mathbf{w}$  (e.g., customer setting on the display) and the current setpoint  $\mathbf{w2}$  (used by the thermostat for temperature control, but not displayed) are handled differently depending on the selected application and setting.

Both the Comfort setpoint w and current setpoint w2 have the same value.

Heating mode

Cooling mode

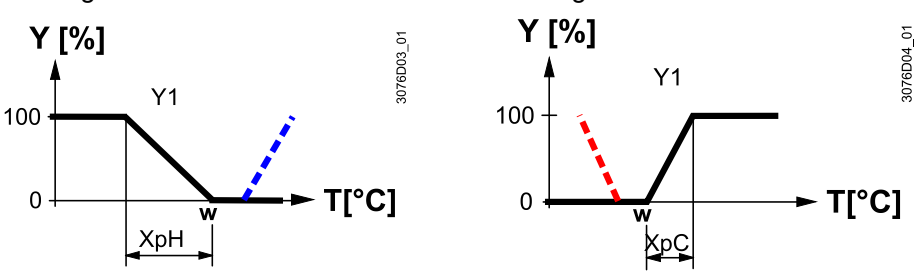

4-pipe with P010 = 1

The Comfort setpoint **w** (value selectable by e.g., rotary knob) is in the middle of the dead zone (P055). The current setpoints **w2**.. (used by the thermostat for temperature control) are at the boundaries of the dead zone.

w2h = Comfort setpoint (w) 
$$-\frac{1}{2}$$
 dead zone (X<sub>dz</sub>)

w2c = Comfort setpoint (w) +  $\frac{1}{2}$  dead zone (X<sub>dz</sub>)

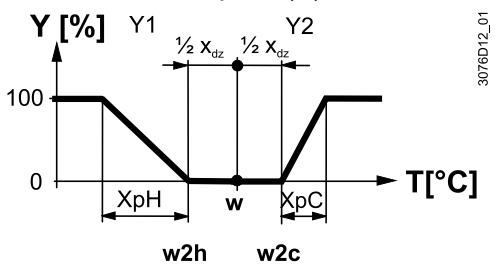

| General notes                                                 | <ul> <li>The supported communication objects are different in LTE-Mode and S-Mode</li> <li>Changes via the local HMI or tools have the same priority (the last option is always used)</li> <li>Setting the Comfort basic setpoint resets the runtime Comfort setpoint only when P103 = 0</li> </ul>                                                                                                    |
|---------------------------------------------------------------|----------------------------------------------------------------------------------------------------|
| Notes on setpoint<br>adjustment (LTE-Mode<br>with Synco only) | <ul> <li>Central setpoint shifting is used for summer/winter compensation in particular</li> <li>Setpoint shifting does not influence the setpoints stored in P011, P019, P020 and P055</li> <li>Local and central shifts are added up</li> <li>Applies only to Comfort and Economy setpoints; Protection setpoints are not shifted centrally</li> <li>The current setpoint heating and cooling is limited by the Protection setpoint. If the Protection setpoint is Off, both the minimum 5 °C and maximum 40 °C are used</li> <li>The current setpoints for cooling and heating of the same operating mode have a minimum distance of 0.5 K</li> <li>The result of local and central shifting, together with room operating mode, humidity control or setpoint tracking for cooling, is used by the thermostat for temperature control (current setpoint)</li> </ul> |
| Setpoint priority<br>Setpoint manager (RMB)                   | <ul> <li>The room thermostat always takes over the setpoints received from the<br/>controller RMB795B. Thus, the setpoints adjusted locally on the thermostats</li> </ul>                                                                                                    |

are overridden by the setpoints from the room group (e.g., every 15 minutes)
On RMB, the circumstances under which the controller sends out the setpoints can be defined. Refer to CE1P3122 for "Setpoint priority" and "Setpoint Manager" functions

# 4.4 Application overview

The RDG2..KN room thermostats support the following applications, which can be configured using the DIP switches at the rear of the unit or commissioning tool.

**Remote configuration** Set DIP switches 1...5 to OFF (remote configuration, factory setting) to select an application via commissioning tool.

 Remote configuration, via commissioning tool (factory setting)
 ON = 

 • Synco ACS
 DIP NO.: 1...5

 • ETS
 Commissioning via Siemens smartphone application PCT Go

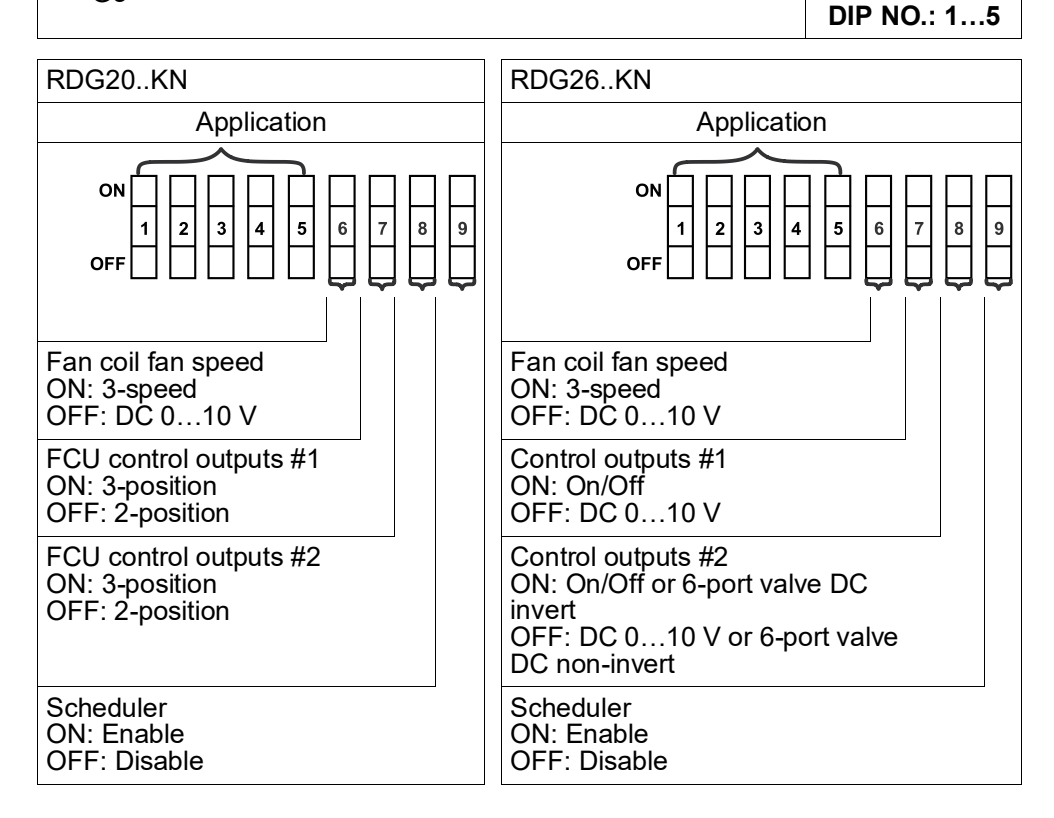

| Icon | Description                 | Icon | Description      |  |
|------|-----------------------------|------|------------------|--|
| *    | Heating/cooling<br>register |      | Cooling register |  |
| +    | Heating register            | +    | Electric heater  |  |
|      | Chilled/heated<br>ceiling   |      | Chilled ceiling  |  |
|      | Heat<br>pump/compressor     |      | Radiator         |  |

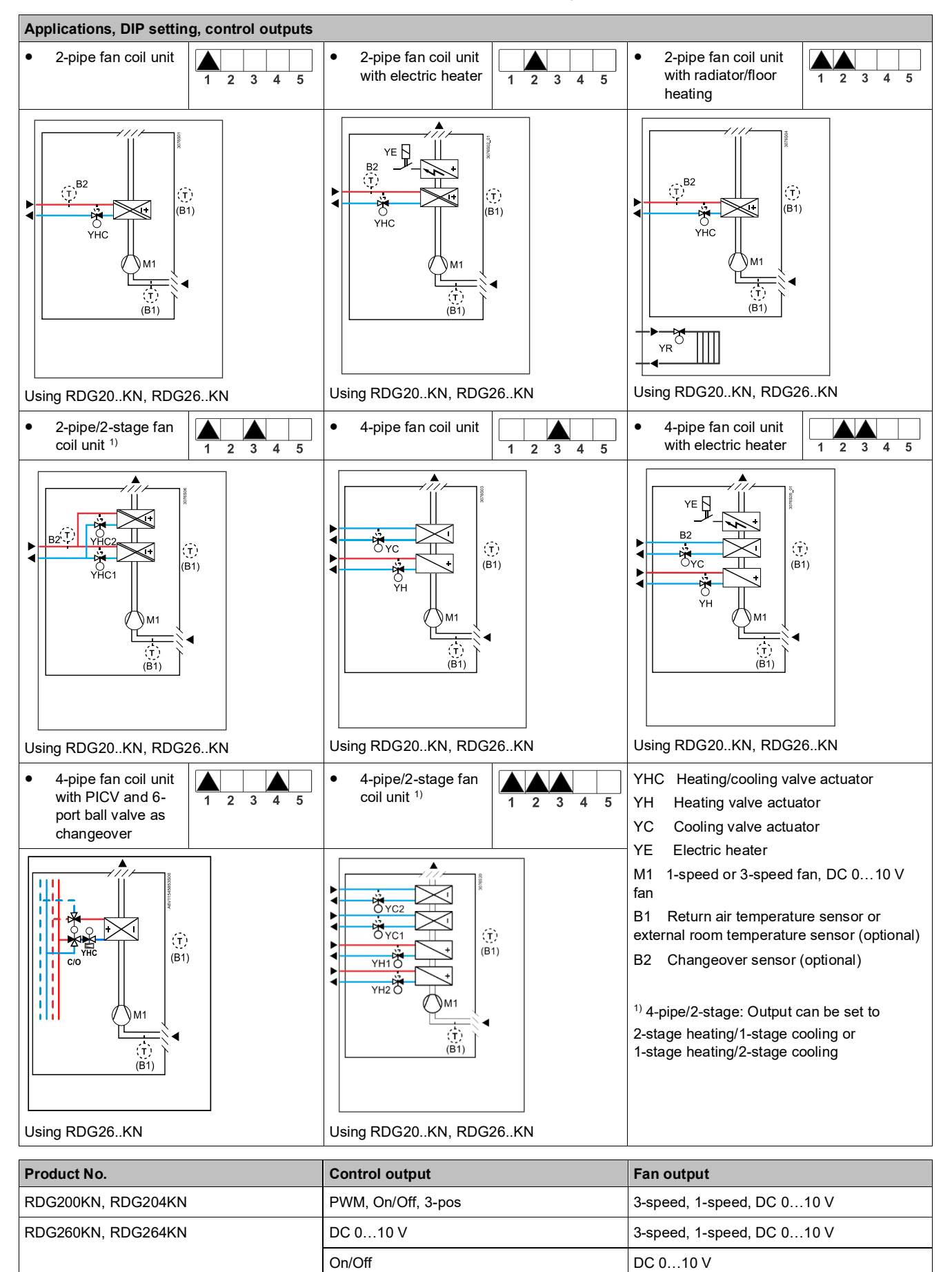

4.4.1 Applications for fan coil systems

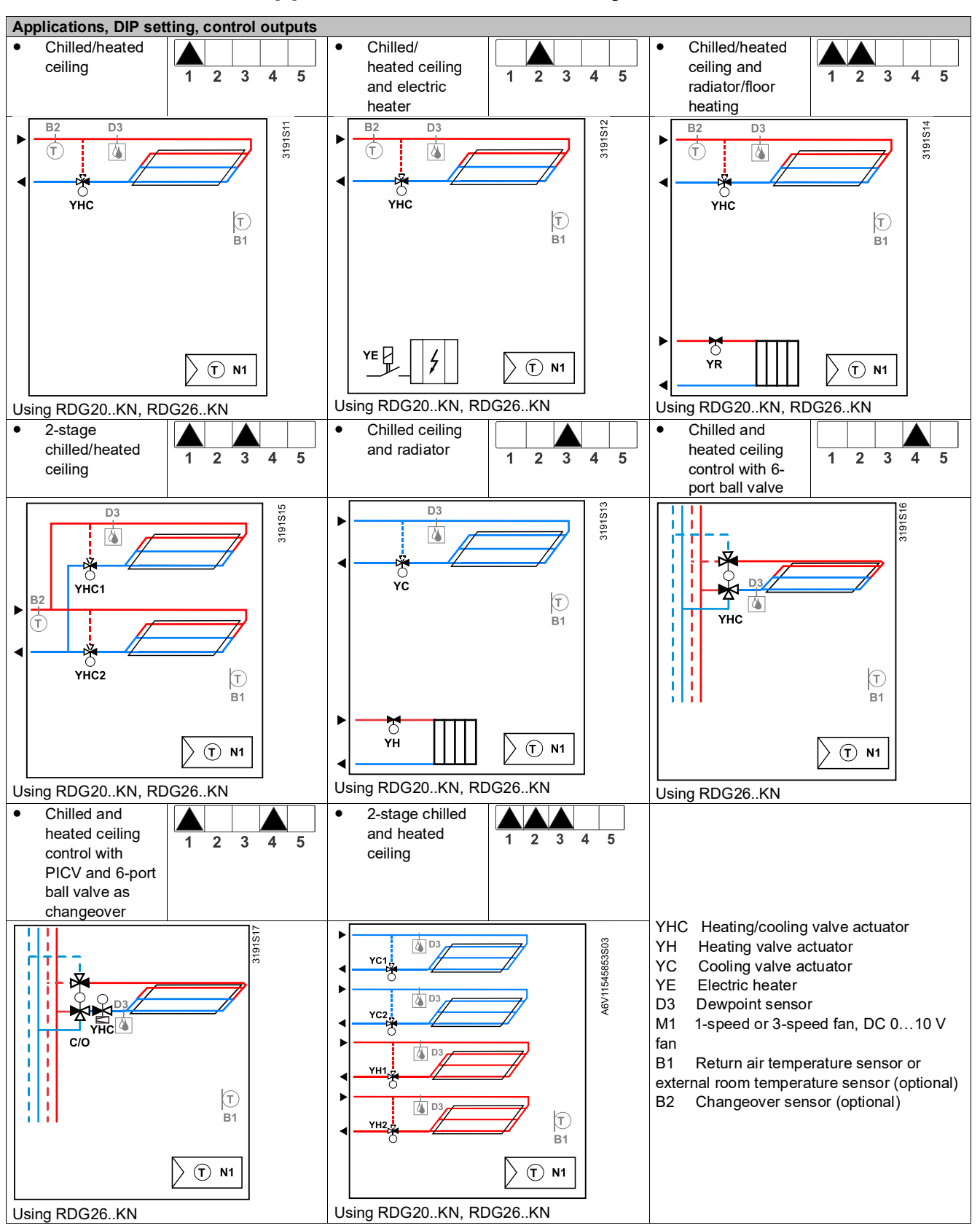

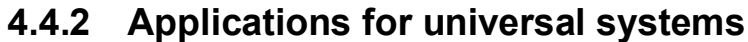

| Product No.        | Control outputs         |
|--------------------|-------------------------|
| RDG200KN, RDG204KN | On/Off, PWM, 3-position |
| RDG260KN, RDG264KN | On/Off, DC 010 V        |

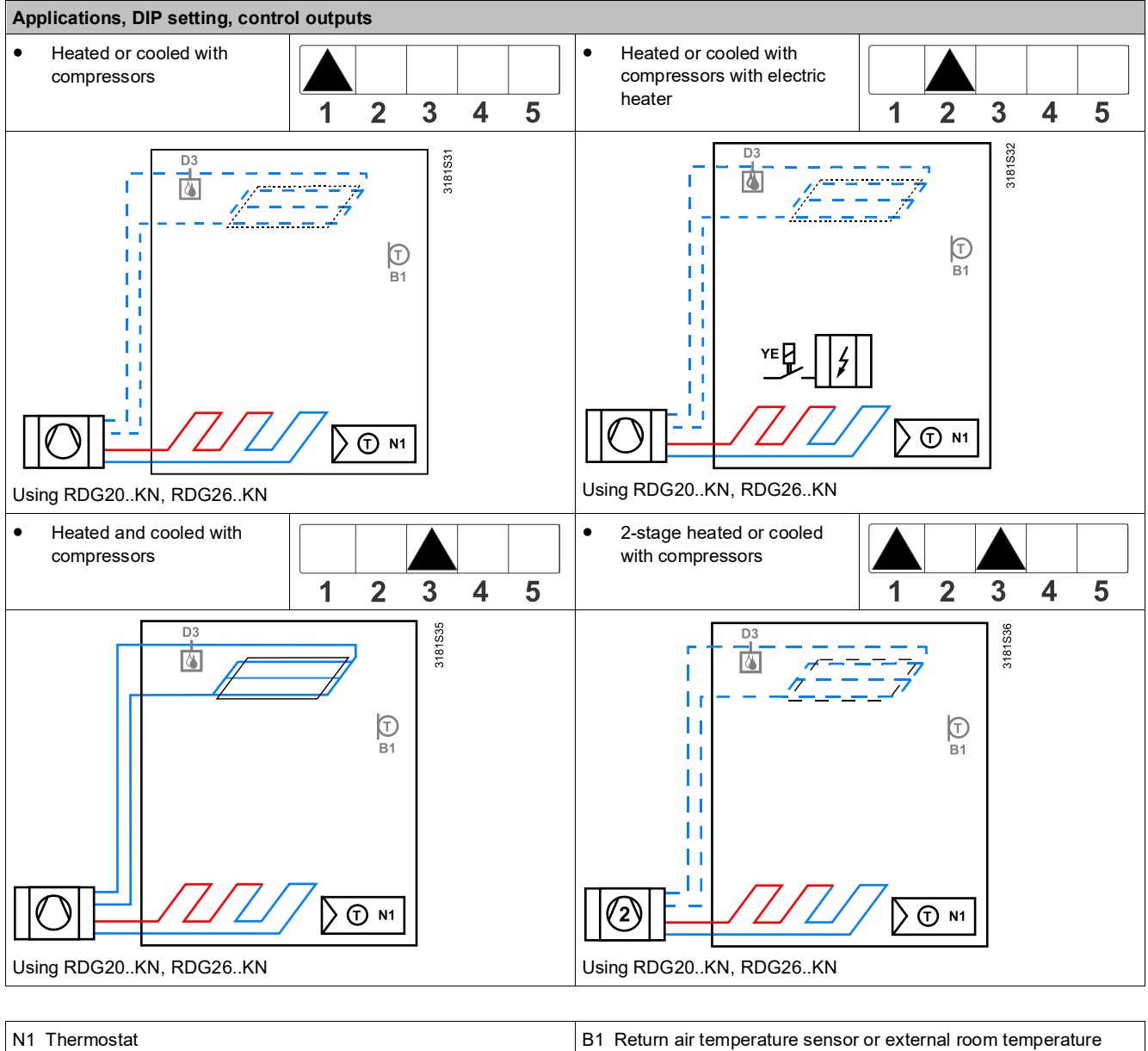

## 4.4.3 Application for heat pump systems

| N1 Thermostat<br>Output Y10/Q1: Heating or heating/cooling<br>Output Y20/Q2: Cooling only (heating/cooling) | B1 Return air temperature sensor or external room temperature sensor (optional) |
|----------------------------------------------------------------------------------------------------|---------------------------------------------------------------------------------|
| YE Electric heaters                                                                                         | D3 Dewpoint sensor                                                              |

| Product No.        | Control output | Fan                                  |
|--------------------|----------------|--------------------------------------|
| RDG200KN, RDG204KN | On/Off         | Disabled, 1-speed, 3-speed, DC 010 V |
| RDG260KN, RDG264KN | On/Off         | Disabled, DC 0…10 V                  |

# 4.5 Power supply selection for RDG20..KN

The RDG20..KN can be powered either on AC 230 V or AC 24 V. The desired power supply is selected via the power switch on the rear of the device. The default setting is AC 230 V.

Therefore, RDG20..KN can be used with the following combinations:

- AC 230 V or AC 24 V systems with 3-speed and DC 0...10 V fan control
- SELV AC 24 V systems with PWM AC 24 V electrothermal actuators

### <sup>▲</sup> Notes:

The outputs (triacs and relays) follow the main power supply, either AC 230 V or AC 24 V.

The device is damaged when set to AC 24 V but powered by AC 230 V.

To select the correct power supply, use the power switch on the rear of the device.

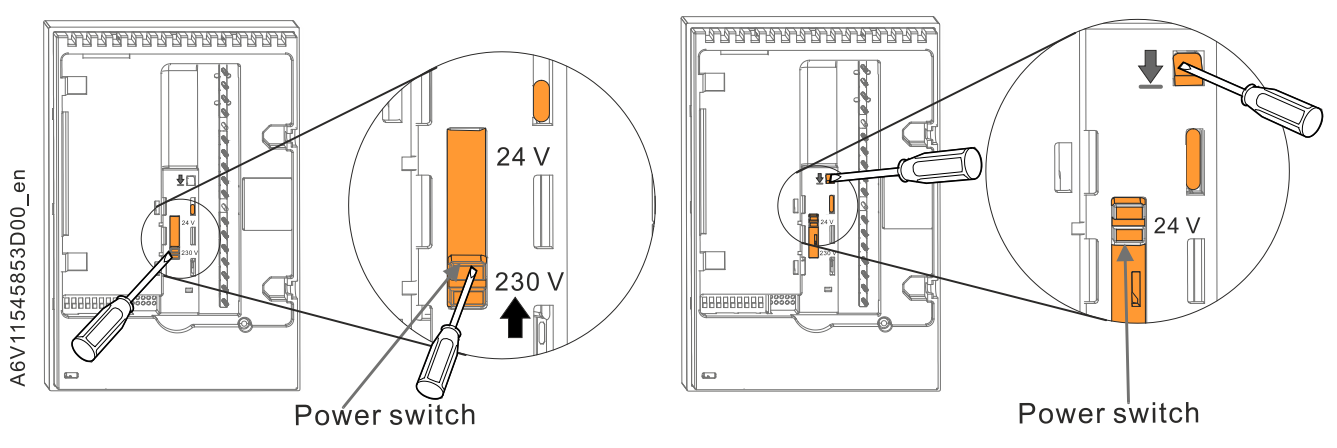

# 4.6 Additional functions

| <b>F</b>                                                                           | actions (nonemators)                                               | Description                                      | F           | RDG2 | 6KN |
|------------------------------------------------------------------------------------|--------------------------------------------------------------------|--------------------------------------------------|-------------|------|-----|
| Fui                                                                                | ictions (parameters)                                               | Description                                      | RDG2        | 0KN  |     |
| Sensors and changeover functions [→ 48]                                            |                                                                    |                                                  |             |      |     |
| •                                                                                  | Heating/cooling changeover via bus (KNX)                           | Central control of heating / cooling via bus     |             | 1    | 1   |
| ٠                                                                                  | Automatic heating/cooling changeover via changeover                | Auto changeover on each equipment                |             | 1    | 1   |
|                                                                                    | sensor                                                             |                                                  |             |      |     |
| •                                                                                  | Changeover switch (P150, P153, P155)                               |                                                  |             | 1    | 1   |
| •                                                                                  | Manual heating/cooling changeover (P001)                           | Heating / cooling controlled manually by user (  | via HMI)    | 1    | 1   |
| •                                                                                  | External/return air temperature sensor (P150, P153,                | Temperature measurement with external sense      | ors         | 1    | 1   |
|                                                                                    | P155)                                                              |                                                  |             |      |     |
| Pre                                                                                | sence detector [→ 49]                                              |                                                  |             |      |     |
| •                                                                                  | Standard presence mode (P150 / P153 / P155)                        | Switch operating mode locally or via bus         |             | 1    | 1   |
| •                                                                                  | Hotel presence mode (P150 / P153 / P155)                           | Switch operating mode locally or via bus         |             | 1    | 1   |
| Ou                                                                                 | tput functions [→ 50]                                              |                                                  |             |      |     |
| •                                                                                  | Purge function (P251)                                              | To ensure correct acquisition of the water temp  | perature    | 1    | 1   |
| •                                                                                  | Minimum output On/Off time (P212, P213)                            | To protect the HVAC equipment, for example, t    | the         | 1    | 1   |
|                                                                                    |                                                                    | compressor and reduce wear and tear              |             |      |     |
| •                                                                                  | Swap outputs for 2-pipe and 2-stage applications                   | To optimize the use of heating/cooling energy i  | in mixed    | 1    | 1   |
|                                                                                    | (P254)                                                             | systems                                          |             |      |     |
| •                                                                                  | Floor heating/cooling (P350)                                       | Application without fan control                  |             | ✓    | 1   |
| •                                                                                  | Qx relay switching function (P400, P401, P402)                     | Control external equipment based on function s   | status      | 1    | 1   |
|                                                                                    |                                                                    | (Heating/cooling demand, operating mode, seq     | quence,     |      |     |
|                                                                                    |                                                                    | humidity,)                                       |             |      |     |
| Мо                                                                                 | nitoring and limiting functions [+ 53]                             | · · · ·                                          |             |      |     |
| •                                                                                  | Floor temperature limitation function (P252)                       | For user Comfort and protect the floor           |             | 1    | 1   |
| •                                                                                  | Supply air temperature limitation (P063, P064)                     | To increase the comfort, by avoiding to warm o   | or too cold | 1    | 1   |
|                                                                                    |                                                                    | air in the room                                  |             |      |     |
| •                                                                                  | Flow limitation in heating for PICV (P256)                         | To balance heating and cooling systems and a     | void        | 1    | 1   |
|                                                                                    |                                                                    | hydraulic problems caused by different flow rate | es          |      |     |
| •                                                                                  | Dewpoint monitoring                                                | To prevent condensation damages in the buildi    | ing         | 1    | 1   |
| •                                                                                  | Fault state "condensation" (P150, P153, P155 = 4)                  |                                                  | U           | 1    | 1   |
| •                                                                                  | Valve kick/exercising (P250)                                       | To prevent valve freezing after extended inactiv | vity        | 1    | 1   |
| •                                                                                  | Return flow temperature control (P061, P062)                       | To save energy by adjusting flow speed in distr  | rict        | 1    | 1   |
|                                                                                    |                                                                    | heating systems                                  |             |      |     |
| Use                                                                                | er operation / Indication [→ 56]                                   |                                                  |             |      |     |
| •                                                                                  | Button lock (P028)                                                 | To limit access to unauthorized people           |             | 1    | 1   |
| •                                                                                  | Green leaf (P110, P111)                                            | Indication about energy efficient                |             | 1    | 1   |
| •                                                                                  | Set time /date                                                     | To set the time of day (AM/PM, hours and minu    | utes) and   | 1    | 1   |
|                                                                                    |                                                                    | date (weekday, month and year)                   | ,           |      |     |
| •                                                                                  | Set Away (holiday mode)                                            | To set a holiday period                          |             | 1    | 1   |
| Hu                                                                                 | midity [→ 59]                                                      |                                                  |             |      |     |
| •                                                                                  | Humidity control (P007, P450)                                      | Limit min, and max, humidity in the room         |             | 1    | 1   |
| Scl                                                                                | neduler [→ 62]                                                     |                                                  |             |      |     |
| •                                                                                  | Scheduler (P005)                                                   | To set time schedule                             |             | 1    | 1   |
| M/S                                                                                | Manager/subordinate [→ 64]                                         | To save energy in open spaces                    |             | 1    |     |
| Dro                                                                                | wentive operation [+ 68]                                           | To save energy in open spaces                    |             | •    | v   |
| •                                                                                  | Avoid cold air in beating mode (P365)                              | To make sure reaching setpoint temperature du    | urina       | 1    | ./  |
|                                                                                    | Avoid cold all infleating mode (i 303)                             | heating mode                                     | unng        | v    | v   |
| •                                                                                  | Avoid damage from moisture (P363, P364)                            | To prevent from damage of moisture               |             | ./   | ./  |
|                                                                                    | $C \text{ communication } I \rightarrow 681$                       | To provent noni damage of molsture               |             | v    | v   |
|                                                                                    |                                                                    | NEC communication via Sigmons smartphone         |             | 1    | 1   |
|                                                                                    | NFC (F300)                                                         | application                                      |             | ~    | ~   |
| $IAO = CO2 \text{ monitoring and control } I \rightarrow 681 (RDC204KN, RDC204KN)$ |                                                                    |                                                  |             |      |     |
|                                                                                    | $k = 002$ monitoring and control [ $\rightarrow$ 00] (KDG204KN, KD | To monitoring and controlling indeer air surlitu |             | 1    | 1   |
|                                                                                    | CO indication (D000)                                               |                                                  |             | ×    | ×   |
|                                                                                    |                                                                    |                                                  |             |      |     |
|                                                                                    | Erost protection (P100)                                            |                                                  |             |      |     |
| <u> </u>                                                                           |                                                                    |                                                  |             |      |     |

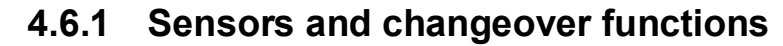

Heating/cooling changeover via bus (KNX)

The heating/cooling changeover information is received via bus. This is only possible if the control sequence is set to automatic heating/cooling changeover (P001 = 2) and no local input (X1, X2, U1) is assigned to this function.

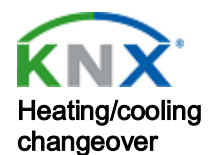

Automatic heating/cooling changeover via changeover sensor In required information is unavailable (e.g., due to data communication issues, power failure, etc.), the thermostat operates in the last valid room operating mode (heating or cooling).

If a cable temperature sensor (LG-Ni1000 or NTC 3k) is connected to X1/X2/U1, and P150/P153/P155 is set to 2, the water temperature acquired by the changeover sensor is used to change over from heating to cooling mode, or vice versa.

- When the water temperature is above 28 °C (adjustable via P060), the thermostat changes over to heating mode and remains in heating mode until the temperature drops below 16 °C (adjustable via P059).
- When the water temperature is below 16 °C (P059), the thermostat changes over to cooling mode and remains in cooling mode until the temperature exceeds 28 °C (P060).
- If the water temperature is between the 2 changeover points immediately after power-up (within hysteresis), the thermostat starts in the previous mode.

The water temperature is acquired and the operating state is updated accordingly.

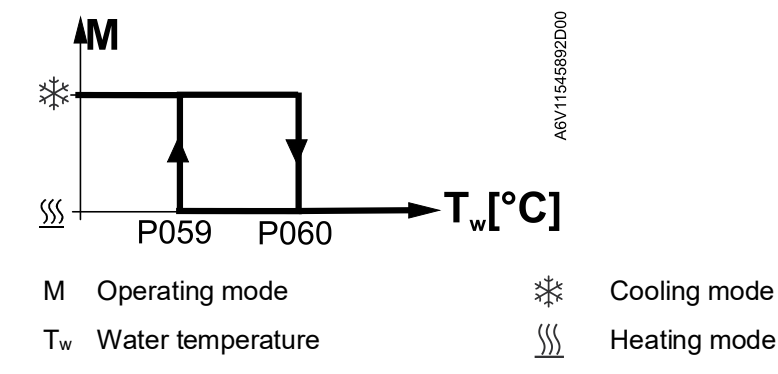

### Note

Changeover switch (P150, P153, P155)

The setting range is 5 °C...P060-2 K for P059 and P059+2 K... 40 °C for P060.

When P001 = 2 (H/C changeover auto) is selected, an NTC 3k or LG-Ni1000 cable temperature sensor for automatic heating/cooling changeover or one external switch for manual or remote changeover can be used to switch the equipment between heating and cooling:

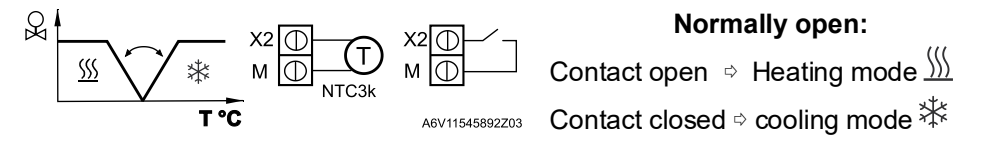

The sensor or switch can be connected to input terminal X2, X1 or U1 based on the commissioning of the inputs (P150 (X1), P153 (X2), P155 (U1) = 2). See also Multifunctional input, digital input [ $\rightarrow$  112].

When using an external switch for changeover, the operating action is configured via P150, P153 or P155 = 2.

ower railure, etc.), the thermostat operative the section of the section of the s

Note

| P151 (X1), P154 (X2) or P156 (U1) = 0<br>(default, normally open)   | P151 (X1), P154 (X2) or P156 (U1) = 1<br>(Normally close) |
|---------------------------------------------------------------------|-----------------------------------------------------------|
| Contact open $\Rightarrow$ heating mode $\frac{\text{M}}{\text{M}}$ | Contact open $\Rightarrow$ cooling mode $$ $$             |
| Contact closed ⇒ cooling mode                                       | Contact closed ⇔ heating mode ∭                           |

Manual heating/cooling changeover (P001)

- Manual heating/cooling changeover means selection via changeover button on the thermostat by repeatedly pushing the button until the required mode is displayed.
- If manual heating/cooling changeover is commissioned (P001 = 3), heating/cooling mode cannot be changed via bus/changeover sensor/switch; it remains in the last mode selected locally via button.

External/return air temperature sensor (P150, P153, P155) The thermostat acquires the room temperature via built-in sensor, external room temperature sensor (QAA32), or external return air temperature sensor (NTC 3k or LG-Ni1000) connected to multifunctional input X1, X2 or U1.

Inputs X1, X2 or U1 must be commissioned accordingly. See Multifunctional input, digital input [ $\rightarrow$  112].

## 4.6.2 Presence detector

The operating mode can be changed to Comfort or Economy mode based on room occupancy (room occupied or unoccupied, via presence detector or keycard).

Standard presence mode (Input: P150 / P153 / P155 = 10) The presence detector input switches the operating mode to Comfort when the room is occupied and switches back to the previous operating mode when the room is unoccupied.

Presence detection is also possible via bus. In this case, do not assign the function to any local input X1, X2 or U1.

| Time schedule via<br>bus | Presence detector behavior                                                                                            |  |
|--------------------------|----------------------------------------------------------------------------------------------------|--|
| Comfort mode             | When the presence detector is activated or deactivated, the operating mode remains in Comfort.                        |  |
| Economy mode             | <ul> <li>When the presence detector is activated, the operating<br/>mode changes to Comfort.</li> </ul>               |  |
|                          | <ul> <li>When the presence detector is deactivated, the operating mode changes to Economy (Auto).</li> </ul>          |  |
| Protection mode          | Presence detection has no influence on the operating mode.                                                            |  |
| Not available            | <ul> <li>When the presence detector is activated, the operating<br/>mode changes to Comfort.</li> </ul>               |  |
|                          | <ul> <li>When the presence detector is deactivated, the operating mode changes to previous operating mode.</li> </ul> |  |

Hotel presence mode (Input: P150 / P153 / P155 = 13) If a room is unoccupied, the operating mode changes to Economy. This overrides the operating mode on the thermostat. The buttons are locked and symbol  $\widehat{\Box}$  is displayed. An occupied room sets the thermostat back to the previous operating mode. Use a card reader and not a motion detector combined with hotel presence function for hotel applications, as the buttons are locked in case of unoccupancy. Hotel presence detection is also possible via bus. In this case, do not assign the function to local input X1, X2 or U1.

| Time schedule via<br>Bus | Presence detector behavior                                                                                                    |  |
|--------------------------|----------------------------------------------------------------------------------------------------|--|
| Comfort mode             | When hotel guests leave their rooms (room is unoccupied),<br>the operating mode changes to Economy. The buttons are<br>locked and symbol $\widehat{\uparrow}$ is displayed.                                                                                                    |  |
| Economy mode             | <ul> <li>When hotel guests leave their rooms (room is unoccupied), the operating mode changes to Economy. The buttons are locked and symbol T is displayed.</li> <li>When the room is occupied, the operating mode changes to the previous operating mode.</li> </ul>          |  |
| Protection mode          | Presence detection has no influence on the operating mode.                                                                                                    |  |
| Not available            | <ul> <li>When hotel guests leave their rooms (room is unoccupied), the operating mode changes to Economy. The buttons are locked and symbol <sup>1</sup> is displayed.</li> <li>When a room is occupied, the operating mode changes to the previous operating mode.</li> </ul> |  |

Notes

- When the schedule changes to Economy but the presence detector is still active, the operating mode remains in Comfort mode until the presence detector becomes inactive.
- The contact (e.g., a card reader) can be connected to multifunctional input X1, X2 or U1 (set P150, P153 or P155 to 10) or occupancy is sent via bus from a KNX presence detector (only one input source must be used, either local input X1/X2/U1 or KNX bus).

## 4.6.3 Output functions

| Purge function (P251)                                         | The changeover sensor ensures changeover between heating and cooling mode<br>based on the acquired water temperature. We recommend activating the Purge<br>function (P251) with 2-port valves. This function ensures correct acquisition of the<br>medium temperature even if the 2-port valve is closed for an extended period of<br>time. The valve is opened for 1 to 5 minutes (adjustable) at 2-hour intervals during<br>off hours.<br>The function is valid for outputs PWM, On/Off, On/Off 3-wire, DC, 3-position and all<br>2-pipe applications. |
|---------------------------------------------------------------|----------------------------------------------------------------------------------------------------|
| Minimum output On/Off<br>time (P212, P213)                    | Limit the On/Off switching cycle to protect HVAC equipment, e.g., compressor and reduce wear and tear. The minimum output on-time and off-time for the On/Off control output can be adjusted from 1 to 20 minutes via P212 and P213. The factory setting is 1 minute.                                                                                                    |
|                                                               | Readjusting the setpoint or heating/cooling mode changeover immediately results in calculation of the output state; the outputs may not hold the minimum 1-minute On/Off time.                                                                                                    |
|                                                               | If P212 or P213 is set to greater than 1 minute, the minimum On/Off time for the control output is maintained as set, even if the setpoint or changeover mode is readjusted.                                                                                                    |
| Swap outputs for 2-pipe<br>and 2-stage applications<br>(P254) | For 2-pipe and 2-stage applications with different equipment, e.g., fan coil units and radiant heating/cooling panels, it is possible to invert the sequence of the equipment to optimize energy use, when the thermostat changes the sequence from heating to cooling (P001 = 2 or 3).                                                                                                    |
|                                                               | Under factory settings, the 1 <sup>st</sup> stage in heating (YHC1) is also the 1 <sup>st</sup> stage in cooling.                                                                                                    |
|                                                               | The swap function optimizes use of heating/cooling energy in mixed systems. E.g., when the fan coil units are combined with radiant heating/cooling panels, it is better                                                                                                    |

to start heating using the panels (1<sup>st</sup> stage heating, YHC1) and start cooling using the fan coil unit (1<sup>st</sup> stage cooling, YHC2).

Enable the swap function by setting P254 (YHC2 output signal, 1<sup>st</sup> stage in cooling) to ON, depending on the requested control signal.

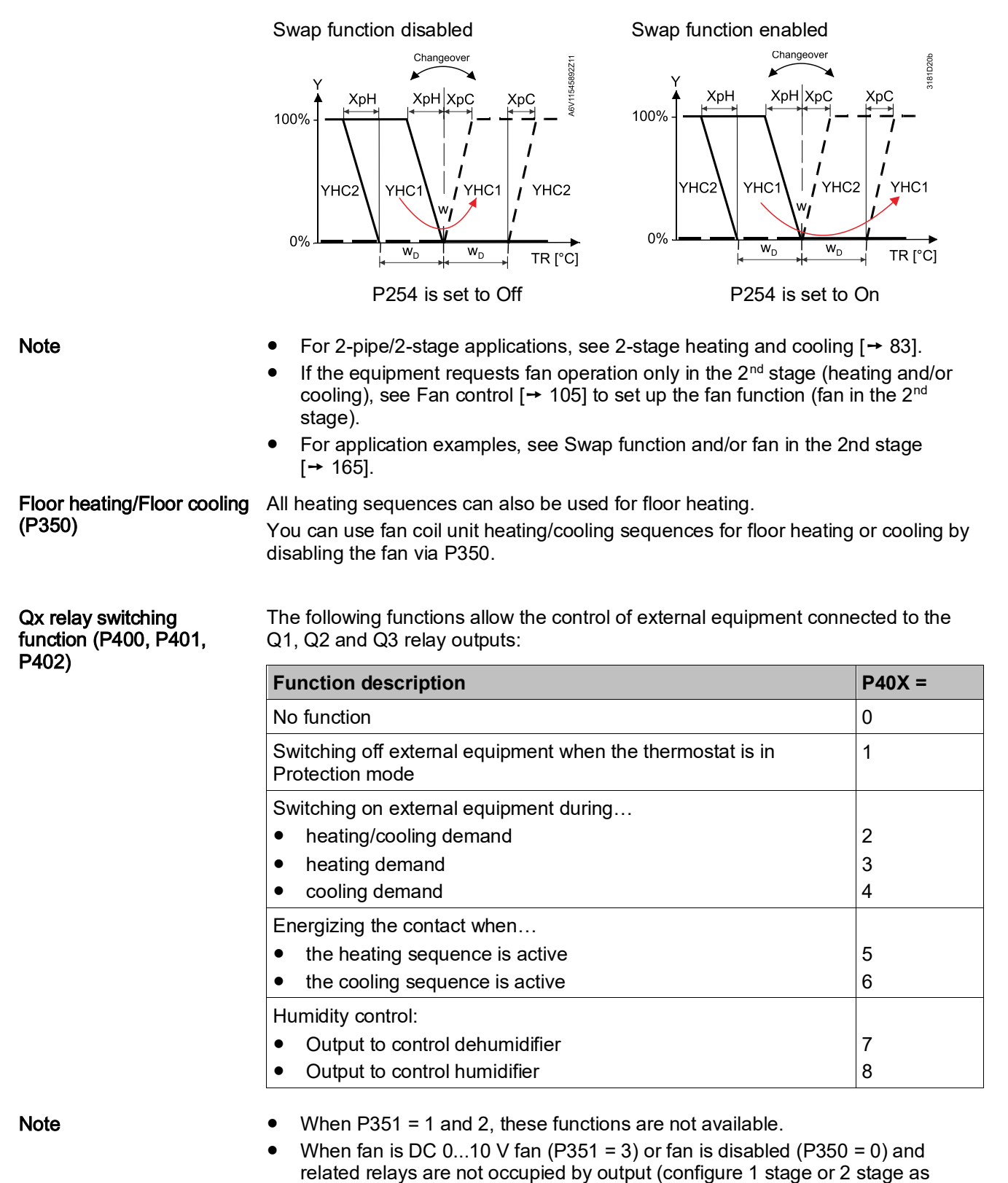

On/Off on RDG26..KN), these functions are available.
Do not use these functions in combination with On/Off valve control (P201/P203 = 2 / 4 or P204/P205 = 4) to ensure temperature control accuracy. If these functions are required, the total maximum current on the relay outputs (Q1+Q2+Q3) must not exceed 2 A.

The relay output function can be enabled and tested as follows:

| Relay output function on … | Enable function via<br>Expert level parameter | Test function via diagnostic parameter |
|----------------------------|-----------------------------------------------|----------------------------------------|
| Q1                         | P400                                          | d08                                    |
| Q2                         | P401                                          | d09                                    |
| Q3                         | P402                                          | d10                                    |

Switching off external equipment in Protection mode

Energizing the contact

during heating/cooling

The external equipment (e.g., fan coil unit) can be switched off via relay output to save energy when the thermostat is in Protection mode and no temperature control is requested.

Set the related output parameter to 1 to enable the function.

Relay contact is open when the thermostat is in Protection mode.

NOTICE! The relay contact does not switch on when the room temperature is below the frost protection setpoint.

For application examples, see Relay functions [ $\rightarrow$  163].

During heating or cooling demand, the relay contact can be energized to control external equipment, e.g., to run the pump for a water system (fan coil unit) or a compressor.

To reduce wear and tear on HVAC equipment, the minimum output On/Off time of the Qx relay output can be adjusted (1...20 minutes) via P212 and P213. The factory setting is 1 minute.

To enable the function, set the related output parameter:

- To energize the output during heating/cooling demand, set the parameter to 2.
- To energize the output during heating demand, set the parameter to 3.
- To energize the output during cooling demand, set the parameter to 4.

For application examples, see Relay functions [ $\rightarrow$  163].

Notes

demand

- During heating demand, the relay contact remains Off only with electric heater or radiator (output signal on Y2/Y20 > 0 V).
- If the purge function (P251) is active (1...5 minutes every 2 hours), the relay contact turns on to run the external equipment, e.g., a water pump.

Output heating/cooling This function switches the relay output on or off depending on the sequence, either heating or cooling. The output can be used to release a heat pump compressor, a reversing valve or 6-port ball valve as changeover.

To enable the function, set the related output parameter:

- To close the contact when the thermostat is in heating mode (even in the dead zone), set the parameter to 5.
- To close the contact when the thermostat is in cooling mode (even in the dead zone), set the parameter to 6.

For application examples, see Relay functions [→ 163].

To reduce wear and tear on HVAC equipment, the minimum output On/Off time of the Qx relay output can be adjusted (1...20 minutes) via P212 and P213. The factory setting is 1 minute.

**Humidity control** Depending on room humidity and the humidity setpoint, the humidity control function switches the relay outputs to control the external equipment, e.g., dehumidifier/humidifier. See Humidity control [→ 160].

To enable the function, set the related output parameter:

- To control the dehumidifier, set the parameter to 7
- To control the humidifier, set the parameter to 8

To reduce wear and tear on the HVAC equipment, the minimum output On/Off time of the Qx relay output can be adjusted (1...20 minutes) via P212 and P213. The factory setting is 1 minute.

Note

When the operating mode is changed from Comfort to Economy or Protection, the relay contact remains energized until the end of the minimum on time set via P212.

| 4.6.4                                           | Monitoring and limiting functions                                                                                                    |
|-------------------------------------------------|----------------------------------------------------------------------------------------------------|
| Floor temperature<br>limitation function (P252) | The floor temperature should be limited for two reasons: Comfort and protection of the floor.                                                                                                    |
|                                                 | The floor temperature sensor, connected to multifunctional input X1, X2 or U1, acquires the floor temperature. If the temperature exceeds the parameterized limit (P252), the heating valve is fully closed until the floor temperature drops to a level 2 K below the parameterized limit. The factory setting of P252 is 28 °C. |
|                                                 | Input X1, X2 or U1 must be commissioned accordingly (P150, P153, P155 = 11) and the type of sensor need to be selected (P151, P154, P156 = 2 (NTC 3K) or 3 (LG-Ni1000)).                                                                                                    |
|                                                 | See Multifunctional input, digital input [→ 112].                                                                                                    |
| Recommended values for<br>P252                  | <ul> <li>Living rooms:<br/>Up to 26 °C for extended presence, up to 28 °C for short presence.</li> </ul>                                                                                                    |
|                                                 | <ul> <li>Bathrooms:<br/>Up to 28 °C for extended presence, up to 30 °C for short presence.</li> </ul>                                                                                                    |

The "Floor temperature limitation" function influences the outputs listed in the table below:

| Application                 | Output<br>Y1/Y10    | Output<br>Y2/Y20    | Output<br>Y3/Y30   | Output<br>Y4/U1   | "Floor ten<br>impact on      | np.limit" fur              | nction has                                 | Remark                     |
|-----------------------------|---------------------|---------------------|--------------------|-------------------|------------------------------|----------------------------|--------------------------------------------|----------------------------|
|                             |                     |                     |                    |                   | Heating<br>(P001 =<br>0/2/3) | Cooling<br>P001 =<br>1/2/3 | Heating<br>and<br>Cooling<br>(P001 =<br>4) | -                          |
| 2-pipe                      | H/C valve           | -                   | -                  | -                 | Y1/Y10                       | N/A                        | -                                          | -                          |
| 2-pipe with electric heater | H/C valve           | Electric<br>heater  | -                  | -                 | Y2/Y20                       | Y2/Y20 *)                  | -                                          | Only<br>electric<br>heater |
| 2-pipe with radiator        | H/C valve           | Radiator            | -                  | -                 | Y2/Y20                       | Y2/Y20                     | -                                          | Only<br>radiator           |
| 4-pipe                      | Heating valve       | Cooling valve       | -                  | -                 | Y1/Y10                       | N/A                        | Y1/Y10                                     | -                          |
| 4-pipe with electric heater | Heating valve       | Cooling valve       | Electric<br>heater | -                 | Y3/Y30                       | N/A                        | Y3/Y30                                     | Only<br>electric<br>heater |
| 2-pipe/2-stage              | 1 <sup>st</sup> H/C | 2 <sup>nd</sup> H/C | -                  | -                 | Y1/Y10,<br>Y2/Y20            | N/A                        | -                                          | -                          |
| 4-pipe/2-stage              | 1 <sup>st</sup> H   | 1 <sup>st</sup> C   | 2 <sup>nd</sup> H  | 2 <sup>nd</sup> C | Y1/Y10,<br>Y3/Y30            | N/A                        | Y1/Y10,<br>Y3/Y30                          | -                          |

\*) If P027 = ON, electric heater in cooling mode.

Note

Either floor temperature sensor or external room temperature sensor can be used.

| Supply air temperature<br>limitation (P063, P064) | This function increases the comfort in the room by keeping the supply air temperature of the fan coil unit between the selected minimum and maximum temperature limits.              |
|---------------------------------------------------|----------------------------------------------------------------------------------------------------|
|                                                   | If the supply air temperature exceeds a limit, the thermostat reduces the corresponding valve position until the supply air temperature is back in the limits.                       |
|                                                   | In case the air flow is too low (especially with DC 010 V fans), this prevents color<br>air from dumping into the room/warm air from bubbling straight up instead of<br>circulating. |

To enable this function, the multifunctional input, to which the supply air sensor is connected, needs to be set to "Supply air sensor" (e.g., P150 = 9). Then the parameters for the limits are displayed (P063: minimum supply air temperature, P064: maximum supply air temperature).

Note

- This function is only active in Comfort mode when:
  - Valve output type is 3-position (RDG20..KN) or DC 0...10 V (RDG26..KN)
  - Electric heater is PWM / 3-position (RDG20..KN) or DC 0...10 V (RDG26..KN)
- This function can not be used for radiators.
- This function can not be used in 4-pipe with 6-port ball valve application.

Flow limitation function for combi valve (PICV) (P256, RDG26..KN)

Set different limits to the flow in both sequences, heating and cooling to balance heating and cooling systems and avoid hydraulic problems caused by the different flow rates.

Cooling typically requires a higher flow rate than heating, and the combi valve (PICV) is mechanically and manually set to the cooling flow limit.

However, when the system operates in heating mode, set another flow limitation. The new limit to the DC 0...10 V signal (new 100 % heating demand) can now be set with the parameter P256.

The function can be enabled on all combined heating/cooling applications with DC 0...10 V output for universal and fan coil unit applications.

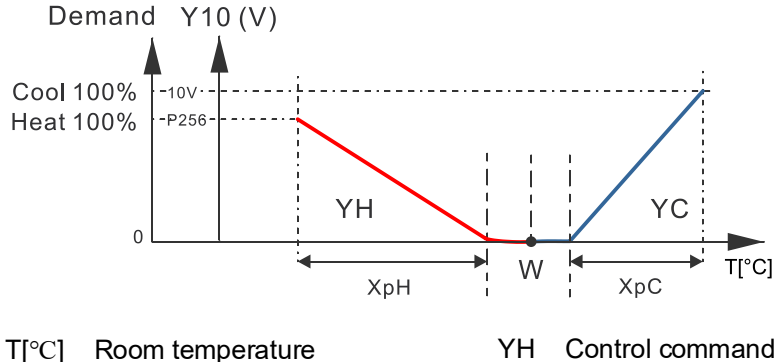

- Y10 DC 0...10 V signal
- W Room temperature setpoint
- H Control command "Valve" (heating)
- YC Control command "Valve" (cooling)

The function can be enabled for the following heating/cooling applications with DC 0...10 V output. P256 is not visible on other applications.

Fan coil type

- 2-pipe
- 2-pipe with electrical heater
- 2-pipe with radiator
- 2-pipe/2-stage
- 4-pipe
- 4-pipe with electrical heater
- 4-pipe/2-stage
- 4-pipe with PICV and 6-port ball valve as changeover

Universal type

- Chilled/heated ceiling
- Chilled/heated ceiling and electric heater
- Chilled/heated ceiling and radiator
- 2-stage chilled/heated ceiling
- Chilled ceiling and radiator
- 2-stage chilled and heated ceiling
- H/C ceiling with PICV and 6-port ball valve as changeover

### **Dewpoint monitoring**

Dewpoint monitoring is essential to prevent condensation on the chilled ceiling (cooling with fan disabled, P350 = 0) and associated damages to the building. A dewpoint sensor with a potential-free contact is connected to multifunctional input X1, X2 or U1. If there is condensation, the cooling valve is fully closed until no more condensation is detected, and the cooling output is disabled temporarily.

If the fan function is enabled (P350  $\neq$  0), the fan continues to work as long as the dewpoint function is active.

When condensation is detected with

- Control only with 6-port control ball valve:
  - If P201 = 6 or 8, the valve closes (5 V).
    - If P201 = 7 or 9, the valve closes (6 V).
- Control with combi-valve (PICV): The PICV closes and the 6-port ball valve remains open.

The condensation symbol – • is displayed during temporary override and fault "Condensation in room" is sent via bus.

The input must be commissioned accordingly (P150, P153 and P155).

See Multifunctional input, digital input [ $\rightarrow$  112].

To prevent valve freezing after extended inactivity (e.g. cooling valves in winter), valves need to be activated periodically. To save energy, the valve kick/exercising function is triggered when valves are closed for 91 hours. The valves are then activated for 2 minutes. This function can be enabled via P250.

For district heating systems, this function is used to increase the system efficiency. It guarantees that the delta temperature between flow and return temperature for water does not drop below the defined setpoint selected by P061 for heating and P062 for cooling.

As a result, the water flow and speed are reduced with a consequent reduction of noise and energy consumption.

- When the multifunctional input P150, P153 or P155 is set to 14 (Coil return temperature), the parameters P061 (Setpoint ΔT cooling) and P062 (Setpoint ΔT heating) are visible.
  - Set P061 or P062 or both to the requested value to activate the return flow temperature control function

Applications with flow and return temperature, the sensors are wired directly to the thermostat:

|          | Function                                      | Multifunctional inputs P150, P153, P155 |
|----------|-----------------------------------------------|-----------------------------------------|
| Sensor 1 | Flow temperature <sup>1)</sup>                | = 12 (Coil flow temperature)            |
|          | Flow temperature and changeover <sup>2)</sup> | = 2 (H/C changeover)                    |
| Sensor 2 | Return temperature                            | = 14 (Coil return temperature)          |

<sup>1)</sup> (P15x = 12) If the flow temperature value is provided via KNX, the corresponding multifunctional input setting (= 12) must be removed.

 $^{2)}$  (P15x = 2) The sensor temperature value is used for the changeover function and flow temperature. If the thermostat receives the flow temperature value from the bus, the thermostat works according to the flow value provided via bus (bus has higher priority).

To receive the flow temperature via bus from a Synco device, set the same value for distribution zone heating / colling (P903...P905) of the Synco device and thermostats.

Note

For an accurate delta temperature control performance, we recommended using the same cable type and length for both flow and return sensors.

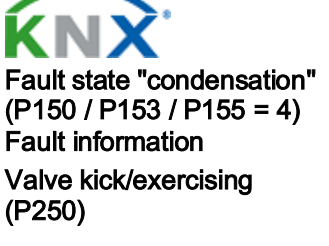

Return flow temperature control (P061/P062)

Note

Note

Setting

## 4.6.5 User operation / Indication

Note

When the thermostat is set as subordinate (P258 = 0), P005 (scheduler), P028 (keypad), P110 (energy indicator) and P111 (energy indicator range) are invisible and the subordinate synchronizes the related operation with its manager.

Button lock (P028)

3) If the "Button lock" function is enabled by P028, lock or unlock them by pressing the right button for 3 seconds.

If "Auto lock" is configured, the thermostat automatically locks the buttons 10 seconds after the last adjustment.

P028 can be configured as following:

| P028 |                                                     | 0      | ()     | Ś      | Ď      |
|------|-----------------------------------------------------|--------|--------|--------|--------|
| 0    | Unlocked                                            |        |        |        |        |
| 1    | Auto lock                                           |        |        |        |        |
| 2    | Manual lock                                         |        |        |        |        |
| 3    | Auto lock operating mode                            | locked |        |        |        |
| 4    | Auto lock setpoint shift                            |        |        |        | locked |
| 5    | Auto lock fan speed                                 |        |        | locked |        |
| 6    | Auto lock operating mode, setpoint shift            | locked |        |        | locked |
| 7    | Auto lock operating mode,<br>fan speed              | locked |        | locked |        |
| 8    | Auto lock fan speed, setpoint shift                 |        |        | locked | locked |
| 9    | Auto lock scheduler                                 |        | locked |        |        |
| 10   | Auto lock operating mode, scheduler                 | locked | locked |        |        |
| 11   | Auto lock scheduler, fan<br>speed                   |        | locked | locked |        |
| 12   | Auto lock operating mode, scheduler, fan speed      | locked | locked | locked |        |
| 13   | Auto lock scheduler, setpoint shift                 |        | locked |        | locked |
| 14   | Auto lock operating mode, scheduler, setpoint shift | locked | locked |        | locked |
| 15   | Auto lock scheduler, fan speed, setpoint shift      |        | locked | locked | locked |

When P028 is set to 3...15, the related function is locked and the corresponding symbol cannot be displayed.

Green leaf indication (P110, P111) Green leaf indication (green or red leaf) informs users if equipment operates within the energy-efficient setting range (leaf is green).

When the setting exceeds the preset energy efficiency range, the leaf color changes to red. End users can press the red leaf to return to the energy efficiency. The functions are defined as follows:

- Green leaf: Settings are within the preset energy-efficiency range:
  - The setpoint range is defined by the Comfort basic setpoint (P011) plus/minus the energy indicator range (P111). It applies only to the Comfort setpoint concept (P010 = 1)

- Fan speed: The manual fan is below or equal to the auto fan speed value
- Operating mode: The manual mode is lower or equal to the scheduler mode
- Red leaf: The settings exceed the preset energy-efficiency range
- P110 configures the green leaf function:
- 0 = Disabled (OFF)
- 1 = Green and red dimmed down
- 2 = Green dimmed down / red fixed
- 3 = Green and red fixed

| Energy-efficient setting | Exceed the preset energy-efficient<br>range<br>Touch to reset user setting |
|--------------------------|----------------------------------------------------------------------------|

## Set Time / date

Set TIME

| Time synchronization via bus                                                                                                    |
|----------------------------------------------------------------------------------------------------|
| Time of day and date information are received from a Synco controller with time master function (RMB, RMB, OWZ, etc) or any other KNX device e.g. GPS clock if the corresponding communication object is bound. |

The scheduler function must be enabled before setting the time of day:

- Press () once and then turn the rotary knob or press () continuously to select programming mode TIME.
- Press ✓ once and then turn the rotary knob to select the time format.
- If 12H is selected, press ✓ once and then turn the rotary knob to select AM or PM.
- Press ✓ once and enter the hour setting.
- The hour value flashes and can be changed by turning the rotary knob.
- Press ✓ once to confirm the adjusted value and enter the minutes setting. Repeat the steps as for the hour.

Note

When time format is 24 h, AMPM is not displayed.

## Set DATE

The scheduler function must be enabled before setting the date:

- Press <sup>(1)</sup> once and then turn the rotary knob or press <sup>(1)</sup> continuously to select programming mode DATE.
- Press ✓ once to enter the date setting.
- Turn the rotary knob to select month / weekday / year, then press 🗸 once.
- For example, enter the year setting. The Year value flashes and can be changed by turning the rotary knob.
- Press ✓ once to confirm the adjusted value, or ⊃ (Esc) to cancel the change.

## Repeat steps for month and weekday settings.

## Set Away (Holiday mode) Set AWAY (Holiday mode)

The holiday start time (date and month) can be set after entering holiday mode. The scheduler function must be enabled before setting the holiday period:

- Press <sup>(1)</sup> once and then turn the rotary knob or press <sup>(1)</sup> continuously to select programming mode AWAY. Holiday mode <sup>(1)</sup> is displayed once the start time reaches.
- Turn the rotary knob to adjust the number of days (holidays), then press ✓ once.
- Set the start time (AWAY): Set the month (MON) and then press ✓ ⇒ Set the day (DAY)
- Press 
   vonce to confirm the adjusted value; the idle page for Holiday mode is displayed.
- Holiday mode only can be set via local HMI.
- Only the local HMI or window contact/presence detector can stop holiday mode. Intervention from the bus cannot change the mode. Holiday mode remains active until the next intervention from a local HMI or window contact/presence detector is received.
- The set holiday mode is deleted once the setting holiday period ends and users need set a new one as desired next year.

Note

A6V11545892\_en--\_c

## 4.6.6 Humidity

Humidity control (P007, P450)

Humidity control limits humidity in the room according to the selected setpoint (low/high) by shifting the temperature setpoint, or by enabling outputs to release the external equipment as needed, e.g., the dehumidifier or humidifier.

Humidity control is active in Comfort mode when P450 is set to 1. The function can be disabled by setting P450 to 0 (factory setting).

Humidity function is disabled in Economy or Protection mode.

The humidity level in the room is acquired by the built-in sensor. The thermostat can receive the relative humidity via the bus if a valid humidity value is available and selected on KNX (S-Mode or LTE-Mode).

The priorities are set as follows:

- 1. S-Mode
  - By setting parameter "Room relative humidity" in the ETS to **Receive**, the thermostat can display the relative humidity measured by an external sensor on the bus.
  - If the parameter is set to Send (factory setting), the thermostat can display the humidity value measured by the built-in sensor and the value is sent to the bus.
- 2. LTE-Mode

The thermostat displays the relative humidity value on the bus if the external KNX sensor is in the same geographic zone apartment and room (A.R.1) as the thermostat.

3. In other cases, the thermostat displays the humidity value measured by the built-in sensor.

To display room humidity (%) on the thermostat, P009 needs to be set to 5.

The high humidity setpoint (%) is selected via P024 (setpoint humidity high Comfort) and can be adjusted via parameters in Service level or via bus. Setting P024 to Off disables high humidity control.

The low humidity setpoint (%) is selectable via P026 (setpoint humidity low) and can be adjusted via parameters in Service level or via bus.

Setting P026 to OFF (default setting) disables low humidity control. The setting range is limited by P024.

S-Mode objects for the humidity setpoint are available, if the parameter "Humidity setpoints" is set to **as group object** in ETS.

When relative humidity exceeds the high setpoint, the thermostat shifts the temperature setpoint proportionally until P461 (max. shift temp setpoint) is reached. If this control does not sufficiently reduce humidity, an external dehumidifier can be switched on via relay outputs or KNX and related relay function (P400, P401 or P402 is set to 7).

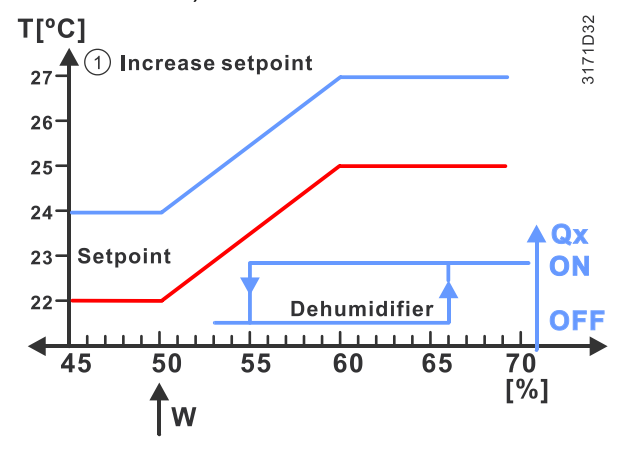

Room humidity

Note Setpoint (P024, P026)

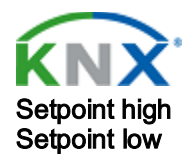

Dehumidification

| Note                                                      | The maximum temperature shift setpoint value is reached at setpoint humidity high (P024) +10%. The contact for the dehumidifier is released at setpoint humidity +15%.                                                                                                    |
|-----------------------------------------------------------|----------------------------------------------------------------------------------------------------|
| Dehumidification                                          | <ul> <li>Applications with a DC 010 V fan:</li> <li>Enable the function to control the external dehumidifier directly via relay output by setting P400 (output Q1), P401 (output Q2) or P402 (output Q3) to 7. When the output is energized, S-Mode object dehumidification sends the information "ON" to the bus</li> </ul> |
|                                                           | <ul> <li>The selected relay output is switched on if relative humidity exceeds the high<br/>setpoint by +15%.</li> </ul>                                                                                                    |
|                                                           | <ul> <li>For applications with On/Off valves on Q1 or Q2 or both, the output Q3<br/>(P402 = 7) is used to control the external dehumidifier.</li> </ul>                                                                                                    |
|                                                           | • The relay contact remains closed or open for the minimum On/Off time defined by P212 or P213.                                                                                                    |
|                                                           | Applications with a 3-speed fan:                                                                                                    |
|                                                           | <ul> <li>The external dehumidifier is controlled via external DC – On/Off converter connected to analog output Y50. The output signal is DC 10 V if dehumidification control is requested.</li> <li>Output Y50 remains On for min_30 seconds (not selectable).</li> </ul>                                                    |
|                                                           | <ul> <li>This function is available without specific settings (P400, P401 and P402 are not displayed).</li> </ul>                                                                                                    |
| Note                                                      | The current of the external DC – On/Off converter cannot exceed the maximum output current of Y50 (max. 5 mA). We recommend using the converter from Titan (single relay control (IO/1RM) at 3 mA input current).                                                                                                    |
| Humidification                                            | The function controls minimum relative humidity in the room and is available only for applications with DC 010 V fan or no fan.                                                                                                    |
|                                                           | The external humidifier connected to the relay output is enabled as soon as humidity drops below setpoint humidity low (P026) at hysteresis is $\pm 5$ %.                                                                                                    |
|                                                           | ON<br>OFF<br>45 50 55 [%]                                                                                                    |
| <b>KNX</b> <sup>1</sup>                                   | To enable the relay function, set P400 (output Q1), P401 (output Q2) or P402 (output Q3) to 8. The humidification S-Mode object sends On to the bus as soon as the output is energized.                                                                                                    |
| Humidification                                            | When humidity drops below the low setpoint or exceeds the high setpoint, symbol<br>→ is displayed and S-Mode object HumDehumMode sends the corresponding state on the bus.                                                                                                    |
| HumDehumMode<br>Max. shift temperature<br>setpoint (P461) | When humidity reaches setpoint humidity high (P024), the thermostat shifts the temperature setpoint to reduce relative humidity in the room.                                                                                                    |
|                                                           | The maximum shifting temperature setpoint can be set via P461 at Expert level at a setting range of -33 K, depending on the connected equipment. The factory setting is 3 K.                                                                                                    |
|                                                           | The maximum shifting temperature setpoint value is reached at setpoint humidity high (P024) +10%.                                                                                                    |
| P461 > 0 K                                                | The positive values of P461 (0.53.0 K) are used for heating and cooling, or heating in a humid cold environment.                                                                                                    |
|                                                           | For heating and cooling, both temperature setpoints (heating and cooling) are shifted in parallel (i.e., dead zone remains unchanged).                                                                                                    |

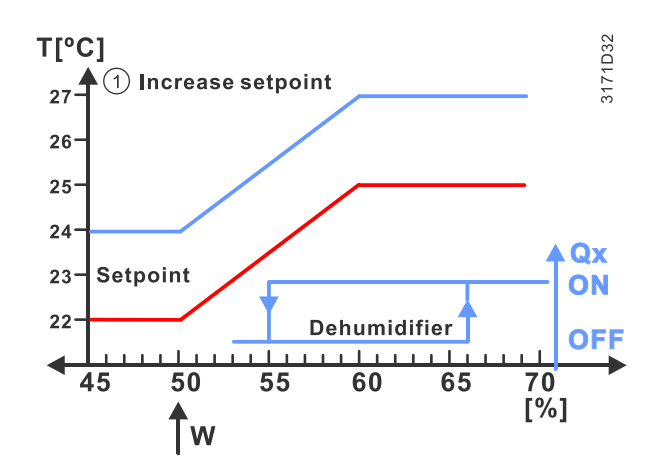

For heating and cooling applications, the value of the dead zone (P055) must be bigger than the maximum shifting temperature setpoint (P461), to avoid changeover between heating and cooling sequences in the event of fast humidity changes in the room.

P461 < 0 K For applications with powerful cooling water systems (temperature of cold surfaces is lower than the dewpoint temperature of the humid air), dehumidification can be reached by reducing the room temperature, as the vapor in the air condensates on the surface of the cooling equipment. In this case, set P461 to a negative value (-0.5...-3.0 K).

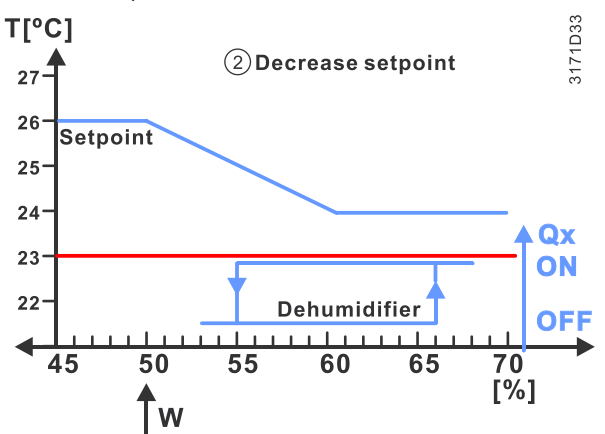

| Note                           | This setting is typically used for cooling applications with fan coil units or split units.<br>When the thermostat is in cooling mode or in the dead zone, the temperature<br>setpoint cooling is shifted only when P461 is less than 0 K. The temperature<br>setpoint heating, if available, remains unchanged. The thermostat guarantees a<br>minimum dead zone between both setpoints. |
|--------------------------------|----------------------------------------------------------------------------------------------------|
| P461 = 0 K                     | When P461 is set to 0 K, the temperature setpoints for heating, cooling or both are not shifted. Dehumidification can be achieved by releasing the relay contact for the dehumidifier. The release contact is switched on at 5% above the high humidity setpoint and off at 5% below.                                                                                                    |
| Calibration humidity<br>(P007) | Relative humidity measured by the built-in sensor is also displayed if P009 is set to 5. The sensor can be calibrated (+/-10%) via P007.<br>When P009 = 5, thermostat can monitor relative humidity via HMI or bus.<br>For application examples with humidity control, see Humidity control [ $\rightarrow$ 160].                                                                         |
|                                |                                                                                                    |

Note

#### 4.6.7 Scheduler

Scheduler (P005)

The local scheduler function is enabled via P005 (factory setting: disabled) or DIP switch (DIP9 = ON). The DIP switch setting takes priority.

Scheduler allows users to set the following programming modes:

• Set schedule for Comfort and Economy

|                     | Time synchronization via bus                                                                                                    |  |  |  |  |  |  |
|---------------------|----------------------------------------------------------------------------------------------------|--|--|--|--|--|--|
|                     | Time of day and date information are received from a Synco controller with time master function (RMB, RMB, OWZ, etc) or any other KNX device e.g. GPS clock, if the corresponding communication object is bound. We do not recommend using the scheduler function with local time of day, because the internal clock does not run during power failure and must be set after power-up. |  |  |  |  |  |  |
| KNX'                | Time of day via bus, HMI or Siemens smartphone application PCT Go display on the thermostat (P009 = 3 or 4) in either 12- or 24-hour format. The option selected last is used.                                                                                                    |  |  |  |  |  |  |
| Time of day via bus | Information is received from a Synco controller with time master function or any other KNX device, if the corresponding communication object is bound.                                                                                                    |  |  |  |  |  |  |
| Note                | When an application program is downloaded to the Synco devices via ETS, the correct group addresses must also be downloaded to display the time of day on the thermostat (see Synco Knowledge Base - KB771).                                                                                                    |  |  |  |  |  |  |
|                     | Set schedule                                                                                                    |  |  |  |  |  |  |
|                     | <ul> <li>Press () once to select programming mode PROG.</li> </ul>                                                                                                    |  |  |  |  |  |  |
|                     | <ul> <li>Press ✓ once to enter the scheduler mode .</li> </ul>                                                                                                    |  |  |  |  |  |  |
|                     | <ul> <li>Turn the rotary knob to select the weekday to be set and press ✓ once.</li> </ul>                                                                                                    |  |  |  |  |  |  |
|                     | Turn the rotary knob to view existing schedules and press ✓ once to select the schedule that need to be edited.                                                                                                    |  |  |  |  |  |  |

The time value flashes and can be changed by turning the rotary knob. ON: Switch to Comfort mode and symbols 🛈 and 📰 are displayed.

ECO: Switch to Economy mode and symbols  $\widehat{ECO}$  and  $\overline{ECO}$  are displayed.

- Press  $\checkmark$  once to confirm the adjusted value. •
- If necessary, adjust the time via rotary knob or go back with  $\bigcirc$  (Esc) and select • a new weekday. Afterwards, adjust the new time the same way as editing a schedule.

Note

- In Edit mode (value flashes), press <sup>™</sup> to delete schedule or <sup>∽</sup> (Esc) to cancel the change. The maximum number of set schedules is three per day.
- In same schedule, the switching point for Economy cannot be earlier than that for Comfort. E.g. Comfort is from 8:00 to 11:00 and Economy from 11:00 to 15:00. The edited switching point for Economy starts at 10:30. Afterwards, press ✓ once to confirm the change. No other schedule can be viewed until the Economy switching point is set later than 11:00.

Schedule overlap

If the start time or end time of a new schedule lies within range of an existing schedule, the schedule is combined with the existing one (OR function).

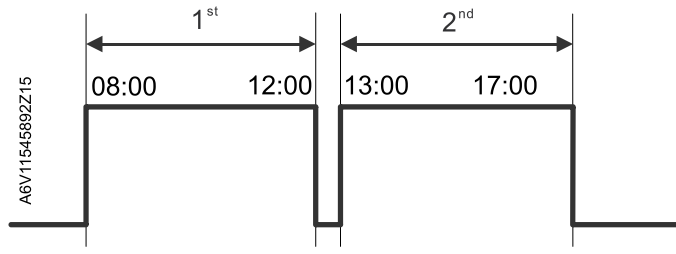

### Example 1:

The 1<sup>st</sup> schedule is 8:00...12:00 and the 2<sup>nd</sup> is 13:00...17:00. If the newly added schedule starts at 10:00 and ends at 12:30, the schedule order is 1<sup>st</sup> schedule (8:00...12:30) and 2<sup>nd</sup> schedule (13:00...17:00) after the change is confirmed by pressing  $\checkmark$ .

### Example 2:

The 1<sup>st</sup> schedule is 8:00...12:00 and the  $2^{nd}$  is 13:00...17:00. If the newly added schedule starts at 10:00 and ends at 13:30, the schedule is 8:00...17:00 after the change is confirmed by pressing  $\checkmark$ .

For apartments with local scheduler and time / date synchronization via KNX When the local scheduler is enabled (P005):

- When P002 (operation via room op. selector) = 1 or 2, the manual selected operating mode on the HMI remains in that mode until the user intervention to select a new operating mode. P002 = 3 is no longer available.
- When Auto is selected, the thermostat works according to the local scheduler (operating mode switches between Comfort or Economy).
- In Auto Comfort, changing the setpoint value does not switch the operating mode to Comfort permanently.
- In Auto Economy, changing the setpoint value switches the operating mode to Auto Comfort with the new setpoint. Temporary timer symbol <sup>(5)</sup> is displayed. Selecting green/red leaf function resets operating mode back to Auto Economy.

The local scheduler takes priority over the bus scheduler. KNX room "op.mode: scheduler" has no impact on the operating mode.

| Operating<br>mode on LCD | P002 = 1                                             | P002 = 2 | P002 = 3 |  |  |
|--------------------------|------------------------------------------------------|----------|----------|--|--|
| AUTO                     | Switching operating mode between Comfort and Economy |          |          |  |  |
| ON                       | Operating mode remains permanent in Comfort          |          |          |  |  |
| ECO                      | N/A Operating mode remains permanent in Economy      |          |          |  |  |
| OFF                      | Operating mode remains permanent in Protection       |          |          |  |  |

Notes:

## 4.6.8 M/S, Manager/subordinate

The M/S - manager/subordinate function has the following features:

- For large rooms / open spaces, to save energy by synchronizing HVAC equipment and avoid running different equipment in heating and cooling at the same room.
- The manager provides the room temperature, setpoint, operating mode heating / cooling sequence and humidity value and manual fan speed setting (if requested) to all subordinates in the same group.
- When P008 (standard display) is set to 1 (Setpoint), the current Comfort setpoint is always displayed, even if the thermostat works in a different operating mode.
- A group includes max.1 manager and 9 subordinates.
- Manager and subordinates can be bound as one group via setting their geographical zone (apart.) P901 and geographical zone (room) P902 to same value.
- Synchronization works even if the manager and subordinate are different products or set with different applications.
- The thermostat can be set as subordinate via parameter P258 and each subordinate can be identified via one identification number (P259). The identification is relevant with alarm management between subordinate and manager.
- When the thermostat is set as subordinate, the HMI is locked and users cannot operate the thermostat locally. At the same time, some parameters are invisible and non-accessible for setting (see Control parameters [→ 135]).
- Fan state and setting of M/S manager/subordinate are independent. The fan state depends on the fan setting of each device, i.e., manager and subordinate can display different fan speeds.
- All M/S manager/subordinate settings are set via mobile app PCT Go, KNX tools ETS, Synco ACS or locally on the HMI (parameter setting mode).
- Alarm indication: All active subordinate alarms, e.g. condensation alarm, are displayed on the subordinate. At the same time only the higher priority alarm (see Alarm management [→ 66]) is displayed on the manager with subordinate identification number. This function is available only when a subordinate identification number is set from 1 to 9. If the identification number is set to Off, the subordinate does not send alarms to the manager.

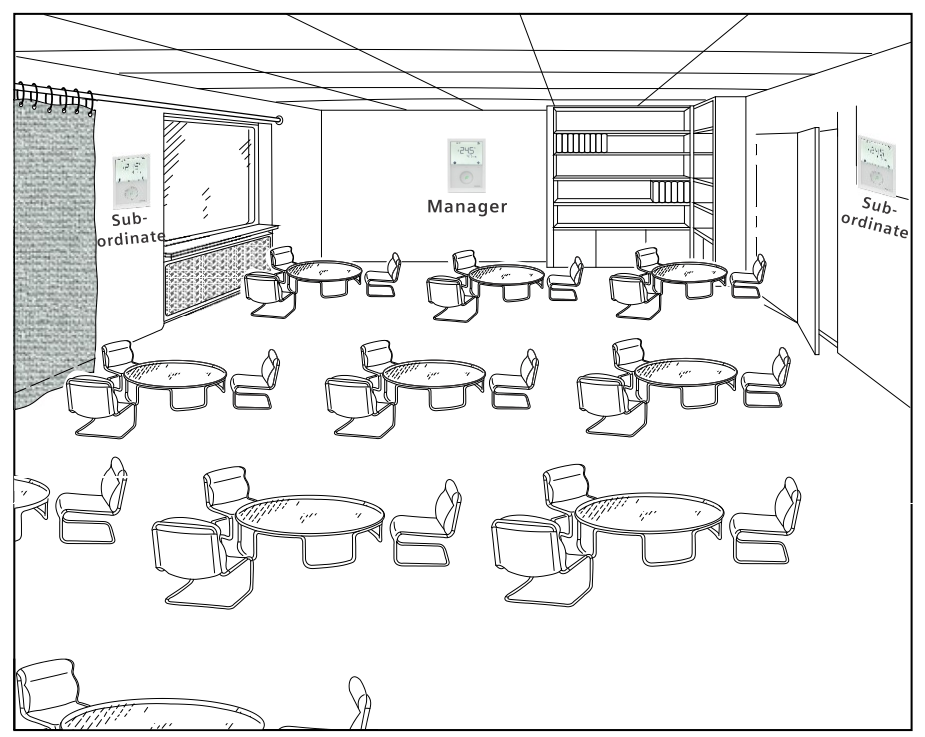

| Window contact                 | On the manager: The manager switches the group's operating mode depending on<br>the window contact state. The operating mode returns to Comfort when the window<br>is closed.<br>The window contact state is provided via either local input or bus. When the<br>thermostat receives information from both sources, the local input takes priority.<br>On the subordinate: Only the subordinate connected to the local window contact<br>switches the operating mode to Protection when the window contact is active. The<br>subordinate does not synchronize the manager's operating mode until the window<br>is closed.<br>The subordinate does not receive window states from the bus.                                                                                                    |
|--------------------------------|----------------------------------------------------------------------------------------------------|
| Presence detector              | Only the presence detector on the manager (external or built-in) controls the M/S -<br>manager/subordinate loop accordingly.<br>Presence detection on local input takes priority.                                                                                                    |
| Setting<br>manager/subordinate | The M/S - manager/subordinate is configured via ETS/ACS or Siemens<br>smartphone application PCT Go.                                                                                                    |
|                                | <ul> <li>Basic setting</li> <li>Set the thermostat as subordinate: (Default parameter setting is manager.)</li> <li>Set subordinate: P258 = 0 (subordinate)</li> <li>Set subordinate identification number (P259 = 19) to send alarm information to the manager.</li> <li>Set manager/subordinate devices in the same zone via Geographical zone apartment (P901) and room (P902)</li> <li>Advance setting</li> <li>To always display the Comfort setpoint, set P008 = 1 on manager and subordinates.</li> <li>If the setpoint (P010) of the manager is set to "save energy", the subordinate needs to be set the same.</li> <li>The setpoint limitation range (P013 to P016) of the subordinate can be smaller than the limitation of the manager if requested.</li> <li>Together with the Synco devices, set the distribution zone heating / cooling as needed (P903 to P905)</li> </ul> |

## 4.6.8.1 Alarm management manager/subordinate

The manager receives faults and alarms from its subordinates and displays the higher priority alarm with the subordinate identification number in the order received. If the manager has its own faults and alarms, it displays them instead.

The subordinate sends the fault or alarm with highest priority to the manager. If the priority of a new fault or alarm is higher than that sent, the subordinate sends the new one to replace the original.

| Priorities | Fault                                   | ault Error code        |                                     |  |
|------------|-----------------------------------------|------------------------|-------------------------------------|--|
|            |                                         | Display on subordinate | Display on<br>manager <sup>1)</sup> |  |
| 1          | Condensation error                      | COND                   | CON.x                               |  |
| 2          | External fault input 1                  | AL1                    | AL1.x                               |  |
| 3          | External fault input 2                  | AL2                    | AL2.x                               |  |
| 4          | External fault input 3                  | AL3                    | AL3.x                               |  |
| 5          | External sensor error                   | Er3                    | ER3.x                               |  |
| 6          | External/remote sensor error (physical) | Er3                    | ER3.x                               |  |
| 7          | External/remote sensor error (physical) | Er3                    | ER3.x                               |  |
| 8          | External/remote sensor error (physical) | Er4                    | ER4.x                               |  |
| 9          | External/remote sensor error (physical) | Er5                    | ER5.x                               |  |

The table below shows error codes and default alarm texts.

<sup>1)</sup> "x" indicates the subordinate identification number.

For other faults and alarms, see Fault and alarms function on KNX [→ 125].

Note

When P259 (subordinate identification) is set as 0, subordinate cannot send alarm to manager.

## 4.6.8.2 Manager/subordinate communication in LTE-Mode

The manager thermostat shares the configuration with its subordinates for the following:

- Room temperature and humidity value
- Operating mode
- Manual fan speed
- Current room setpoint and ChangeOverWaterStatus

If any of the above values is changed on the manager, the change is synchronized to all subordinates within the same zone. For M/S - manager/subordinate configuration, see M/S, Manager/subordinate configuration in LTE-Mode [ $\rightarrow$  121].

Note

After initial power-on, without changes on the HMI, synchronization between manager and subordinate may take up to 15 min. Every change on the manager HMI, e.g. setpoint, op. mode, etc, is immediately sent and updated on the subordinate.

A heartbeat function communicates between manager and subordinate objects. The function ensures that information is synchronized and correct between manager and subordinates. See Send heartbeat and receive timeout [ $\Rightarrow$  123].

## 4.6.8.3 Manager/subordinate communication in KNX S-Mode

The manager thermostat shares the following values with the subordinate:

- Room temperature and humidity value
- Operating mode
- Manual fan speed
- Current room setpoint and ChangeOverWaterStatus

If any one of the above values changes on the manager, the changes are synchronized to all units within the group. See M/S, Manager/subordinate configuration in KNX S-Mode [ $\rightarrow$  116].

- Users change operating mode, comfort setpoint, control sequence, and manual fan speed on the manager thermostat. The data is then transmitted to the subordinates.
- The changes are synchronized to all subordinates.

|                   | S-Mo         | de objects manager                               |    | S-Mode objects subordinate |                                                  |  |
|-------------------|--------------|--------------------------------------------------|----|----------------------------|--------------------------------------------------|--|
| Setpoint:         | [90]         | Room temp: Current cooling<br>setpoint (send)    | +  | [93]                       | Room temp: Current cooling<br>setpoint (receive) |  |
|                   | [91]         | Room temp: Current heating<br>setpoint (send)    | -  | [92]                       | Room temp: Current heating<br>setpoint (receive) |  |
|                   | [27]         | Room temp: Comfort setpoint abs<br>(send)        | →  | [26]                       | Room temp: Comfort setpoint abs (receive)        |  |
| Room temperature: | [37]         | Built-in room temperature value                  | →  | [36]                       | External room temperature value                  |  |
| Room humidity:    | [77]         | Built-in room relative humidity value<br>[%r.h.] | +  | [78]                       | External room relative humidity value [% r.h.]   |  |
| Operation mode:   | [17]         | Room operating mode: Status                      | +  | [94]                       | Room operating mode: Status (receive)            |  |
| ChangeOverWater:  | [95]         | ChangeOverWater status                           | +  | [96]                       | ChangeOverWater status                           |  |
| Fan speed:        | [97]<br>[51] | Manual fan command value (send)<br>FanStatus     | ++ | [52]<br>[50]               | Fan command value<br>FanManual                   |  |

### Note

A heartbeat function communicates between manager and subordinate objects. The function ensures that information is synchronized and correct between manager and subordinates. See Send heartbeat and receive timeout [ $\rightarrow$  123].

User case:

## 4.6.9 Preventive operation

Avoid cold air in heating mode (P365) For the heating coil to reach its temperature, fan start can be delayed by a time period set via P365.

In very warm and humid climates, the fan runs periodically or continuously at a low fan speed (e.g., in empty apartments or shops) in Economy mode via P364, to avoid damage from moisture due to lack of air circulation. Refer to "Fan kick" function in Fan control [→ 105].

## 4.6.10 NFC communication

NFC (P500)

Avoid damage from

moisture (P363, P364)

NFC (near-field communication) is used to commission the thermostat via the Siemens smartphone application PCT Go.

The distance between smartphone and the thermostat must be max. 2 cm while scanning the NFC area on the individual package or antenna area of the thermostat. Data exchange between controller and Siemens smartphone application is 10 s.

P500 enables/disables NFC communication locally. When disabled (default is enabled), the application cannot read or write the thermostat and message "NFC communication is disabled on the thermostat." is displayed.

Using Siemens smartphone application, users can:

- Set, read or download thermostat parameter settings
- Enable or disable password protection by configuring P502
- Import and export the setting parameter list in CSV format
- Set and download schedules

Note:

- When NFC communication is enabled, the parameters can be configured even if the thermostat has no power.
- The phone must have active NFC functionality.

For commissioning via Siemens smartphone application PCT Go, see Commissioning [ $\rightarrow$  20].

## 4.6.11 IAQ – CO<sub>2</sub> monitoring and control

RDG204KN and RDG264KN with built-in CO<sub>2</sub> sensor can be used for:

- Monitoring the CO<sub>2</sub> level in the room and informing users of acting (e.g., opening the windows) or driving external equipment, in case of high CO<sub>2</sub> concentration.
- Controlling the CO<sub>2</sub> level by driving external equipment and providing fresh air in the room when the concentration exceeds the selected IAQ setpoint. The IAQ control only runs when the thermostat operating mode is Comfort.

### Note:

The thermostats /  $CO_2$  sensor is maintenance free, and the typical applications are offices, schools, museums, shops, etc.

However, to maintain accurate  $CO_2$  reading over time, the thermostat needs to be regularly exposed to the fresh air, as it is the case in well ventilated buildings over night without human presence or when windows are opened.

Therefore, we don't recommend installing RDG2..4KN in spaces with 24h/7 occupancy, such as hospitals, airports, hotel lobbies.

IAQ - CO2 monitoring<br/>(P450 = 0)The easiest way to monitor CO2 level in a room or building, e.g. school or office, is<br/>to install or replace the thermostat with RDG2..4KN, which has built-in CO2 sensor<br/>and provides CO2 indication on the screen and bus.

The RDG2..4KN can also be used as standalone device. A bus connection is not required for  $CO_2$  indication on the screen.

The  $CO_2$  monitoring function can be enabled for all fan coil and universal heating / cooling applications (without fan control).

|                       | Set P450 (Control strategy) = 0 and P009 (Additional display information) to the requested IAQ information on the display.                                                                                                    |  |  |  |  |  |
|-----------------------|----------------------------------------------------------------------------------------------------|--|--|--|--|--|
| CO2 indication (P009) | <ul> <li>When P009 is set as the following, CO<sub>2</sub> information is displayed as numeric (concentration in ppm) or as text (GOOD, POOR, BAD) value, together with the IAQ symbol <sup>(2)</sup>:</li> <li>P009 = 6: Indication CO<sub>2</sub> concentration in ppm</li> <li>P009 = 7: Indication indoor air quality level as text, e.g. GOOD</li> <li>P009 = 8: Indication humidity (%) and CO<sub>2</sub> concentration (ppm)</li> <li>P009 = 9: Indication humidity (%) and IAQ level as text, e.g. GOOD</li> </ul> |  |  |  |  |  |
|                       | When P009 is set as 8 or 9, the alternate display interval of humidity and IAQ value is 10 s.                                                                                                    |  |  |  |  |  |
|                       |                                                                                                    |  |  |  |  |  |
|                       | Selection P009 = 6 or 8: Indication $CO_2$ concentration in ppm                                                                                                    |  |  |  |  |  |
|                       | The CO <sub>2</sub> concentration in ppm is shown on the second line with the IAQ symbol <sup>sec</sup> .                                                                                                    |  |  |  |  |  |
|                       | Maximum display: 5000 ppm                                                                                                    |  |  |  |  |  |
| CO <sub>2</sub> level | <b>Selection P009 = 7 or 9: Indication indoor air quality level as text</b><br>The indoor air quality level is shown on the second line as follows.                                                                                                    |  |  |  |  |  |
|                       | <ul> <li>Recommended thresholds for occupant wellbeing</li> <li>IAQ monitoring (P450 = 0 or 1)<br/>CO<sub>2</sub> concentration &lt; 800 ppm</li> </ul>                                                                                                    |  |  |  |  |  |
|                       | <ul> <li>IAQ control (P450 = 2 or 3)</li> <li>CO<sub>2</sub> concentration &lt; IAQ setpoint (P023)</li> </ul>                                                                                                    |  |  |  |  |  |
|                       | <ul> <li>IAQ control (P450 = 2 or 3)<br/>CO<sub>2</sub> concentration &lt; IAQ setpoint (P023)</li> <li>Ventilation or open windows helps diluting the air and increasing fresh air levels for occupant wellbeing.</li> <li>IAQ monitoring (P450 = 0 or 1)<br/>CO<sub>2</sub> concentration is between 800 and 1200 ppm.</li> <li>IAQ control (P450 = 2 or 3)<br/>CO<sub>2</sub> concentration is between "IAQ setpoint (P023)" and "IAQ setpoint (P023)<br/>+ P-band Xp (P454, P456)".</li> </ul>                          |  |  |  |  |  |

The "CO $_2$  display text" and MENU, e.g. scheduler, can be shown in different languages by selecting P031 (Language).

The indication has a maximal length of 4 digits.

| EN   | DE   | FR   | IT   | ES   | NL   | FI    | HU   |
|------|------|------|------|------|------|-------|------|
| GOOD | GUT  | BON  | GOOD | BIEN | GOED | HYVA  | JO   |
| POOR | OKAY | OK   | OKAY | OKAY | OK   | OK    | OK   |
| BAD  | POOR | BAS  | POOR | BAJA | LAAG | HEIK. | GYEN |
|      |      |      |      |      |      |       |      |
| CZ   | DK   | NO   | PL   | RO   | SK   | TR    |      |
| GOOD | GOOD | GOD  | GOOD | BUN  | GOOD | IYI   |      |
| OKAY | OKAY | OK   | OKAY | OKAY | OKAY | ORTA  |      |
| POOR | POOR | DLIG | POOR | SLAB | POOR | KOTU  |      |

### IAQ CO<sub>2</sub> concentration, level indication:

### Error display

• The thermostat displays "---", if the received value is ≥5000 ppm.

• The thermostat displays "ER6", if sensor is broken.

IAQ – CO<sub>2</sub> control (P450, The function shall improve the indoor air quality by increasing the volumetric air flow.

IAQ control is only available when the thermostat is in Comfort mode. In other operating modes, this function is disabled.

When P450 is set as 2 (T + IAQ) or 3 (T + r.h. + IAQ), IAQ control is enabled. This function adjusts indoor air quality via damper when the measured IAQ -  $CO_2$  is higher than the setpoint (P023). The factory setting is 1000 ppm.

When the damper is open, the fresh air symbol  $\subseteq$  is shown on the display.

Supported use cases with IAQ control:

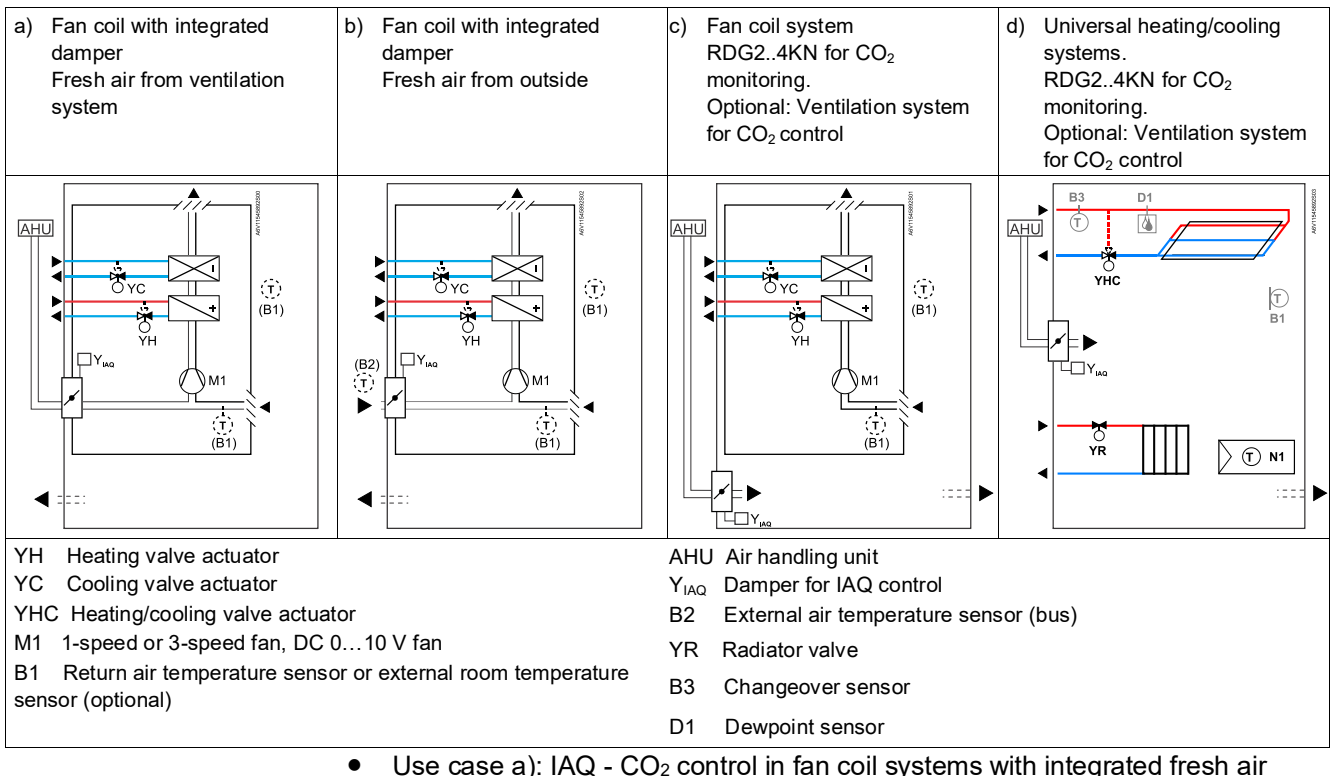

Use case a): IAQ - CO<sub>2</sub> control in fan coil systems with integrated fresh air damper

The fresh air is provided via an external ventilation system, e.g. an air handling unit (AHU)

 Use case b): IAQ - CO<sub>2</sub> control in fan coil systems with direct fresh air from outside

By activating the frost protection function and setting the frost protection setpoint (P109), the outside fresh air is provided via damper into the fan coil and then to the room. When the outside temperature (sent to RDG2..4KN via e.g. LTE-mode, zone 31) is below the frost protection setpoint, the thermostat closes the damper to protect the equipment.

- Use case c): IAQ CO<sub>2</sub> monitoring (P450 = 0 or 1) or control (P450 = 2 or 3), in traditional fan coil system (without built-in fresh air damper)
   For CO<sub>2</sub> control, the fresh air is provided via an external ventilation system. Damper controlled via RDG2..4KN is needed.
- Use case d): IAQ CO<sub>2</sub> monitoring (P450 = 0 or 1) or control (P450 = 2 or 3) in universal heating and cooling systems
   For CO<sub>2</sub> control, the fresh air is provided via an external ventilation system.
   Damper controlled via RDG2..4KN is needed.

The thermostats support indoor air quality control on several HVAC fan coil or universal applications, for different types of control outputs and fan signals. To figure out if the thermostat can control your equipment, proceed as below tables:

- Select the HVAC application (e.g. 4-pipe)
- Select the type of fan (DC, 3-speed or no fan (fan disabled))
- Check available control signals (On/Off, PWM, 3-pos, DC)
- Verify IAQ control type (DC or On/Off damper) are available

| FCU                                          | CLC                | Fan <sup>1)</sup> |         | H/C Control outputs                                                                       | Damper | signal <sup>2)</sup> |
|----------------------------------------------|--------------------|-------------------|---------|-------------------------------------------------------------------------------------------|--------|----------------------|
| application                                  | app. <sup>3)</sup> | DC                | 3-speed | signal combination                                                                        | DC     | On/Off               |
| 2-pipe                                       | ~                  | 1                 |         | On/Off (PWM)                                                                              | 1      | <                    |
|                                              | $\checkmark$       |                   | 1       | • 3-pos                                                                                   | 1      | 1                    |
| 2-pipe+ RAD                                  | 1                  | 1                 |         | • 2 × On/Off (PWM)                                                                        | 1      | 1                    |
| 2-pipe+ el. heat<br>2-pipe/2-stage<br>4-pipe | <b>~</b>           |                   | ~       | <ul> <li>On/Off (PWM) + 3-pos</li> <li>3-pos + On/Off (PWM)</li> <li>2 × 3-pos</li> </ul> | 1      |                      |
|                                              | 1                  |                   | 1       | <ul> <li>2 × On/Off (PWM)</li> <li>3-pos + On/Off (PWM)</li> </ul>                        |        | 1                    |
| 4-pipe+ el. heater                           | 1                  | 1                 |         | • 3 × On/Off (PWM)                                                                        | 1      | 1                    |
|                                              | 1                  |                   | 1       | <ul> <li>On/Off (PWM) + 3-pos +<br/>On/Off (PWM)</li> </ul>                               | 1      |                      |
|                                              | 1                  |                   | 1       | • 3 × On/Off (PWM)                                                                        |        | 1                    |
| 4-pipe/2-stage                               | 1                  | 1                 |         |                                                                                           | 1      | 1                    |
|                                              | 1                  |                   | 1       | • 4 × On/Off (PWM)                                                                        | 1      |                      |

RDG204KN fan coil and universal (CLC, with no fan) applications with IAQ control:

### RDG264KN fan coil and universal (CLC) applications with IAQ control:

| FCU         | CLC                | F  | an <sup>1)</sup> | H/C Control outputs | Damper signal <sup>2)</sup> |        |
|-------------|--------------------|----|------------------|---------------------|-----------------------------|--------|
| application | app. <sup>3)</sup> | DC | 3-speed          | signal combination  | DC                          | On/Off |
| 2-pipe      | 1                  | ~  |                  | On/Off              | 1                           | 1      |
|             | 1                  |    | 1                | • DC                | 1                           |        |
| 2-pipe+ RAD | 1                  | 1  |                  | • 2 × On/Off        | 1                           | 1      |

| 2-pipe+ el. heat                              |   |   |   | On/Off + DC       |   |   |
|-----------------------------------------------|---|---|---|-------------------|---|---|
| 2-pipe/2-stage                                | 1 |   | 1 | • DC + On/Off     | 1 |   |
| 4-pipe                                        |   |   |   | • 2 × DC          |   |   |
| 4-pipe+ el. heater                            | 1 | 1 |   | • 3 × DC          | 1 | 1 |
|                                               | 1 |   | 1 | • On/Off + 2 × DC | 1 |   |
| 4-pipe/2-stage                                | ~ | ~ |   | • 4 × DC          |   | 1 |
| 4-pipe with 6-port ball valve                 | ~ |   |   | • DC              | 1 | 1 |
| 4-pipe with PICV + 6-port valve as changeover | 1 | 1 |   | • On/Off + DC     | 1 | 1 |

<sup>1)</sup> Selectable via P351 (Fan speeds)

<sup>2)</sup> Selectable via P453 (Indoor air quality damper)

 $^{\scriptscriptstyle 3)}$  Universal (CLC) applications can be set by switching off the fan functions (P350 = 0)

### Note for IAQ control on universal (CLC) heating and cooling systems.

Application can be set as per Applications for universal systems [ $\rightarrow$  44] and by switching off the fan function (P350 = 0).

On those applications without fan control, when the IAQ setpoint P023 is exceeded, the thermostat controls the position of the damper. An independent fresh air system guarantees the fresh air flow in the room.

See the possible combinations of applications, control signals and types of the damper in the table for RDG204KN and RDG264KN as above.

Frost protection function is not available for universal applications.

| IAQ - CO2 control.        | IAQ – CO <sub>2</sub> S-Mode objects:                                                                                                    |  |  |  |  |  |  |  |
|---------------------------|----------------------------------------------------------------------------------------------------|--|--|--|--|--|--|--|
| KNX objects               | <ul> <li>100 Built-in room air quality value (out)</li> </ul>                                                                                                    |  |  |  |  |  |  |  |
|                           | • 101 External room air quality value (in, for M/S – manager/subordinate function)                                                                                                    |  |  |  |  |  |  |  |
|                           | • 102 DC damper demand (1-byte out)                                                                                                    |  |  |  |  |  |  |  |
|                           | • 103 On/Off damper demand (1-bit in)                                                                                                    |  |  |  |  |  |  |  |
|                           | The CO <sub>2</sub> concentration is available on the bus via S-Mode object 100 "Built-in room air quality value". This information can be used to share the CO <sub>2</sub> concentration in the rooms, to an independent fresh air controller. |  |  |  |  |  |  |  |
|                           | The S-Mode object 102 "DC damper demand" and the object 103 "On/Off damper demand" can be used to share the current position of the damper to 3 <sup>rd</sup> party equipment.                                                                   |  |  |  |  |  |  |  |
|                           | When the thermostats use M/S - manager/subordinate function, the CO <sub>2</sub> concentration of the master can be received from the subordinate device via S-Mode object 101 "external room air quality value".                                |  |  |  |  |  |  |  |
| IAQ - CO2 control -damper | IAQ - CO2 control with DC damper: P453 = 1                                                                                                    |  |  |  |  |  |  |  |
| signal (P453, P454, P455, | If DC 010 V damper control is selected, the following parameters can be used:                                                                                                    |  |  |  |  |  |  |  |
| P400)                     | <ul> <li>P453: Indoor air quality damper (1 = DC 010 V (U1))</li> </ul>                                                                                                    |  |  |  |  |  |  |  |
|                           | P454: IAQ damper proportional band Xp                                                                                                    |  |  |  |  |  |  |  |
|                           | P455: Minimum damper position                                                                                                    |  |  |  |  |  |  |  |
|                           | • P353, P357: Fan min. output                                                                                                    |  |  |  |  |  |  |  |
|                           | The following graphics show DC damper position during heating/cooling demand                                                                                                    |  |  |  |  |  |  |  |
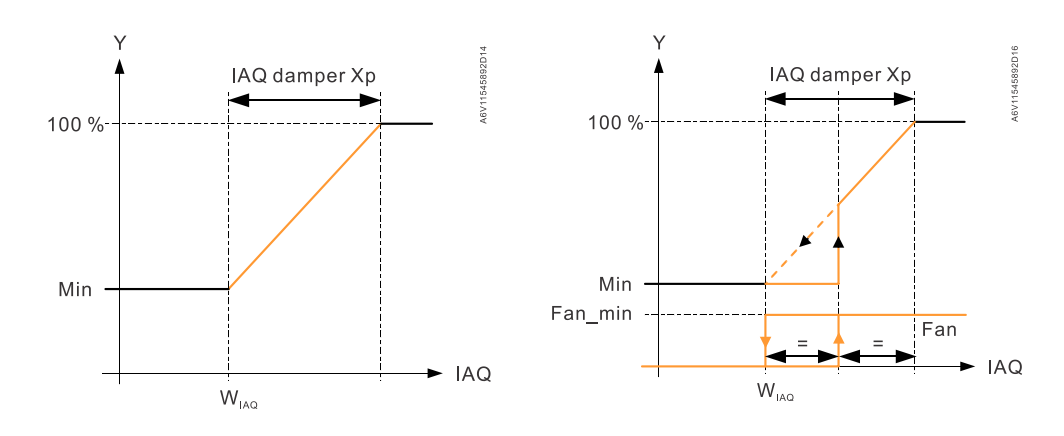

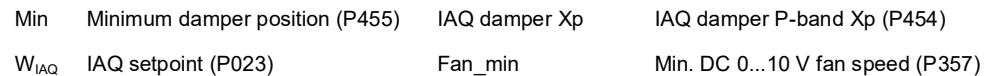

The damper position depends on CO<sub>2</sub> value. If CO<sub>2</sub> (IAQ) concentration is higher than the setpoint (P023), damper is open.

In dead zone (no H/C demand), damper does not open, and fan does not run until  $CO_2$  concentration reaches IAQ setpoint +  $\frac{1}{2}$  of the P-band.

DC damper can be connected directly to the terminal U1 of thermostat or controlled via S-Mode object 102: DC damper demand.

#### IAQ control with On/Off damper: P453 = 2 or 3

If On/Off damper control is selected, the following parameters can be used:

- P453: Indoor air quality damper (2 = On/Off (normally open), 3 = On/Off (normally closed))
- P456: IAQ fan P-band Xp
- P357, P353: Fan min. output
- P359 & P360, P355: Fan max. output

The following graphics show the IAQ control by running the fan, in applications with On/Off damper.

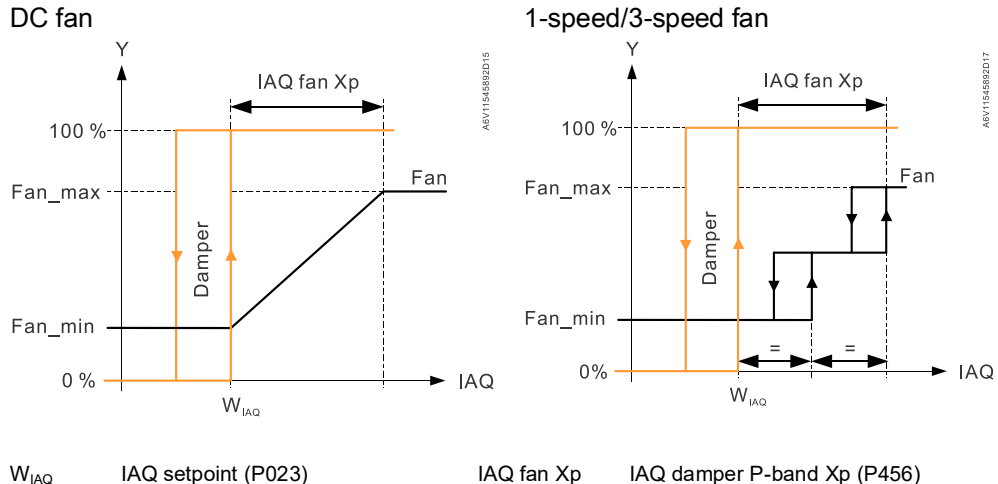

Fan\_min Min. DC 0...10 V fan speed (P357) Fan max

Max. DC 0...10 V fan speed (P359 for heating & P360 for cooling)

If CO<sub>2</sub> (IAQ) concentration is higher than the setpoint (P023), damper is fully open. The hysteresis of the damper is fix to 100 ppm. The 3-speed fan switch off point is 100 ppm below the switch on point.

In dead zone (no H/C demand), damper does not open, and fan does not run until CO<sub>2</sub> concentration reaches IAQ setpoint.

On/Off damper can be connected directly to the terminal Q3 or Y4 of thermostat (see IAQ - CO2 connection diagrams [ $\rightarrow$  159]) or controlled via S-Mode object 103: On/Off damper demand.

|                                                    | Notes:                                                                                                    |
|----------------------------------------------------|----------------------------------------------------------------------------------------------------|
|                                                    | • When On/Off damper is selected, the fan speed depends on the higher fan request between temperature demand and IAQ demand.                                                                                                    |
|                                                    | <ul> <li>For energizing the damper during IAQ demand, select "IAQ damper"<br/>P453 = 3 (normally close). This logic can be inverted by selecting P453 = 2<br/>(normally open).</li> </ul>                                                                                                    |
| Frost protection (P109)                            | When fresh air from outside is provided to the equipment, IAQ frost protection should be enabled to protect the coils (set P109 frost setpoint).                                                                                                    |
|                                                    | If the outside temperature value from bus (sent to RDG via e.g. LTE-mode, zone 31) is below the setpoint, the frost protection function closes the damper. When outside temperature increases 2K (hysteresis) above the setpoint, the damper is opened again.                                                                                                    |
|                                                    | When fan is disabled (P350 = 0) or setting the application as 4-pipe with 6-port valve (H/C no fan), the frost protection is not supported.                                                                                                    |
| CO <sub>2</sub> control versus temperature control | The CO <sub>2</sub> control has higher priority than the temperature control. Depending on the dimension of HVAC system, room temperature setpoint may not be kept when CO <sub>2</sub> control is active.                                                                                                    |
|                                                    | If such problem occurs, the dimension and balancing of HVAC system should be checked. As an alternative, the CO <sub>2</sub> setpoint (and P-Band) can be increased.                                                                                                    |
| CO2 sensor calibration                             | RDG24KN uses a maintenance free $CO_2$ sensor.<br>The ASC (automatic self-calibration) algorithm maintains an accurate $CO_2$ reading<br>over time when the thermostat is regularly exposed to the fresh air (400 ppm). As it<br>is the case in well ventilated buildings over night without human presence or when<br>windows are opened. In addition, the thermostat always needs to be powered.<br>Powering off and on the device can cause wrong $CO_2$ indications for several days<br>and delay the ASC procedure. |
| Installation and commissioning                     | The DC damper is connected on multifunction output U1. For those applications, U1 as multifunctional input (P155) is not available.<br>The CO <sub>2</sub> sensor is very sensitive to all mechanical strengths. Avoid as much as possible mechanical shocks, drops or vibrations during transport or installation, which could cause a sensible CO <sub>2</sub> deviation after installation. If this would be the case, it is recommended to wait up to 2 or 3 weeks before retesting the CO <sub>2</sub> measurement. |

# 4.7 Control sequences

# 4.7.1 Sequence overview (setting via P001)

The main control sequence (water coil sequence of the fan coil unit) can be set via P001.

The following sequences can be activated in the thermostats (with or without auxiliary heating).

The available sequences depend on the application (selected via DIP switches, see Application overview [ $\rightarrow$  42]).

| Parameter                                                                                                    | P001 <b>= 0</b>              | P001 =                                                 | 1                         | P001 = 2                                                                             |                                                  | P001 = 3                                  |                                  | P001 = 4                                       |                 |
|----------------------------------------------------------------------------------------------------|------------------------------|--------------------------------------------------------|---------------------------|--------------------------------------------------------------------------------------|--------------------------------------------------|-------------------------------------------|----------------------------------|------------------------------------------------|-----------------|
| Sequence                                                                                                    |                              |                                                        | / <u>*</u><br>T°C         |                                                                                      |                                                  |                                           | ∑<br>★<br>T℃                     |                                                | /<br>★<br>T℃    |
| Available for<br>basic<br>application 1):<br>↓                                                                      | Heating                      | Cooling<br>` = heat<br>sequent<br>electric<br>heater/r | ting<br>ce for<br>adiator | Automatid<br>heating/c<br>changeov<br>external v<br>temperate<br>sensor or<br>switch | c<br>ooling<br>ver via<br>water<br>ure<br>remote | Manually<br>heating c<br>sequence<br>HMI) | select<br>or cooling<br>e (using | Heating a<br>cooling<br>sequence<br>is, 4-pipe | and<br>e , that |
| <ul> <li>2-pipe</li> <li>2-pipe with el.</li> <li>2-pipe with rac</li> <li>2-pipe/2-stage</li> </ul>                | heater<br>diator<br>e H or C | 1                                                      |                           | /                                                                                    |                                                  | /                                         |                                  | /                                              |                 |
| <ul> <li>4-pipe</li> <li>4-pipe with el.</li> <li>4-pipe/2-stage</li> </ul>                                         | heater<br>H and C            |                                                        |                           |                                                                                      |                                                  |                                           | 1                                | 2)                                             | 1               |
| <ul> <li>4-pipe with 6-pipe of C/H ceiling</li> <li>4-pipe with Pluport valve as changeover, Corfan coil</li> </ul> | CV + 6-<br>C/H ceiling       |                                                        |                           |                                                                                      |                                                  |                                           |                                  |                                                | <b>√</b> 3)     |

<sup>1)</sup> For chilled/heated ceiling and radiator applications, see Chilled/heated ceiling and radiator applications [ $\rightarrow$  93];

<sup>2)</sup> For manual changeover with 4-pipe applications, see 4-pipe fan coil unit [ $\rightarrow$  88].

 4-pipe manual changeover (P001 = 3) means activating either cooling or heating outputs

<sup>3)</sup> P001 cannot be configured for applications with 6-port ball valve. For the relationship between setpoints and sequences, see Setpoints and sequences [ $\rightarrow$  98].

# 4.7.2 Application mode

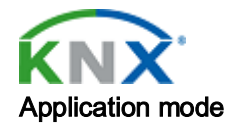

The behavior of the thermostat can be influenced via building automation and control system (BACS) and bus using command "Application mode".

Cooling, heating or both can be enabled or disabled using this signal. Application mode is supported in LTE-Mode and S-Mode.

RDG2..KN KNX thermostats support the following commands:

| # | Application mode | Description                                                                                                    | Control sequence<br>enabled |
|---|------------------|----------------------------------------------------------------------------------------------------|-----------------------------|
| 0 | Auto             | The thermostat automatically changes over between heating and cooling.                                                                                 | Heating, cooling or both    |
| 1 | Heat             | The thermostat only allows for heating.                                                                                                    | Heating only                |
| 2 | Morning warm-up  | If "Morning warm-up" is<br>received, the room is heated<br>up as fast as possible (as<br>needed). The thermostat only<br>allows for heating.           | Heating only                |
| 3 | Cool             | The thermostat only allows for cooling.                                                                                                    | Cooling only                |
| 4 | Night purge      | Not supported by fan coil applications.                                                                                                    | N/A (= Auto)                |
| 5 | Pre-cool         | If "Pre-cool" is received, the<br>room is cooled down as fast<br>as possible (as needed). The<br>thermostat only allows for<br>cooling.                | Cooling only                |
| 6 | Off              | Thermostat does not control outputs, that is, all outputs go to off or 0%.                                                                             | Neither heating nor cooling |
| 8 | Emergency heat   | The thermostat heats as much as possible. The thermostat allows only heating.                                                                          | Heating only                |
| 9 | Fan only         | All control outputs are set to<br>0% and only the fan is set to<br>high speed.<br>The function is terminated by<br>any operation on the<br>thermostat. | Run fan at high speed       |

With all other commands, the thermostat behaves as if in Auto mode, thus, heating or cooling by demand.

The heating and cooling states of the thermostat can be monitored with the ACS tool (diagnostic value "Control sequence"). The last active mode is displayed when the thermostat is in the dead zone or temperature control is disabled.

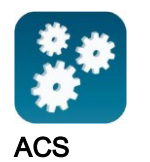

Heating or cooling

With a 2-pipe application, the control sequence state is determined by the application mode and the state of the heating/cooling changeover signal (via local sensor or bus), or fixed according to the selected control sequence (P001 = heating (0)/cooling (1)).

| Application mode (via<br>bus) | State<br>changeover/continuous<br>heating or cooling | Control sequence state<br>(ACS diagnostic value) |
|-------------------------------|------------------------------------------------------|--------------------------------------------------|
| Auto (0)                      | Heating                                              | Heating                                          |
|                               | Cooling                                              | Cooling                                          |
| Heat (1), (2), (8)            | Heating                                              | Heating                                          |
|                               | Cooling                                              | Heating                                          |
| Cool (3), (5)                 | Heating                                              | Cooling                                          |
|                               | Cooling                                              | Cooling                                          |
| Night purge (4),              | Heating                                              | Heating                                          |
| Fan only (9)                  | Cooling                                              | Cooling                                          |

#### Heating and cooling

With a 4-pipe, 2-pipe with electric heater, and 2-pipe with radiator application, the control sequence state is based on the application mode and heating/cooling demand.

| Application mode (via bus)       | Heating/cooling demand        | Control sequence state<br>(ACS diagnostic value)        |  |
|----------------------------------|-------------------------------|---------------------------------------------------------|--|
| Auto (0)                         | Heating                       | Heating                                                 |  |
|                                  | No demand                     | Heating/cooling<br>depending on last active<br>sequence |  |
|                                  | Cooling                       | Cooling                                                 |  |
| Heat (1), (2), (8)               | Heating                       | Heating                                                 |  |
|                                  | No demand                     | Heating                                                 |  |
|                                  | Cooling                       | Heating                                                 |  |
| Cool (3), (5)                    | Heating                       | Cooling                                                 |  |
|                                  | No demand                     | Cooling                                                 |  |
|                                  | Cooling                       | Cooling                                                 |  |
| Night purge (4),<br>Fan only (9) | No temperature control active | Heating/cooling based on last active sequence           |  |

The diagram below shows the control output value as a function of room temperature for heating and cooling:

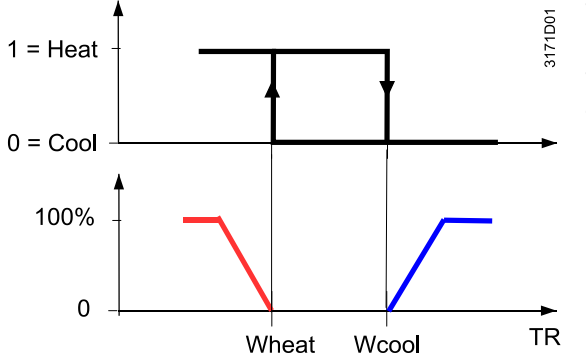

Wheat = Current heating setpoint

Wcool = Current cooling setpoint TR = Room temperature

# 4.7.3 2-pipe fan coil unit

In 2-pipe applications, the thermostat controls a valve in heating/cooling mode with changeover (automatically or manually), heating only, or cooling only (factory setting, P001 = 1).

The diagrams below show the control sequence for On/Off control.

#### On/Off control

Control sequence On/Off control output

Modulating control:

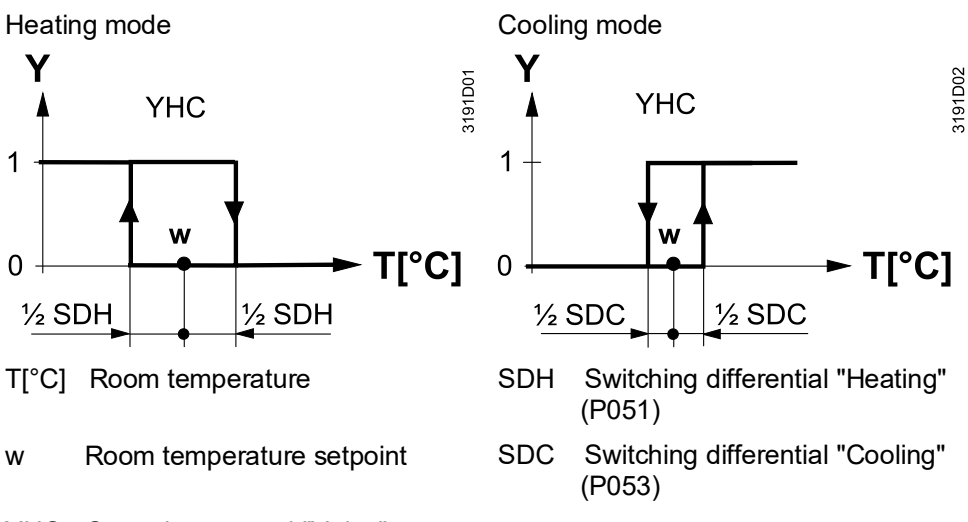

YHC Control command "Valve"

The diagrams below show the control sequence for modulating PI control.

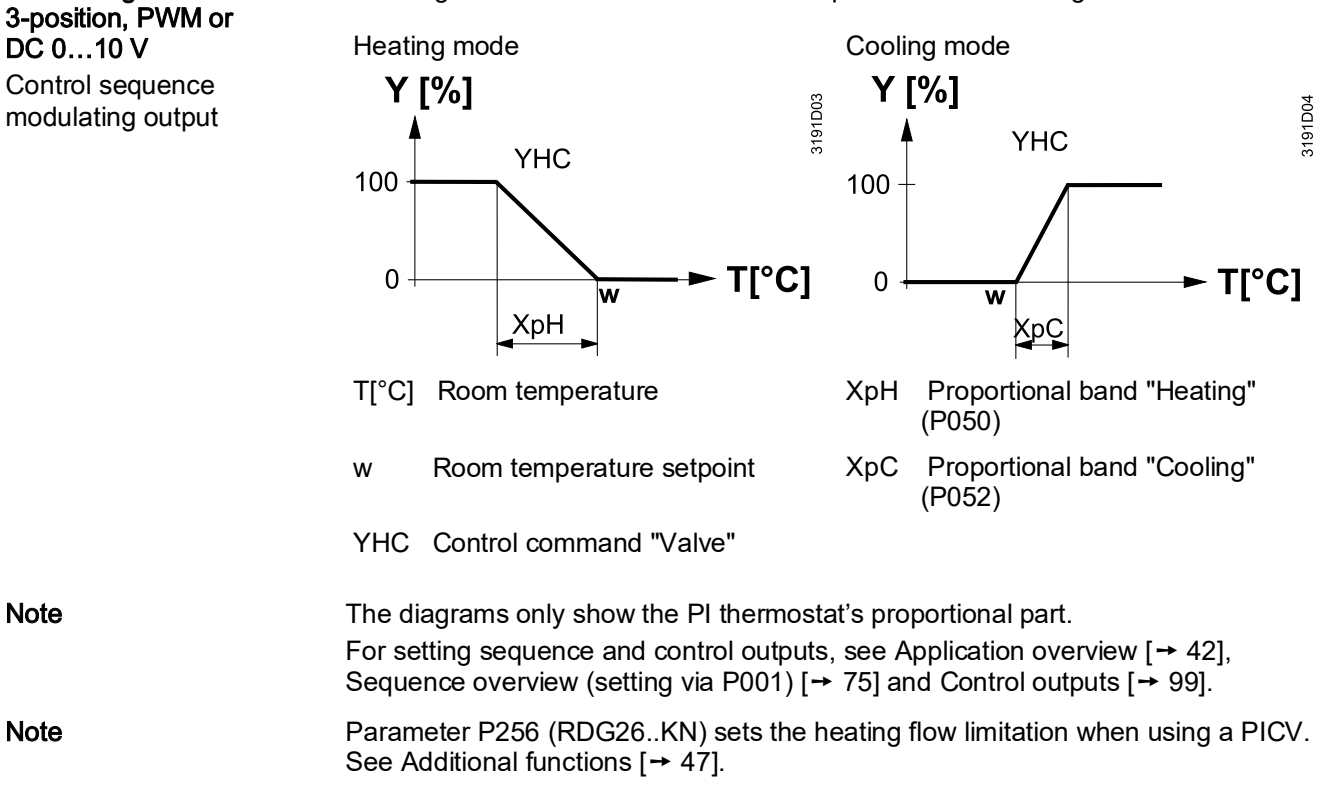

78 | 180

4

| 4.7.4                                    | 2-pipe ian con unit with electric neater                                                                                                    |
|------------------------------------------|----------------------------------------------------------------------------------------------------|
| Heating or cooling with auxiliary heater | In 2-pipe applications with electric heater, the thermostat controls a valve in heating/cooling mode with changeover, heating only, or cooling only plus an auxiliary electric heater.<br>Cooling only is factory-set (P001 = 1) with enabled electric heater (P027).                                                                                                    |
| Electric heating, active in cooling mode | In cooling mode, the valve receives an Open command if the acquired temperature is above the setpoint.<br>The electric heater receives an On command if the acquired room temperature drops below "setpoint" minus "dead zone" (= setpoint for electric heater) while the electric heater is enabled (P027 = On).                                                                               |
| Note                                     | "Setpoint for electric heater" is limited by parameter "Maximum setpoint for Comfort mode" (P016).                                                                                                    |
| Electric heating in heating mode         | In heating mode, the valve receives an Open command if the acquired temperature<br>is below the setpoint. The electric heater is used as an additional heat source when<br>the heating energy controlled by the valve is insufficient.<br>The electric heater receives an On command, if the temperature is below "setpoint"<br>minus "setpoint differential" (= setpoint for electric heater). |
| Digital input "Enable<br>electric heater | Remote enabling/disabling of the electric heater is possible via input X1, X2 or U1 for tariff regulations, energy savings, etc<br>Input X1, X2, or U1 must be commissioned accordingly (P150, P153 and P155).<br>See Multifunctional input, digital input [→ 112].                                                                                                    |
| KNX                                      |                                                                                                    |

4.7.4 2-pipe fan coil unit with electric heater

Enable electric heater

The electric heater can also be enabled/disabled via bus.

Note

Do not assign the function to a local input X1, X2 or U1 if "Enable electric heater" input is used via bus.

| $\langle \cdot \rangle$                                     | The electric heater must always be protected by a safety limit thermostat!                                                                                                    |  |  |  |
|-------------------------------------------------------------|----------------------------------------------------------------------------------------------------|--|--|--|
| On/Off electric heater with<br>DC 010 V fan                 | • With a DC 010 V fan, On/Off control for the electric heater can be selected by setting P203 = 4. The electric heater must be connected to outputs Q2 (RDG26KN), Y2 (RDG20KN).                                                                                                    |  |  |  |
|                                                             | • The electric heater starts with a delay of 15 seconds, to ensure the fan supplies sufficient air flow to dissipate the heat (also applies to applications with DC control of the electric heater).                                                                                           |  |  |  |
|                                                             | • <b>A</b> CAUTION! If the fan is disabled, the electric heater is not influenced and may still run.                                                                                                    |  |  |  |
|                                                             | • To avoid overheating of the electric heater, the thermostat guarantees at least fan speed medium (Auto fan speed: value in the middle of Vmin (P357) – Vmax (P359), manual fan speed: P358) if the electric heater needs to be energized.                                                    |  |  |  |
| Adaptive temperature<br>compensation for electric<br>heater | We generally recommend controlling the electrical heater via one external relay. This applies when the application is covered by RDG20KN (max current output on the triac is 1 A), but also for application with RDG26KN where the current is lower than the max load supported by Q2.         |  |  |  |
|                                                             | In this case, an electric heater is connected directly to outputs Q2 (RDG26KN), and the current heats up the relay contact. This falsifies the internal temperature sensor reading. The thermostat compensates the temperature, if the rated power of the electric heating is entered at P217. |  |  |  |

#### On/Off control

Control sequence On/Off output

Modulating control:

3-position, PWM or

DC 0...10 V

Factory setting P217: 0.0 kW, setting range: 0.0...1.2 kW.

The diagrams below show the control sequence for On/Off control.

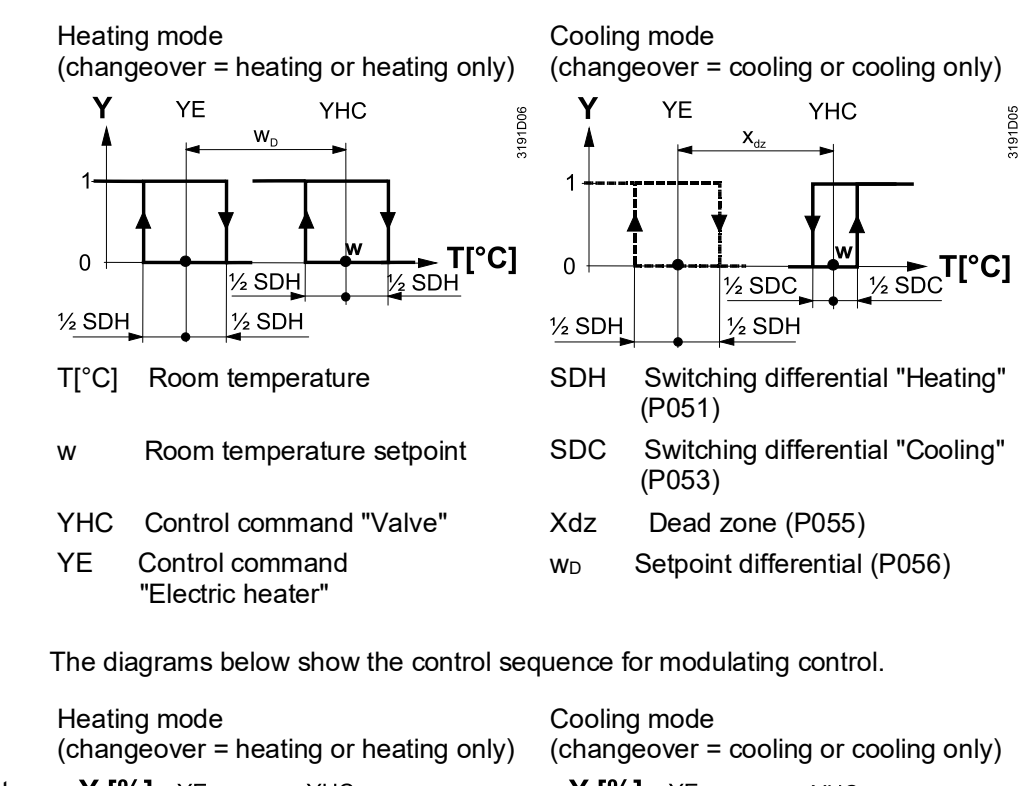

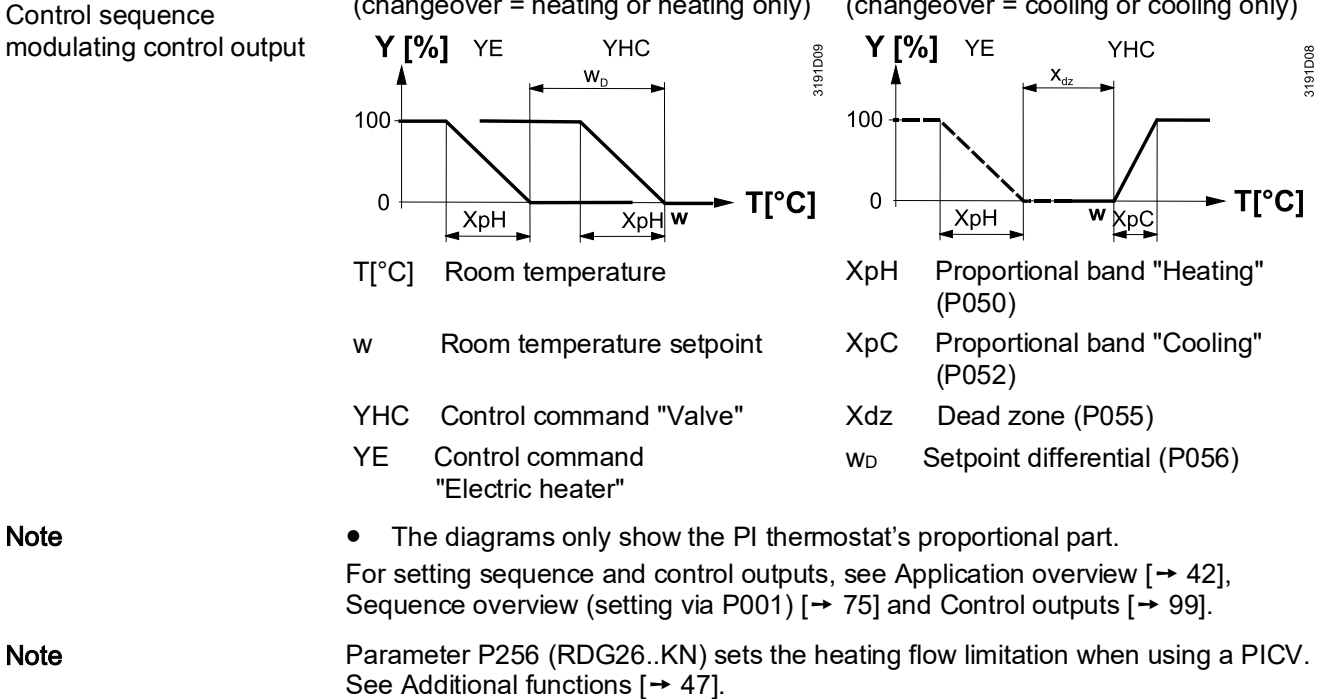

#### 4.7.5 2-pipe fan coil unit with radiator or floor heating

Heating or cooling with In 2-pipe applications with radiator, the thermostat controls a valve in radiator or floor heating heating/cooling mode with changeover, heating only, or cooling only plus a radiator valve. Cooling only is factory-set (P001 = 1). Radiator, active in cooling In cooling mode, the valve receives an Open command if the acquired temperature mode is above the setpoint. The radiator receives an On command if the acquired room temperature drops below "setpoint" minus "dead zone" (= setpoint for radiator). Radiator in heating mode In heating mode, the radiator receives an Open command if the acquired temperature is below the setpoint. The fan coil unit is used as an additional heat source when the heating energy controlled by the radiator is insufficient. The fan coil unit receives an On command if the temperature is below "setpoint" minus "setpoint differential" (= setpoint for fan coil unit). Floor heating The radiator sequence can also be used for floor heating. "Floor heating limitation (P252)" function, see Monitoring and limiting functions [**→** 53]. On/Off control The diagrams below show the control sequence for On/Off control. Heating mode Cooling mode 5 3191D120\_01 Y YHC YR YR γ YHC 3191D121 WD X<sub>d</sub> 1 1

T[°C] 0 ½ SDR 1/2 SDR 1/2 SDH 1/2 SDH T[°C] Room temperature Room temperature setpoint w Control command "Valve" or YHC "Compressor"

YR Control command "Radiator"

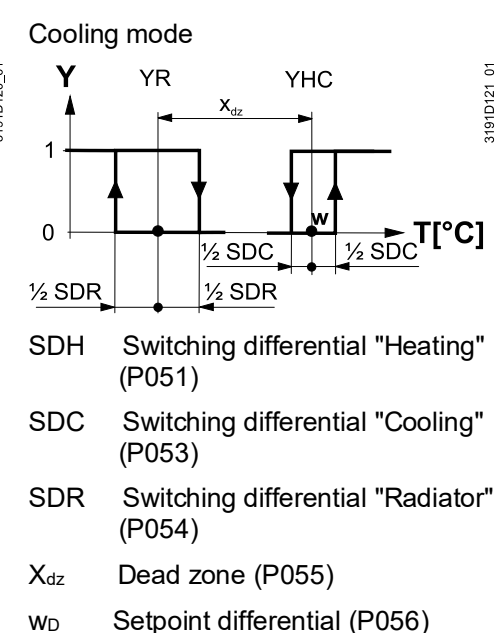

#### Modulating control: 3-position, PWM or DC 0...10 V

Note

The diagrams below show the control sequence for modulating PI control.

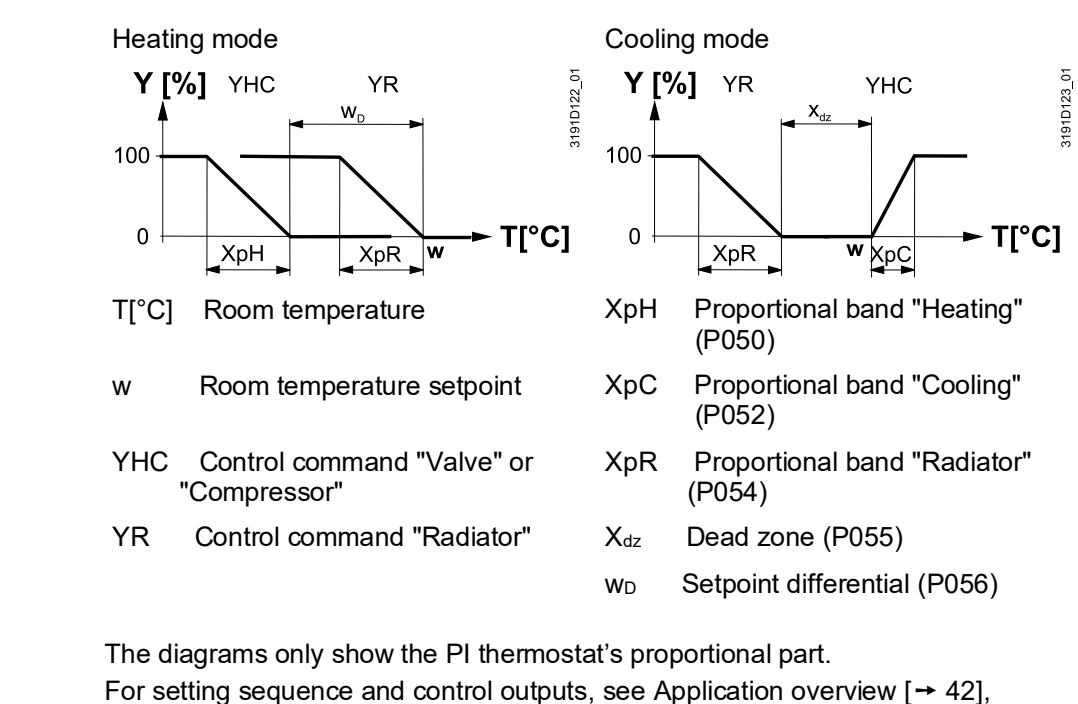

NoteSequence overview (setting via P001) [ $\rightarrow$  75] and Control outputs [ $\rightarrow$  99].NoteParameter P256 (RDG26..KN) sets the heating flow limitation when using a PICV.<br/>See Additional functions [ $\rightarrow$  47].

# 4.7.6 2-stage on 2-pipe/4-pipe heating and cooling

2-stage heating or cooling

In 2-stage applications, the thermostat controls 2 valves or 2-stage compressors in series:

- 2-pipe/2-stage: in heating or cooling mode or changeover (automatically or manually). "Cooling only" is factory-set (P001 = 1)
- 4-pipe/2-stage: in heating and cooling mode or changeover (manually). "Heating and cooling" is factory-set (P001 = 4)

**Fan in the 2<sup>nd</sup> stage** Depending on the equipment, fan control needs to be started in the 2<sup>nd</sup> stage (in the 1<sup>st</sup> stage, the fan remains Off) either in the heating or cooling sequence. To cover the requested application, the fan can be enabled and disabled in different sequences via P350. For further details, see Fan control [→ 108].

Limit number of heating/cooling sequence

In the 2-stage application (2-/4-pipe), with parameter P200 "number of heating/cooling sequences", the number of outputs can be set to one cooling sequence (P200 = 2) or one heating sequence (P200 = 3).

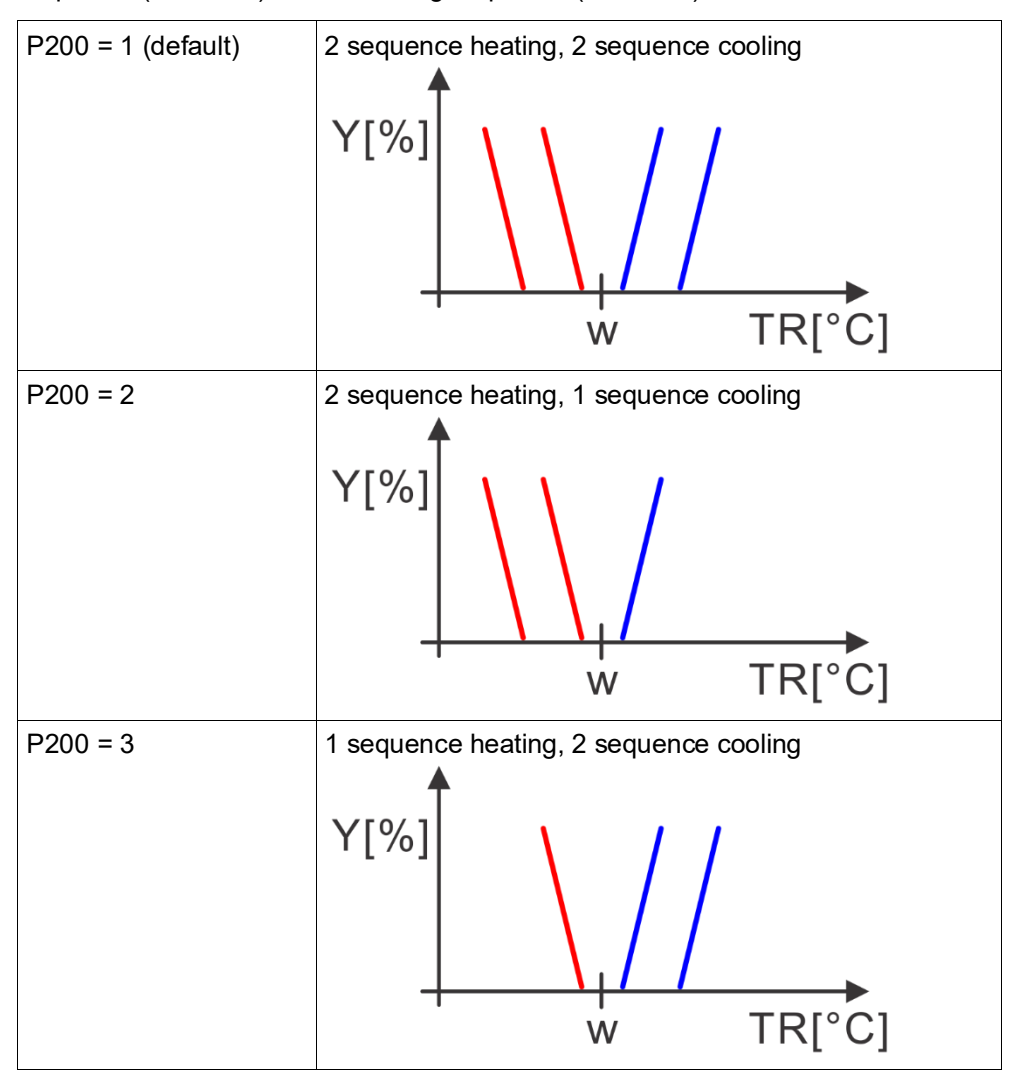

# 4.7.6.1 2-pipe/2-stage heating or cooling

| Heating mode            | In heating mode, the 1 <sup>st</sup> stage is activated if the acquired temperature is below the setpoint.<br>The 2 <sup>nd</sup> stage is activated if the acquired room temperature drops below "setpoint" minus "setpoint differential".                                                                                                    |
|-------------------------|----------------------------------------------------------------------------------------------------|
| Cooling mode            | In cooling mode, the 1 <sup>st</sup> stage is activated if the acquired temperature is above the setpoint.<br>The 2 <sup>nd</sup> stage is activated if the acquired room temperature exceeds "setpoint" plus "setpoint differential".                                                                                                    |
| Limit number of outputs | For applications with 1-stage heating or 1-stage cooling only , the number of controlled outputs is set via P200 (limit number of heating/cooling sequences).                                                                                                    |
| Swap function           | With the swap function enabled, the 1 <sup>st</sup> stage in heating (YHC1) switches to the 2 <sup>nd</sup> stage in cooling. This function optimizes use of heating/cooling energy in systems with different equipment. E.g., fan coil units combined with radiant heating/cooling panels or floor heating/cooling. See Additional functions [ $\rightarrow$ 47] to enable the function via P254. |

#### On/Off output The diagrams below show the control sequence for On/Off control.

Heating mode (P001 = 0)

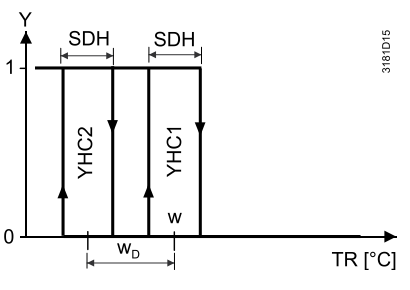

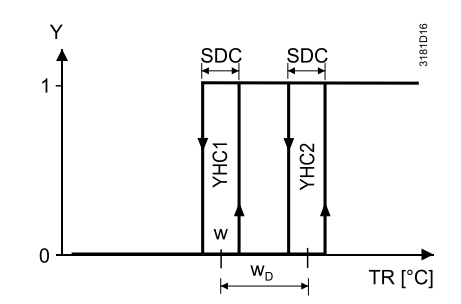

Cooling mode (P001 = 1)

Changeover (P001 = 2 or P001 = 3, P254 = 0)

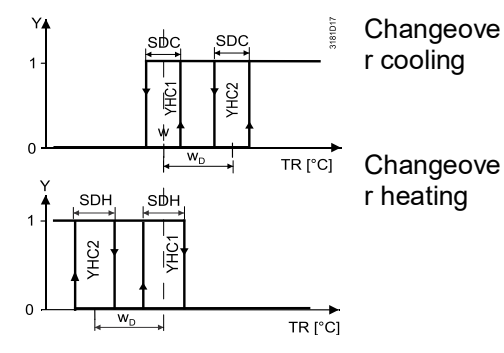

Room temperature

Room temperature setpoint

Control command "Stage 1"

Control command "Stage 2"

T[°C]

YHC1

YHC2

w

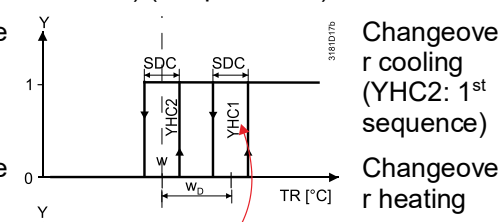

Changeover (P001 = 2 or P001 = 3,

P254 = 1 (swap function)

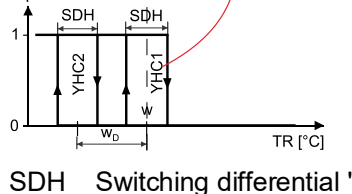

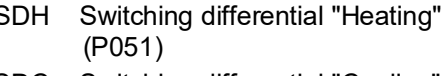

SDC Switching differential "Cooling" (P053)

w<sub>D</sub> Setpoint differential (P056)

A6V11545892\_en--\_c

Modulating control: 3-position, PWM or DC 0...10 V The diagrams below show the control sequence for modulating PI control. Heating mode (P001 = 0) Cooling mode (P001 = 1) 3181D19 3181D18 ΧpΗ Xp⊢ XpC ХрС 100% 100% YHC1 YHC2 YHC2 YHC1 0% 0%  $W_{D}$ w<sub>D</sub> TR [°C] TR [°C] Changeover (P001 = 2 or P001 = 3, Changeover (P001 = 2 or P001 = 3, P254 = 0)P254 = 1) (swap function) Changeove Changeove 181D20b 589271 k ХpН XpH XpC XpC Xp⊢ XpH XpC XpC 100% 100% YHC2 YHC YHC YHC2 YHC1 YHC YHC1 YHC2 1 0% 0% WD WD WD WD TR [°C] TR [°C] T[°C] Proportional band "Heating" Room temperature XpH (P050) Room temperature setpoint w Proportional band "Cooling" XpC YHC1 Control command "Stage 1" (P052) YHC2 Control command "Stage 2" Setpoint differential (P056) WD

The diagrams only show the PI thermostat's proportional part. For setting sequence and control outputs, see Application overview [ $\rightarrow$  42], Sequence overview (setting via P001) [ $\rightarrow$  75] and Control outputs [ $\rightarrow$  99].

- For applications with different signals, On/Off (1<sup>st</sup> stage) and DC (2<sup>nd</sup> stage), heating/cooling P-band modulating (P050, P052), a small switching differential SDH / SDC (P051, P053) is suggested to start 1<sup>st</sup> sequence as soon as heating / cooling demand is requested.
- Set the heating flow limitation function with parameter P256 (RDG26..KN) when using a PICV in this application. See Additional functions [→ 47].

Note

Note

# 4.7.6.2 4-pipe/2-stage heating and cooling

In 4-pipe/2-stage applications, the thermostat controls max. 4 valves in heating and Heating and cooling mode cooling mode or heating/cooling mode by manual selection. Heating and cooling mode (P001 = 4) is factory-set. The 1<sup>st</sup> stage is activated when the acquired temperature is below (heating) or above (cooling) the setpoint. The 2<sup>nd</sup> stage is activated when the acquired room temperature exceeds the "setpoint differential" value. In heating and cooling mode, the 1<sup>st</sup> and 2<sup>nd</sup> stage for heating or cooling can be activated at same time. Limit number of outputs For applications with only 1-stage heating or 1-stage cooling, the number of controlled outputs can be set to 3 via P200 (limit number of heating/cooling sequence) accordingly. The diagrams below show the control sequence for On/Off control. **On/Off output** 

Note

RDG26..KN can not be set as On/Off control output and is fixed as DC control output.

Heating and cooling mode (P001 = 4)

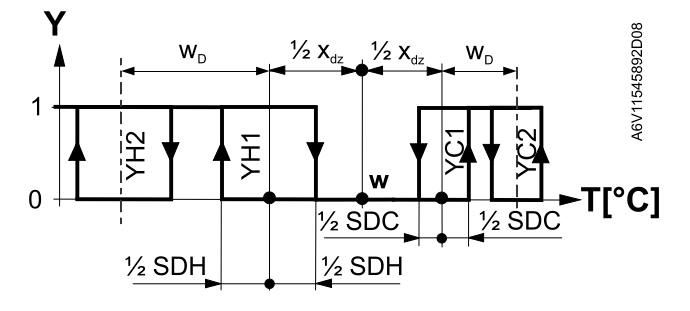

Heating mode with manual selection (P001 = 3) or

save energy (P010 = 2 & P014) in heating sequence

T[°C] Room temperature

w Room temperature setpoint

X<sub>dz</sub> Dead zone (P055)

w<sub>D</sub> Setpoint differential (P056)

Cooling mode with manual selection (P001 = 3) or

save energy (P010 = 2 & P015) in cooling sequence

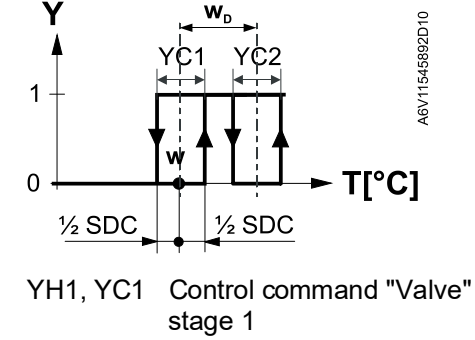

- YH2, YC2 Control command "Valve" stage 2
- SDH Switching differential "Heating" (P051)
- SDC Switching differential "Cooling" (P053)

#### Modulating control: PWM or DC 0...10 V

The diagrams below show the control sequence for modulating PI control.

Heating and cooling mode (P001 = 4)

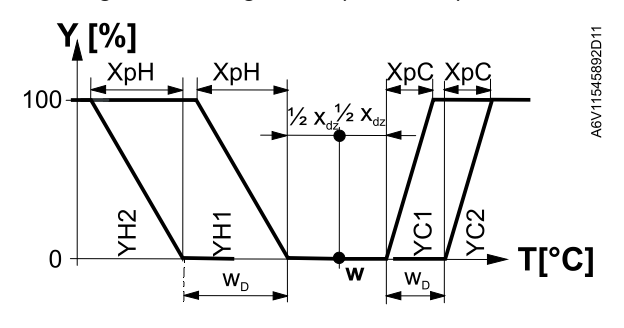

Heating mode with manual selection (P001 = 3) or

Cooling mode with manual selection (P001 = 3) or

to save energy (P010 = 2 & P014) in the to save energy (P010 = 2 & P015) in the heating sequence

cooling sequence

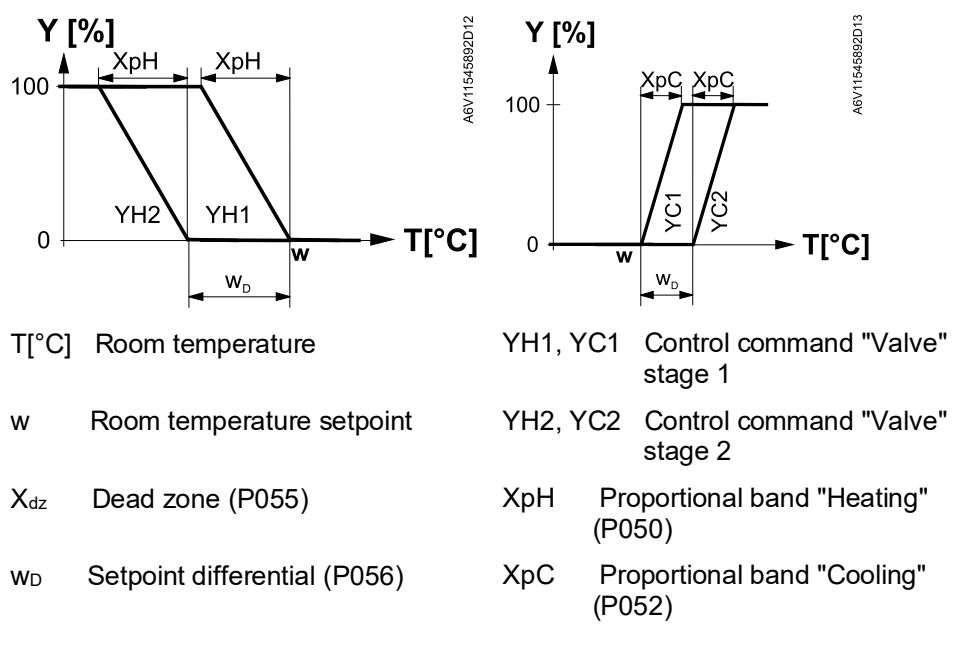

The diagrams only show the PI thermostat's proportional part. For setting sequence and control outputs, see Application overview [ $\rightarrow$  42], Sequence overview (setting via P001) [ $\rightarrow$  75] and Control outputs [ $\rightarrow$  99].

- For applications with different signals, On/Off (1<sup>st</sup> stage) and DC (2<sup>nd</sup> stage), heating/cooling P-band modulating (P050, P052), a small switching differential SDH / SDC (P051, P053) is suggested to start 1<sup>st</sup> sequence as soon as heating / cooling demand is requested.
- Set the heating flow limitation function with parameter P256 (RDG26..KN) when using a PICV in this application. See Additional functions [ $\rightarrow$  47].

Note

Note

## 4.7.7 4-pipe fan coil unit

set to Manual (P001 = 3).

Heating and cooling

In 4-pipe applications, the thermostat controls 2 valves in heating and cooling mode, heating/cooling mode by manual selection. Heating and cooling mode (P001 = 4) is factory-set.

The heating or cooling output can be released via operating mode button if P001 is

4-pipe application with manual changeover

On/Off control

The diagrams below show the control sequence for On/Off control.

Heating and cooling mode (P001 = 4)

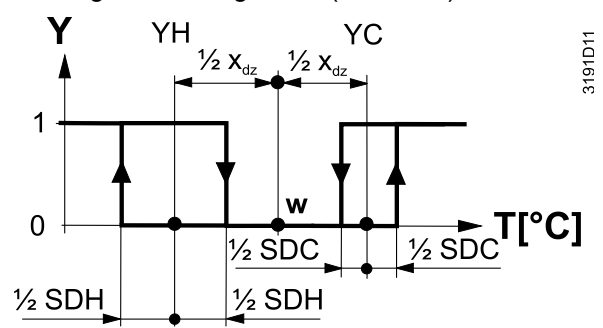

Heating mode with manual selection (P001 = 3) or (P010 = 2.8 P014) in

energy saving (P010 = 2 & P014) in heating sequence

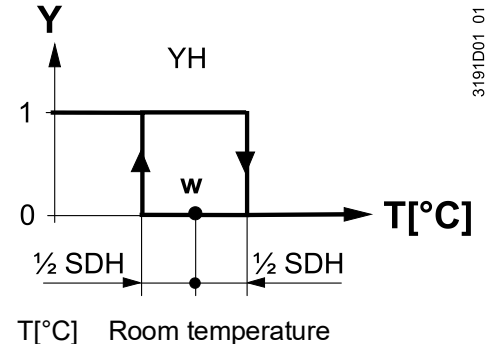

Room temperature setpoint

Dead zone (P055)

w

 $X_{dz}$ 

Cooling mode with manual selection (P001 = 3) or energy saving (P010 = 2 & P015) in cooling sequence

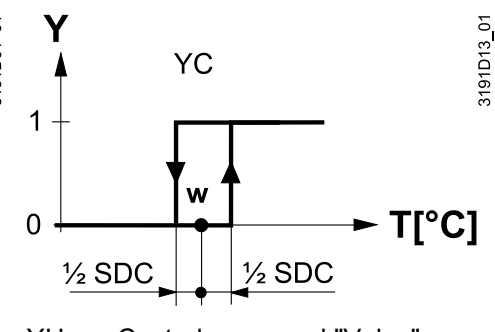

- YH Control command "Valve" (heating)
- YC Control command "Valve" (cooling)
- SDH Switching differential "Heating" (P051)
- SDC Switching differential "Cooling" (P053)

#### Modulating control: 3-position, PWM, or DC 0...10 V

The diagrams below show the control sequence of modulating PI control.

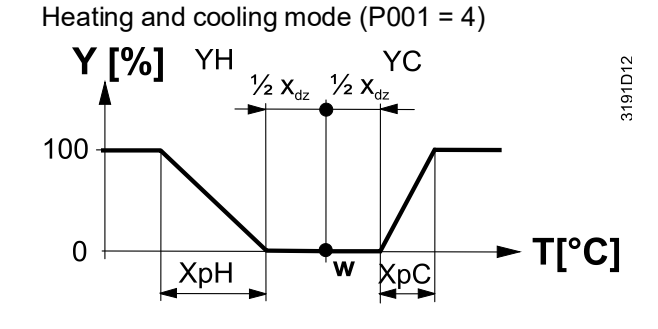

Heating mode with manual selection (P001 = 3) or

for energy saving (P010 = 2 & P014) in heating sequence

Cooling mode with manual selection (P001 = 3) or for energy saving (P010 = 2 & P015) in cooling sequence

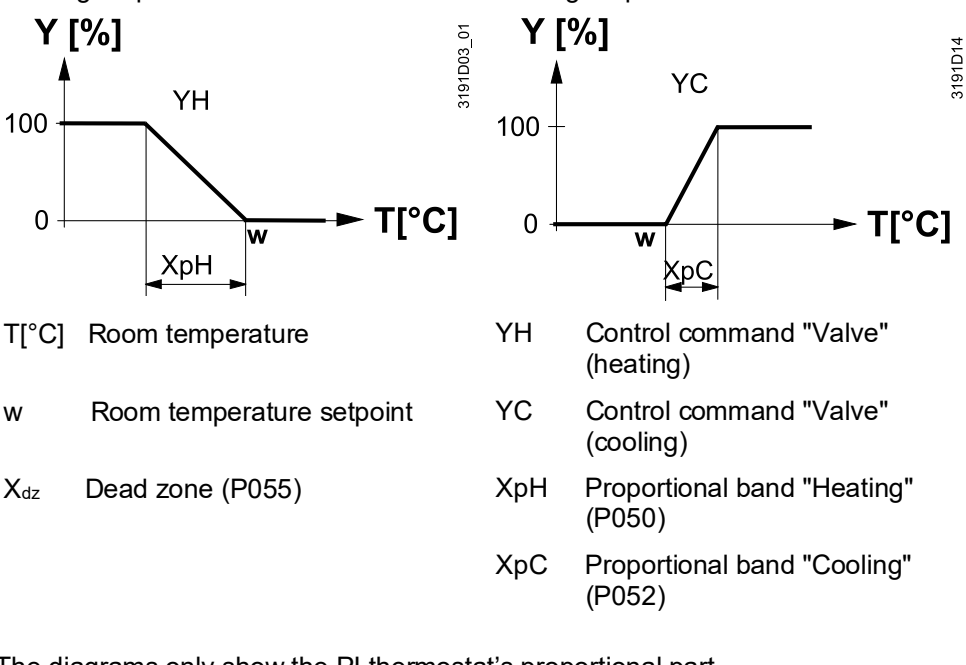

Note

The diagrams only show the PI thermostat's proportional part. For setting sequence and control outputs, see Application overview [ $\rightarrow$  42], Sequence overview (setting via P001) [ $\rightarrow$  75] and Control outputs [ $\rightarrow$  99]. Parameter P256 (RDG26..KN) sets the heating flow limitation when using a PICV. See Additional functions [ $\rightarrow$  47].

# 4.7.7.1 4-pipe application with PICV and 6-port control ball valve as changeover (RDG26..KN)

In a 4-pipe fan coil application with DC 0...10 V fan control, the RDG26..KN controls a combi valve (PICV) in combination with a 6-port ball valve as changeover.

Note: Set DIP# 1 & 4 to ON (4-pipe with 6-port ball valve as changeover and PICV).

Principle

This application is used in 4-pipe systems with heat exchanger and differential pressure controller (using a PICV).

The changeover signal DC 0...10 V controls the flow rate in the PICV, while the 6port ball valve, connected to the relay outputs, is used as changeover to switch the sequence between heating and cooling.

Enable the flow limitation function (for PICV) via parameter P256 to balance heating and cooling and avoid hydraulic problems caused by the different flow rates. (see Additional functions [ $\rightarrow$  47]).

The fan can only be set on DC Y50 output in this application.

Set fan operation (P350) to enable (enable by default).

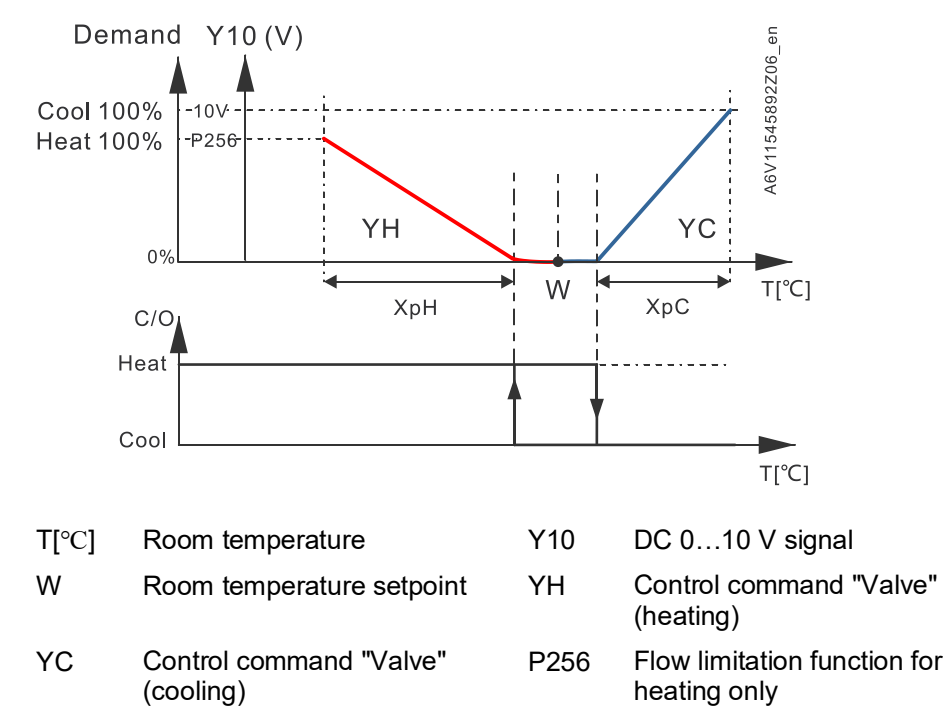

See Chilled/heated ceiling with pressure independent combi valve (PICV) and 6port ball valve for changeover (RDG26..KN) [ $\rightarrow$  95] for detailed information on how the thermostat limits the mix of the heating and cooling medium as well as control outputs.

The connection diagram for 4-pipe applications with PICV and 6-port ball valve as changeover is available in Connection diagrams [ $\rightarrow$  156].

## 4.7.8 4-pipe fan coil unit with electric heater

Heating and cooling with auxiliary heater

Electric heating in heating mode

Digital input "Enable electric heater

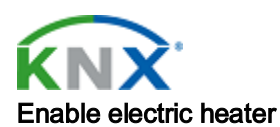

4-pipe application with manual changeover

On/Off control

In 4-pipe applications with electric heater, the thermostat controls 2 valves in heating and cooling mode by manual selection, heating only, or cooling only plus an auxiliary electric heater. Heating and cooling is factory-set (P001 = 4).

The electric heater is used as an additional heat source when the heating energy controlled by the valve is insufficient.

The electric heater receives an On command, if the temperature is below "setpoint" minus "1/2 "dead zone" minus "setpoint differential" (= setpoint for electric heater).

Remote enabling/disabling of the electric heater is possible via input X1, X2, or U1 for tariff regulations, energy saving, etc.

Input X1, X2, or U1 must be commissioned accordingly (P150, P153 and P155). See Multifunctional input, digital input [ $\rightarrow$  112].

The electric heater can also be enabled/disabled via bus.

Do not assign the function to a local input X1, X2 or U1 if the bus input is used. ▲ CAUTION! The electric heater must always be protected by a safety limit thermostat!

The heating or cooling output can be released via operating mode button if P001 is set to Manual (P001 = 3).

1

0

The diagrams below show the control sequence for On/Off control. Heating and cooling (P001 = 4)

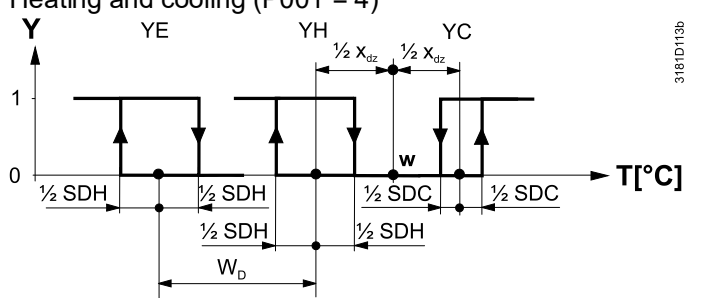

Heating mode with manual selection (P001 = 3) Cooling mode with manual selection (P001 = 3)

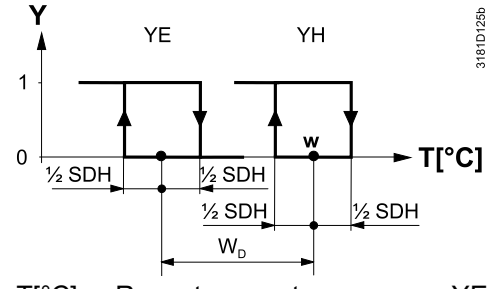

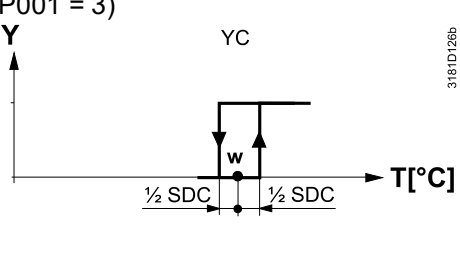

Control command "EI heater"

Control command " Valve "

Control command

"Valve" (heating)

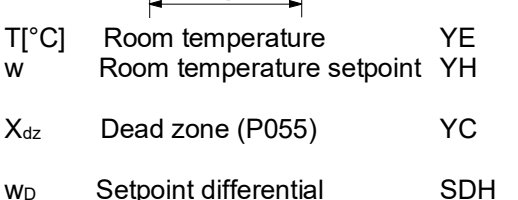

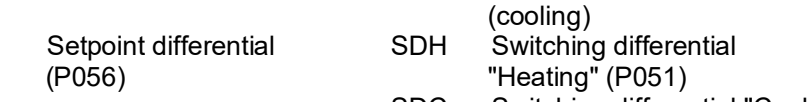

SDC Switching differential "Cooling" (P053)

#### Modulating control: 3-position or PWM

The diagrams below show the control sequence for modulating PI control.

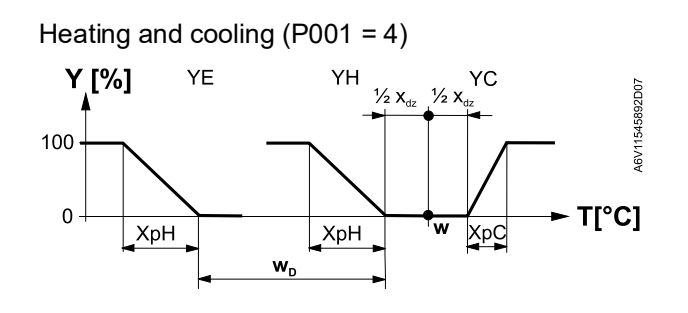

Heating mode with manual selection (P001 = 3)

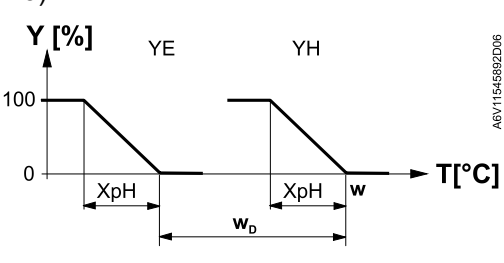

Room temperature setpoint

Room temperature

Dead zone (P055)

Setpoint differential

(P056)

T[°C]

w

 $X_{dz}$ 

WD

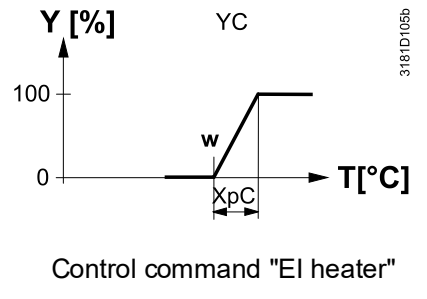

Cooling mode with manual selection

YH Control command "Valve" (heating)

(P001 = 3)

YC Control command " Valve " (cooling)

XpH Proportional band "Heating" (P050)

XpC Proportional band "Cooling" (P052)

The diagrams only show the PI thermostat's proportional part. For setting sequence and control outputs, see Application overview [ $\rightarrow$  42], Sequence overview (setting via P001) [ $\rightarrow$  75] and Control outputs [ $\rightarrow$  99]. Parameter P256 (RDG26..KN) sets the heating flow limitation when using a PICV. See Additional functions [ $\rightarrow$  47].

YΕ

Note

Note

- YH can only be DC, On/Off or PWM
- YC can be DC, On/Off, On/Off 3-wired, PWM or 3-position
- YE can only be DC, On/Off or PWM

# 4.7.9 Chilled/heated ceiling and radiator applications

For chilled/heated ceiling and radiator applications

- Set the corresponding basic application see Application overview [→ 42].
- Disable the fan (P350)

The following applications are available:

| Application for<br>chilled/heated ceiling,<br>radiator                                               | Basic application                    | Section                                                             | Sequences                             |
|----------------------------------------------------------------------------------------------------|--------------------------------------|---------------------------------------------------------------------|---------------------------------------|
| Chilled/heated ceiling with changeover                                                               | 2-pipe                               | 2-pipe fan coil unit<br>[→ 78]                                      | H (\)<br>C (/)                        |
| Chilled/heated ceiling and<br>electric heater (cooling<br>only: disable electric<br>heater via P027) | 2-pipe with electric<br>heater       | 2-pipe fan coil unit<br>with electric heater<br>[→ 79]              | EIH+H (\$\\)<br>EIH+C (\$\/)<br>C (/) |
| Chilled/heated ceiling and radiator                                                                  | 2-pipe with radiator                 | 2-pipe fan coil unit<br>with radiator or<br>floor heating<br>[→ 81] | H + rad ( \ r\ )<br>Rad + C ( r\ / )  |
| Chilled ceiling and radiator                                                                         | 4-pipe                               | 4-pipe fan coil unit<br>[→ 88]                                      | H+C (\/)                              |
| Chilled/heated ceiling, 2-<br>pipe/2-stage                                                           | 2-pipe/2-stage heating<br>or cooling | 2-pipe/2-stage<br>heating or cooling<br>[→ 84]                      | H + H (\\)<br>C + C (//)              |
| Chilled/heated ceiling, 4-<br>pipe/2-stage                                                           | 4-pipe/2-stage heating and cooling   | 4-pipe/2-stage<br>heating and<br>cooling [→ 86]                     | H + C + H +C (\ / \ /)                |

# 4.7.9.1 Chilled/heated ceiling with 6-port control ball valve (RDG26..KN)

The RDG26..KN is able to control a 6-port control ball valve for a chilled and heated ceiling application.

This application is available, if the thermostats are set as 4-pipe with 6-port ball valve applications (DIP4 = ON, see Applications for universal systems [ $\rightarrow$  44]).

Only one signal DC 0...10V (Y10 output) is used to control the 6-port control ball valve for heating and cooling.

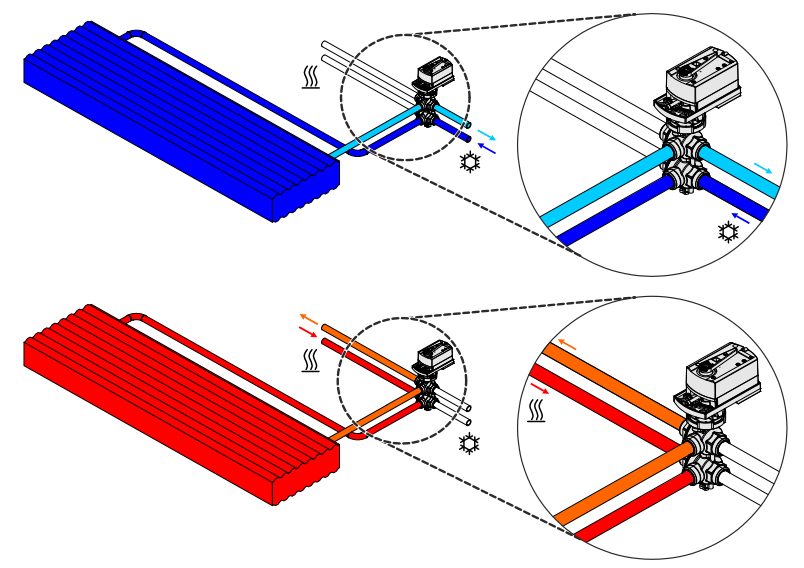

Principle

|                              | Kv 🛉                                 |                                                                                                    |  |  |  |
|------------------------------|--------------------------------------|----------------------------------------------------------------------------------------------------|--|--|--|
|                              | ҮН                                   | YC<br>W T[°C]                                                                                                    |  |  |  |
|                              | Hydraulic and co                     | ontrol diagram of the 6-port control ball valve                                                                                  |  |  |  |
|                              | W Room ter                           | mperature setpoint                                                                                                    |  |  |  |
|                              | YH Control c                         | YH Control command "Valve" (heating)                                                                                             |  |  |  |
|                              | YC Control c                         | YC Control command "Valve" (cooling)                                                                                             |  |  |  |
|                              | Kv Vale flow                         | Kv Vale flow                                                                                                    |  |  |  |
|                              | T[°C] Room te                        | mperature                                                                                                    |  |  |  |
|                              | Default integral a                   | action time TN is set to 45 minutes.                                                                                             |  |  |  |
| Control output configuration | If the thermostat valve", only outp  | is set to control sequence "H/C ceiling with 6-port control ball<br>ut Y10 can be used to control the 6-port control ball valve. |  |  |  |
|                              | Output voltage ra<br>[→ 99].         | ange of Y10 can be configured via P201. For details, see Overview                                                                |  |  |  |
|                              | P201 = 6                             | 6-port valve (DC 010 V control signal)                                                                                           |  |  |  |
|                              | P201 = 7                             | 6-port valve (DC 2 10 V control signal)                                                                                          |  |  |  |
|                              | P201 = 8                             | Inverse signal, 6-port valve (DC 10 0 V control signal)                                                                          |  |  |  |
|                              | P201 = 9                             | Inverse signal, 6-port valve (DC 10 2 V control signal)                                                                          |  |  |  |
| Fan control                  | If the thermostat valve", fan contro | is set to control sequence "H/C ceiling with 6-port control ball<br>bl is set to <b>disable</b> and cannot be changed.           |  |  |  |
|                              | Parameter P350                       | Parameter P350 (Fan control) is set to 0 and cannot be changed.                                                                  |  |  |  |

# 4.7.9.2 Chilled/heated ceiling with pressure independent combi valve (PICV) and 6-port ball valve for changeover (RDG26..KN)

The RDG26..KN is able to control a PICV for a chilled and heated ceiling application together with a 6-port ball valve for changeover.

This application is only available, if the thermostat is set to a 4-pipe with 6-port ball valve as changeover and PICV application (DIP1 & DIP4 = On, see Applications for universal systems [ $\rightarrow$  44]).

Principle

This application is used for chilled and heated ceilings (4-pipes) with one heat exchanger and differential pressure controller (using a PICV).

The control sequences (heating and cooling) are managed by one DC  $0\ldots 10$  V signal (Y10), to be used with a combi valve.

A 6-port ball valve must be used for changeover.

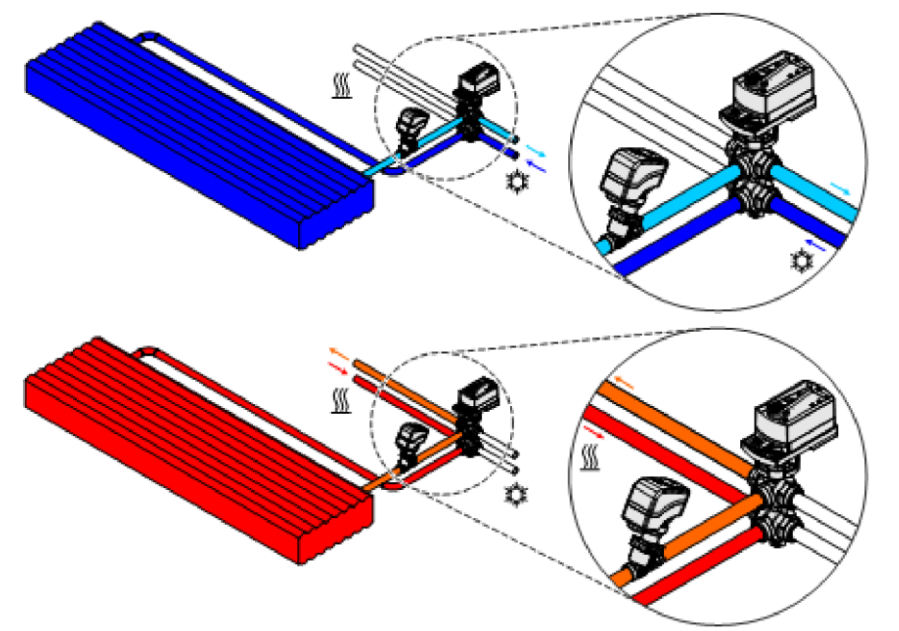

Enable the flow limitation function (for PICV) via parameter P256 to balance heating and cooling and avoid hydraulic problems caused by the different flow rates (see Additional functions [ $\rightarrow$  47]).

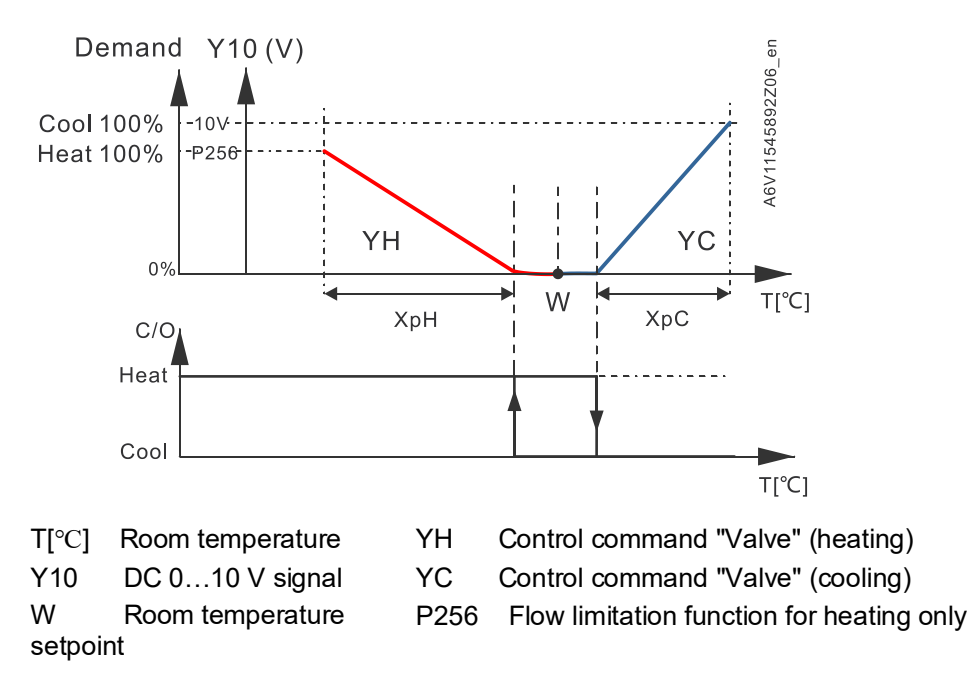

To limit the medium mix (heating and cooling medium), the change over and the control signal (DC 0...10 V) both work in sequence.

When control sequences change, the thermostat closes the combi valve and releases the corresponding relay to operate the ball valve.

A delay of 120 seconds is needed before the combi valves can be operated by the thermostat.

When the relay to ensure the ball valve is in the right H/C position, the control signal for the combi valve is released.

**Control output** If the thermostat is set with control sequence "H/C ceiling with PICV and 6-port ball valve for changeover":

- For **PICV control**, only output Y10 can be used to control the combi valve.
- For 6-port ball valve as changeover :
  - Relay Q1 is energized, if "Heating sequence active" (P400 = 5, fixed, cannot be changed)
  - Relay Q2 is energized, if "Cooling sequence active" (P401 = 6, fixed, cannot be changed)

The wiring diagram of the application H/C ceiling with PICV and 6-port ball valve for changeover is available in Connection diagrams [ $\rightarrow$  156].

## 4.7.10 Compressor applications

For compressor applications,

- Set the corresponding basic application as per Application overview [→ 42].
- Disable the fan (P350) or set the type of fan speed (P351)
- Select the type of control outputs (On/Off, P201, P203, P204, P205) The following applications are available:

The following applications are available:

| Application for compressor in DX-type equipment                                                  | Basic application              | Section                                                | Sequences                                       |
|--------------------------------------------------------------------------------------------------|--------------------------------|--------------------------------------------------------|-------------------------------------------------|
| 1-stage compressor                                                                               | 2-pipe                         | 2-pipe fan coil unit<br>[→ 78]                         | H (\)<br>C (/)                                  |
| 1-stage compressor with<br>reversing valve                                                       | 2-pipe                         | 2-pipe fan coil unit<br>[→ 78]                         | H+C (\/)                                        |
| 1-stage compressor and electric<br>heater<br>(cooling only: disable electric<br>heater via P027) | 2-pipe with electric<br>heater | 2-pipe fan coil unit<br>with electric heater<br>[→ 79] | El. H + H (∜\ \)<br>El. H + C (∜\ /)<br>C ( / ) |
| 1-stage compressor<br>for heating and cooling                                                    | 4-pipe                         | 4-pipe fan coil unit<br>[→ 88]                         | H+C (\/)                                        |
| 2-stage compressor                                                                               | 2-stage heating or cooling     | 2-stage heating<br>and cooling [→ 83]                  | H+H (\/)<br>C+C (//)                            |

Note

| Minimum On/Off time:      | P212/P213 (only with On/Off control outputs) |                             |  |
|---------------------------|----------------------------------------------|-----------------------------|--|
| Fan operation:            | P350 (0 = disabled, 1 = enabled)             |                             |  |
| Fan speed:                | P351 (1 = 1-speed, 2 = 3-speed,              |                             |  |
|                           | 3 = DC 0                                     | 10 V)                       |  |
| Control outputs On/Off:   | P201 = 4 (V1)<br>onlv)                       | P203 = 4 (V2) (DC 010 V fan |  |
| Control outputs DC 010 V: | P201 = 5 (V1)                                | P203 = 5 (V2)               |  |

# 4.7.11 Applications with external AQR sensor or QMX room operator unit

The equipment combination is intended for commercial buildings, offices, schools, museums, shops, etc.

| Adv | antages of equipment combination                                                                                                    | AQR/QMX sensor |        |  |
|-----|----------------------------------------------------------------------------------------------------|----------------|--------|--|
|     |                                                                                                    | LTE-<br>Mode   | S-Mode |  |
| a)  | Sensor can be installed in the optimal place for temperature and humidity measurement.                                                                                                    | 1              | 1      |  |
| b)  | Unauthorized persons cannot change settings on sensors installed in the room.                                                                                                    | 1              | 1      |  |
| c)  | HVAC equipment and measuring point (T, r.h.) are<br>far apart (in large spaces). Installing the thermostat<br>near the equipment and the sensor on the<br>measuring point reduces wiring costs and increases<br>control accuracy. | 1              | 1      |  |
| d)  | Several RDG2KN room thermostats can operate with one room temperature and/or humidity value (in large spaces).                                                                                                    | ×              | 1      |  |
| e)  | AQR/QMX sensor is better suited to interior designs.                                                                                                    | 1              | 1      |  |

With sensor AQR25.. or QMX3..0 Sensor AQR25..., QMX3.P30 or QMX3.P70 supplies relative humidity and room temperature values to the RDG2..KN.

RDG2..KN and the sensors use LTE-Mode (KNX) communication. To exchange information (humidity or room temperature), both units must have the same geographic zone apartment and room (A.R.1, where "A" is the value of P901 and "R" is the value of P902 of the RDG2..KN).

This equipment combination works on a 1-to-1 basis. Values cannot be provided from the sensor to several RDG2..KN room thermostats.

For applications in S-Mode, set the objects for humidity and room temperature of the RDG2..KN to **Receive** in ETS. The thermostat then works with the values acquired by the sensor. Default setting **Transmit** indicates that the RDG2..KN provides the local room temperature and relative humidity over the bus. One sensor sends data to several thermostats.

# 4.7.12 Setpoints and sequences

#### 2-pipe applications

In changeover applications, the Comfort setpoints for heating and cooling sequence are the same (w).

In 2-pipe applications with electric heater, the Comfort setpoint is either at the first heating sequence (in heating mode) or at the cooling sequence (in cooling mode). In 2-pipe applications with radiator, the Comfort setpoint is either at the radiator sequence (in heating mode) or at the cooling sequence (in cooling mode). The setpoints for Economy and Protection are below the Comfort setpoints (for heating) and above the Comfort setpoints (for cooling).

They can be set via P019, P020 (Economy) and P100, P101 (Protection).

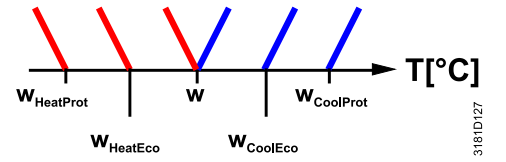

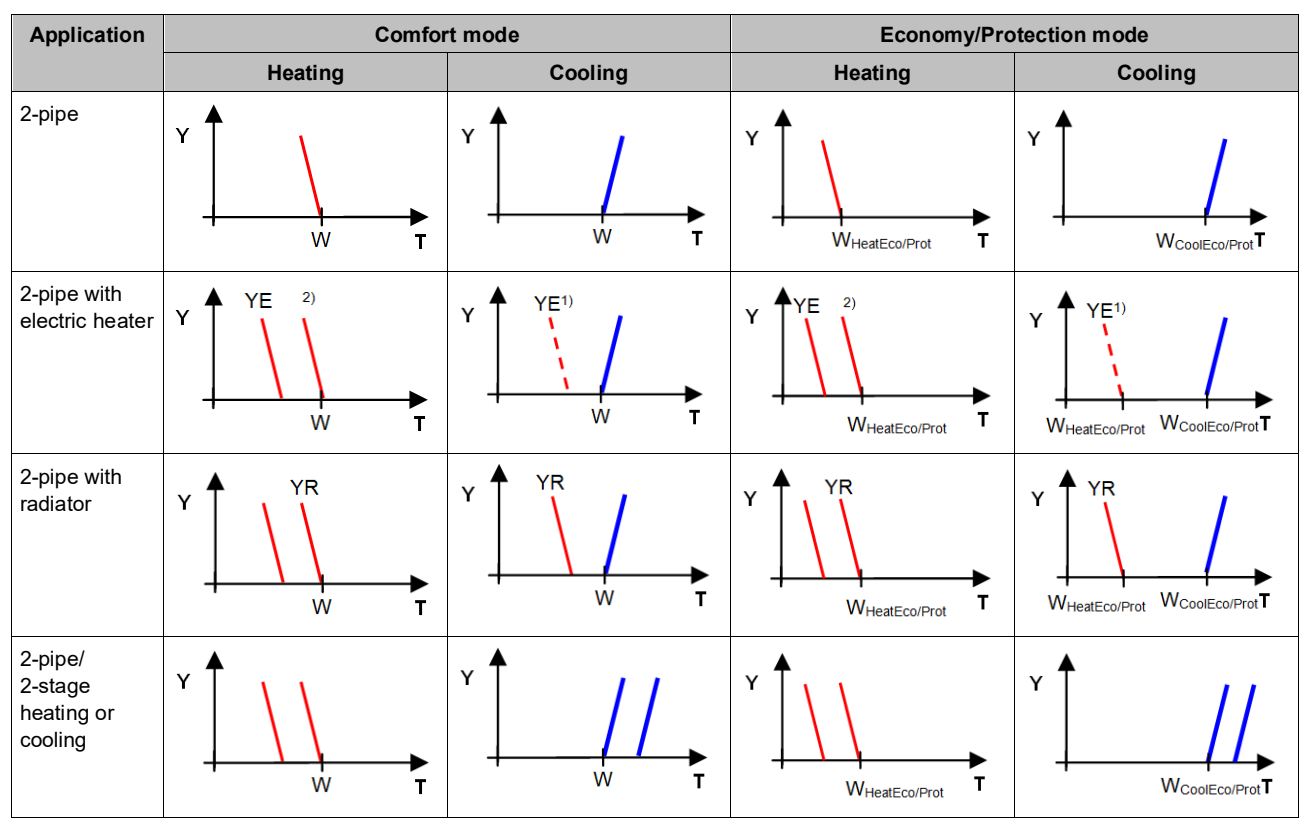

<sup>1)</sup> If P027 = On

W = Setpoint in Comfort mode

 $W_{HeatEco/Prot}$  = Setpoint heating in Economy or Protection mode  $W_{CoolEco/Prot}$  = Setpoint cooling in Economy or Protection mode

YR = Radiator sequence

YE = Electric heater sequence

#### 4-pipe applications

In 4-pipe applications, the Comfort setpoint (w) is in the middle of the dead zone, between the heating and cooling sequences.

The dead zone can be adjusted via P055.

If manual changeover is selected, either the cooling sequence or the heating sequence is released. In this case, the Comfort setpoint is at the selected heating or cooling sequence.

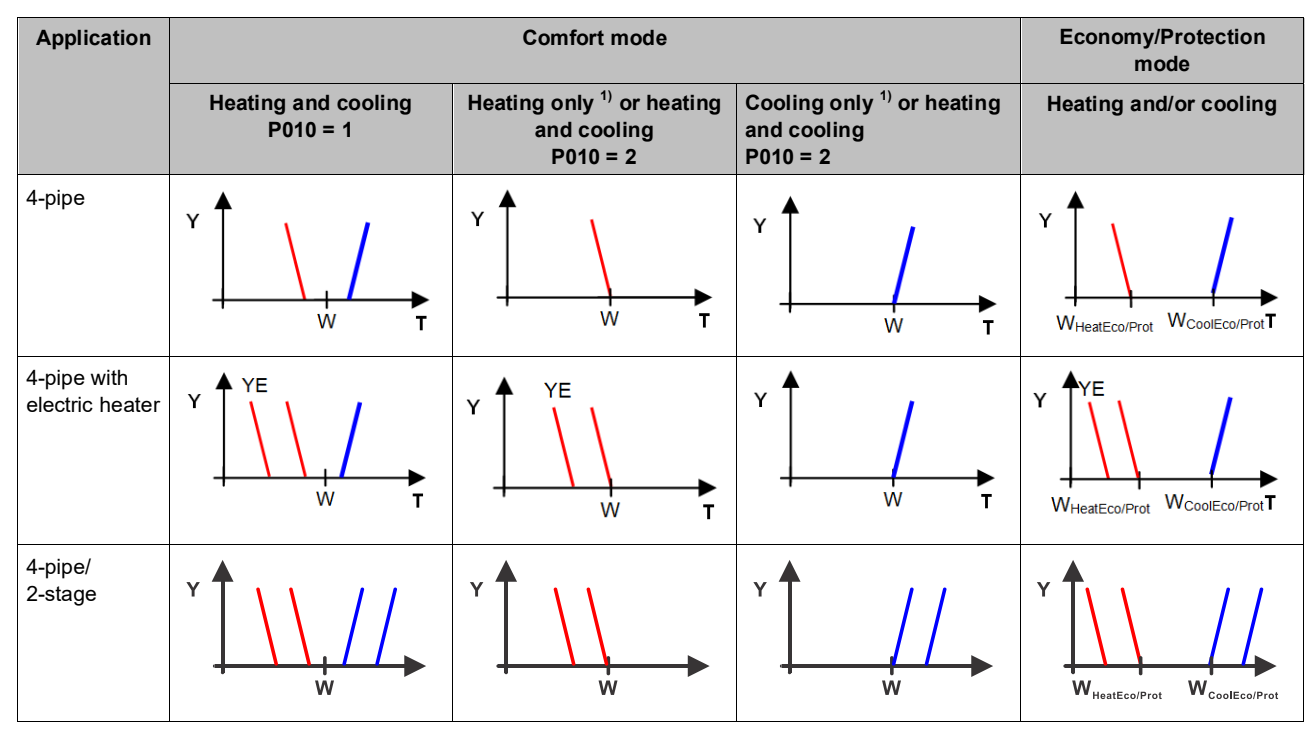

<sup>1)</sup> Manual changeover, P001 = 3

W = setpoint in Comfort mode

 $W_{HeatEco/Prot}$  = heating setpoint for Economy or Protection mode  $W_{CoolEco/Prot}$  = cooling setpoint for Economy or Protection mode

YE = electric heater sequence

# 4.8 Control outputs

### 4.8.1 Overview

Overview of control outputs

Different control output signals are available and defined during commissioning (see below).

| Control<br>output | On/Off                               | PWM                     | 3-position                   | DC 010 V         | On/Off 3-<br>wire            |  |
|-------------------|--------------------------------------|-------------------------|------------------------------|------------------|------------------------------|--|
| Product<br>No.    |                                      |                         |                              |                  |                              |  |
| RDG20KN           | Y1, Y2, Y3<br>(3 x NO <sup>*</sup> ) | Y1, Y2, Y3<br>(3 x PWM) | Y1/Y3,<br>Y2/Y4<br>(2 x ♥/▲) |                  | Y1/Y3,<br>Y2/Y4<br>(2 x ♥/▲) |  |
| RDG26KN           | Q1, Q2<br>(2 x NO)                   |                         |                              | Y10, Y20,<br>Y30 |                              |  |

\*) NO: Normally open

|                                         | Control output                                                                                                    | DC 010 V                                                                     | DC 210 V                                                                       | DC 100 V                                                            | DC 102 V                                        |  |  |  |  |
|-----------------------------------------|----------------------------------------------------------------------------------------------------|------------------------------------------------------------------------------|--------------------------------------------------------------------------------|---------------------------------------------------------------------|-------------------------------------------------|--|--|--|--|
|                                         | Product No.                                                                                                    |                                                                              |                                                                                |                                                                     |                                                 |  |  |  |  |
|                                         | RDG26KN for<br>6-port control<br>ball valve<br>application                                                                                                    | Y10                                                                          | Y10                                                                            | Y10                                                                 | Y10                                             |  |  |  |  |
| On/Off control signal (2-position)      | The valve receiv<br>Y3 (Q2 on RDG2                                                                                                    | es the On comm<br>26KN), if:                                                 | and via control o                                                              | utput Y1 (Q1 on                                                     | RDG26KN) or                                     |  |  |  |  |
|                                         | 1. The acquired setpoint (for                                                                                                    | l room temperatu<br>cooling),                                                | ure is below the s                                                             | etpoint (for heati                                                  | ng) or above the                                |  |  |  |  |
|                                         | 2. The control of (factory setting)                                                                                                    | outputs are inacti<br>ng 1 minute, adju                                      | ve for more than<br>ıstable via P213)                                          | the "Minimum ou                                                     | ıtput off time"                                 |  |  |  |  |
|                                         | The valve receiv                                                                                                    | es the Off comm                                                              | and, if:                                                                       |                                                                     |                                                 |  |  |  |  |
|                                         | 1. The acquired setpoint (for                                                                                                    | l room temperatu<br>cooling),                                                | ure is above the s                                                             | setpoint (for heati                                                 | ng) or below the                                |  |  |  |  |
|                                         | <ol> <li>The valve is</li> <li>1 minute, adj</li> </ol>                                                                                                    | active for more t<br>justable via P212                                       | han the "Minimur<br>2).                                                        | n output on time"                                                   | (factory setting                                |  |  |  |  |
| Note                                    | • For switching                                                                                                    | g differential (P0                                                           | 51, P053, P054),                                                               | see Control sequ                                                    | uences [→ 75].                                  |  |  |  |  |
| On/Off control signal<br>(3-wire)       | The valve receiv<br>1. The acquired<br>setpoint (for                                                                                                    | es the On comm<br>I room temperatu<br>cooling),                              | and via control o<br>ure is below the s                                        | utput Y1 or Y2 or<br>etpoint (for heati                             | າ RDG20KN, if:<br>ng) or above the              |  |  |  |  |
|                                         | <ol> <li>The control outputs are inactive for more than the "Minimum output off time"<br/>(factory setting 1 minute, adjustable via P213).</li> </ol>           |                                                                              |                                                                                |                                                                     |                                                 |  |  |  |  |
|                                         | The valve receiv<br>1. The acquired                                                                                                    | es the Off comm<br>I room temperatu                                          | and via control o<br>ure is above the s                                        | utput Y3 or Y4 or<br>setpoint (for heati                            | ו RDG20KN, if:<br>ng) or below the              |  |  |  |  |
|                                         | 2. The valve is<br>1 minute, ad                                                                                                    | cooling),<br>active for more t<br>justable via P212                          | han the "Minimur                                                               | n output on time"                                                   | (factory setting                                |  |  |  |  |
| Note                                    | <ul> <li>For switching</li> </ul>                                                                                                    | g differential (P05                                                          | 51, P053, P054),                                                               | see Control sequ                                                    | uences [→ 75].                                  |  |  |  |  |
| Electric heater control signal (On/Off) | The electric heater receives an On command via the auxiliary heating control output (RDG26KN: Q2, RDG20KN: Y2 or Y3, see Mounting Instructions [→ 5] & [2]), if |                                                                              |                                                                                |                                                                     |                                                 |  |  |  |  |
|                                         | 1. The acquired room temperature is below the "Setpoint for electric heater",                                                                                   |                                                                              |                                                                                |                                                                     |                                                 |  |  |  |  |
|                                         | 2. The electric heater is switched off for at least 1 minute.                                                                                                   |                                                                              |                                                                                |                                                                     |                                                 |  |  |  |  |
|                                         | The Off comman                                                                                                    | d for the electric                                                           | heater is output,                                                              | lt<br>atraint (alaatria l                                           | bootor)                                         |  |  |  |  |
|                                         | 2. The electric l                                                                                                    | neater is switche                                                            | d on for at least '                                                            | 1 minute.                                                           | leater),                                        |  |  |  |  |
|                                         | CAUTION! A provided extern                                                                                                    | safety limit the<br>ally.                                                    | rmostat (to prev                                                               | ent overtemper                                                      | ature) must be                                  |  |  |  |  |
| Note                                    | The electric heat<br>RDG20KN: Y2<br>compensation (F<br>[→ 79], 4-pipe fa                                                                                        | er can be contro<br>or Y3) by setting<br>217: R RDG26<br>n coil unit with el | lled via the On/O<br>P203 or P204 to<br>KN): see 2-pipe f<br>lectric heater [→ | ff control output<br>4. For adaptive<br>an coil unit with e<br>91]. | (RDG26KN: Q2,<br>temperature<br>electric heater |  |  |  |  |
| 3-position<br>control signal            | Heating: Output<br>the 3-position ac                                                                                                    | Y1 provides the tuator. Cooling: S                                           | Open command,<br>Same with Y2 an                                               | and Y3 the Close<br>d Y4.                                           | e command to                                    |  |  |  |  |
|                                         | P214 (Y1 and Y3                                                                                                    | ng for the actuato<br>3) or P215 (Y2 ar                                      | or run time is 150<br>nd Y4).                                                  | seconds. It can                                                     | be adjusted via                                 |  |  |  |  |
|                                         | The parameters are displayed only, if 3-position is selected via DIP switches 7 and 8.                                                                          |                                                                              |                                                                                |                                                                     |                                                 |  |  |  |  |

| Synchronization                      | <ol> <li>When the thermostat is powered up, a close command for the actuator run time<br/>by + 150 % is issued to ensure the actuator closes fully and synchronizes to<br/>the control algorithm.</li> </ol>                                                 |                                                                                                    |                                                                                                    |                                                                                                    |  |  |  |  |
|--------------------------------------|----------------------------------------------------------------------------------------------------|----------------------------------------------------------------------------------------------------|----------------------------------------------------------------------------------------------------|----------------------------------------------------------------------------------------------------|--|--|--|--|
|                                      | 2.                                                                                                    | When the thermostat calcula actuator run time is extended position is synchronized to the                                                                                                    | ites the positions<br>d by + 150 % to e<br>ne control algorith                                       | "fully close" or "fully open", the<br>nsure the correct actuator<br>m.                                           |  |  |  |  |
|                                      | 3.                                                                                                    | After the actuator reaches th time of 30 seconds is applied                                                                                                    | e position calcula<br>d to stabilize the c                                                           | ted by the thermostat, a waiting putputs.                                                                        |  |  |  |  |
| PWM control<br>(RDG20KN only)        | The<br>via<br>sigi<br>pro<br>PW                                                                                                    | The demand calculated from the current room temperature and setpoint is supplied via Y1, Y2, Y3 and Y4 to the valve actuator as a PWM (pulse width modulation) signal for thermal actuators. The control output is activated for a period proportional to the heating/cooling demand and then switched off for the rest of the PWM interval |                                                                                                    |                                                                                                    |  |  |  |  |
|                                      | The<br>via<br>dis <br>P20                                                                                                    | e PWM algorithm cycle time is<br>P206 (Y1), P207 (Y2), P208<br>played if PWM is selected via<br>01, P203, P204, P205.                                                                                                    | s 1200 seconds (f<br>(Y3) or P209 (Y4<br>DIP switches 7 a                                            | actory setting). It can be adjusted<br>). These parameters are only<br>nd 8 and if PWM is selected via           |  |  |  |  |
| Note                                 | •                                                                                                    | For a more accurate control<br>time (P057 and P058) must I<br>For P-band (P050, P052, P0                                                                                                    | temperature with<br>be set to 0 (Propo<br>54), see Control                                           | PWM signals, the integral action<br>ortional control).<br>sequences [→ 75].                                      |  |  |  |  |
| PWM for valve actuators<br>(RDG20KN) | For<br>P20<br>180                                                                                                    | thermal valve actuators (STA<br>08, P209) to 1200 seconds. P<br>00 seconds.                                                                                                    | A, STP), set the P<br>Proposed setting r                                                             | WM algorithm cycle (P206, P207,<br>ange for optimization: 900 to                                                 |  |  |  |  |
| Note                                 | •                                                                                                    | It is impossible to ensure exa<br>actuators. Motorized actuato<br>precedence if several fan coi<br>thermostat.                                                                                                    | act parallel runnin<br>rs with On/Off or<br>il systems are cor                                       | g of 2 or more thermal valve<br>3 position control take<br>htrolled by the same room                             |  |  |  |  |
| PWM for electric heaters (RDG20KN)   | To<br>eler<br>If o<br>dep<br>As<br>des                                                                                                    | control electrical equipment, y<br>ment to switch the maximum<br>utput Y2 controls external me<br>bends on the technical charac<br>initial setting, we suggest the<br>scribed setting range as need                                                                                                    | we recommend u<br>current.<br>chanical relays, t<br>cteristics of the eq<br>following values,<br>ed: | sing a suitable external switching<br>he optimal run time (P207)<br>uipment.<br>which can be modified within the |  |  |  |  |
|                                      | • E                                                                                                    | lectric heater applications:                                                                                                    | 300 s (5 min)                                                                                        | / range 3060 s                                                                                                   |  |  |  |  |
|                                      | • E                                                                                                    | electric radiator applications:                                                                                                    | 1200 s (20 min)                                                                                      | / range 1201800 s (30 min)                                                                                       |  |  |  |  |
|                                      | • E                                                                                                    | lectric floor heating:                                                                                                    | 1200 s (20 min)                                                                                      | / range 301800 s (30 min)                                                                                        |  |  |  |  |
|                                      | lf o                                                                                                    | utput Y2 controls one externa                                                                                                    | I solid state relay                                                                                  | :                                                                                                    |  |  |  |  |
|                                      | • E                                                                                                    | ectric heater applications:                                                                                                    | 60 s                                                                                                 | / range 1560 s                                                                                                   |  |  |  |  |
|                                      | • E                                                                                                    | ectric radiator applications:                                                                                                    | 300 s (5 min)                                                                                        | / range 30300 s (5 min)                                                                                          |  |  |  |  |
|                                      | • E                                                                                                    | lectric floor heating:                                                                                                    | 600 s (10 min)                                                                                       | / range 30900 s (15 min)                                                                                         |  |  |  |  |
|                                      | To<br>in p                                                                                                    | avoid burn-off of mechanical<br>blace of a relay or contactor.                                                                                                    | contacts by frequ                                                                                    | ent switching, use a current valve                                                                               |  |  |  |  |
| Note                                 | <ul> <li>To avoid possible supply problems, when many consumers are switching on at the same time in a building, consider the following:</li> <li>Set slightly different PMW cycles</li> <li>Do not switch all rooms to Comfort at the same time.</li> </ul> |                                                                                                    |                                                                                                    |                                                                                                    |  |  |  |  |
| DC 010 V control                     | Thi                                                                                                    | s function is available with RI                                                                                                    | DG26KN only.                                                                                         |                                                                                                    |  |  |  |  |

| DC 010 V<br>for valve actuators                    | The demand calculated by PI control from the current room temperature and setpoint is provided via Y10, Y20, Y30 and U1 (U1, for 4-pipe/2-stage applications) to the valve actuator as a continuous DC 010 V signal.                                                                                                    |  |  |  |  |  |  |
|----------------------------------------------------|----------------------------------------------------------------------------------------------------|--|--|--|--|--|--|
| Note                                               | <ul> <li>Parameter P256 (RDG26KN) sets the heating flow limitation if PICV is installed at output for heating and cooling. See Additional functions [→ 47].</li> <li>For P-band (P050, P052, P054), see Control sequences [→ 75].</li> </ul>                                                                                                    |  |  |  |  |  |  |
| DC 010 V<br>for electric heaters                   | <ul> <li>The demand calculated by PI control from the current room temperature and setpoint is provided via Y20 as a continuous DC 010 V signal</li> <li>The signal converter (SEM61.4) converts the DC 010 V signal to AC 24 V PDM pulses for the current valve</li> <li>The current valve (SEA45.1) supplies the electric heater with pulsed current</li> </ul> |  |  |  |  |  |  |
| Note                                               | The electric heater can be controlled via the On/Off control output (Q2) by setting<br>P203 or P204 to 4. For adaptive temperature compensation, see 2-pipe fan coll<br>unit with electric heater [→ 79].                                                                                                    |  |  |  |  |  |  |
| DC 010 V<br>DC 210 V<br>for 6-port control ball va | The RDG26KN can control a 6-port control ball valve that provides heating and cooling within one DC 010 V or DC 210 V signal.<br>Ive These 2 signals allow for controlling Siemens valves as well as DC 210 V valves                                                                                                    |  |  |  |  |  |  |

for 6-port control ball valve (RDG26..KN only) These 2 signals allow for 6 by other suppliers. For the same application

For the same application, RDG26..KN can also provide an inverse signal DC 10...0 V or DC 10...2 V signal for inversed hydraulic connections on the valve. The selection of the signal is set with P201.

|          | Description                            | Explanations                                           |
|----------|----------------------------------------|--------------------------------------------------------|
| P201 = 6 | 6-port valve (DC 010 V control signal) | Suitable for Siemens and competitor 6-port control     |
|          |                                        | valves and actuators with DC 010 V signal              |
| P201 = 7 | 6-port valve (DC 210 V control signal) | Suitable for competitor 6-port control valves and      |
|          |                                        | actuators with DC 210 V signal (e.g. Belimo)           |
| P201 = 8 | inverse signal, 6-port valve (DC 100 V | Useful for inversed hydraulic connection on the 6-port |
|          | control signal)                        | control ball valve with Siemens or competitor          |
|          |                                        | DC 010 V actuator*                                     |
| P201 = 9 | inverse signal, 6-port valve (DC 102 V | Useful for inversed hydraulic connection on the 6-port |
|          | control signal)                        | control ball valve with competitor DC 210 V actuator   |
|          |                                        | (e.g. Belimo)*                                         |

\* Inverting the signal might cause hydraulic balancing issues

# 4.8.2 Control output configuration (setting via DIP switches 7/8 or tool, and P201/P203/P204/P205)

#### Overview

| Application                                                               | Far      | I                       |                  | Product<br>no.        |                    |                     |                 |           |
|---------------------------------------------------------------------------|----------|-------------------------|------------------|-----------------------|--------------------|---------------------|-----------------|-----------|
|                                                                           | DC 010 V | 3-<br>speed/<br>1-speed | Mod.<br>DC 010 V | On/Off<br>(2-<br>pos) | On/Off<br>(3-wire) | Mod. PWM<br>(2-pos) | Mod.<br>3-pos.  | RDGK<br>N |
| 2-pipe                                                                    | 1        | 1                       |                  | 1                     | 1                  | 1                   | 1               | 20        |
|                                                                           | 1        | 1                       | 1                |                       |                    |                     |                 | 26        |
|                                                                           | 1        |                         |                  | 1                     |                    |                     |                 | 26        |
| 2-pipe with                                                               | 1        | 1                       |                  | 1                     | 1                  | 1                   | 1               | 20        |
| electric heater                                                           | 1        | 1                       | 1                |                       |                    |                     |                 | 26        |
|                                                                           | 1        |                         | 1                | 1                     |                    |                     |                 | 26        |
| 2-pipe with                                                               | 1        | 1                       |                  | 1                     | 1                  | 1                   | 1               | 20        |
| radiator/floor<br>heating                                                 | 1        | 1                       | 1                |                       |                    |                     |                 | 26        |
|                                                                           | 1        |                         | 1                | 1                     |                    |                     |                 | 26        |
| 2-pipe/2-stage,                                                           | 1        | 1                       |                  | 1                     | 1                  | 1                   | 1               | 20        |
| cooling or heating                                                        | 1        | 1                       | 1                |                       |                    |                     |                 | 26        |
| 5                                                                         | 1        |                         | 1                | 1                     |                    |                     |                 | 26        |
| 4-pipe                                                                    | 1        | 1                       |                  | 1                     | 1                  | 1                   | 1               | 20        |
|                                                                           | 1        | 1                       | 1                |                       |                    |                     |                 | 26        |
|                                                                           | 1        |                         | 1                | 1                     |                    |                     |                 | 26        |
| 4-pipe with                                                               | 1        | 1                       |                  | 1                     |                    | 1                   | 🖌 <sup>1)</sup> | 20        |
| electric heater                                                           | 1        | 1                       | 1                |                       |                    |                     |                 | 26        |
|                                                                           | 1        |                         | 1                | ✓ <sup>2)</sup>       |                    |                     |                 | 26        |
| 4-pipe/2-stage                                                            | 1        | 1                       |                  | 1                     |                    | 1                   |                 | 20        |
|                                                                           | 1        | 1                       | 1                |                       |                    |                     |                 | 26        |
| Heating / Cooling<br>with 6-port valve                                    |          |                         | 1                |                       |                    |                     |                 | 26        |
| Heating / Cooling<br>with 6-port valve<br>as changeover<br>and PICV valve | 1        |                         | 1                | <b>√</b> 3)           |                    |                     |                 | 26        |

<sup>1)</sup> Only available for cooling actuator

<sup>2)</sup> Only selectable for electrical heater

<sup>3)</sup> Relay outputs for 6-port valve as changeover

Note: On/off (2-pos) on RDG20..KN are a triac outputs (max 1A), and relay outputs (max 5(4)A) on RDG26..KN

#### RDG20..KN

The type of the control outputs (2- or 3-position) is set via DIP switches 7 and 8. Patterns of DIP switches 7 and 8:

| DIP NO.: 78 	→ ON = , OFF = | 7 8              | 7 8              | 7 8              | 7 8        |
|-----------------------------|------------------|------------------|------------------|------------|
| Y1/Y3 =                     | 2-position (PWM) | 2-position (PWM) | 3-position       | 3-position |
| Y2/Y4 =                     | 2-position (PWM) | 3-position       | 2-position (PWM) | 3-position |

| Notes   | <ul> <li>If 2-position (PWM) is selected via DIP switches, the control output is On/Off<br/>(factory setting). To select PWM (pulse width modulation), set P201, P203<br/>and/or P204, P205 to 3.</li> </ul> |
|---------|----------------------------------------------------------------------------------------------------|
|         | <ul> <li>4-pipe with electric heater: As the electric heater requires 1 of 4 outputs, only<br/>the cooling valve actuator can be 3-position.</li> </ul>                                                      |
|         | <ul> <li>For commissioning via tool, all DIP switches have to be set to Off or related<br/>application configuration. Control outputs need to be set via tools.</li> </ul>                                   |
|         | For details on connecting field devices and setting the DIP switches, refer to the Mounting Instructions [ $\rightarrow$ 5] [1] & [2]                                                                        |
| RDG26KN | Applications with DC 010 V fan control (Y50) or without fan:                                                                                                    |
|         | The type of valve actuator control outputs can be changed from DC 010 V (factory setting) to On/Off.                                                                                                    |
|         | To select On/Off valve actuator control, set P201 and/or P203 to 4 or DIP switch 7 and/or 8 to ON.                                                                                                    |
|         | Example for 4-pipe application:                                                                                                    |
|         | <ul> <li>Cooling: DC 010 V Y10 (P201 = 5, default), On/Off on Q1 (P201 = 4)</li> </ul>                                                                                                    |
|         | <ul> <li>Heating: DC 010 V Y20 (P203 = 5, default), On/Off on Q2 (P203 = 4)</li> </ul>                                                                                                    |
|         | When RDG26KN is set for chilled and heated ceiling with a 6-port ball valve, the control output is Y10 and cannot be changed.                                                                                |
| Notes   | <ul> <li>For 2-pipe and 2-stage application, P203 can be set to 3 or 4 to enable the<br/>swap function. See Additional functions [→ 47]</li> </ul>                                                           |
|         | <ul> <li>The fan type is selected via P351 or DIP switch 6, see Fan control [→ 105]</li> </ul>                                                                                                    |
|         | <ul> <li>RDG26KN On/Off valve actuator control on applications without fan function,<br/>setting sequence:</li> </ul>                                                                                        |
|         | <ul> <li>Set DIP switch 6 to OFF and P351 to 3</li> </ul>                                                                                                    |
|         | <ul> <li>Disable the fan function by setting P350 to 0</li> </ul>                                                                                                    |
|         | <ul> <li>Set the valve actuators to On/Off by setting P201 and/or P203 to 4</li> </ul>                                                                                                    |
|         | <ul> <li>For commissioning via tools, set all DIP switches to Off or the related<br/>application configuration. The control outputs must be set using tools</li> </ul>                                       |
|         |                                                                                                    |

# 4.9 Fan control

| Overview fan outputs                             | In RDG20KN and RDG26KN, the available fan output signals are one On/Off 1-<br>speed/3-speed fan or one modulating fan DC 010 V and control type can be<br>selected via P351.                                                                                                    |
|--------------------------------------------------|----------------------------------------------------------------------------------------------------|
|                                                  | The fan control signal (DC 0…10 V or 3-speed) is selected via DIP switch 6, local HMI (P351) or tool (ACS, ETS or Siemens smartphone application PCT Go).                                                                                                    |
|                                                  | The fan operates in automatic mode or at the speed selected in manual mode.<br>In automatic mode, the fan speed is based on the setpoint and the current room<br>temperature. When the room temperature reaches the setpoint, the control valve<br>closes and the fan switches off or stays at fan speed I (min. fan speed) as per the<br>setting of P029 (fan stage in dead zone Comfort mode).<br>The factory setting for "Fan in the dead zone" is Off.<br>Only one fan output at one time is On, either Q1, Q2 or Q3.                                                                                                    |
| Fan and control outputs                          | If the application is set via DIP switches and DIP 6 is set to Off:                                                                                                    |
| on RDG26KN                                       | <ul> <li>DC 010 V fan on Y50 is selected</li> <li>P351 = 3 (DC 010 V fan) cannot be modified</li> <li>3-speed/1-speed fan output is not available</li> <li>If the application is set via DIP switches and DIP 6 is set to On:</li> <li>3-speed fan on Q1, Q2, Q3 is selected, P351 = 2</li> <li>1-speed fan (on Q1) can be selected via HMI (P351 = 1) or via tools (ACS or ETS)</li> <li>DC 010 V fan output is not available</li> <li>3-speed fan output is enabled only if the application has also been selected via DIP switches</li> <li>If all DIP switches are Off (commissioning via tool ACS or ETS):</li> <li>Application and type of fan must be set and downloaded via tools</li> <li>If DC 010 V fan is set, the type of fan output cannot be modified via HMI</li> <li>If 3-speed or 1-speed is selected, P351 can be modified locally to 2 (3-speed) or 1 (1-speed)</li> </ul> |
| Fan command value<br>Enable fan command<br>value | Fan speed and mode can be changed via bus.<br>For this purpose, the fan command value must be enabled.                                                                                                    |
| KNX'                                             | Fan speed and mode can be monitored via bus.                                                                                                    |

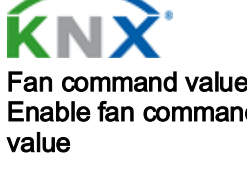

Fan operation Fan stage I-II-III Fan output Fan control with modulating heating/cooling control (PWM, 3-pos or DC 0...10 V)

#### For 3-speed fan control:

The individual switching points for each fan stage can be adjusted via P353...P355. The fan speed switch off point is 20% below the switch on point. The diagrams below show fan speed control for modulating PI control.

#### For DC 0...10 V fan control:

If DC 0...10 V fan control is selected, the fan switching points are set using the following parameters:

- P359 & P360: DC 0...10 V fan max. output
- P358: DC 0...10 V middle speed output
- P357: DC 0...10 V fan min. output
- P356: Switching point for fan

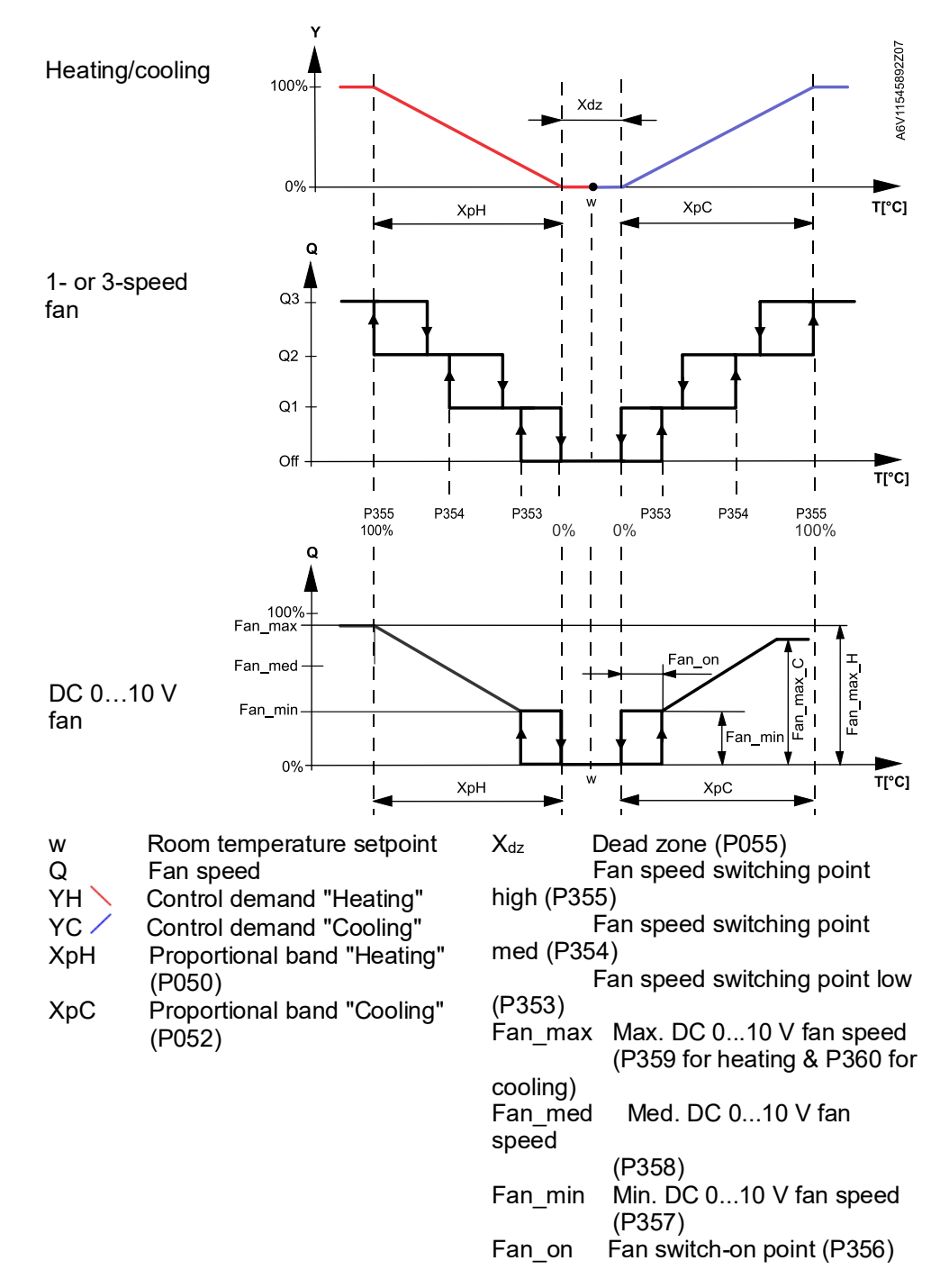

Note

The diagram only shows the proportional part of PI control.

Fan control with On/Off heating/cooling control

In applications with On/Off control:

- 1. The switching point for low fan speed is synchronized to the heating/cooling output. P353 (switching point fan speed low) is not relevant.
- The maximum switching range of the fan (XpH<sub>Fan</sub> /XpC<sub>Fan</sub>) is defined by the switching differential (SDH/SDC) via a reference table.

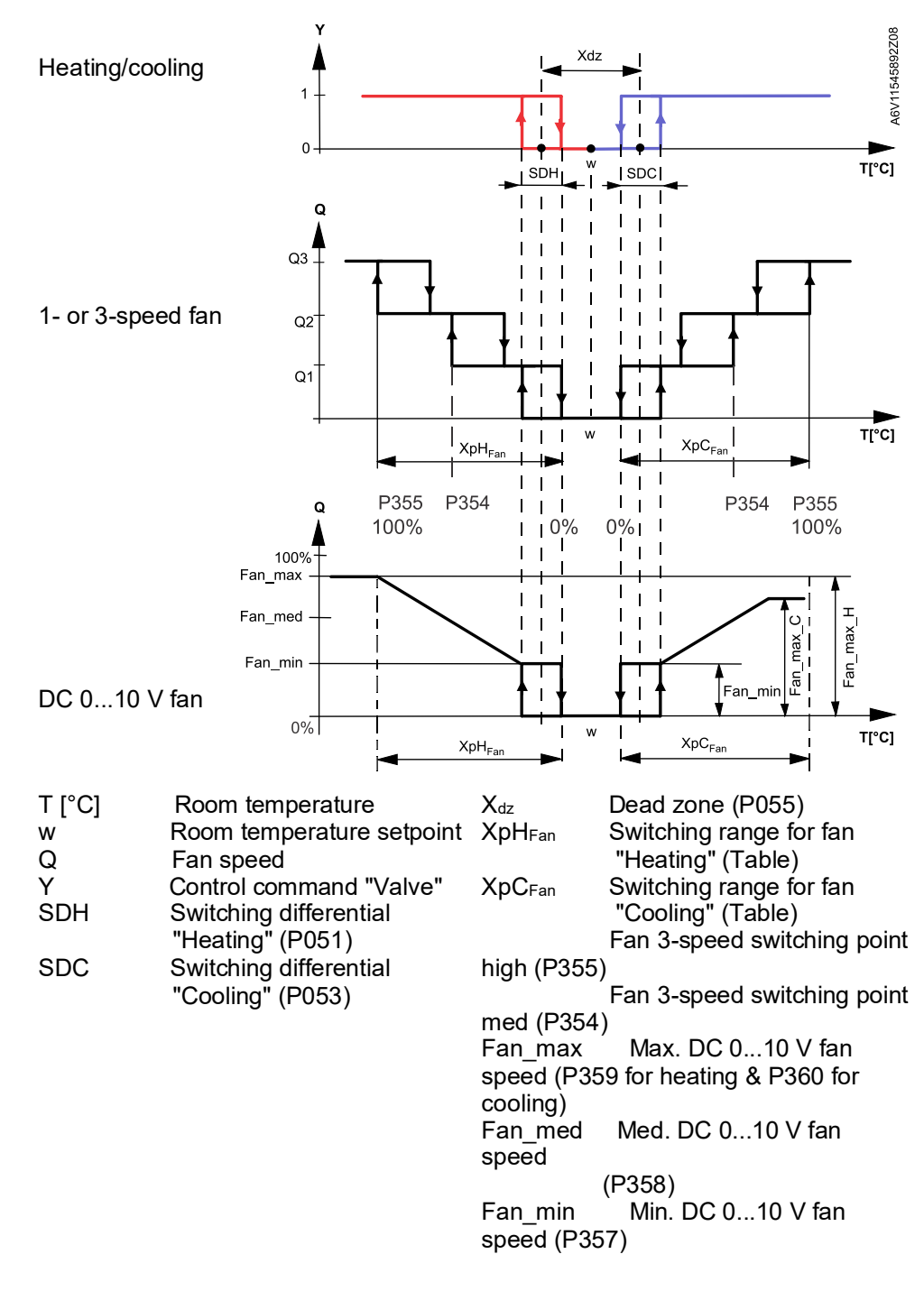

| SDH/SDC                                | [K] | 0.5 | 1.0 | 1.5 | 2.0 | 2.5 | 3.0 | 3.5 | 4.0 | >4.5 |
|----------------------------------------|-----|-----|-----|-----|-----|-----|-----|-----|-----|------|
| XpH <sub>Fan</sub> /XpC <sub>Fan</sub> | [K] | 2   | 3   | 4   | 5   | 6   | 7   | 8   | 9   | 10   |

1-speed/3-speed fan

Reference table with On/Off control

The thermostat can control a 1- or 3-speed fan (selected via P351). A 1-speed fan is connected to terminal Q1, and a 3-speed fan to terminals Q1, Q2 and Q3.

| Manual operation<br>DC 010 V fan | Fan speed I = Min. fan speed selectable via P357<br>Fan speed II = Medium fan speed selectable via P358<br>When the DC fan characteristic is not linear, fan speed II can be adapted to an<br>efficient manual speed II.<br>Fan speed III = Max. fan speed selectable via P359 (heating), P360 (cooling) |       |                                                                                              |  |  |  |
|----------------------------------|----------------------------------------------------------------------------------------------------|-------|----------------------------------------------------------------------------------------------|--|--|--|
|                                  | Q<br>100%<br>Fan III<br>Fan II<br>Fan II                                                                                                    | max.c | Note: Manual fan settings<br>do not influence control<br>signals "Heating" and<br>"Cooling". |  |  |  |

Xdz

Note

2 sequences heating/cooling

Fan in the 2<sup>nd</sup> stage

0%

When heating with electric heater only, manual fan speed I is unavailable to guarantee the necessary minimum air flow for the electric heater and to avoid overheating.

For heating or cooling with 2 sequences (e.g. heating with a heating coil and an

electric heater, or 2-stage cooling), the fan is always synchronized to the 1<sup>st</sup> stage. For 2-pipe and 2-stage applications, based on the equipment, the fan may have to

run in the 2-stage only (in the 1<sup>st</sup> stage the fan remains Off), either in the heating or cooling sequence.

The following settings are available by selecting fan control P350 accordingly:

| P350 = 4: 2 <sup>nd</sup> stage                     | Fan runs in the 2 <sup>nd</sup> stage in heating and cooling ( <b>example 1</b> or <b>2</b> when combined with the swap function) |
|-----------------------------------------------------|----------------------------------------------------------------------------------------------------|
| P350 = 5: Heating and 2 <sup>nd</sup> stage cooling | Fan runs in heating mode and in the 2 <sup>nd</sup> stage cooling ( <b>example 3</b> )                                            |
| P350 = 6: Cooling and 2 <sup>nd</sup> stage heating | Fan runs in cooling mode and in the 2 <sup>nd</sup> stage heating                                                                 |
| P350 = 7: 2 <sup>nd</sup> stage cooling only        | Fan runs in the 2 <sup>nd</sup> stage cooling only and not in heating mode                                                        |
| P350 = 8: 2 <sup>nd</sup> stage heating only        | Fan runs in the 2 <sup>nd</sup> stage heating only and not in cooling mode                                                        |

Example 1

The fan runs only in the 2<sup>nd</sup> stage in the heating and cooling sequence (2-pipe and 2-stage application).

Set both P201 and P203 to 4 or 5 (based on the requested control signal) and set P350 to 4 (fan in the  $2^{nd}$  stage).

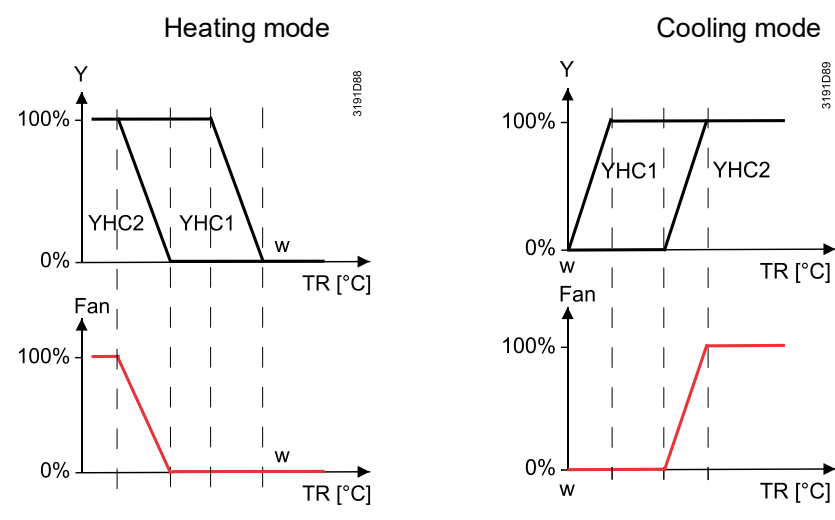
Notes

Example 2

- The output for the 1<sup>st</sup> stage (YHC1) in heating mode is also the 1<sup>st</sup> stage in cooling
- This function is available for DC/3-speed/1-speed fans

We recommend enabling the swap function on applications with fan coil units and floor heating/cooling. In this application, the fan runs during cooling demand (fan coil unit and floor cooling) and only in the 2<sup>nd</sup> heating stage (with the fan coil unit). Set P254 to On or Off, depending on the selected control signal (swap function), and set P350 to 4 (fan in the 2<sup>nd</sup> stage).

Example 3The fan runs during heating demand and only in the 2<sup>nd</sup> cooling stage, e.g. for<br/>applications with fan coil units and radiant heating/cooling panels.<br/>This setting is available only when P350 is set to 5, and the swap function is<br/>selected (P254 to On or Off).

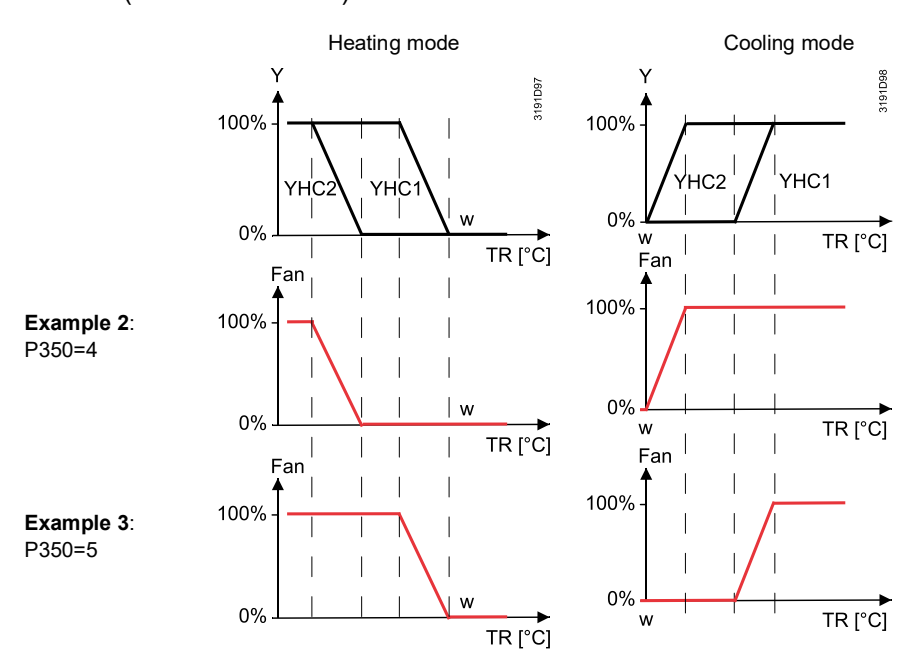

Notes

- Swap function: The output for the 1<sup>st</sup> stage in heating mode is the 2<sup>nd</sup> stage for cooling
- This function is available for DC/3-speed/1-speed fans

The following table shows the relation between fan behavior (switching range fan  $XpH_{Fan}/XpC_{Fan}$  as per reference table or proportional band XpH/XpC) for 2-pipe / 2-stage applications depending on the selected output signals and synchronization of the fan to the first or second sequence.

| Combination | 1 <sup>st</sup><br>stage<br>signal | 2 <sup>nd</sup> stage<br>signal | Fan<br>type | Fan<br>synchro              | Fan behavior                                          |
|-------------|------------------------------------|---------------------------------|-------------|-----------------------------|-------------------------------------------------------|
| 1           | On/off                             | On/off                          | DC          | 1 <sup>st</sup> sequence    | XpH <sub>Fan</sub> /XpC <sub>Fan</sub> ,<br>P-control |
| 2           | DC                                 | DC                              | DC          | 1 <sup>st</sup> sequence    | XpH/XpC,<br>P/PI control                              |
| 3           | On/off                             | On/off                          | DC          | 2 <sup>nd</sup><br>sequence | XpH <sub>Fan</sub> /XpC <sub>Fan</sub> ,<br>P-control |
| 4           | DC                                 | DC                              | DC          | 2 <sup>nd</sup><br>sequence | XpH/XpC,<br>P/PI control                              |
| 5           | On/off                             | DC                              | DC          | 1 <sup>st</sup> sequence    | XpH <sub>Fan</sub> /XpC <sub>Fan</sub> ,<br>P-control |

Examples, other combinations

| Combination | 1 <sup>st</sup><br>stage<br>signal | 2 <sup>nd</sup> stage<br>signal | Fan<br>type | Fan<br>synchro              | Fan behavior                                          |
|-------------|------------------------------------|---------------------------------|-------------|-----------------------------|-------------------------------------------------------|
| 6           | On/off                             | DC                              | DC          | 2 <sup>nd</sup><br>sequence | XpH/XpC,<br>P/PI control                              |
| 7           | DC                                 | On/off                          | DC          | 1 <sup>st</sup> sequence    | XpH/XpC,<br>P/PI control                              |
| 8           | DC                                 | On/off                          | DC          | 2 <sup>nd</sup><br>sequence | XpH <sub>Fan</sub> /XpC <sub>Fan</sub> ,<br>P-control |
| 9           | DC                                 | DC                              | 3-speed     | 1 <sup>st</sup> sequence    | XpH/XpC,<br>P/PI control                              |
| 10          | DC                                 | DC                              | 3-speed     | 2 <sup>nd</sup><br>sequence | XpH/XpC,<br>P/PI control                              |

Fan operation as per<br/>heating/cooling mode, or<br/>disabledFan operation can be limited to be active with cooling only or heating only, or even<br/>disabled the fan symbol on the display disappears andWhen fan operation is disabled, the fan symbol on the display disappears and

When fan operation is disabled, the fan symbol on the display disappears and pressing the fan button has no impact.

This function allows for using the thermostat in universal applications such as chilled/heated ceilings and radiator, etc. (see Chilled/heated ceiling and radiator applications [ $\rightarrow$  93]).

**Fan minimum on- time** In automatic mode, a dwelling time of 2 minutes (factory setting) is active. The fan maintains each speed for at least 2 minutes before changing to the next speed. The minimum on-time can be adjusted from 1...6 minutes via P362.

Periodic Fan kick (P363, P364) In automatic fan mode and with the room temperature in the dead zone, the control valve is normally closed and the fan is disabled. With the periodic fan kick function, the fan can be released from time to time at low speed for a minimum on-time (see above) even if the valve is closed.

This function is used to prevent damage from moisture due to a lack of air circulation, or to allow a return air temperature sensor to acquire the correct room temperature.

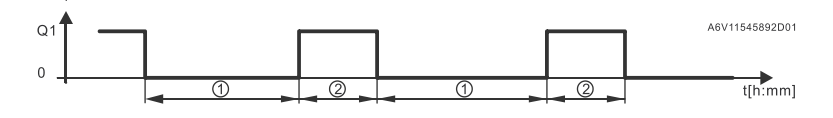

① Periodic fan kick

2 Minimum on-time

Periodic fan kick time can be selected individually for Comfort via P363, and via P364 for Economy.

Notes

- Fan kick value 0 means the fan runs continuously in the dead zone (only selectable in Economy via P364)
- Fan kick value 1 and higher: Value in minutes
- Fan kick value Off means the fan does not run in the dead zone

Fan stage in dead zone P029

The fan speed in the dead zone (Comfort mode) can be set via P029 (Service level) ask per customer preferences. To save energy, the manual fan in the dead zone is controller same as the auto fan (P029 = 3, 4 or 5).

The following options are available:

- Auto fan does not run in the dead zone
- Auto fan runs in the dead zone at low speed during heating and cooling (P029 = 1)

|                                                | <ul> <li>Auto fan runs in the dead zone at low speed during cooling only (P029 = 2).</li> <li>During heating, the fan does not run in the dead zone.</li> </ul>                                                                                                    |
|------------------------------------------------|----------------------------------------------------------------------------------------------------|
|                                                | <ul> <li>Auto or manual fan does not run in the dead zone (P029 = 3)</li> </ul>                                                                                                    |
|                                                | <ul> <li>Auto or manual fan runs in the dead zone at low speed during heating and</li> </ul>                                                                                                    |
|                                                | cooling (P029 = 4)                                                                                                    |
|                                                | <ul> <li>Auto or manual fan runs in the dead zone at low speed during cooling only<br/>(P029 = 5).</li> </ul>                                                                                                    |
|                                                | During heating, the fan does not run in the dead zone.<br>When the fer does not run in the dead zone ( $D020 = 0$ ). "Derived for kield                                                                                                    |
|                                                | Comfort" (P363) function can be enabled to periodically ventilate the room.                                                                                                    |
| Fan start kick (P361)                          | When the fan starts from standstill, it starts at speed 3 for 1 second to ensure safe fan motor start by overcoming inertia and friction (selected via P361).                                                                                                    |
|                                                |                                                                                                    |
|                                                | a2_                                                                                                    |
|                                                |                                                                                                    |
|                                                |                                                                                                    |
|                                                |                                                                                                    |
| Fan start, minimum water<br>temperature (P366) | In the heating sequence, when the return water temperature exceeds 30 °C (factory setting, P366), fan operation is enabled even if the fan start delay time (P365) is not reached.                                                                                                    |
|                                                | The universal input "coil temperature" (P150, P153 or P155 = 12) is required to                                                                                                    |
|                                                | activate this function.                                                                                                    |
|                                                |                                                                                                    |
| Fan overrun for electric<br>heater             | When the electric heater is switched off, the fan overruns for 60 seconds (P352) to avoid overtemperature of the electric heater or prevent the thermal cutout from responding.                                                                                                    |
|                                                |                                                                                                    |
|                                                | Fan failure                                                                                                    |
|                                                | In case of fan failure, the thermostat cannot protect the electric heater against overtemperature. For this reason, the electric heater must have a separate safety device (thermal cutout).                                                                                                    |
|                                                |                                                                                                    |
| Clean fan filter reminder                      | The "Clean fan filter reminder" function counts the fan operating hours and displays message "FIL $\clubsuit$ " to remind users to change/clean the fan filter as soon as the threshold is reached. This does not impact thermostat, which continues to run normally. The function is set via P501 (default = Off (0)). |
| $\frown$                                       | The "Clean filter reminder" is reset when the operating mode is manually set to                                                                                                    |
|                                                | Protection and back.                                                                                                    |
|                                                |                                                                                                    |
| Fault information                              |                                                                                                    |
| Fan in Auto mode                               | In Auto mode, the default fan mode is automatic. The fan mode can be changed to Manual by pressing the FAN button. The fan returns to automatic mode after each switchover from Comfort to Economy, and vice versa.                                                                                                    |
| Fan start delay                                | To allow the heating/cooling coil to reach its temperature, fan start can be delayed by a time period set via P365.                                                                                                    |
|                                                |                                                                                                    |

#### Example

Function for On/Off control outputs is listed as per the following figure:

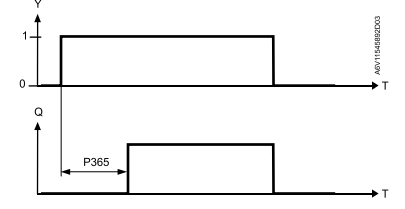

Fan operation with combivalve PICV and a 6-port ball valve as changeover

Fan control is set to enable by default (P350 = 1), if the thermostat is set with control sequence "H/C ceiling with PICV and 6-port ball valve as changeover". For this application, where the combi valve PICV controls the flow rate and the 6-port ball valve works as changeover heating / cooling, fan control can:

- Also be disabled (P350 = 0)
- Run only in heating (P350 = 2) sequence
- Run only in cooling (P350 = 3) sequence

For this application, only DC fan control is available at output Y50.

## 4.10 Multifunctional input, digital input

The thermostat has 3 multifunctional inputs X1, X2 and U1. Input U1 will be configured as digital input in a future product version.

An NTC type sensor like NTC 3k, a LG-Ni1000 (AI, analog input) or a switch (DI, digital input) can be connected to the input terminals. The functionality of the inputs can be configured via P150 + P151 for X1, P153 + P154 for X2, and P155 + P156 for U1.

The current temperature or state of the inputs X1/X2 and U1 is available on the bus for monitoring purposes.

|                                   | # | Input function                     | Description                                                                                                    | Type<br>X1/X2/U1 |
|-----------------------------------|---|------------------------------------|----------------------------------------------------------------------------------------------------|------------------|
|                                   | 0 | Not used                           | No function                                                                                                    |                  |
|                                   | 1 | External/return air<br>temperature | Sensor input for external room temperature<br>sensor or return air temperature sensor to acquire<br>the current room temperature.                                                                                                    | AI               |
| Heating/<br>cooling<br>changeover | 2 | Heating/cooling<br>changeover      | Sensor input for "Automatic heating/cooling<br>changeover" function.<br>A switch can also be connected rather than a<br>sensor.<br>Important: Switching state configured via P151,<br>P154, P156. See also Additional functions<br>[ $\rightarrow$ 47].<br>Heating/cooling changeover is possible via bus.<br>In this case, the function must not be assigned to<br>local inputs X1, X2, U1. See also Additional<br>functions [ $\rightarrow$ 47].<br>Diagnostic value <b>0</b> ° <b>C</b> is displayed for closed | AI/DI            |
|                                   |   |                                    | contact, <b>100</b> °C for open contact, if a switch is connected.                                                                                                    |                  |

The parameters can be set to the following values:

|                              | #  | Input function                       | Description                                                                                                    | Type<br>X1/X2/U1 |
|------------------------------|----|--------------------------------------|----------------------------------------------------------------------------------------------------|------------------|
| <b>KNX</b> <sup>I</sup>      | 3  | Window contact                       | Digital input to change over the operating mode to Protection.                                                                                                    | DI               |
| Window<br>contact            |    |                                      | If the window contact is active, user operations are ineffective and <b>OFF</b> is displayed.                                                                                                    |                  |
|                              |    |                                      | Window contact is also possible via bus. In this case, do not assign the function to local inputs X1, X2 or U1. See also Operating modes [ $\rightarrow$ 27].                                                                                                    |                  |
|                              | 4  | Dewpoint monitor                     | Digital input for dewpoint sensor to detect condensation. Cooling is stopped in the event of condensation.                                                                                                    | DI               |
| KNX'                         | 5  | Enable electric heater               | Digital input to enable/disable the electric heater via remote control.                                                                                                    | DI               |
| Enable<br>electric<br>heater |    |                                      | Enable electric heater is also possible via bus. In this case, <b>do not</b> assign the function to local inputs X1, X2, U1. See also Control sequences $[\rightarrow 75]$ .                                                                                               |                  |
| KNX'                         | 6  | Fault                                | Digital input to signal an external fault (e.g.: dirty air filter).                                                                                                    | DI               |
| Fault<br>information         |    |                                      | If the input is active, <b>ALx</b> is displayed and a fault<br>is sent on the bus. See also Fault and alarms<br>function on KNX [→ 125].                                                                                                    |                  |
|                              |    |                                      | (Alarm x, with $x = 1$ for X1, $x = 2$ for X2, $x = 3$ for U1).                                                                                                    |                  |
|                              |    |                                      | <b>Note</b> : Fault displays have no impact on thermostat operation. They merely represent a visual signal.                                                                                                    |                  |
| U1, X1, X2<br>(Digital)      | 7  | Monitor input (digital)              | Digital input to monitor the state of an external switch via bus                                                                                                    | DI               |
| U1, X1, X2<br>(Digital)      | 8  | Monitor input<br>(temperature)       | Sensor input to monitor the state of an external sensor (e.g., NTC 3k) via bus.                                                                                                    | AI               |
| U1, X1, X2<br>(Temp.)        | 9  | Supply air temperature<br>limitation | Sensor input to acquire supply air temperature.<br>The thermostat controls the room temperature via<br>built-in sensor. The control output (DC 010 V) is<br>reduced if the supply air temperature drops below<br>the min. limit or exceeds the max. limit (P063 ,<br>P064) | AI               |
| Presence<br>detector         | 10 | Presence detector                    | Presence detector input switches the operating<br>mode to Comfort when the room is occupied and<br>returns to previous operating mode when the<br>room is unoccupied.                                                                                                    | DI               |
|                              |    |                                      | Presence detector is also possible via bus. In this case, do not assign the function to local inputs X1, X2 or U1. See also Presence detector [→ 49].                                                                                                    |                  |

|                               | #  | Input function                | Description                                                                                                    | Type<br>X1/X2/U1 |
|-------------------------------|----|-------------------------------|----------------------------------------------------------------------------------------------------|------------------|
|                               | 11 | External temperature<br>limit | The sensor is connected to the pipe and<br>measures the temperature of the floor heating<br>water. When the value exceeds the selected limit<br>(P252), heating is stopped. See also Monitoring<br>and limiting functions [→ 53]                                                                                                    | AI               |
|                               | 12 | Coil flow temperature         | To avoid cooling flow air in the room, the sensor<br>measures the coil water temperature and<br>releases the fan only when the selected minimum<br>water temperature limit is exceeded (P366). See<br>also Fan control [→ 111].<br>To measure the flow temperature of the return<br>flow delta temperature control                                                                                      | AI               |
| Hotel<br>presence<br>detector | 13 | Hotel presence detector       | Hotel presence detector input switches the operating mode to Economy when the room is unoccupied and symbol $\boxed{1}$ is displayed (buttons are locked) and returns to previous operating mode when the room is occupied.<br>Hotel presence detector is also possible via bus. In this case, do not assign the function to local inputs X1, X2 or U1. See also Presence detector [ $\rightarrow$ 49]. | DI               |
|                               | 14 | Coil return temperature       | To save energy, the thermostat controls the valve to adjust flow speed when $\Delta T$ between flow and return temperature value is less than P061 or P062. See also Monitoring and limiting functions [ $\rightarrow$ 53].                                                                                                    | AI               |

- Control action can be changed from normally open (NO) and normally closed (NC) via P151, P154 or P156.
- Each input X1, X2 or U1 must be configured with a different function (1...5 & 9...13). Exception: 1, 2 or 3 inputs can be configured as fault (6) or monitor input (7,8).
- X1 is factory-set to "External sensor" (1), X2 to "Not used" (0), and U1 to "Window contact" (3).

For more detailed information, see Application overview [ $\rightarrow$  42].

- For inputs X1, X2, or U1, one physical switch can be used for up to 20 thermostats (parallel connection).
- In 4-pipe/2-stage application of RDG26..KN, U1 is fixed as DC output (YC2) and cannot be set as input.

Caution! Do not mix X1/X2 and U1.

• For sensors on inputs X1, X2, or U1, the maximum cable length is 80 m.

Note

#### Handling system faults 4.11

#### Temperature out of range

Er5" on display

If the room temperature exceeds or drops below the measuring range, i.e. above 49 °C or below 0 °C, the limiting temperatures blink, e.g., 0 °C or 49 °C. In addition, the heating output is activated if the current setpoint is not set to Off, the thermostat is in heating mode and the temperature is below 0 °C.

For all other cases, no output is activated.

The thermostat resumes Comfort mode as soon as the temperature is within the measuring range.

- Fault "Er1, Er2, Er3, Er4, If the built-in temperature or humidity sensor fails and no external temperature sensor is connected, fault message Er1 is displayed on the thermostat. If EEPROM is damaged, fault message Er2 is displayed on the thermostat. Replace the thermostat to measure the room temperature.
  - If the external / remote temperature sensor fails and no external sensor is connected, if input X1/X2/U1 is configured as AI except room temp external sensor/return (AI), fault message Er3, Er4 or Er5 is displayed on the thermostat. Check related sensor input terminals.

| Fault                                                              | Thermostat | Fault information on bus |                     |  |  |
|--------------------------------------------------------------------|------------|--------------------------|---------------------|--|--|
|                                                                    | Display    | Error code               | Default fault text  |  |  |
| Built-in sensor fails<br>and no external<br>sensor is<br>connected | Er1        |                          |                     |  |  |
| EEPROM is<br>damaged                                               | Er2        |                          |                     |  |  |
| External / remote<br>sensor error                                  | Er3        | 101                      | [N.X1] sensor error |  |  |
| External / remote<br>sensor error                                  | Er4        | 102                      | [N.X2] sensor error |  |  |
| External / remote sensor error                                     | Er5        | 103                      | [N.U1] sensor error |  |  |
| Internal CO <sub>2</sub><br>sensor error                           | Er6        |                          |                     |  |  |

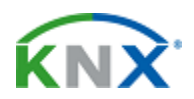

For fault status messages on the bus, see Fault and alarms function on KNX [**→** 125].

#### 4.12 **KNX** communications

RDG2..KN thermostats support communications as per KNX specifications.

S-Mode Standard mode; engineering via group addresses. LTE-Mode Logical Tag Extended mode, for easy engineering, is used together with Synco.

#### 4.12.1 S-Mode

This mode corresponds to KNX communications.

Connections are established via ETS by assigning communication objects to group addresses.

## 4.12.2 M/S, Manager/subordinate configuration in KNX S-Mode

Manager and subordinate can be bound via parameters or communication objects in S-Mode.

### Setting manager or subordinate

1 Open the project in ETS and select a device.

### 2 Click the **Parameters** tab and set parameter P258 as **Manager** or **Subordinate**.

#### 0.2.3 RDG204KN Room Thermostat > Basic Configuration

| Basic Configuration         | [DIP] Plant type                   | 2-pipe / 2 stage              | • |
|-----------------------------|------------------------------------|-------------------------------|---|
| Device                      | [P001] Control sequence            | Cooling only                  | • |
| Room Operating Mode         | [P258] Manager / Subordinate (M/S) | Subordinate O Manager         |   |
| Room Temperature and Setpoi | [P450] Control strategy            | Temp. (T) + Air quality (IAQ) | • |
| Controller                  |                                    |                               |   |
| Alarm                       |                                    |                               |   |
| Inputs                      |                                    |                               |   |
| Outputs                     |                                    |                               |   |
| Fan                         |                                    |                               |   |

#### 3 If a thermostat is set as subordinate, parameter P259 value needs to be set accordingly.

| .2.248 RDG204KN Room Thermo | stat > Basic Configuration         |                                                                            |   |
|-----------------------------|------------------------------------|----------------------------------------------------------------------------|---|
| Basic Configuration         | [DIP] Plant type                   | 2-pipe / 2 stage                                                           | • |
| Device                      | [P001] Control sequence            | Cooling only                                                               | • |
| Room Operating Mode         | [P258] Manager / Subordinate (M/S) | Subordinate Manager                                                        |   |
| Room Temperature and Setpoi | [P259] Subordinate identification  | 1                                                                          | • |
| Controller                  | [P450] Control strategy            | <ul> <li>Temperature (T)</li> <li>Temp. (T) + Air quality (IAQ)</li> </ul> |   |
|                             |                                    |                                                                            |   |
| Alarm                       |                                    |                                                                            |   |
| Inputs                      |                                    |                                                                            |   |
| Outputs                     |                                    |                                                                            |   |
| Fan                         |                                    |                                                                            |   |

The following two M/S - manager/subordinate binding options are alternatives. They cannot be used together. **M/S - manager/subordinate binding via P901 & P902** 

- 4 Manager and subordinate binding is set using parameters P901 and P902.
  - Binding setting on manager

| 0.2.3 RDG200KN Room Thermost | at > Device                                 |                                    |   |
|------------------------------|---------------------------------------------|------------------------------------|---|
| Basic Configuration          | [P002] Operation via room                   | Auto - Protection                  | • |
| Device                       | [P003] Operation via fan operating selector | Auto - Manual                      | • |
| Room Operating Mode          | [P004] Unit                                 | Degrees Celsius Degrees Fahrenheit |   |
| Room Temperature and Setpoi  | [P005] Scheduler                            | Disabled Enabled                   |   |
| Room Relative Humidity       | [P008] Standard display                     | Room temperature Setpoint          |   |
| Controller                   | [P009] Additional display information       | (No display)                       | • |
| Alarm                        | [P017] Summer time                          | Europe                             | • |
|                              | [P028] Keypad                               | Unlocked                           | • |
| Inputs                       | [P030] Buzzer function                      | Disabled Enabled                   |   |
| Outputs                      | [P031] Language                             | English                            | • |
| Fan                          | [P500] NFC                                  | Disabled O Enabled                 |   |
|                              | [P502] Password                             | Disabled      Enabled              |   |
|                              | [P503] Password                             | 0                                  | * |
|                              | [P901] Geographical zone (apartment)        | 29                                 | * |
|                              | [P902] Geographical zone (room)             | 1                                  | • |

#### • Binding setting on subordinate

| 0.2.248 RDG200KN Room Thermo | ostat > Device                        |                                    |  |
|------------------------------|---------------------------------------|------------------------------------|--|
| Basic Configuration          | [P004] Unit                           | Degrees Celsius Degrees Fahrenheit |  |
| Device                       | [P008] Standard display               | Room temperature      Setpoint     |  |
| Room Operating Mode          | [P009] Additional display information | (No display)                       |  |
| Room Temperature and Setpoi  | [P030] Buzzer function                | Disabled O Enabled                 |  |
| Room Relative Humidity       | [P031] Language                       | English                            |  |
| Controller                   | [P500] NFC                            | Disabled Enabled                   |  |
|                              | [P502] Password                       | Disabled Enabled                   |  |
| Alarm                        | [P503] Password                       | 0 ‡                                |  |
| Inputs                       | [P901] Geographical zone (apartment)  | 29                                 |  |
| Outputs                      | [P902] Geographical zone (room)       | 1                                  |  |
| Fan                          |                                       |                                    |  |

#### M/S - manager/subordinate binding via communication objects

4 The M/S - manager/subordinate binding is set using communication objects, for object details, see Manager/subordinate communication in KNX S-Mode [→ 67].

|                   | S-Mode | e objects manager                             |   | S-Mode o | bjects subordinate                               |
|-------------------|--------|-----------------------------------------------|---|----------|--------------------------------------------------|
| Setpoint:         | 90]    | Room temp: Current cooling setpoint<br>(send) | - | [93]     | Room temp: Current cooling setpoint<br>(receive) |
|                   | [91]   | Room temp: Current heating setpoint<br>(send) | + | [92]     | Room temp: Current heating setpoint<br>(receive) |
|                   | [27]   | Room temp: Comfort setpoint abs (send)        | + | [26]     | Room temp: Comfort setpoint abs (receive)        |
| Room temperature: | [37]   | Built-in room temperature value               | 1 | [36]     | External room temperature value                  |
| Room humidity:    | [77]   | Built-in room relative humidity value         | 1 | [78]     | External room relative humidity value [% r.h.]   |
|                   |        | [%r.h.]                                       |   |          |                                                  |
| Operation mode:   | [17]   | Room operating mode: Status                   | 1 | [94]     | Room operating mode: Status (receive)            |
| ChangeOverWater:  | [95]   | ChangeOverWater status                        | - | [96]     | ChangeOverWater status                           |
| Fan speed:        | [97]   | Manual fan command value (send)               | - | [52]     | Fan command value                                |
|                   | [51]   | FanStatus                                     | - | [50]     | FanManual                                        |

#### • Binding setting on manager

| 25            | Room temp: Comfort basic setpoint                | Receive | New group addre0/3/25 | 2 bytes | C - | W.     | U   | temperature (°C)                              | Low |
|---------------|--------------------------------------------------|---------|-----------------------|---------|-----|--------|-----|-----------------------------------------------|-----|
| ■2 26         | Room temp: Comfort setpoint abs (receive)        | Receive | New group addre0/3/26 | 2 bytes | c - | w .    | U   | temperature (°C)                              | Low |
| 27            | Room temp: Comfort setpoint abs (send)           | Send    | New group addre0/3/27 | 2 bytes | C R | - 1    | -   | temperature (°C)                              | Low |
| 28            | Room temp: Current setpoint                      | Send    |                       | 2 bytes | C R | - 1    | - 1 | temperature (°C)                              | Low |
| 29            | Setpoint heat set (receive)                      | Receive | New group addre0/3/29 | 8 bytes | с - | W -    | -   | Temperature setpoint setting for 4 HVAC Modes | Low |
| <b>1</b> 30   | Setpoint cool set (receive)                      | Receive | New group addre0/3/30 | 8 bytes | с - | W -    | -   | Temperature setpoint setting for 4 HVAC Modes | Low |
| <b>■2</b>  31 | Setpoint heat set (send)                         | Send    |                       | 8 bytes | C R | - 1    | -   | Temperature setpoint setting for 4 HVAC Modes | Low |
| <b>1</b>      | Setpoint cool set (send)                         | Send    |                       | 8 bytes | C R | - 1    | - 1 | Temperature setpoint setting for 4 HVAC Modes | Low |
| <b>2</b> 33   | Room temperature: Comfort setpoint rel (receive) | Receive | New group addre0/3/33 | 2 bytes | C - | w -    | U   | temperature difference (K)                    | Low |
| <b>1</b>      | Room temperature: Comfort setpoint rel (send)    | Send    |                       | 2 bytes | C R | - 1    | - 1 | temperature difference (K)                    | Low |
| <b>■2</b>  35 | Extended comfort mode status                     | Send    |                       | 1 bit   | C R | 141.11 | -   | state                                         | Low |
| <b>■‡</b>  36 | External room temperature value                  | Receive | New group addre0/3/36 | 2 bytes | C - | W -    | U   | temperature (°C)                              | Low |
| <b>3</b> 7    | Built-in room temperature value                  | Send    | New group addre0/3/37 | 2 bytes | C R | - 1    | - 1 | temperature (°C)                              | Low |
| <b>■‡</b>  38 | Frost alarm (0=No alarm/1=Alarm)                 | Send    |                       | 1 bit   | C R | - 1    | - 1 | alarm                                         | Low |
| ■2 39         | Heat alarm (0=No alarm/1=Alarm)                  | Send    |                       | 1 bit   | C R | - 1    | - 1 | alarm                                         | Low |

#### • Binding setting on subordinate

| Number *    | Name                                      | <b>Object Function</b> | Description     | Group Addres | Length  | С | R | w   | τι | J Data Type      | Priority |
|-------------|-------------------------------------------|------------------------|-----------------|--------------|---------|---|---|-----|----|------------------|----------|
| ■2 4        | Fault information                         | Send                   |                 |              | 6 bytes | С | R | - 1 | -  | alarm info       | Alarm    |
| <b>■‡</b> 5 | Fault status (0=No alarm/1=Alarm)         | Send                   |                 |              | 1 bit   | С | R | - 1 | -  | alarm            | Low      |
| ₹6          | Fault transmission (0=Disable/1=Enable)   | Receive                |                 |              | 1 bit   | С | - | w . | U  | enable           | Low      |
| 26          | Room temp: Comfort setpoint abs (receive) | Receive                | New group addre | e0/3/27      | 2 bytes | С | - | w - | U  | temperature (°C) | Low      |
| <b>3</b> 6  | External room temperature value           | Receive                | New group addre | e0/3/37      | 2 bytes | С | - | w . | U  | temperature (°C) | Low      |
| ■ 🕇 40      | X1: Temperature [°C]                      | Send                   |                 |              | 2 bytes | С | R | - 1 | -  | temperature (°C) | Low      |
| 41          | X1: Digital (0=Off/1=On)                  | Send                   |                 |              | 1 bit   | С | R | - 1 | -  | switch           | Low      |
| <b>4</b> 2  | X2: Temperature [°C]                      | Send                   |                 |              | 2 bytes | С | R | - 1 | -  | temperature (°C) | Low      |

## 4.12.3 LTE-Mode

LTE-Mode was specifically designed to simplify engineering. Unlike with S-Mode, individual connections (group addresses) need not be created in the tool. The devices autonomously establish connections.

Definitions

Engineering and commissioning

The following circumstances are predefined:

- Every device or subdevice is located within a zone
- Every data point (input or output) is assigned to a zone
- Every data point (input or output) has a precisely defined "name"

Whenever an output and an input with the same "name" are located in the same zone, a connection is established automatically, as shown in the following diagram.

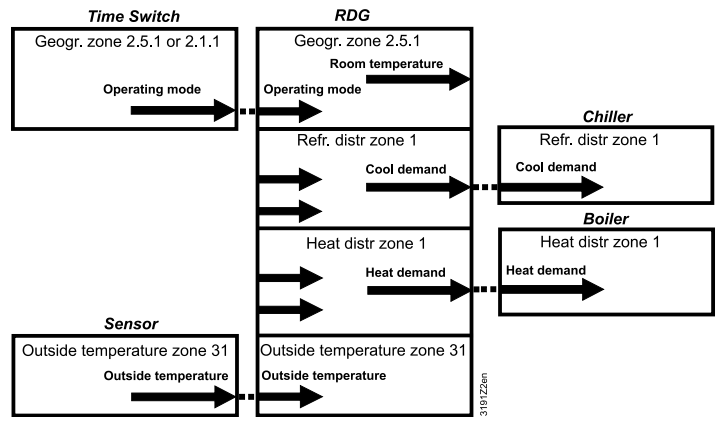

- For a detailed description of KNX (topology, bus supply, function and setting of LTE zones, filter tables, etc.), see "Communication via the KNX bus for Synco 700, 900 and RXB/RXL, Basic Documentation [→ 5]" [7]
- LTE-Mode data points and settings are described in the Synco Application Manual [→ 5] [14]
- To engineer and commission a specific system, use the Synco700 planning and commissioning protocol [→ 5] (XLS table in HIT, [8])

## 4.12.4 Zone addressing in LTE-Mode (with Synco)

Zone addresses must be allocated where RDG2..KN KNX room thermostats are used in LTE-Mode (e.g. in conjunction with Synco).

The following zone addresses must be defined together with the Synco devices at the planning stage based on application.

| Short description               | Factory setting  | Parameter |
|---------------------------------|------------------|-----------|
| Geographical zone (apartment)   | (out of service) | P901      |
| Geographical zone (room)        | 1                | P902      |
| Heat distr zone heating coil    | (out of service) | P903      |
| Refr distr zone cooling coil    | (out of service) | P904      |
| Heat distr zone heating surface | (out of service) | P905      |

Note

- "Subzone" of "Geographical zone" is fixed at 1 (not adjustable). The device sends and receives LTE communication signals only, if the zone address is valid (not OSV = not out of service).
- Both geographical zones P901 and P902 cannot be set to same value on two devices simultaneously.

The zones are defined as follows:

A6V11545892 en-- c

| Coographical zono                                                   | Zono whore an PDC2, KNI KNIX room thermestat is physically located                                                                                                    |  |  |  |
|---------------------------------------------------------------------|----------------------------------------------------------------------------------------------------|--|--|--|
| (space zone)                                                        | Other room-specific devices may also be located in this zone.                                                                                                    |  |  |  |
| (Apartment . Room . Subzone)                                        | Information exchanged in this zone is related specifically to the device like operating mode, setpoints, room temperature, etc.                                                                                                    |  |  |  |
| Apartment =, 1126<br>Room =, 163<br>Subzone = fix 1                 | The designations "Apartment", "Room" and "Subzone" are not necessarily literal. E.g., Apartment can be used to refer to a group of rooms, floor or section of a building. "Room", however, really does refer to a room.                                                                                                    |  |  |  |
|                                                                     | Subzone is not used for HVAC devices. It is more relevant to other disciplines, such as lighting. Subzone is fixed at "1" and not displayed.                                                                                                    |  |  |  |
|                                                                     | The schedule information is expected from the same zone where the thermostat is located (Residential).                                                                                                    |  |  |  |
|                                                                     | If no time switch information is received from the same zone, the thermostat uses the information received from the same apartment but with room "1" A.1.1 (Office).                                                                                                    |  |  |  |
|                                                                     | Example:                                                                                                    |  |  |  |
|                                                                     | Commercial building                                                                                                    |  |  |  |
|                                                                     | In a commercial building, the schedule information is sent by the RMB975 central control unit. The zones are divided into so called "Room groups" (e.g., 14), where each "Room group" can have an individual schedule. A room thermostat in the same "Room group" must have the same apartment address.                                                                                                    |  |  |  |
|                                                                     | Key:                                                                                                    |  |  |  |
|                                                                     | D = Device address (P900)                                                                                                    |  |  |  |
|                                                                     | G = Geographical zone (P901, P902) (Apartment.Room.Subzone)                                                                                                    |  |  |  |
|                                                                     | D: 10<br>G: 1.1.1<br>G: 1.1.1<br>Corridor<br>D: 12<br>G: 1.2.1<br>Corridor<br>D: 12<br>G: 1.3.1<br>Corridor<br>D: 12<br>G: 1.3.1<br>D: 003<br>D: 003<br>G: 2.2.1<br>Office 2<br>2<br>D: 11<br>Corridor<br>D: 12<br>G: 1.3.1<br>D: 003<br>D: 003<br>D: |  |  |  |
|                                                                     |                                                                                                    |  |  |  |
| Heat distribution zone heating coil                                 | Information related specifically to the hot water system in heating coils is exchanged within this zone. The zone also includes a Synco device to                                                                                                    |  |  |  |
| Zone =, 131                                                         | process the information (e.g., RMH7xx or RMU7xx with changeover).                                                                                                    |  |  |  |
| Heat distribution zone heating<br>surface (radiator)<br>Zone =, 131 | Information related specifically to the hot water system of a radiator is exchanged within this zone (e.g., heating demand). This zone also includes a Synco device to process the information (e.g., RMH7xx or RMB795B).                                                                                                    |  |  |  |
| Refrigeration distribution zone<br>cooling coil<br>Zone =, 131      | Information related specifically to the chilled water system is exchanged within this zone (e.g., cooling demand). This zone also includes a Synco device to process the information (e.g., RMU7xx).                                                                                                    |  |  |  |
| Outside temperature zone<br>Zone                                    | Outside temperature received in outside temperature zone 31 can be displayed on the room thermostat when commissioned accordingly (P009 = 2).                                                                                                    |  |  |  |

### 4.12.5 M/S, Manager/subordinate configuration in LTE-Mode

- 1
- In the ACS program, select **Plant** → **Open** to open the plant. To open the parameter settings, select **Applications** → **Plant engineering**. 2

| š 💽 📇 📖 🛭 🗯 着     |              | Actions loois win                                                                  | dow Help                                                                        |                                       |         |                        |                          |
|-------------------|--------------|------------------------------------------------------------------------------------|---------------------------------------------------------------------------------|---------------------------------------|---------|------------------------|--------------------------|
|                   | Topology     |                                                                                    | 👫 😂 I 🔧 I 🗎 🗄                                                                   | - 📮 i 🚨 🛞 🔫 📮                         |         |                        |                          |
| - 💫 V 🔳 è         | Plant engin  | ieering                                                                            | -                                                                               |                                       |         |                        |                          |
| 8                 | Plant comm   | issioning                                                                          |                                                                                 |                                       |         |                        |                          |
|                   | Trend and T  | ask Manager                                                                        |                                                                                 |                                       |         |                        |                          |
|                   | File transfe | r                                                                                  |                                                                                 |                                       |         |                        |                          |
| SIEIVIE           | Plant opera  | tion                                                                               | _                                                                               |                                       |         |                        |                          |
|                   |              |                                                                                    |                                                                                 |                                       |         |                        |                          |
| New project       |              | Project status Get st                                                              | tarted Service contact                                                          |                                       |         |                        |                          |
| non project       |              | det si                                                                             |                                                                                 |                                       |         |                        |                          |
| Open project      |              | Project:                                                                           | RDG200&260                                                                      |                                       |         | Edit project pr        | operties                 |
| De sont envie sta |              | Categories:                                                                        |                                                                                 |                                       |         |                        |                          |
| Recent projects   |              |                                                                                    |                                                                                 |                                       |         |                        |                          |
| RDG2008260        |              | Description:                                                                       |                                                                                 |                                       |         |                        |                          |
| Test N146_3       |              |                                                                                    |                                                                                 |                                       |         |                        |                          |
|                   |              |                                                                                    |                                                                                 |                                       |         |                        |                          |
|                   |              |                                                                                    |                                                                                 |                                       |         |                        |                          |
|                   |              | Project type:                                                                      | KNX (KNX bus)                                                                   |                                       |         |                        |                          |
|                   |              | Project type:<br>Connections:                                                      | KNX (KNX bus)                                                                   | Device                                | Address | Connection type        | Details                  |
|                   |              | Project type:<br>Connections:                                                      | KNX (KNX bus)<br>Communication                                                  | Device<br>OCI700 (KNX cable) / OCI702 | Address | Connection type<br>USB | Details<br>OCI700 [V1.0] |
|                   |              | Project type:<br>Connections:                                                      | KNX (KNX bus)<br>Communication                                                  | Device<br>OCI700 (KNX cable) / OCI702 | Address | Connection type<br>USB | Details<br>OCI700 [V1.0] |
|                   |              | Project type:<br>Connections:                                                      | KNX (KNX bus)<br>Communication                                                  | Device<br>OCI700 (KNX cable) / OCI702 | Address | Connection type<br>USB | Details<br>OCI700 [V1.0] |
|                   |              | Project type:<br>Connections:                                                      | KNX (KNX bus)<br>Communication                                                  | Device<br>OCI700 (KNX cable) / OCI702 | Address | Connection type<br>USB | Details<br>OCI700 [V1.0] |
|                   |              | Project type:<br>Connections:                                                      | KNX (KNX bus)<br>Communication<br>2 Disconnected                                | Device<br>OCI700 (KNX cable) / OCI702 | Address | Connection type<br>USB | Details<br>OCI700 [V1.0] |
|                   |              | Project type:<br>Connections:<br>Number of devices:                                | KNX (KNX bus)<br>Communication<br>Connected                                     | Device<br>OCI700 (KNX cable) / OCI702 | Address | Connection type<br>USB | Details<br>OCI700 [V1.0] |
|                   |              | Project type:<br>Connections:<br>Number of devices:<br>Not found:                  | KNX (KNX bus)<br>Communication<br>2 Disconnected<br><<br>3<br>0                 | Device<br>OCI700 (KNX cable) / OCI702 | Address | Connection type<br>USB | Details<br>OCI700 [V1.0] |
|                   |              | Project type:<br>Connections:<br>Number of devices:<br>Not found:<br>Current view: | KNX (KNX bus)<br>Communication<br>Disconnected<br>C<br>3<br>0<br>Administration | Device<br>OCI700 (KNX cable) / OCI702 | Address | Connection type<br>USB | Details<br>OCI700 [V1.0] |

Select **Plant engineering**  $\rightarrow$  **Device**, then set parameter P258 as **Manager** or **Subordinate**. 3

| ; Project calt view Applications Actions for                                  | ois window neip                |                          |      |           |  |  |  |  |
|-------------------------------------------------------------------------------|--------------------------------|--------------------------|------|-----------|--|--|--|--|
| 1 🕂 🞦 💷 💷 🖉 🖉 1 🗶 10 🕞 📬 🗶 1 🕐 🚛 😂 1 🔨 1 🔿 3+ 👷 2 🞯 🤫 🚚 2 🧖 😽 2 🛛 1 🚾 2 🔄 📑 🥊 |                                |                          |      |           |  |  |  |  |
| 💷 🗐 🥒 🚰 🖓 I 🕮 2006 📮 🚦                                                        | <b>Q</b>                       |                          |      |           |  |  |  |  |
| Plant engineering                                                             | Device                         |                          |      |           |  |  |  |  |
| ✓ ■                                                                           | Data point                     | Value                    | Unit | Parameter |  |  |  |  |
| Current parameter set                                                         | 🗹 🗭 Manager/Subordinate        | Manager                  |      | P258      |  |  |  |  |
| ✓ ■ ■ 0.2.247 RDG264KN                                                        | Scheduler                      | Disabled                 |      | P005      |  |  |  |  |
| Basic configuration                                                           | Operation via room op selector | Auto - Protection        |      | P002      |  |  |  |  |
|                                                                               | Operation via fan op selector  | Auto - Manual            |      | P003      |  |  |  |  |
| Boom setpoints                                                                | 🗹 🎯 Unit                       | Degrees Celsius          |      | P004      |  |  |  |  |
|                                                                               | 🗹 🧭 Standard display           | Room temperature         |      | P008      |  |  |  |  |
| 🔳 🖺 Controller                                                                | Additional display information |                          |      | P009      |  |  |  |  |
| 🗹 🖺 Fan control                                                               | 🗹 🧭 Keypad                     | Unlocked                 |      | P028      |  |  |  |  |
| Texts                                                                         | Comporary Comfort mode         |                          | min  | P102      |  |  |  |  |
| > .2.3 RDG204KN                                                               | 🗹 🧭 Buzzer                     | Enabled                  |      | P030      |  |  |  |  |
| > • • • • 0.2.4 RDG204KN                                                      | ✓ Ø Password                   | Disabled                 |      | P502      |  |  |  |  |
|                                                                               | ✓ Ø Password                   | 0                        |      | P503      |  |  |  |  |
|                                                                               | 🗹 🧭 Language                   | English                  |      | P031      |  |  |  |  |
|                                                                               | ✓ ØNFC                         | Enabled                  |      | P500      |  |  |  |  |
|                                                                               | 🗹 🧭 Summer time                | Europe                   |      | P017      |  |  |  |  |
|                                                                               | 🗹 🧭 Energy indicator           | Green and Red dimmed out |      | P110      |  |  |  |  |
|                                                                               |                                |                          |      |           |  |  |  |  |

### 4 If the device is set as **Subordinate**, parameter P259 value needs to be set accordingly.

| project cait view Applications Actions loois window help                                                                                                    |                                 |                           |          |           |  |  |  |
|----------------------------------------------------------------------------------------------------|---------------------------------|---------------------------|----------|-----------|--|--|--|
| 1 🗄 🔚 📖   🖉 🖉   🗶 💷 🖬 🖬 🗙 I ? 📲 🖪                                                                                                    | h 😂 i 🔧 i 🔿 🕂 🚽 🖉 🚨 🎯 🤗 🚽 🚟 🍋 S | V I 🔄 🖂 I 💽 🚽             |          |           |  |  |  |
|                                                                                                    |                                 |                           |          |           |  |  |  |
| Plant engineering                                                                                                    | Device                          |                           |          |           |  |  |  |
| ✓ ■                                                                                                    | Data point                      | Value                     | Unit     | Parameter |  |  |  |
| Current parameter set                                                                                                    | Manager/Subordinate             | Subordinate               |          | P258      |  |  |  |
| ~ Image: Image: Ima | Subordinate Identification      | 1                         |          | P259      |  |  |  |
| Basic configuration                                                                                                    | 🗹 🧭 Unit                        | Degrees Celsius           |          | P004      |  |  |  |
|                                                                                                    | Standard display                | Room temperature          |          | P008      |  |  |  |
| Boom setpoints                                                                                                    | Additional display information  |                           |          | P009      |  |  |  |
| ✓ Inputs                                                                                                    | 🗹 🧭 Buzzer                      | Enabled                   |          | P030      |  |  |  |
| Controller                                                                                                    | Password                        | Disabled                  |          | P502      |  |  |  |
| 🗹 🖹 Fan control                                                                                                    | Password                        | 0                         |          | P503      |  |  |  |
| Texts                                                                                                    | 🗹 🍼 Language                    | English                   |          | P031      |  |  |  |
| > 0.2.3 RDG204KN                                                                                                    | ☑ ØNFC                          | Enabled                   |          | P500      |  |  |  |
| > 💷 0.2.4 RDG204KN                                                                                                    |                                 |                           |          | Doo (     |  |  |  |
| 5 Select Applications → Pla                                                                                                    | ant operation → Settings        | → Communication, then set | paramete | ers P901  |  |  |  |
| and P902.                                                                                                    |                                 |                           |          |           |  |  |  |

| Plant operation                                                                                                    | Communication                                      |                |                  |
|----------------------------------------------------------------------------------------------------|----------------------------------------------------|----------------|------------------|
| M RDG264_204                                                                                                    | Data point                                         | Value          | Unit   Paramete  |
| Manager                                                                                                    | Geographical zone (apartment)                      | 29             | P901             |
| Standard diagram                                                                                                    | Geographical zone (room)                           | 1              | P902             |
| Standard popcard                                                                                                    | Generation Heating Heat district Zone heating coil |                | P903             |
| Controller                                                                                                    | Refrig distr zone cooling coil                     |                | P904             |
| Koom operating mode                                                                                                    | <b>G</b> Transformation Precomfort                 | Economy        | P910             |
| Room setpoints                                                                                                    |                                                    | Participante 🖌 |                  |
| E Caulta                                                                                                    |                                                    |                |                  |
| Y Settings                                                                                                    |                                                    |                |                  |
| Basic configuration                                                                                                    |                                                    |                |                  |
| Communication                                                                                                    |                                                    |                |                  |
| Device                                                                                                    |                                                    |                |                  |
| Room settings                                                                                                    |                                                    |                |                  |
| Inputs                                                                                                    |                                                    |                |                  |
| Controller                                                                                                    |                                                    |                |                  |
| Fan control                                                                                                    |                                                    |                |                  |
| I Texts                                                                                                    |                                                    |                |                  |
| Device information                                                                                                    |                                                    |                |                  |
| Subordinate                                                                                                    |                                                    |                |                  |
|                                                                                                    |                                                    |                |                  |
| Plant operation                                                                                                    | Communication                                      |                |                  |
| March March Mar | Data point                                         | Value          | Unit 🛆 Parameter |
| > 🎟 Manager                                                                                                    | Geographical zone (apartment)                      | 29             | P901             |
| > Image: Subordinate_1                                                                                                    | Geographical zone (room)                           | 1              | P902             |
| Subordinate_2                                                                                                    | Weat distr zone heating coil                       |                | P903             |
| Standard diagram                                                                                                    | & Transformation Precomfort                        | Economy        | P910             |
| Standard popcard                                                                                                    |                                                    | Leonomy        |                  |
| Controller                                                                                                    |                                                    |                |                  |
| Room operating mode                                                                                                    |                                                    |                |                  |
| Room setpoints                                                                                                    |                                                    |                |                  |
| Inputs                                                                                                    |                                                    |                |                  |
| E Faults                                                                                                    |                                                    |                |                  |
| <ul> <li>Settings</li> </ul>                                                                                                    |                                                    |                |                  |
| <ul> <li>Basic configuration</li> <li>Communication</li> </ul>                                                                                                    |                                                    |                |                  |
| Device                                                                                                    |                                                    |                |                  |
| Room settings                                                                                                    |                                                    |                |                  |
| Inputs                                                                                                    |                                                    |                |                  |
|                                                                                                    |                                                    |                |                  |
| Controller                                                                                                    |                                                    |                |                  |
| Controller Fan control                                                                                                    |                                                    |                |                  |
| Controller     Fan control     Texts                                                                                                    |                                                    |                |                  |

### 4.12.6 Example of heating and cooling demand zones

The building is equipped with Synco controls on the generation side and RDF../RDU../RDG.. room thermostats on the room side.

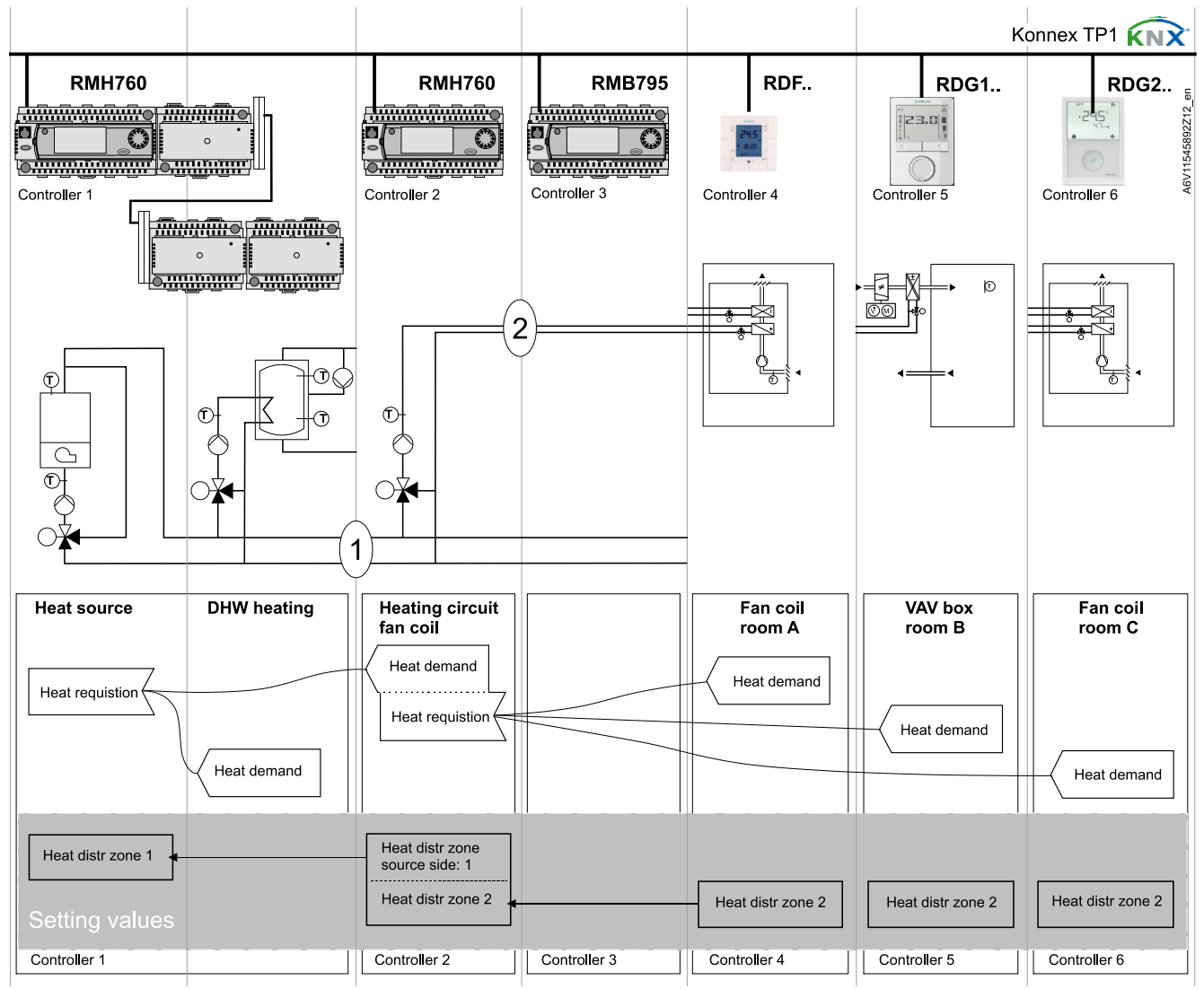

**Explanation relating to the illustration** In the case of a typical application, the individual RDF../RDG.. room thermostats send their heat demand to the primary controller (in the above example to the RMH760).

(1) and (2) designate the numbers of the distribution zone.

Notes

- This type of application can also be applied to refrigeration distribution zones.
- If no 2-pipe fan coil unit is used, heat and refrigeration demand signals are sent simultaneously to the primary plant.

## 4.12.7 Send heartbeat and receive timeout

In a KNX network, S-Mode and LTE-Mode communication objects can be exchanged between individual devices. The "Receive timeout "defines the period of time within which all the communication objects requested from a device is received at least once. If a communication object is not received within this period, a predefined value is used.

Similarly, the "Send heartbeat" defines the period of time within which all the communication objects requested must be transmitted at least once.

#### LTE-Mode/S-Mode

Fixed times are specified as follows:

- Receive timeout: 31 minutes
- Send heartbeat: 15 minutes

| Object [KNX obj. no.]                    | I/O     | Minutes | Default value |
|------------------------------------------|---------|---------|---------------|
| Room operating mode:<br>Time switch [13] | Receive | 31      | Comfort       |
| Application mode [48]                    | Receive | 31      | Auto          |
| Heating/Cooling mode status<br>[46]      | Receive | 31      | Heating       |

**Reducing the bus load** Individual zones can also be disabled (out of service) via control parameter if they are not being used. In disabled zones, the LTE signal no longer sends periodically and therefore reduces bus load.

### 4.12.8 Startup

**Startup response** The application is restarted after every reset, so that all the connected motorized valve actuators are synchronized (see Control outputs  $[\rightarrow 99]$ ).

Startup delay After a reset, it takes up to 5 minutes for all the connected room thermostats to restart. This is designed to avoid overloading the mains power supply when restarting. At the same time, it reduces the load on the KNX network, as not all thermostats transmit data at the same time. The delay (T<sub>WaitDevice</sub>) is determined by the thermostat's device address. The device starts to send after the delay.

### 4.12.9 Heating and cooling demand

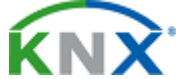

Together with Synco, the heating and/or cooling demand from each room is transmitted to the BACS to provide the required heating or cooling energy. An example for LTE-Mode is described in

Heating output primary Heating output secondary Cooling output primary Cooling output secondary Example of heating and cooling demand zones [ $\rightarrow$  123]. In S-Mode, the current state signals of the control outputs are available.

## 4.12.10 Fault and alarms function on KNX

A fault is sent on the bus in the event of a fault occur (for example, digital fault input, Dewpoint, communication configuration, etc.).

An RDG2..KN room thermostat monitors the bus and sends its fault, if the fault has the highest alarm priority. This ensures that the management station does not miss any alarms.

The alarm with the highest priority is displayed first and sent over the bus if alarms occur at the same time.

| KNX |  |
|-----|--|
|     |  |

Fault transmission is different in LTE-Mode and S-Mode:

| S-Mode                                   | LTE-Mode                                              |
|------------------------------------------|-------------------------------------------------------|
| Fault state                              | Alarm info (error code + internal information)        |
| Fault information (internal information) | Alarm text (default text can be edited with ACS tool) |

The table below shows the error code and default alarm texts.

| Priorities | Fault                          | Thermostat | Fault inform<br>bus |                                 |                    |
|------------|--------------------------------|------------|---------------------|---------------------------------|--------------------|
|            |                                | Display    | Error code          | Default<br>fault text           | Text<br>adjustable |
| -          | No fault                       |            | 0                   | No fault                        | 1                  |
| 1          | Bus power supply <sup>2)</sup> | A BUS      | 5000                | No bus<br>power<br>supply       |                    |
| 2          | Device<br>address error        | 🐥 Addr     | 6001                | >1 id device<br>address         |                    |
| 3          | Condensation                   |            | 4930                | Condensati<br>on in the<br>room | 1                  |
| 4          | External fault<br>input X1     | 🐥 AL1      | 9001                | Fault input 1                   | 1                  |
| 5          | External fault<br>input X2     | AL2        | 9002                | Fault input 2                   | 1                  |
| 6          | External fault<br>input U1     | AL3        | 9003                | Fault input 3                   | 1                  |
| 7          | Clean filter<br>reminder       | ♣ FIL      | 3911                | Dirty filter                    | 1                  |

<sup>1)</sup> Default alarm texts are stored in the thermostat's non-volatile memory and can be adjusted using the ACS commissioning tool.

<sup>2)</sup> This error is not sent over the bus (because there is no bus, not enough bus power supply, bus is overloaded or bus signal is distorted).

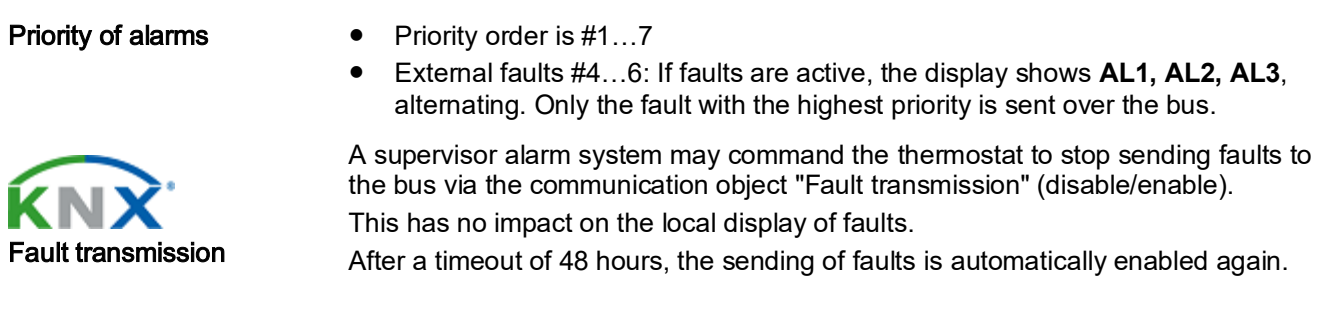

# 4.13 Communication objects

### 4.13.1 Overview

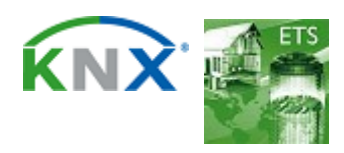

\_\_\_\_

126 | 180

4

| Object No. and name                                                  |               | Thermostat |          | Object No. and name                                                      |
|----------------------------------------------------------------------|---------------|------------|----------|--------------------------------------------------------------------------|
|                                                                      | _             | RDG        | -        |                                                                          |
| 1 System time                                                        |               |            |          | 4 Fault information                                                      |
| 2 Date                                                               |               |            | -        | 5 Fault status (0 = No alarm / 1 = Alarm)                                |
|                                                                      |               |            | -        | 8 Room operating mode: Preselection                                      |
| 6 Fault transmission (0 = Disable / 1 = Enable)                      | -             |            | Ľ,       |                                                                          |
| 94 Room operating mode: Status (receive)                             | -             |            | ⇒        | 17 Room operating mode: Status                                           |
| 7 Room operating mode: Preselection (receive)                        | -             |            |          | , v                                                                      |
| 9 Room operating mode: Preselection Auto                             | t             |            | t        | 18 Room operating mode: Comfort status                                   |
| 10 Room operating mode: Preselection Comfort                         | -             |            | +        | 19 Room operating mode: Economy status                                   |
| 11 Room operating mode: Preselection Economy                         | -             |            | +        | 20 Room operating mode: Protection status                                |
| 12 Room operating mode: Preselection Protection                      |               |            | _        |                                                                          |
| 13 Room operating mode: Time switch                                  | 1             |            | -        | 27 Room temp: Comfort setpoint abs (send)                                |
| 14 Room operating mode: Time switch Comfort                          |               |            |          | 28 Room temp: Current setpoint                                           |
| 16 Room operating mode: Time switch Protection                       | -             |            | -        | 32 Setpoint real set (send)                                              |
|                                                                      |               |            | -        | 34 Room temperature: Comfort setpoint rel (send)                         |
| 21 Room temp: [P19] Economy heating setpoint                         | -             |            | -        | 35 Extended comfort mode status                                          |
| 22 Room temp: [P20] Economy cooling setpoint                         | -             |            | +        | 37 Built-in room temperature value                                       |
| 23 Room operating mode: Window contact (0 = Close / 1 = Open)        | 1             |            | T        | 38 Frost alarm (0 = No alarm / 1 = Alarm)                                |
| 24 Room operating mode: Presence detector (0 = NotOccupied /         | -             |            | L        | 39 Heat alarm (0 = No alarm / 1 = Alarm)                                 |
| 1 = Occupied)                                                        |               |            | 3        | 40. V/4. Tamar and the [90]                                              |
| 25 Room temp: Comfort basic setpoint                                 |               |            | -        | 40 X1: Temperature [C]<br>41 X1: Digital (0 = Off (1 = Op)               |
|                                                                      | ,             |            | ÷        | $41 \times 12 \text{ Digital } (0 = 011/1 = 011)$                        |
| 29 Setpoint heat set (receive)                                       | ⇒             |            | -        | $43 \times 2^{\circ} \text{ Digital } (0 = \text{Off } / 1 = \text{On})$ |
| 30 Setpoint cool set (receive)                                       | ⇒             |            | -        | 44 U1: Temperature [°C]                                                  |
| 33 Room temperature: Comfort setpoint rel (receive)                  | t             |            | t        | 45 U1: Digital (0 = Off /1 = On)                                         |
|                                                                      |               |            |          |                                                                          |
| 36 External room temperature value                                   | -             |            | -        | 47 Heating/Cooling mode status (1 = Heating / 0 = Cooling) (send)        |
| 46 Heating/Cooling mode status (1 = Heating / 0 = Cooling) (receive) | -             |            | →        | 51 Fan operation (0 = Auto / 1 = Manual)                                 |
|                                                                      | _             |            | 1        |                                                                          |
| 48 Application mode                                                  | 1             |            | -        | 53 Fan output                                                            |
| 49 Dew point alarm (0 = No alarm / 1 = Alarm)                        |               |            |          | 5/ Fan speed 1 (0 = Off / 1 = On)                                        |
| bu Enable fan command value (0 = Disable / 1 = Enable)               |               |            | -        | 50 Fan speed 2 (0 = Off / 1 = Off)<br>50 Fan speed 3 (0 = Off / 1 = Off) |
| 52 Fan command value                                                 | -             |            |          |                                                                          |
|                                                                      |               |            | ⇒        | 61 Heating, control value continuous                                     |
| 54 Fan speed 1 (0 = Off / 1 = On)                                    | -             |            | +        | 62 Heating, control value continuous, seq 2                              |
| 55 Fan speed 2 (0 = Off / 1 = On)                                    | 1             |            | t        | 63 Cooling, control value continuous                                     |
| 56 Fan speed 3 (0 = Off / 1 = On)                                    | -             |            | -        | 64 Cooling, control value continuous, seq 2                              |
| 60 Outside temperature                                               | -             |            | -        | 65 Heating, control value status (0 = Inactive / 1 = Active)             |
|                                                                      | -             |            | 1        | 66 Heating, control value status seq 2 (0 = Inactive / 1 = Active)       |
| 76 Enable electric heater (0 = Disable / 1 = Enable)                 |               |            | -        | 67 Cooling, control value status (0 = Inactive / 1 = Active)             |
| 78 External room relative humidity value [% r h ]                    |               |            | · ·      | 69 Heating and cooling, control value status                             |
|                                                                      | $\rightarrow$ |            | ⇒        | (0 = Inactive / 1 = Active)                                              |
| 79 Room rel. humidity: Setpoint high                                 | -             |            | _        | 70 Heating and cooling, control value status seq2                        |
|                                                                      |               |            | -        | (0 = Inactive / 1 = Active)                                              |
| 80 Room rel. humidity: Setpoint low                                  | -             |            | -        | 71 Heating and cooling, control value continuous                         |
| (0 = No action / 1 = Reset)                                          | $\rightarrow$ |            | →        | 72 Heating and cooling, control value continuous seq 2                   |
| 83 Enable or disable Leaf indication (0 = Disable / 1 = Enable)      | -             |            | ⇒        | 73 Control dehumidification (0 = Inactive / 1 = Active)                  |
| 84 Keypad: Lock fan speed                                            | -             |            | +        | 74 Control humidification (0 = Inactive / 1 = Active)                    |
| 85 Keypad: Lock fan speed in "auto" mode                             | 1             |            | t        | 75 Hum. Control mode (inactive/hum/dehum)                                |
| 86 Keypad: Lock the setpoint shift                                   | -             |            | _        |                                                                          |
| 87 Keypad: Lock the operating mode                                   | -             |            | -        | 77 Built-in room relative humidity value [%r.h.]                         |
|                                                                      |               |            | ⇒        | 82 Energy efficiency status / Green Leaf (0 = Green / 1 = Red)           |
|                                                                      |               |            | -        |                                                                          |
|                                                                      |               |            | -        | 89 Room operating mode: Window contact (0=Close/1=Open)                  |
|                                                                      |               |            | ⇒        | (0=NotOccupied/1=Occupied)                                               |
| 92 Room temp: Current heating setpoint (receive)                     | -             |            | +        | 91 Room temp: Current heating setpoint (send)                            |
| 93 Room temp: Current cooling setpoint (receive)                     | 1             |            | T        | 90 Room temp: Current cooling setpoint (send)                            |
| 96 ChangeOverWater status (1=Heating/0=Cooling) (receive)            | -             |            | -        | 95 ChangeOverWater status (1=Heating/0=Cooling) (send)                   |
|                                                                      | _             |            | 7        | 97 Manual fan command value (send)                                       |
| 98 DC tan speed: [P359] Maximum speed heating                        |               |            | <b> </b> |                                                                          |
| או טע או speed: או אין אין אין אין אין אין אין אין אין אין           |               |            | ⊢        |                                                                          |
|                                                                      | + '           |            | -        | 100 Built-in room air quality value                                      |
|                                                                      | 1             |            | -        | 102 DC damper demand                                                     |
|                                                                      |               |            | +        | 103 On/Off damper demand                                                 |
| Input communication object                                           |               |            |          |                                                                          |
| Output communication object                                          |               |            |          |                                                                          |

## 4.13.2 Description of communication objects

| Obj                                           | Object name                                                                                                    | Function                                                                       | Type/<br>length                          | Flags                      | Obj                                 | Object name                                                                                        | Function                                                                       | Type/<br>length                        | Flags                              |
|-----------------------------------------------|----------------------------------------------------------------------------------------------------|--------------------------------------------------------------------------------|------------------------------------------|----------------------------|-------------------------------------|----------------------------------------------------------------------------------------------------|--------------------------------------------------------------------------------|----------------------------------------|------------------------------------|
| 1<br>Sveter                                   | System time                                                                                                    | Time and date                                                                  | 19.001<br>8 bytes                        | CWU                        | 9<br>10                             | Room operating<br>mode:<br>Preselection                                                            | Trigger                                                                        | 1.017<br>1 bit                         | CW                                 |
| 2                                             | Date                                                                                                    | Date                                                                           | 11.001<br>3 bytes                        | CWU                        | 11<br>12                            | - Auto<br>- Comfort<br>- Economy<br>- Protection                                                   |                                                                                |                                        |                                    |
| Day, r<br>P009                                | nonth and year for dia<br>(3 or 4)                                                                               | splay on the room ti                                                           | hermostat.                               | See                        | Switch<br>Econo<br>The la<br>buttor | h room operating moo<br>omy or Protection.<br>ast interaction wins –<br>n or via bus.              | le of manager to eil                                                           | her Auto, (<br>l operating             | Comfort,<br>mode                   |
| 3                                             | Time of day                                                                                                    | Time of day                                                                    | 10.001<br>3 bytes                        | CWU                        | 13                                  | Room operating mode: Time                                                                          | Comfort<br>PreComf.                                                            | 20.102<br>1 byte                       | CWU                                |
| Anoth<br>therm                                | er object for receiving<br>ostat. See P009 (3 or                                                                 | g the time of day for<br><sup>-</sup> 4)                                       | display or                               | n the room                 |                                     | switch                                                                                             | Protection                                                                     |                                        |                                    |
| 4                                             | Fault information                                                                                                | Alarm Info                                                                     | 219.001<br>6 bytes                       | CRT                        |                                     |                                                                                                    |                                                                                |                                        |                                    |
| Comm<br>transn                                | non alarm output. If a nitted.                                                                                   | n alarm occurs, the                                                            | alarm num                                | nber is                    | This in<br>and d                    | nformation is provided<br>efines the actual HVA                                                    | d by a central scheo<br>C operating mode                                       | lule or a su<br>of manage              | ipervisor<br>r.                    |
|                                               |                                                                                                    |                                                                                |                                          |                            | comm                                | nunication objects (14<br>ction has the highest                                                    | 16).<br>priority and cannot                                                    | be overrido                            | len.                               |
|                                               |                                                                                                    |                                                                                |                                          |                            | Note:<br>or Co                      | The thermostat trans<br>mfort (selectable via F                                                    | forms Pre-Comfort<br>P910).                                                    | either into                            | Economy                            |
| 5                                             | Fault status                                                                                                    | Alarm                                                                          | 1.005<br>1 bit                           | CRT                        | 14                                  | Room operating<br>mode: Time                                                                       | Trigger                                                                        | 1.017<br>1 bit                         | CW                                 |
| Comm                                          | non alarm output. If a                                                                                           | n alarm occurs, the                                                            | alarm flag                               | is set.                    | 16                                  | - Comfort                                                                                          |                                                                                |                                        |                                    |
| 6                                             | Fault<br>transmission                                                                                            | Disable<br>Enable                                                              | 1.003<br>1 bit                           | CWU                        |                                     | - Economy<br>- Protection                                                                          |                                                                                |                                        |                                    |
| A sup<br>alarms<br>displa<br>is auto          | ervisory alarm systen<br>s sent by the devices<br>y of alarms. After a til<br>omatically enabled ag              | n can disable the br<br>. This has no impac<br>meout of 48 hours,<br>jain.     | oadcasting<br>t on the loo<br>the sendin | g of<br>cal<br>g of faults | Switc<br>mode                       | h the HVAC mode to of manager.                                                                     | either Comfort, Eco                                                            | nomy or P                              | rotection                          |
| 7                                             | Room operating<br>mode:<br>Preselection<br>(receive)                                                             | Auto<br>Comfort<br>PreComf.<br>Economy<br>Protection                           | 20.102<br>1 byte                         | CWU                        | 17                                  | Room operating<br>mode: Status                                                                     | Comfort<br>Economy<br>Protection                                               | 20.102<br>1 byte                       | CRT                                |
| Contro<br>(Mana<br>The co<br>object<br>operat | ols the room operating<br>ager) via bus.<br>ommand can also be<br>s (912). The last int<br>ting mode button or v | g mode selection of<br>submitted as four 1<br>teraction wins – eith<br>ia bus. | f the therm<br>-bit comm<br>ner from loo | ostat<br>unication<br>cal  | Actua<br>(consi<br>state<br>bit col | I room operating mod<br>idering time switch, us<br>information is availab<br>mmunication objects ( | e used by the therr<br>ser selection, windo<br>le via one 8-bit enu<br>(1820). | nostat (Ma<br>w contact,<br>meration o | nager)<br>etc.) This<br>r three 1- |
| Note:<br>Econo                                | The thermostat will troomy or Comfort (select                                                                    | ransform Pre-Comf<br>table via P910).                                          | ort either ir                            | nto                        |                                     |                                                                                                    |                                                                                |                                        |                                    |
| 8                                             | Room operating<br>mode:<br>Preselection<br>(send)                                                                | Auto<br>Comfort<br>Economy<br>Protection                                       | 20.102<br>1 byte                         | CRT                        | 18<br>19<br>20                      | Room operating<br>mode:<br>- Comfort status<br>- Economy status<br>- Protection<br>status          | ON<br>OFF                                                                      | 1.011<br>1 bit                         | CRT                                |
| Sends                                         | the room operating                                                                                               | mode selection of th                                                           | ne thermos                               | stat                       | Corre                               | sponding communica                                                                                 | tion object of mana                                                            | ger sends                              | "True".                            |
| (Mana<br>The co                               | ager) via bus.<br>ommand can also be<br>s (9 – 12). The last int                                                 | submitted as four 1                                                            | -bit comm                                | unication                  |                                     |                                                                                                    |                                                                                |                                        |                                    |

operating mode button or via bus.

Function

Type/

length

9.001

9.001

9.001

2 bytes

275.100

275.100 CRT

8 bytes

9.002

9.002

2 bytes

2 bytes

CWU

CRT

8 bytes

2 bytes

2 bytes

Object name

Flags

CWU

CRT

CRT

CW

length 21 Room temp: [P19] Temperature 9.001 CW 26 Room temp: Temperature Economy heating 2 bytes Comfort setpoint setpoint abs (receive) Communication object adjusts the Economy heating setpoint used Communication object shifts the setpoint (absolute) used by the by the thermostat (Manager) (see Setting and adjusting setpoints thermostat (Manager) received via bus (see Setting and adjusting [→ 38]). It directly changes the value of the local parameter setpoints [-> 38]). The priority is same as local setpoint shift on the "Economy heating setpoint" P019. thermostat. The last selected option is always used. The range is --- (0), 5 °C...P020 (or max. 40 °C). The range is 5...40 °C. S-Mode object needs to be enabled by setting Room Note: The Comfort basic setpoint (object 25) will not be changed. temperature: Economy Setpoint to as group object in ETS. Room temp: Temperature 27 The Economy heating setpoint is stored in EEPROM. The service **Comfort setpoint** life of the EEPROM depends on the number of write cycles. Never abs (send) write this communication object cyclically. Room temp: [P20] Temperature 9.001 Sends the current Comfort absolute setpoint value used in the CW 22 Economy cooling 2 bytes RDG2..KN (Manager) (see Setting and adjusting setpoints setpoint [→ 38]) Communication object adjusts the Economy cooling setpoint used Room temp: Temperature 28 by the thermostat (Manager) (see Setting and adjusting setpoints **Current setpoint** [→ 38]). It directly changes the value of the local parameter Current setpoint, including shift, compensation, etc., used by the "Economy cooling setpoint" P020. thermostat (Manager) for temperature control. The range is --- (0), P019 (min. 5 °C)...40 °C. S-Mode object needs to be enabled by setting Room Temperature Setpoint temperature: Economy Setpoint to as group object in ETS. 29 heat set (receive) setpoint setting The Economy cooling setpoint is stored in EEPROM. The service for 4 HVAC 30 cool set (receive) life of the EEPROM depends on the number of write cycles. Never modes write this communication object cyclically. Room operating 1.019 CWU Receive a set of all cool / heat setpoints for all modes of manager. 23 Open mode: Window Closed 1 bit (Comfort, Pre-Comfort, Economy and Protection: All setpoints contact range is 5...40 °C.) The RDG2..KN operating mode of manager is set to Protection if Depending on selected application, the relevant setpoint of only heating / only cooling / heating and cooling will be stored value "1" (open) is received and switches back to the previous mode for value "0" (closed). The "Window contact" is sent e.g. by accordingly. Heating setpoint value must be lower than cooling setpoint value. a KNX switch and has the same effect as local window contact X1, X2 or U1 (P150, P153 or P155). Only one input source required Temperature Setpoint either a local input X1/X2/U1 or KNX bus. 31 heat set (send) setpoint setting 32 cool set (send) for 4 HVAC modes CWU 24 Room operating Occupied 1.018 Send a set of cool / heat setpoints used in the device for all modes mode: Presence Unoccupied 1 bit of manager. (Comfort, Economy and Protection) Depending on selected application, the relevant setpoint of only detector heating / only cooling / heating and cooling will be sent Standard presence: The thermostat (Manager) is set to Comfort mode if value "1" (occupied) is received. It switches back to accordingly. previous operating mode when the value is "0" (unoccupied). 33 Room Temperature "Presence detector" is sent via KNX. It has the same effect as the temperature: local presence detector function on X1, X2, U1 (parameter P150, Comfort setpoint P153, P155). rel (receive) Only one input source must be used, either local input X1/X2/U1 Communication object shifts the setpoint (relative) used by the or KNX bus. thermostat (Manager) (see Setting and adjusting setpoints  $[\rightarrow 38]$ ). The priority is same as local setpoint shift on the thermostat. The last selected option is always used. The range is -3 K...+3 K. Note: The Comfort basic setpoint (object 25) will not be changed. 25 Room temp: Temperature 9.001 CWU Room Temperature 34 Comfort basic temperature: 2 bytes **Comfort setpoint** setpoint If function "Temporary comfort setpoint" is enabled via P103, once rel (send) operating mode of manager is changed, the setpoint adjustments Sends the current Comfort relative setpoint value used in the made by the user and via communication object 25 are dismissed. RDG2. KN (Manager) (see Setting and adjusting setpoints Then the thermostat is reset to the Comfort basic setpoint. [→ 38]). The range is 5...40 °C. The range is -3 K...+3 K. Note: Setpoints that have been changed via the local HMI may be Note: The Comfort basic setpoint (object 25) will not be changed. overwritten during a system startup from a central manager The object works only when Comfort setpoint is set. controller, e.g., RMB795B. The Comfort basic setpoint is stored in EEPROM (see Setting and adjusting setpoints [→ 38]). → The service life of the EEPROM depends on the number of write cycles. Never write this communication object cyclically.

Type/

Flags

Obj

Function

Obj

**Object name** 

4

Communication objects

| Obj                                                                                                    | Object name                                           | Function                      | Type/<br>length  | Flags     |  |  |
|----------------------------------------------------------------------------------------------------|-------------------------------------------------------|-------------------------------|------------------|-----------|--|--|
| 35                                                                                                    | Extended comfort mode status                          | ON<br>OFF                     | 1.011<br>1 bit   | CRT       |  |  |
| Indicat                                                                                                    | tes the status of Com                                 | fort mode extensior           | n of manag       | jer.      |  |  |
| 36                                                                                                    | External room<br>temperature<br>value                 | Temperature                   | 9.001<br>2 bytes | CWU       |  |  |
| The thermostat receives and works with the room temperature from an external sensor.                             |                                                       |                               |                  |           |  |  |
| 37                                                                                                    | Built-in room<br>temperature<br>value                 | Temperature                   | 9.001<br>2 bytes | CRT       |  |  |
| The va<br>extern                                                                                                 | alue of the room temp<br>al sensor is available       | orature measured v<br>on bus. | /ia built-in     | sensor or |  |  |
| 38                                                                                                    | Frost alarm                                           | No alarm<br>Alarm             | 1.005<br>1 bit   | CRT       |  |  |
| Sends<br>setting                                                                                                 | an alarm if the room                                  | temperature is belo           | ow the fros      | t alarm   |  |  |
| 39                                                                                                    | Heat alarm                                            | No alarm<br>Alarm             | 1.005<br>1 bit   | CRT       |  |  |
| Sends<br>setting                                                                                                 | an alarm if the room                                  | temperature is abo            | ve the hea       | t alarm   |  |  |
| 40<br>42<br>44                                                                                                   | X1: Temperature<br>X2: Temperature<br>U1: Temperature | Temperature                   | 9.001<br>2 bytes | CRT       |  |  |
| Indicat<br>local ir                                                                                              | te the values of the te<br>nputs X1/X2/U1             | mperature sensors             | connected        | l to the  |  |  |
| 41<br>43<br>45                                                                                                   | X1: Digital<br>X2: Digital<br>U1: Digital             | OFF<br>ON                     | 1.001<br>1 bit   | CRT       |  |  |
| Indicate the status of the digital inputs (adjusted by P151/P154/P156) including considering of operating action |                                                       |                               |                  |           |  |  |
| 46                                                                                                    | Heating/Cooling<br>changeover<br>(receive)            | Heating: 1<br>Cooling: 0      | 1.100<br>1 bit   | CWU       |  |  |
| Chang                                                                                                    | eover information rec                                 | ceived via bus.               |                  |           |  |  |
| Defaul                                                                                                    | t: Current mode befo                                  | re power down.                |                  |           |  |  |
| The same function is also available via local multifunctional input X1/X2/U1 (P150, P153, P155).                 |                                                       |                               |                  |           |  |  |
| Only o<br>KNX b                                                                                                  | ne input source must<br>us.                           | be used, either loc           | al input X1      | /X2/U1or  |  |  |
| 47                                                                                                    | Heating/Cooling<br>mode status<br>(send)              | Heating: 1<br>Cooling: 0      | 1.100<br>1 bit   | CRT       |  |  |

Sends the current heating or cooling mode of the thermostat.

| 48       Application mode       HVAC control mode       20.105 1 byte       0         0       Auto (default)       Heating and/or cooling       1         1       Heat       Heating only       1         2       Morning warmup*       Heating only       1         3       Cool       Cooling only       1         5       Precool*       Cooling only       1         6       OFF       Neither heating nor cooling       1         8       Emergency heat*       Heating only       1         9       Fan only       Fan runs at high speed       1         * Function handled like Heat (1) or Cool (3)       49       Dew point alarm       No alarm       1.005       1         1       Indicates the status of dew point operation.       1       1       1       1       1         50       Enable fan command value       Disable       1       1       1       1       1         51       Fan operation       Auto Manual (enable) by a KN control unit. If Manual, the value received on Fan comman (52) will be used to command the fan speed.       1       1       1       1       1       1       1       1       1       1       1       1       1       1 <t< th=""><th>48</th><th></th><th>Function</th><th>length</th><th>Fia</th></t<>                                        | 48                                                                                          |                                                                                                    | Function                                                                                                    | length                                                                                                    | Fia                                                  |
|----------------------------------------------------------------------------------------------------|---------------------------------------------------------------------------------------------|----------------------------------------------------------------------------------------------------|----------------------------------------------------------------------------------------------------|----------------------------------------------------------------------------------------------------|------------------------------------------------------|
| 0       Auto (default)       Heating and/or cooling         1       Heat       Heating only         2       Morning warmup*       Heating only         3       Cool       Cooling only         5       Precool*       Cooling only         6       OFF       Neither heating nor cooling         8       Emergency heat*       Heating only         9       Fan only       Fan runs at high speed         * Function handled like Heat (1) or Cool (3)       1.005       1 bit         49       Dew point alarm       No alarm       1.005       1 bit         Indicates the status of dew point operation.       1 bit       1       1         50       Enable fan command value       Enable       1.003       1 bit       1         10       Command value       Disable) or Manual (enable) by a KN control unit. If Manual, the value received on Fan comman (52) will be used to command the fan speed.       Default: Enable         The last interaction wins – either from the local fan mode boy a KN control unit. If Manual, the value received on Fan comman (52) will be used to command the fan speed.       1.001       1         51       Fan operation       Auto       1.001       1       1         52       Fan speed value       0100 %       5.001                          |                                                                                             | Application mode                                                                                                    | HVAC control mode                                                                                                    | 20.105<br>1 byte                                                                                                    | CWU                                                  |
| 1       Heat       Heating only         2       Morning warmup*       Heating only         3       Cool       Cooling only         5       Precool*       Cooling only         6       OFF       Neither heating nor cooling         8       Emergency heat*       Heating only         9       Fan only       Fan runs at high speed         * Function handled like Heat (1) or Cool (3)       49         49       Dew point alarm       No alarm<br>Alarm       1.005<br>1 bit       C         10       Enable fan<br>command value       Enable<br>                                                                                                    | 0                                                                                           | Auto (default)                                                                                                    | Heating and/or cod                                                                                                    | oling                                                                                                    |                                                      |
| 2       Morning warmup*       Heating only         3       Cool       Cooling only         5       Precool*       Cooling only         6       OFF       Neither heating nor cooling         8       Emergency heat*       Heating only         9       Fan only       Fan runs at high speed         * Function handled like Heat (1) or Cool (3)       *         49       Dew point alarm       No alarm       1.005       Cooling alarm         1       Dew point alarm       No alarm       1.003       Cooling alarm       Cooling alarm         50       Enable fan command value       Enable       1.003       Disable       1 bit       Cooling alarm       Cooling alarm       Cooli | 1                                                                                           | Heat                                                                                                    | Heating only                                                                                                    |                                                                                                    |                                                      |
| 3       Cool       Cooling only         5       Precool*       Cooling only         6       OFF       Neither heating nor cooling         8       Emergency heat*       Heating only         9       Fan only       Fan runs at high speed         * Function handled like Heat (1) or Cool (3)       49         49       Dew point alarm       No alarm       1.005       1         1ndicates the status of dew point operation.       1.003       1       0         50       Enable fan command value       Enable       1.003       1       0         50       Enable fan command value       Disable       1.003       1       0         51       Manual, the value received on Fan command (52) will be used to command the fan speed.       51       1.001       1         51       Fan operation       Auto Manual       1.001       1       1         52       Fan speed value       0100 %       5.001       1       1         52       Fan speed value       0100 %       5.001       1       1         52       Fan speed value       0100 %       5.001       1       1         53       Fan speed value       0100 %       5.001                                                                                                    | 2                                                                                           | Morning warmup*                                                                                                    | Heating only                                                                                                    |                                                                                                    |                                                      |
| 5       Precool*       Cooling only         6       OFF       Neither heating nor cooling         8       Emergency heat*       Heating only         9       Fan only       Fan runs at high speed         * Function handled like Heat (1) or Cool (3)       *         49       Dew point alarm       No alarm       1.005       Cooling only         10       Dew point alarm       No alarm       1.005       Cooling only         50       Enable fan command value       Enable       1.003       Cooling only         50       Enable fan command value       Disable       1.003       Cooling only         50       Enable fan command value       Disable       1.003       Cooling only         51       If Manual, the value received on Fan comman (52) will be used to command the fan speed.       Default: Enable         51       Fan operation       Auto Manual       1.001       Cooling only         51       Fan operation       Auto Manual       1.001       Cooling only         52       Fan speed value       0100 %       5.001       Cooling only         52       Fan speed value       0100 %       5.001       Cooling only         51       Fan speed value       0100 %                                                                                           | 3                                                                                           | Cool                                                                                                    | Cooling only                                                                                                    |                                                                                                    |                                                      |
| 6       OFF       Neither heating nor cooling         8       Emergency heat*       Heating only         9       Fan only       Fan runs at high speed         * Function handled like Heat (1) or Cool (3)       49         49       Dew point alarm       No alarm       1.005       1         1ndicates the status of dew point operation.       1.003       1       1         50       Enable fan command value       Enable       1.003       1       1         50       Enable fan command value       Disable       1.003       1       0         Set fan mode to Auto (disable) or Manual (enable) by a KN control unit. If Manual, the value received on Fan comman (52) will be used to command the fan speed.       Default: Enable         The last interaction wins – either from the local fan mode bry a bus.       1.001       0         51       Fan operation       Auto Manual       1.001       0         11       bit       0       1.001       1       1         52       Fan speed value       0100 %       5.001       0         52       Fan speed value       0100 %       5.001       0         The fan can be set to a specified speed by a KNX control untered.       1       1       1                                                                               | 5                                                                                           | Precool*                                                                                                    | Cooling only                                                                                                    |                                                                                                    |                                                      |
| 8       Emergency heat*       Heating only         9       Fan only       Fan runs at high speed         * Function handled like Heat (1) or Cool (3)         49       Dew point alarm       No alarm       1.005       C         49       Dew point alarm       No alarm       1.005       C         Indicates the status of dew point operation.       50       Enable fan command value       Enable       1.003       C         50       Enable fan command value       Disable       1 bit       C         Set fan mode to Auto (disable) or Manual (enable) by a KN control unit. If Manual, the value received on Fan comman (52) will be used to command the fan speed.       Default: Enable         The last interaction wins – either from the local fan mode brvia bus.       1.001       C         51       Fan operation       Auto Manual       1.001       C         11       bit       C       1.001       C         52       Fan speed value       0100 %       5.001       C         52       Fan speed value       0100 %       5.001       C         The fan can be set to a specified speed by a KNX control under the manual fan operation is enabled.       1       1                                                                                                    | 6                                                                                           | OFF                                                                                                    | Neither heating no                                                                                                    | r cooling                                                                                                    |                                                      |
| 9       Fan only       Fan runs at high speed         * Function handled like Heat (1) or Cool (3)         49       Dew point alarm       No alarm       1.005       0         49       Dew point alarm       No alarm       1.005       0         Indicates the status of dew point operation.       1.003       0         50       Enable fan command value       Enable       1.003       1         50       Enable fan command value       Disable       1.003       0         51       Manual, the value received on Fan comman (52) will be used to command the fan speed.       Default: Enable         The last interaction wins – either from the local fan mode bria bus.       1.001       0         51       Fan operation       Auto Manual       1.001       0         52       Fan speed value       0100 %       5.001       0         52       Fan speed value       0100 %       5.001       0         The fan can be set to a specified speed by a KNX control u when manual fan operation is enabled.       500       1       0                                                                                                    | 8                                                                                           | Emergency heat*                                                                                                    | Heating only                                                                                                    |                                                                                                    |                                                      |
| * Function handled like Heat (1) or Cool (3)         49       Dew point alarm       No alarm       1.005       0         Indicates the status of dew point operation.         50       Enable fan<br>command value       Enable<br>Disable       1.003       0         50       Enable fan<br>command value       Enable<br>Disable       1.003       0         Set fan mode to Auto (disable) or Manual (enable) by a KN<br>control unit. If Manual, the value received on Fan comman<br>(52) will be used to command the fan speed.       Default: Enable         The last interaction wins – either from the local fan mode braic<br>via bus.       1.001       0         51       Fan operation       Auto<br>Manual       1.001       0         52       Fan speed value       0100 %       5.001       0         52       Fan speed value       0100 %       5.001       0         The fan can be set to a specified speed by a KNX control under the manual fan operation is enabled.       500       1       0                                                                                                    | 9                                                                                           | Fan only                                                                                                    | Fan runs at high s                                                                                                    | peed                                                                                                    |                                                      |
| 49Dew point alarmNo alarm<br>Alarm1.005<br>1 bit0Indicates the status of dew point operation.50Enable fan<br>command valueEnable<br>Disable1.003<br>1 bit050Enable fan<br>command valueEnable<br>Disable1.003<br>1 bit0Set fan mode to Auto (disable) or Manual (enable) by a KN<br>control unit. If Manual, the value received on Fan comman<br>(52) will be used to command the fan speed.Default: EnableThe last interaction wins – either from the local fan mode br<br>via bus.1.001<br>1 bit051Fan operationAuto<br>Manual1.001<br>1 bit052Fan speed value<br>0100 %5.001<br>1 byte0The fan can be set to a specified speed by a KNX control u<br>when manual fan operation is enabled.5.001<br>1 byte0                                                                                                    | * Fund                                                                                      | tion handled like Hea                                                                                                    | at (1) or Cool (3)                                                                                                    |                                                                                                    |                                                      |
| Indicates the status of dew point operation.         50       Enable fan command value       Enable Disable       1.003       0         Set fan mode to Auto (disable) or Manual (enable) by a KN control unit. If Manual, the value received on Fan comman (52) will be used to command the fan speed.       Default: Enable         The last interaction wins – either from the local fan mode by via bus.       1.001       1         51       Fan operation       Auto Manual       1.001       0         1       bit       0100 %       5.001       0         52       Fan speed value       0100 %       5.001       0         The fan can be set to a specified speed by a KNX control u when manual fan operation is enabled.       1.003       0                                                                                                    | 49                                                                                          | Dew point alarm                                                                                                    | No alarm<br>Alarm                                                                                                    | 1.005<br>1 bit                                                                                                    | CWU                                                  |
| 50       Enable fan command value       Enable Disable       1.003 1 bit       0         Set fan mode to Auto (disable) or Manual (enable) by a KN control unit. If Manual, the value received on Fan comman (52) will be used to command the fan speed.       Default: Enable         Default: Enable       The last interaction wins – either from the local fan mode brivia bus.       1.001 1 bit       0         51       Fan operation       Auto Manual       1.001 1 bit       0         1       bit       0100 %       5.001 1 bit       0         52       Fan speed value       0100 %       5.001 1 bit       0         The fan can be set to a specified speed by a KNX control u when manual fan operation is enabled.       0       0       0                                                                                                    | Indica                                                                                      | tes the status of dew                                                                                                    | point operation.                                                                                                    |                                                                                                    | 1                                                    |
| Set fan mode to Auto (disable) or Manual (enable) by a KN control unit. If Manual, the value received on Fan comman (52) will be used to command the fan speed.         Default: Enable         The last interaction wins – either from the local fan mode bria bus.         51       Fan operation         Auto       1.001         Indicates the status of the fan mode: Auto (0) or Manual (1)         52       Fan speed value         0100 %       5.001         1       byte                                                                                                    | 50                                                                                          | Enable fan<br>command value                                                                                                    | Enable<br>Disable                                                                                                    | 1.003<br>1 bit                                                                                                    | CWU                                                  |
| 51       Fan operation       Auto       1.001       1         51       Fan operation       Auto       1 bit       1         Indicates the status of the fan mode: Auto (0) or Manual (1)         52       Fan speed value       0100 %       5.001       0         The fan can be set to a specified speed by a KNX control u       when manual fan operation is enabled.                                                                                                    | Set fa                                                                                      | n mode to Auto (disal<br>d unit. If Manual, the v                                                                                                    | ble) or Manual (ena<br>value received on <b>F</b>                                                                                                    | ble) by a K<br><b>an comm</b> a                                                                                                    | NX<br>and va                                         |
| Indicates the status of the fan mode: Auto (0) or Manual (1)         52       Fan speed value       0100 %       5.001 1       0         1 byte       1       byte       0         The fan can be set to a specified speed by a KNX control u when manual fan operation is enabled.       0       0                                                                                                    | Set fa<br>contro<br>(52) w<br>Defau<br>The la                                               | n mode to Auto (disal<br>of unit. If Manual, the v<br>rill be used to comma<br>It: Enable<br>ust interaction wins – e                                                                                                    | ble) or Manual (ena<br>value received on <b>F</b><br>nd the fan speed.<br>either from the local                                                                                                    | ble) by a K<br><b>an comm</b> a<br>fan mode                                                                                                   | NX<br>and va                                         |
| 52       Fan speed value       0100 %       5.001 1 byte         The fan can be set to a specified speed by a KNX control u when manual fan operation is enabled.                                                                                                    | Set fa<br>contro<br>(52) w<br>Defau<br>The la<br>via bu<br>51                               | n mode to Auto (disal<br>of unit. If Manual, the v<br>vill be used to comma<br>It: Enable<br>ist interaction wins – o<br>s.<br><b>Fan operation</b>                                                                                                    | ble) or Manual (ena<br>value received on <b>F</b><br>nd the fan speed.<br>either from the local<br>Auto<br>Manual                                                                                                    | ble) by a K<br>an comma<br>fan mode<br>1.001<br>1 bit                                                                                         | NX<br>and va<br>buttor                               |
| The fan can be set to a specified speed by a KNX control u when manual fan operation is enabled.                                                                                                    | Set fa<br>contro<br>(52) w<br>Defau<br>The la<br>via bu<br>51<br>Indica                     | n mode to Auto (disal<br>of unit. If Manual, the v<br>rill be used to comma<br>lt: Enable<br>ust interaction wins – o<br>s.<br>Fan operation                                                                                                    | ble) or Manual (ena<br>value received on <b>F</b><br>nd the fan speed.<br>either from the local<br>Auto<br>Manual                                                                                                    | ble) by a K<br><b>an comma</b><br>fan mode<br>1.001<br>1 bit<br>pr Manual (                                                                   | NX<br>and va<br>buttor<br>CRT                        |
|                                                                                                    | Set fa<br>contro<br>(52) w<br>Defau<br>The la<br>via bu<br>51<br>51                         | n mode to Auto (disal<br>of unit. If Manual, the v<br>vill be used to comma<br>lt: Enable<br>ast interaction wins – o<br>s.<br>Fan operation<br>tes the status of the f<br>Fan speed value                                                                            | ble) or Manual (ena<br>value received on <b>F</b><br>nd the fan speed.<br>either from the local<br>Auto<br>Manual<br>an mode: Auto (0) o                                                                                                    | ble) by a K<br>an comma<br>fan mode<br>1.001<br>1 bit<br>or Manual (<br>5.001<br>1 byte                                                       | buttor<br>CRT<br>(1).                                |
| Speed Fan command value<br>(physical KNX value)                                                                                                    | Set fa<br>contro<br>(52) w<br>Defau<br>The la<br>via bu<br>51<br>51<br>52<br>The fa<br>when | n mode to Auto (disal<br>of unit. If Manual, the v<br>vill be used to comma<br>lt: Enable<br>ast interaction wins – of<br>s.<br>Fan operation<br>tes the status of the f<br>Fan speed value<br>in can be set to a spe<br>manual fan operation                         | ble) or Manual (ena<br>value received on <b>F</b><br>nd the fan speed.<br>either from the local<br>Auto<br>Manual<br>an mode: Auto (0) o<br>0100 %<br>ecified speed by a K<br>is enabled.                                                                                       | ble) by a K<br>an comma<br>fan mode<br>1.001<br>1 bit<br>or Manual (<br>5.001<br>1 byte<br>NX control                                         | NX<br>and va<br>buttor<br>(1).<br>CWU<br>unit        |
| 1 133 % (185)                                                                                                    | Set fa<br>contro<br>(52) w<br>Defau<br>The la<br>via bu<br>51<br>51<br>52<br>The fa<br>when | n mode to Auto (disal<br>of unit. If Manual, the v<br>vill be used to comma<br>lt: Enable<br>ast interaction wins – of<br>s.<br>Fan operation<br>tes the status of the f<br>Fan speed value<br>on can be set to a spe<br>manual fan operation                         | ble) or Manual (ena<br>value received on <b>F</b><br>nd the fan speed.<br>either from the local<br>Auto<br>Manual<br>an mode: Auto (0) o<br>0100 %<br>ccified speed by a K<br>is enabled.<br>Fan command valu<br>(physical KNX valu                                             | ble) by a K<br>an comma<br>fan mode<br>1.001<br>1 bit<br>or Manual (<br>5.001<br>1 byte<br>NX control<br>ue<br>ue                             | NX<br>and va<br>buttor<br>(1).<br>CWU<br>unit        |
| 2 3467 % (86170)                                                                                                    | Set fa<br>contro<br>(52) w<br>Defau<br>The la<br>via bu<br>51<br>51<br>52<br>The fa<br>when | n mode to Auto (disal<br>of unit. If Manual, the v<br>rill be used to comma<br>lt: Enable<br>ast interaction wins – of<br>s.<br>Fan operation<br>tes the status of the f<br>Fan speed value<br>an can be set to a spe<br>manual fan operation<br>Speed                | ble) or Manual (ena<br>value received on <b>F</b><br>nd the fan speed.<br>either from the local<br>Auto<br>Manual<br>an mode: Auto (0) o<br>0100 %<br>ccified speed by a K<br>is enabled.<br>Fan command valu<br>(physical KNX valu<br>133 % (185                               | ble) by a K<br>an comma<br>fan mode<br>1.001<br>1 bit<br>or Manual (<br>5.001<br>1 byte<br>NX control<br>ue<br>ue                             | NX<br>and va<br>buttor<br>CRT<br>(1).<br>CWU<br>unit |
| 3 68100 % (171255)                                                                                                    | Set fa<br>contro<br>(52) w<br>Defau<br>The la<br>via bu<br>51<br>51<br>52<br>The fa<br>when | n mode to Auto (disal<br>of unit. If Manual, the v<br>rill be used to comma<br>lt: Enable<br>ast interaction wins – of<br>s.<br>Fan operation<br>tes the status of the f<br>Fan speed value<br>in can be set to a spe<br>manual fan operation<br>Speed<br>1           | ble) or Manual (ena<br>value received on <b>F</b><br>nd the fan speed.<br>either from the local<br>Auto<br>Manual<br>an mode: Auto (0) o<br>0100 %<br>cified speed by a K<br>is enabled.<br>Fan command valu<br>(physical KNX valu<br>133 % (185<br>3467 % (861                 | ble) by a K<br>an comma<br>fan mode<br>1.001<br>1 bit<br>or Manual (<br>5.001<br>1 byte<br>NX control<br>ue<br>ue<br>ue)<br>5)<br>70)         | NX<br>and va<br>buttor<br>CRT<br>(1).<br>CWU<br>unit |
|                                                                                                    | Set fa<br>contro<br>(52) w<br>Defau<br>The la<br>via bu<br>51<br>51<br>52<br>The fa<br>when | n mode to Auto (disal<br>of unit. If Manual, the v<br>vill be used to comma<br>lt: Enable<br>ast interaction wins – of<br>s.<br>Fan operation<br>tes the status of the f<br>Fan speed value<br>an can be set to a spe<br>manual fan operation<br>Speed<br>1<br>2<br>3 | ble) or Manual (ena<br>value received on <b>F</b><br>nd the fan speed.<br>either from the local<br>Auto<br>Manual<br>an mode: Auto (0) o<br>0100 %<br>cified speed by a K<br>is enabled.<br>Fan command valu<br>(physical KNX valu<br>133 % (185<br>3467 % (861<br>68100 % (171 | ble) by a K<br>an comma<br>fan mode<br>1.001<br>1 bit<br>or Manual (<br>5.001<br>1 byte<br>NX control<br>ue<br>ue<br>ue)<br>5)<br>70)<br>255) | NX<br>and va<br>buttor<br>CRT<br>(1).<br>CWU<br>unit |

| Obj                                                                                                    | Object name                                                                                                    | Function                                                          | Type/<br>length                             | Flags           |  |
|----------------------------------------------------------------------------------------------------|----------------------------------------------------------------------------------------------------|-------------------------------------------------------------------|---------------------------------------------|-----------------|--|
| 53                                                                                                    | Fan output                                                                                                    | 0100 % 5.001<br>1 byte                                            |                                             | CRT             |  |
| Indicates the current fan speed as a value 0100 %.                                                                                                   |                                                                                                    |                                                                   |                                             |                 |  |
|                                                                                                    | Speed                                                                                                    | DC fan output (phy KNX value)                                     | /sical                                      | 3-speed<br>fan  |  |
|                                                                                                    | OFF                                                                                                    | 0 % (0)                                                           |                                             |                 |  |
|                                                                                                    | 1                                                                                                    | P357                                                              |                                             | 33              |  |
|                                                                                                    | 2                                                                                                    | P357+1P358                                                        |                                             | 66              |  |
|                                                                                                    | 3                                                                                                    | P358+1P359/P3                                                     | 860                                         | 100             |  |
| Note: For DC fan manual speed value, speed 1 is P357, speed 2<br>is P358, speed 3 is P359/P360.                                                      |                                                                                                    |                                                                   |                                             |                 |  |
| 54<br>55<br>56                                                                                                    | Fan speed 1<br>(receive)<br>Fan speed 2<br>(receive)<br>Fan speed 3<br>(receive)                                                        | Off<br>On                                                         | 1.001<br>1 bit                              | CWU             |  |
| The fa<br>when                                                                                                    | n can be set to a spe<br>manual fan operation                                                                                           | cified speed by a K<br>is enabled.                                | NX control                                  | unit            |  |
| 57<br>58<br>59                                                                                                    | Fan speed 1<br>(send)<br>Fan speed 2<br>(send)<br>Fan speed 3<br>(send)                                                                 | Off<br>On                                                         | 1.001<br>1 bit                              | CRT             |  |
| Indica                                                                                                    | te the state of the rela                                                                                                    | ay outputs.                                                       | I                                           |                 |  |
| 60                                                                                                    | Outside<br>temperature                                                                                                    | Temperature                                                       | 9.001<br>2 bytes                            | CWU             |  |
| displa<br>inform<br>The ra                                                                                                    | utside temperature m<br>yed on the thermosta<br>ation" is set to 2 (outs<br>ange is -50+100 °C.<br>Heating, control<br>value continuous | easured by a KNX s<br>t, if P009 "Additiona<br>side temperature). | sensor car<br>al display<br>5.001<br>1 byte | CRT             |  |
| Indica                                                                                                    | tes the position of the                                                                                                    | heating actuator of                                               | f the first s                               | tage            |  |
| E.g., 2                                                                                                    | 2-pipe with electric he                                                                                                    | ater application: Ou                                              | tput of hea                                 | ating coil.     |  |
| 62                                                                                                    | Heating, control<br>value continuous,<br>seq 2                                                                                          | 0100 %                                                            | 5.001<br>1 byte                             | CRT             |  |
| Indicates the position of the heating actuator of the second stage.<br>E.g., 2-pipe with electric heater application: Output of the electric heater. |                                                                                                    |                                                                   |                                             |                 |  |
| 63                                                                                                    | Cooling, control value continuous                                                                                                    | 0100 %                                                            | 5.001<br>1 byte                             | CRT             |  |
| Indica<br>E.g., 2                                                                                                    | tes the position of the<br>2-pipe with electric he                                                                                      | cooling actuator of ater application: Ou                          | the first st<br>tput of the                 | age.<br>cooling |  |
| coil.<br>64                                                                                                    | Cooling, control<br>value continuous,<br>seq 2                                                                                          | 0100 %                                                            | 5.001<br>1 byte                             | CRT             |  |
| Indica<br>E.g., 2<br>coolin                                                                                                    | tes the position of the<br>2-stage changeover a<br>g stage.                                                                             | e cooling actuator of<br>pplication: Output o                     | the secon<br>f the seco                     | id stage.<br>nd |  |

| Obj                                                                             | Object name                                                  | Function             | Type/           | Flags     |  |
|---------------------------------------------------------------------------------|--------------------------------------------------------------|----------------------|-----------------|-----------|--|
| 65                                                                              | Heating, control value status                                | Inactive<br>Active   | 1.011<br>1 bit  | CRT       |  |
| Indica                                                                          | tes the control status                                       | of heating actuator  | of the first    | stage     |  |
| 66                                                                              | Heating, control<br>value status seq<br>2                    | Inactive<br>Active   | 1.011<br>1 bit  | CRT       |  |
| Indicates the control status of heating actuator of the second stage.           |                                                              |                      |                 |           |  |
| 67                                                                              | Cooling, control<br>value status                             | Inactive<br>Active   | 1.011<br>1 bit  | CRT       |  |
| Indica                                                                          | tes the control status                                       | of cooling actuator  | of the first    | stage.    |  |
| 68                                                                              | Cooling, control<br>value status seq<br>2                    | Inactive<br>Active   | 1.011<br>1 bit  | CRT       |  |
| Indica<br>stage.                                                                | tes the control status                                       | of cooling actuator  | of the seco     | ond       |  |
| 69                                                                              | Heating and cooling, control value status                    | Inactive<br>Active   | 1.011<br>1 bit  | CRT       |  |
| Indica<br>first st                                                              | tes the control status age.                                  | of heating and cool  | ing actuate     | or of the |  |
| 70                                                                              | Heating and<br>cooling, control<br>value status seq2         | Inactive<br>Active   | 1.011<br>1 bit  | CRT       |  |
| Indica<br>secon                                                                 | tes the control status<br>d stage.                           | of heating and cool  | ing actuate     | or of the |  |
| 71                                                                              | Heating and<br>cooling, control<br>value continuous          | 0100 %               | 5.001<br>1 byte | CRT       |  |
| Indicates the position of the heating and cooling actuator of the first stage.  |                                                              |                      |                 |           |  |
| 72                                                                              | Heating and<br>cooling, control<br>value continuous<br>seq 2 | 0100 %               | 5.001<br>1 byte | CRT       |  |
| Indicates the position of the heating and cooling actuator of the second stage. |                                                              |                      |                 |           |  |
| 73                                                                              | Control<br>dehumidification                                  | Inactive<br>Active   | 1.011<br>1 bit  | CRT       |  |
| Indica                                                                          | tes the control status                                       | of the dehumidifica  | tion.           |           |  |
| 74                                                                              | Control<br>humidification                                    | Inactive<br>Active   | 1.011<br>1 bit  | CRT       |  |
| Indica                                                                          | tes the control status                                       | of the humidificatio | n.              | ·         |  |
|                                                                                 |                                                              |                      |                 |           |  |

Communication objects

| Obj                                                                                                    | Object name                                                                                                    | Function                                       | Type/<br>length  | Flags      |  |  |
|----------------------------------------------------------------------------------------------------|----------------------------------------------------------------------------------------------------|------------------------------------------------|------------------|------------|--|--|
| 75                                                                                                    | Hum. Control<br>mode                                                                                                    | Inactive<br>Humidification<br>Dehumidification | 20.115<br>1 byte | CRT        |  |  |
| Indicat<br>0 = ina<br>1 = hu<br>2 = de<br>P024<br>325                                                                                                    | Indicates the mode of the humidity control function:<br>0 = inactive<br>1 = humidification; relative humidity lower than setpoint low P026<br>2 = dehumidification; relative humidity higher than setpoint high<br>P024<br>3 _ 255 = not used                                                                                                    |                                                |                  |            |  |  |
| 76                                                                                                    | Enable electric<br>heater                                                                                                    | Enable/disable                                 | 1.003<br>1bit    | CWU        |  |  |
| An ele<br>(e.g., t<br>The sa<br>X1/X2<br>Only o<br>KNX b                                                                                                    | An electric heater can be disabled with this communication object<br>(e.g., to meet tariff regulations).<br>The same function is also available via local multifunctional input<br>X1/X2/U1 (P150, P153, P155).<br>Only one input source must be used, either local input X1/X2/U1or                                                                                                    |                                                |                  |            |  |  |
| 77                                                                                                    | Built-in room<br>relative humidity<br>value [%r.h.]                                                                                                    | I/O                                            | 9.007<br>2 bytes | CRT        |  |  |
| The va<br>availal                                                                                                    | alue of the room hum<br>ble on bus.                                                                                                    | idity measured via b                           | ouilt-in sen     | sor is     |  |  |
| 78                                                                                                    | External room<br>relative humidity<br>value [%r.h.]                                                                                                    | I/O                                            | 9.007<br>2 bytes | CWU        |  |  |
| The th<br>from a                                                                                                    | ermostat receives an<br>n external sensor.                                                                                                    | d works with the re                            | lative humi      | dity value |  |  |
| 79                                                                                                    | Room rel.<br>humidity:<br>Setpoint high                                                                                                    | 1                                              | 9.007<br>2 bytes | CWU        |  |  |
| Comm<br>the the<br>S-Mod<br>to " <b>as</b><br>The ra<br>The hu<br>service                                                                                                    | Communication object adjusts the humidity setpoint high used by<br>the thermostat. It changes the value of P024.<br>S-Mode object must be enabled by setting " <b>Humidity setpoints</b> "<br>to <b>"as group object</b> " in ETS.<br>The range is (0), P026 (min. 20 %)90 %.<br>The humidity maximum setpoint is stored in EEPROM. The<br>service life of the EEPROM depends on the number of write |                                                |                  |            |  |  |
| 80                                                                                                    | Room rel.<br>humidity:<br>Setpoint low                                                                                                    | 1                                              | 9.007<br>2 bytes | CWU        |  |  |
| Comm<br>the the<br>S-Mod                                                                                                    | Communication object adjusts the humidity setpoint low used by the thermostat. It changes the value of P026.<br>S-Mode object must be enabled by setting "Humidity setpoints"                                                                                                    |                                                |                  |            |  |  |
| to <b>"as group object"</b> in ETS.<br>The range is (0), 20 %P024 (max. 90 %).<br>The humidity minimum setpoint is stored in EEPROM. The service<br>life of the EEPROM depends on the number of write cycles. Never<br>write this communication object cyclically |                                                                                                    |                                                |                  |            |  |  |
| 81                                                                                                    | Reset the Energy<br>efficiency status<br>(Green leaf)                                                                                                    | No action<br>Reset                             | 1.017<br>1 bit   | CWU        |  |  |
| Reset                                                                                                    | s the settings to gree                                                                                                    | n leaf.                                        |                  |            |  |  |
| 82                                                                                                    | Energy efficiency<br>status / Green<br>Leaf                                                                                                    | Green<br>Red                                   | 1.006<br>1 bit   | CRT        |  |  |
| Indicat                                                                                                    | tes current status of g                                                                                                    | green leaf.                                    |                  |            |  |  |

| Obj                                                         | Object name                                                                                                    | Function                                                                                       | Type/<br>length                               | Flags                             |
|-------------------------------------------------------------|----------------------------------------------------------------------------------------------------|------------------------------------------------------------------------------------------------|-----------------------------------------------|-----------------------------------|
| 83                                                          | Enable or disable<br>Leaf indication                                                                                                    | Disable<br>Enable                                                                              | 1.003<br>1 bit                                | CWU                               |
| Enable                                                      | es or disables the lea                                                                                                    | f (green or red) indi                                                                          | cation.                                       |                                   |
| 84                                                          | Keypad: Lock fan<br>speed                                                                                                    | Lock<br>Unlock                                                                                 | 1.002<br>1 bit                                | CWU                               |
| Locks                                                       | or unlocks the fan op                                                                                                    | peration keypad in c                                                                           | urrent fan s                                  | speed.                            |
| 85                                                          | Keypad: Lock fan<br>speed in "auto"<br>mode                                                                                                    | Lock<br>Unlock                                                                                 | 1.002<br>1 bit                                | CWU                               |
| Locks                                                       | or unlocks the fan op                                                                                                    | eration keypad in "                                                                            | auto" spee                                    | d.                                |
| 86                                                          | Keypad: Lock the setpoint shift                                                                                                    | Lock<br>Unlock                                                                                 | 1.002<br>1 bit                                | CWU                               |
| Locks                                                       | or unlocks the setpoi                                                                                                    | nt shift keypad.                                                                               | 1                                             | 1                                 |
| 87                                                          | Keypad: Lock the<br>operating mode                                                                                                    | Lock<br>Unlock                                                                                 | 1.002<br>1 bit                                | CWU                               |
| Locks                                                       | or unlocks the operation                                                                                                    | ting mode keypad.                                                                              | I                                             | I                                 |
| 88                                                          | Room operating<br>mode: Presence<br>detector                                                                                                    | Unoccupied<br>Occupied                                                                         | 1.018<br>1 bit                                | CRT                               |
| 89                                                          | Room operating<br>mode: Window                                                                                                    | Close<br>Open                                                                                  | 1.019<br>1 bit                                | CRT                               |
| Windo<br>X1, X2                                             | ow state of the device<br>2 or U1.                                                                                                    | , from KNX bus or f                                                                            | rom univer                                    | sal inputs                        |
| 90                                                          | Room temp:<br>Current cooling<br>setpoint (send)                                                                                                  | Temperature                                                                                    | 9.001<br>2 bytes                              | CRT                               |
| Comm<br>the the<br>S-Moo<br>Curre                           | nunication object adju<br>ermostat (see Setting<br>de object needs to be<br>nt setpoint to as gro                                                 | sts the current cool<br>and adjusting setp<br>enabled by setting<br><b>oup object</b> in ETS.  | ing setpoin<br>oints [→ 38<br><b>Room ten</b> | t used by<br>3]).<br>1 <b>p:</b>  |
| 91                                                          | Room temp:<br>Current heating<br>setpoint (send)                                                                                                  | Temperature                                                                                    | 9.001<br>2 bytes                              | CRT                               |
| Comm<br>the the<br>S-Mod                                    | nunication object adju<br>ermostat (see Setting<br>de object needs to be<br><b>nt setpoint</b> to <b>as gro</b>                                   | sts the current heat<br>and adjusting setp<br>enabled by setting<br><b>oup object</b> in ETS.  | ing setpoir<br>oints [→ 38<br>Room ten        | nt sent by<br>3]).<br>1 <b>p:</b> |
| 92                                                          | Room temp:<br>Current heating<br>setpoint (receive)                                                                                               | Temperature                                                                                    | 9.001<br>2 bytes                              | CWU                               |
| Comm<br>receiv<br>setpoi<br>The ra<br>S-Moo<br><b>Curre</b> | hunication object adju<br>ed by the thermostat<br>nts [→ 38]).<br>ange is 540 °C.<br>de object needs to be<br><b>nt setpoint</b> to <b>as gro</b> | sts the current heat<br>from bus (see Setti<br>enabled by setting<br><b>oup object</b> in ETS. | ing setpoir<br>ng and adj<br><b>Room ten</b>  | nt<br>usting<br>np:               |

| Obj                                                                                                    | Object name                                                                                                    | Function                                     | Type/<br>length  | Flags      |  |  |
|----------------------------------------------------------------------------------------------------|----------------------------------------------------------------------------------------------------|----------------------------------------------|------------------|------------|--|--|
| 93                                                                                                    | Room temp:<br>Current cooling<br>setpoint (receive)                                                                                                    | Temperature                                  | 9.001<br>2 bytes | CWU        |  |  |
| Communication object adjusts the current cooling setpoint received by the thermostat from bus (see Setting and adjusting setpoints [ $\rightarrow$ 38]).<br>The range is 540 °C. |                                                                                                    |                                              |                  |            |  |  |
| Curre                                                                                                    | le object needs to be<br><b>nt setpoint</b> to <mark>as gro</mark>                                                                                                    | enabled by setting <b>oup object</b> in ETS. | Room ten         | <b>1р:</b> |  |  |
| 94                                                                                                    | Room operating<br>mode: Status<br>(receive)                                                                                                    | Comfort<br>Economy<br>Protection             | 20.102<br>1 byte | CWU        |  |  |
| Actual<br>(Mana<br>windo<br>bit enu                                                                                                    | Actual room operating mode received by the thermostat<br>(Manager) from bus (considering time switch, user selection,<br>window contact, etc.) This state information is available via one 8-<br>bit enumeration. |                                              |                  |            |  |  |
| 95                                                                                                    | ChangeOverWater<br>status (send)                                                                                                    | Heating: 1<br>Cooling: 0                     | 1.100<br>1 bit   | CRT        |  |  |
| Sends                                                                                                    | the water changeove                                                                                                    | er information.                              |                  |            |  |  |
| 96                                                                                                    | ChangeOverWater<br>status (receive)                                                                                                    | Heating: 1<br>Cooling: 0                     | 1.100<br>1 bit   | CWU        |  |  |
| Water                                                                                                    | changeover informat                                                                                                    | ion received via bus                         | 3.               |            |  |  |
| 97                                                                                                    | Manual fan<br>command value<br>(send)                                                                                                    | 0100 %                                       | 5.001<br>1 byte  | CRT        |  |  |
| Sends                                                                                                    | the manual fan com                                                                                                    | mand value.                                  |                  |            |  |  |
| 98                                                                                                    | DC fan speed:<br>Maximum speed<br>heating                                                                                                    | 0100 %                                       | 5.001<br>1 byte  | CWU        |  |  |
| DC fai                                                                                                    | n speed for maximum                                                                                                    | heating output rec                           | eived via b      | us.        |  |  |

| Obj                                                                                                    | Object name                                       | Function                                                   | Type/<br>length        | Flags       |
|----------------------------------------------------------------------------------------------------|---------------------------------------------------|------------------------------------------------------------|------------------------|-------------|
| 99                                                                                                    | DC fan speed:<br>Maximum speed<br>cooling         | 0100 %                                                     | 5.001<br>1 byte        | CWU         |
| DC fa                                                                                                    | n speed for maximum                               | cooling output rece                                        | eived via b            | us.         |
| 100                                                                                                    | Built-in room air<br>quality value                | Air quality                                                | 9.008<br>2 bytes       | CRT         |
| The va<br>senso                                                                                          | alue of the room air q<br>r or external sensor is | uality value (CO <sub>2</sub> ) n<br>s available on bus. ( | neasured v<br>Manager) | ia built-in |
| 101                                                                                                    | External room air<br>quality value                | Air quality                                                | 9.008 <br>2 bytes      | CWU         |
| The thermostat (Subordinate) receives and works with the room air quality value from an external sensor. |                                                   |                                                            |                        |             |
| 102                                                                                                    | DC damper<br>demand                               | 0100 %                                                     | 5.001<br>1 byte        | CRT         |
| Indica                                                                                                   | tes the control status                            | of DC damper.                                              |                        |             |
| 103                                                                                                    | On/Off damper<br>demand                           | On<br>Off                                                  | 1.001<br>1 bit         | CRT         |
| Indica                                                                                                   | tes the control status                            | of On/Off damper.                                          |                        |             |

# 4.14 Communication objects (LTE-Mode)

|                                      |   |   | RDG                                 |          |                               |
|--------------------------------------|---|---|-------------------------------------|----------|-------------------------------|
|                                      |   |   | Geographical zone<br>A.R.S          |          |                               |
| Room operating mode:<br>Time switch  |   | + | (Time switch zone)<br>X.1.1/X.Y.1   |          |                               |
|                                      |   |   |                                     |          |                               |
| Application mode                     |   | → |                                     |          |                               |
| Room operating mode:<br>Preselection |   | + | Geographical zone<br>A.R.S<br>X.Y.1 |          |                               |
|                                      |   |   |                                     | ⇔        | Room temperature              |
|                                      |   |   |                                     |          |                               |
| Comfort setpoint                     |   | → |                                     | <b>↔</b> | Room humidity [% r.h.]        |
| Setpoint heating                     |   | ⇒ |                                     |          |                               |
| Setpoint cooling                     |   | ⇒ |                                     |          |                               |
|                                      |   |   |                                     |          |                               |
| Fan speed                            |   | → |                                     |          |                               |
|                                      |   |   |                                     |          |                               |
| Setpoint shift heating               |   | → |                                     |          |                               |
| Setpoint shift cooling               |   |   |                                     |          |                               |
|                                      |   |   |                                     |          |                               |
|                                      |   |   | Heat distr. zone                    | ➡        | Heating coil energy<br>demand |
| FlowTemperatureHeat                  |   | ⇒ | heating coil                        |          |                               |
| Heating/cooling<br>changeover        | ł |   | Ref. distr. zone                    |          |                               |
| FlowTemperatureCool                  | 7 | → | Cooling coil                        | 1        | Cooling coil energy<br>demand |
|                                      |   |   | Heating distr. zone                 |          |                               |
|                                      |   |   | Heating surface                     | 1        | Energy demand heating surface |
|                                      |   |   | Broadcast                           |          |                               |
| Fault transmission                   |   | ⇒ |                                     | ⇒        | Fault information             |
|                                      |   |   |                                     | →        | Fault text                    |
|                                      |   |   | Outside air temp. zone              |          |                               |
| Outside temperature                  |   | → | Fixed at <b>31</b>                  |          |                               |
|                                      |   |   |                                     |          |                               |
|                                      |   |   |                                     |          |                               |
|                                      |   |   |                                     |          |                               |

# 4.15 Control parameters

|                          | To optimize control performance, a number of control parameters can be readjusted on the thermostat via HMI, commissioning/operating tool, or Siemens smartphone application PCT Go. These parameters can also be set during operation without opening the unit.                       |
|--------------------------|----------------------------------------------------------------------------------------------------|
| Power failure            | In the event of a power failure, all settings for control parameter, setpoint, operating mode and changeover value are retained.                                                                                                    |
|                          | The control parameters are assigned to 2 levels:                                                                                                    |
|                          | Service level, and                                                                                                    |
|                          | <ul> <li>Expert level, including communications, diagnostics and test</li> </ul>                                                                                                    |
|                          | The Service level contains a small set of parameters to set up the thermostat for                                                                                                    |
|                          | the HVAC system and to adjust the user interface. These parameters can be adjusted any time                                                                                                    |
|                          | The parameters at the Expert level need careful configuration because they impact                                                                                                    |
|                          | the thermostat's control performance and functionality.                                                                                                    |
| 4.15.1                   | Parameter setting via local HMI                                                                                                    |
| Enter only Service level | 1. Press both left and right buttons simultaneously for 3 seconds or until the device beens if the buzzer is enabled (P030)                                                                                                    |
|                          | Release and within 0.5 4 seconds, press the right button again until <b>P001</b> is                                                                                                    |
|                          | displayed.                                                                                                    |
|                          | Continue with step 2.                                                                                                    |
| Entor Export loval with  |                                                                                                    |
| Diagnostics and test     | 1. Press both left and right buttons simultaneously for 3 seconds or until the                                                                                                    |
|                          | device beeps if the buzzer is enabled (P030).<br>Release and within 0.5. A seconds, press the left butten again until the                                                                                                    |
|                          | temperature display disappears                                                                                                    |
|                          | Turn the rotary knob counterclockwise minimum $\frac{1}{2}$ rotation. <b>P050</b> displays.                                                                                                    |
|                          | Continue with step 2.                                                                                                    |
| Adjust parameters        |                                                                                                    |
|                          | 2. Select the required parameter by turning the rotary knob.                                                                                                    |
|                          | <b>3.</b> Press ✓ (OK); the current value of the selected parameter begins to flash and can be changed by turning the rotary knob.                                                                                                    |
|                          | <b>4.</b> Press $\checkmark$ (OK) to confirm the adjusted value or press $\supset$ (Esc) to cancel the                                                                                                    |
|                          | change.                                                                                                    |
|                          | <b>5.</b> If you want to adjust additional parameters, repeat steps 24.                                                                                                    |
|                          | 6. Press ⊃ (Esc) to exit parameter setting mode.                                                                                                    |
| Reset parameters         | The factory setting for the control parameters can be reloaded via P505, by                                                                                                    |
|                          | changing the value to On. Confirm the change by pressing the right button.                                                                                                    |
|                          | <b>8888</b> is then displayed during reloading and device restarts 4 s later.                                                                                                    |
| Note:                    | If password protection (needs to be done by HVAC installer) is enabled, users must enter the password to open parameter setting mode. If the password is mistyped 5 times, the thermostat is locked and the password cannot be entered for 5 minutes. Symbols () and () are displayed. |

### 4.15.2 Setting/downloading parameter via tool

The control parameters can be adjusted via bus either by parameter download during commissioning or during normal operation with a tool like ACS.

With the ACS tool, the parameters can be changed...

- During commissioning via parameter download (all parameters)
- During operation via Popcard (most parameters)

Most parameters can be changed during operations using the OZW772 web server.

ETS

ETS is an engineering tool used to fully commission RDG2..KN KNX room thermostats. Device address, application, and control parameters can be defined and downloaded via ETS.

**Note**: If users abort operation during commissioning, full commissioning cannot be restarted until the device reboots. Before rebooting, only the application can be downloaded.

**Connecting a KNX tool** Connecting a KNX commissioning/operating tool to the RDG2..KN is described in Commissioning.

### 4.15.3 Commissioning parameter via Smartphone app PCT Go

The Siemens smartphone application Product Commissioning Tool (PCT Go) is a commissioning tool to:

- Read and write thermostat parameters
- Set the application (e.g. 2-pipe)
- Change settings (e.g. setpoints)
- Set KNX addressing (device address)

Quickly setting the devices is useful, if e.g.:

- System and system commissioning tools are not available.
- Function and wiring test need to be carried out.
- The thermostats are used standalone.

When set locally with the PCT Go app, the device can be reset using the system tools and reconfigured as needed.

PCT Go is available for phones (version 8 or higher) compatible with NFC. It can be downloaded from Google Play and Apple store.

PCT Go uses NFC (Near Field Communication) while the device is either powered, or unpowered, even from the individual package.

The app does not support devices without NFC function, e.g. iPad.

To read or write settings, the smartphone must have NFC embedded and activated, and the phone must be held close to the NFC antenna (in the thermostat) at a distance up to  $\pm 2$  cm.

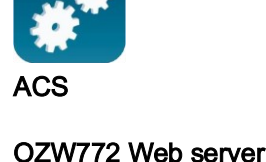

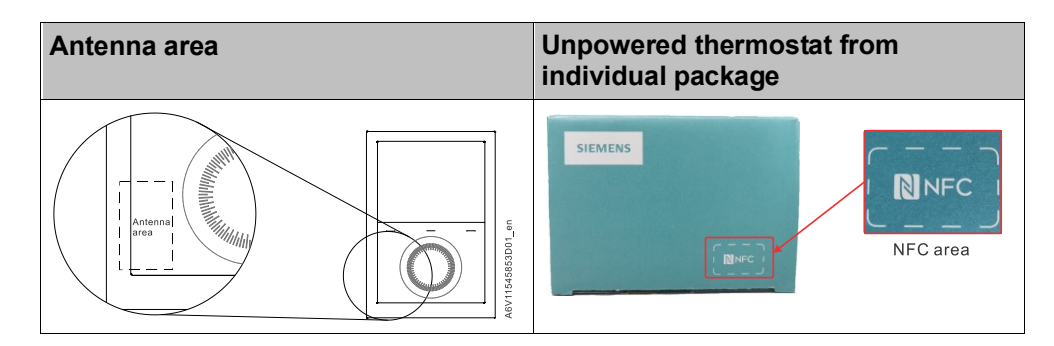

DIP switche settings take priority:

- If all DIP switches are set to Off (default), PCT Go can be used to change the application (e.g. 2-pipe)
- If an application is set via DIP switches, PCT Go cannot change it.
- Change settings while the device is powered and running:
- Application settings require a device reboot.
- Settings such as setpoint and HMI tuning take effect a few seconds later.

Change settings while the device is unpowered:

- Current thermostat settings can be read and written any time while unpowered
- The thermostat needs to be powered to store the new settings and ensure they are correct.

#### Each time the application is changed, the thermostat reloads the factory setting for all control parameters, except KNX device and zone addresses.

Security

Notes

- The thermostat setting access can be password protected (P502). PCT Go requires that the password be read and write-protected. If the password is mistyped 5 times, the thermostat is locked, and the password cannot be entered for 5 minutes.
- Commissioning using PCT Go can be disabled via parameters to avoid unexpected changes of the thermostat (P500).

## 4.15.4 Service level parameters

Parameter display depends on selected application and function. Appl means application. Parameter values are only visible when the device is set as Manager (M), Subordinate (S) or both identification ( $\checkmark$ ).

| Parameter    | Name<br>Service level                                                              | Factory<br>setting                                                   | Range                                                                                                    | RDG20KN               | RDG26KN                                                                                                    | Dependencies           |
|--------------|------------------------------------------------------------------------------------|----------------------------------------------------------------------|----------------------------------------------------------------------------------------------------|-----------------------|----------------------------------------------------------------------------------------------------|------------------------|
| P001         | Control sequence 1)                                                                | 2-pipe:<br>1 = Cooling only<br>4-pipe:<br>4 = Heating and<br>cooling | 0 = Heating only<br>1 = Cooling only<br>2 = H/C changeover auto<br>3 = H/C changeover manual<br>4 = Heating and cooling                                                                                                    |                       | 1                                                                                                    | P002                   |
| P002<br>4)   | Operation via room operating mode selector <sup>1)</sup>                           | 1                                                                    | <ol> <li>Auto - Protection / Auto - Comfort -<br/>Protection (when there is local scheduler)</li> <li>Auto - Comfort - Economy - Protection</li> <li>Auto (Comfort) - Protection Hospitality</li> </ol>                                                                                                    | М                     | М                                                                                                    | P001,<br>P005,<br>P258 |
| P003<br>4)   | Operation via fan operating selector <sup>2)</sup>                                 | 0                                                                    | 0 = Auto - Manual<br>1 = Manual<br>2 = Auto - Manual - Protection<br>3 = Auto – Protection                                                                                                    | М                     | м                                                                                                    | P350,<br>P258          |
| P004<br>P005 | Unit<br>Scheduler                                                                  | 0<br>OFF                                                             | 0 = °C (parameter in °C)<br>1 = °F (parameter in °F)<br>ON = Enabled                                                                                                    | M                     | ✓<br>M                                                                                                    | –<br>P002,             |
| 4) 6)        | Maggurad value correction                                                          | 0.14                                                                 | OFF = Disabled                                                                                                    |                       |                                                                                                    | P258                   |
| P000         | Humidity value correction                                                          | 0                                                                    | -55 K                                                                                                    | · ·                   | ✓<br>√                                                                                                    | _                      |
| P008         | Standard display                                                                   | 0                                                                    | 0 = Room temperature<br>1 = Setpoint                                                                                                    | 1                     | 1                                                                                                    | -                      |
| P009         | Additional display information<br>RDG200KN, RDG260KN: 05<br>RDG204KN, RDG264KN: 09 | 0                                                                    | 0 = (No display)<br>1 = °C and °F<br>2 = Outside temperature<br>3 = Time of day (12 h)<br>4 = Time of day (24 h)<br>5 = Humidity<br>6 = Indoor air quality (numeric) <sup>5</sup> )<br>7 = Indoor air quality (text) <sup>5</sup> )<br>8 = Humidity and IAQ (numeric) <sup>5</sup> )<br>9 = Humidity and IAQ (text) <sup>5</sup> ) | 1                     | J                                                                                                    | _                      |
| P010         | Setpoint concept                                                                   | 1                                                                    | 1 = Comfort concept<br>2 = Energy saving concept                                                                                                    | 1                     | 1                                                                                                    | P104                   |
| P011<br>4)   | Comfort basic setpoint                                                             | 21 °C (70 °F)                                                        | 540 °C (41104 °F)                                                                                                    | М                     | М                                                                                                    | P258                   |
| P013         | Comfort setpoint minimum                                                           | 5 °C (41 °F)                                                         | (P010 = 1): 5 °C (41 °F)P016-1 K<br>(P010 = 2): 5 °C (41 °F)P014-1 K                                                                                                    | 1                     | 1                                                                                                    | P010                   |
| P014         | Comfort setpoint maximum heating                                                   | 21 °C (70 °F)                                                        | P013+1 KP015-1 K                                                                                                    | 1                     | <ul> <li>Image: A state of the state of the state of</li></ul> | P010                   |
| P015         | Comfort setpoint minimum cooling                                                   | 25 °C (77 °F)                                                        | P014+1 KP016 -1 K                                                                                                    | <ul> <li>✓</li> </ul> | <i>✓</i>                                                                                                    | P010                   |
| P016         |                                                                                    | 35 °C (95 °F)                                                        | (P010 = 1): P013 +1 K40 °C (104 °F)<br>(P010 = 2): P015 +1 K40 °C (104 °F)                                                                                                    |                       |                                                                                                    | P010                   |
| P017<br>4)   | Summer time                                                                        | 1                                                                    | OFF<br>1 = Europe<br>2 = Australia<br>3 = New Zealand                                                                                                    | М                     | м                                                                                                    | P258                   |
| P019<br>4)   | Economy heating setpoint                                                           | 15 °C (59 °F)                                                        | (0), 5 °CP020 (41 °FP020)<br>P020 = 40 °C max. (P020 = 104 °F max.)                                                                                                    | М                     | М                                                                                                    | P258                   |
| P020<br>4)   | Economy cooling setpoint                                                           | 30 °C (86 °F)                                                        | (0), P01940 °C (P019104 °F)<br>P019 = 5 °C min. (P019 = 41 °F min.)                                                                                                    | М                     | М                                                                                                    | P258                   |
| P023<br>5)   | Indoor air quality setpoint                                                        | 1000 ppm                                                             | 102000 ppm                                                                                                    | 1                     | 1                                                                                                    | P450                   |

RDG20..KN

Μ

Μ

1

Μ

1

1

1

Μ

М

P005, P258

1

1

1

RDG26..KN

Μ

М

1

Μ

|    | Ζ, |   |  |
|----|----|---|--|
| Ζ. | 4  |   |  |
|    | -  | - |  |

Dependencies

P450,

P258 P450,

P258 Appl

P258

P350

\_

\_

| 4)    |                                           |    |                                                            |
|-------|-------------------------------------------|----|------------------------------------------------------------|
| P027  | Electric heater when cooling              | ON | ON: Enabled                                                |
| ,<br> |                                           |    | OFF: Disabled                                              |
| P028  | Keypad                                    | 0  |                                                            |
| .,    |                                           |    |                                                            |
|       |                                           |    | 2 = Manual lock                                            |
|       |                                           |    | 3 = Auto lock the operating mode                           |
|       |                                           |    | 4 = Auto lock the Setpoint shift                           |
|       |                                           |    | 5 = Auto lock fan speed                                    |
|       |                                           |    | 6 = Auto lock operating mode, setpoint shift               |
|       |                                           |    | 7 = Auto lock operating mode, fan speed                    |
|       |                                           |    | 8 = Auto lock fan speed, setpoint sniπ                     |
|       |                                           |    | 9 = Auto lock scheduler                                    |
|       |                                           |    | 10 = Auto lock operating mode, scheduler                   |
|       |                                           |    | 11 = Auto lock scheduler, fan speed                        |
|       |                                           |    | rz = Auto lock operating mode, scheduler, ran              |
|       |                                           |    | 13 = Auto lock schodulor, sotpoint shift                   |
|       |                                           |    | 13 = Auto lock operating mode scheduler                    |
|       |                                           |    | setpoint shift                                             |
|       |                                           |    | 15 = Auto lock scheduler, fan speed, setpoint              |
|       |                                           |    | shift                                                      |
| P029  | Fan: Dead zone Comfort mode <sup>2)</sup> | 0  | 0 = Fan disable                                            |
|       |                                           |    | 1 = Low speed (Heating and Cooling)                        |
|       |                                           |    | 2 = Low speed (Cooling only)                               |
|       |                                           |    | 3 = Fan disable Auto & Manual                              |
|       |                                           |    | 4 = Low speed Auto & Manual                                |
|       |                                           |    | 5 = Low speed Auto & Manual Cooling                        |
| P030  | Buzzer function                           | ON | ON = Enabled                                               |
|       |                                           |    | OFF = Disabled                                             |
| P031  | Language                                  | 1  | 1 = English                                                |
|       |                                           |    | 2 = Francais (French)                                      |
|       |                                           |    | 3 = Deutsch (German)                                       |
|       |                                           |    | 4 = Italiano (Italian)                                     |
|       |                                           |    | 5 = Espanol (Spanish)                                      |
|       |                                           |    | 6 = Nederlands (Dutch)                                     |
|       |                                           |    |                                                            |
|       |                                           |    | $\delta = \text{Cesky}(\text{Czech})$                      |
|       |                                           |    | 9 = Suomi (Finnisn)                                        |
|       |                                           |    | IU = POISKI (POIISII)                                      |
|       |                                           |    | 11 – wayyar (nungarian)                                    |
|       |                                           |    | 12 - SIOVERISKI (SIOVAK)<br>13 - (Limba) Pomana (Pomanian) |
|       |                                           |    | 13 – (Limba) Komana (Komanian)                             |
|       |                                           |    | 14 – Dalisk (Daliisli)<br>15 – Norsk (Norwegian)           |
| DU33  | Room operating mode bolidays              | 0  | 0 = Fconomy                                                |
| 4)    | Noom operating mode nondays               | 0  | 1 = Protection                                             |
|       |                                           |    |                                                            |

Factory setting

50

----

Range

--- (0), P026 or 20...90 %

--- (0), 20...90 % or P024

#### Note:

<sup>1)</sup> P001 cannot be set to 3 if P002 is set to 3, and vice versa.

<sup>2)</sup> If P350 = 0, P003 is disabled. P029 is invisible.

 $^{\rm 3)}$  Only available when application is 2-pipe with electric heater

<sup>4)</sup> If P258 = 0 (Subordinate), the parameter values are not available.

<sup>5)</sup> These parameters values are valid for RDG204KN and RDG264KN.

<sup>6)</sup>Time of day cannot be set via ETS, see Scheduler [ $\rightarrow$  62].

Name

Service level

P024 Humidity setpoint high

P026 Humidity setpoint low

Parameter

4)

### 4.15.5 Expert level parameters with diagnostics and test

Parameter display depends on selected application and function. Parameter values are only visible when the device is set as Manager (M), Subordinate (S) or both identification ( $\checkmark$ ).

| Parameter                 | Name<br>Expert level                      | Factory<br>setting | Range                                                                                                    | RDG20KN | RDG26KN | Dependencies                       |  |
|---------------------------|-------------------------------------------|--------------------|----------------------------------------------------------------------------------------------------|---------|---------|------------------------------------|--|
| Control settings          |                                           |                    |                                                                                                    |         |         |                                    |  |
| P050                      | Heat P-band Xp                            | 2 K                | 0.56 K                                                                                                    | 1       | ~       | P001                               |  |
| P051                      | Switching differential heating            | 1 K                | 0.56 K                                                                                                    | 1       | ~       | P001                               |  |
| P052                      | Cool P-band Xp                            | _                  |                                                                                                    |         |         |                                    |  |
| P053                      | Switching differential cooling            |                    |                                                                                                    |         |         |                                    |  |
| P054                      | Radiator P-band Xp/switching differential | 2 K                | 0.56 K                                                                                                    | 1       | ~       | -                                  |  |
| P055 10)                  | Dead zone Comfort mode                    | 2 K                | 0.55 K                                                                                                    | М       | Μ       | P258                               |  |
| P056                      | Setpoint differential                     | 2 K                | 0.55 K                                                                                                    | 1       | <       | _                                  |  |
| P057 1)                   | Integral action time Tn for heating       | 45 min             | 0120 min                                                                                                    | 1       | ~       | P201, P203,                        |  |
| P058 1)                   | Integral action time Tn for cooling       |                    |                                                                                                    |         |         | P204                               |  |
| P059 <sup>2)</sup><br>10) | H/C changeover switching point cooling    | 16 °C (61 °F)      | 5 °CP060-2 K (41 °FP060-2 K)                                                                                                    | М       | М       | P001, P150,<br>P153, P155,<br>P258 |  |
| P060 <sup>2)</sup><br>10) | H/C changeover switching point<br>heating | 28 °C (82 °F)      | P059+2 K40 °C (P059+2 K104 °F)                                                                                                    | М       | М       | P001, P150,<br>P153, P155,<br>P258 |  |
| P061 11)                  | Setpoint $\Delta T$ cooling               |                    | (0), 140 K                                                                                                    | 1       | ~       | P150, P153,<br>P155                |  |
| P062 <sup>11)</sup>       | Setpoint $\Delta T$ heating               |                    | (0), 140 K                                                                                                    | 1       | 1       | P150, P153,<br>P155                |  |
| P063                      | Minimum supply air temperature            |                    | , 0 °CP064 (32 °FP064)                                                                                                    | 1       | ~       | P150, P153,<br>P155                |  |
| P064                      | Maximum supply air temperature            |                    | , P06350 °C (P063122 °F)                                                                                                    | 1       | 1       | P150, P153,<br>P155                |  |
| Mode an                   | d setpoints                               |                    |                                                                                                    |         |         |                                    |  |
| P100 <sup>10)</sup>       | Protection heating setpoint               | 8 °C (46 °F)       | (0), 5 °CP101; (41 °FP101)                                                                                                    | М       | М       | P258                               |  |
| P101 <sup>10)</sup>       | Protection cooling setpoint               |                    | (0), P10040 °C; (P100104 °F)                                                                                                    | М       | М       | P258                               |  |
| P102 <sup>3)</sup>        | Temporary Comfort mode                    |                    | (0), 1360 min                                                                                                    | М       | М       | P002, P005,<br>P258                |  |
| P103 <sup>10)</sup>       | Temporary Comfort setpoint                | OFF                | <ul> <li>0 = Disabled (OFF)</li> <li>1 = Enabled (ON)</li> <li>2 = Enabled (ON), excluded Window contact</li> <li>3 = Enabled (ON), excluded presence detector (include hotel presence)</li> </ul> | М       | Μ       | P258                               |  |
| P104 <sup>10)</sup>       | Setpoint display                          | 1                  | <ul><li>1 = Absolute setpoints</li><li>2 = Relative setpoints</li></ul>                                                                                                    | М       | М       | P010<br>P258                       |  |
| P109 <sup>13)</sup>       | Outside damper frost protection           |                    | ; 214 °C (35.650 °F)                                                                                                    | 1       | 1       | P450                               |  |
| P110 <sup>10)</sup>       | Energy indicator                          | 1                  | OFF = Disabled                                                                                                    | М       | М       | P258                               |  |
|                           |                                           |                    | <ul><li>1 = Green and Red dimmed out</li><li>2 = Green dimmed out / Red fixed</li><li>3 = Green and Red fixed</li></ul>                                                                            |         |         |                                    |  |
| P111 <sup>10)</sup>       | Energy indicator range                    | 2 K                | 010 K                                                                                                    | М       | М       | P258                               |  |

| 14 |  |
|----|--|

| Parameter           | Name<br>Expert level                                 | Factory<br>setting                                                     | Range                                                    | RDG20KN  | RDG26KN                        | Dependencie            |
|---------------------|------------------------------------------------------|------------------------------------------------------------------------|----------------------------------------------------------|----------|--------------------------------|------------------------|
| Inputs              | Input V1                                             | P150-1                                                                 | 0 = (no function)                                        | 1        | 1                              | D153- D15(             |
| P153                | Input X2                                             | P153: 0                                                                | 1 = Room temp ext  sensor / return (AI)                  | \$<br>\$ | <b>,</b>                       | P155                   |
| P155                | Input I 1 (RDG200KN&RDG260KN)                        | P155                                                                   | 2 = H/C changeover (Al/DI) <sup>10</sup>                 | M        | M                              | P155 <sup>·</sup> P150 |
| 1 100               | Input and output U1                                  | RDG200KN &                                                             | 3 = Window contact [PROT] (DI)                           | 1        | 1                              | P153                   |
|                     | (RDG204KN&RDG264KN)                                  | RDG260KN: 3                                                            | 4 = Dewpoint sensor (DI)                                 | 1        | 1                              | P258                   |
|                     | ,                                                    |                                                                        | 5 = Enable electric heater (DI)                          | ✓        | 1                              |                        |
|                     |                                                      | RDG204KN &                                                             | 6 = Fault input (DI)                                     | ✓        | 1                              |                        |
|                     |                                                      | RDG264KN: 0                                                            | 7 = Monitor input (Digital)(DI)                          | ✓        | 1                              |                        |
|                     |                                                      |                                                                        | 8 = Monitor input (Temp) (AI)                            | ~        | ~                              |                        |
|                     |                                                      |                                                                        | 9 = Supply air sensor (AI)                               | ~        | ~                              |                        |
|                     |                                                      |                                                                        | $10 = \text{Presence detector / card reader (DI)}^{(0)}$ |          |                                |                        |
|                     |                                                      |                                                                        | 11 = External temperature limit (AI)                     | IVI      |                                |                        |
|                     |                                                      |                                                                        | 12 = Coll flow temperature (AI)                          | ~        | 1                              |                        |
|                     |                                                      |                                                                        | (DI) <sup>10)</sup>                                      | •        | •                              |                        |
|                     |                                                      |                                                                        | 14 = Coil return temperature (AI)                        | М        | М                              |                        |
|                     |                                                      |                                                                        |                                                          | ✓        | 1                              |                        |
| P151                | X1: Normal position and sensor                       | 0 when DI or                                                           | 0 = Normally Open                                        | ✓        | ✓                              | P151: P15              |
| P154                | X2: Normal position and sensor                       | AI/DI                                                                  | 1 = Normally Close                                       |          |                                | P154: P15              |
| P156                | U1: Normal position and sensor                       | 2 when Al                                                              | 2 = N I C - 3K                                           |          |                                | P156: P15              |
| Outputs             |                                                      |                                                                        | 3 = LG-NI1000                                            |          |                                |                        |
| P200 <sup>4)</sup>  | Number of heating / cooling                          | 1                                                                      | 1 = 2 sequence heating, 2 sequence cooling               | ✓        | 1                              | d01                    |
|                     | sequences                                            |                                                                        | 2 = 2 sequence heating, 1 sequence cooling               |          |                                |                        |
|                     | Note: for 2-/4-pipe 2-stage application              |                                                                        | 3 = 1 sequence heating, 2 sequence cooling               |          |                                |                        |
| P201                | RDG20xKN: Output Y1 (and Y3 for                      | RDG20KN: 4                                                             | 1 = 3-position                                           | <        | -                              | -                      |
|                     | 3-pos)                                               | RDG26KN: 5                                                             | 2 = On/Off (3 wires)                                     | ✓        | -                              | -                      |
|                     | RDG26xKN: Output Y10 (DC) or Q1                      | (6 when<br>application<br>type is 4-pipe<br>with 6-port ball<br>valve) | 3 = PWM                                                  | 1        | -                              | -                      |
|                     | (2-pos)                                              |                                                                        | 4 = On/Off                                               | ~        |                                | -                      |
|                     |                                                      |                                                                        | 5 = DC                                                   | -        | <ul> <li></li> <li></li> </ul> | -<br>(                 |
|                     |                                                      |                                                                        | b = 6-port valve (DC 0 10 V)                             | -        | ×<br>(                         | Appi                   |
|                     |                                                      |                                                                        | 7 = 0-point value (DC 2 10 V)                            | -        | v<br>/                         | Appi                   |
|                     |                                                      |                                                                        | (DC, 10, 0, V)                                           | _        | v                              | Дри                    |
|                     |                                                      |                                                                        | 9 = Inverse signal 6-port valve (DC 10 2 V)              | _        | 1                              | Appl                   |
| P203                | RDG20xKN: Output Y2 (and Y4 for                      | RDG20KN: 4                                                             | 1 = 3-position                                           | <        | -                              | -                      |
|                     | 3-pos)<br>RDG26xKN: Output Y20 (DC) or Q2<br>(2-pos) | RDG26KN: 5                                                             | 2 = On/Off (3 wires)                                     | <        | -                              | _                      |
|                     |                                                      |                                                                        | 3 = PWM                                                  | <        | -                              | _                      |
|                     |                                                      |                                                                        | 4 = On/Off                                               | <        | 1                              | _                      |
|                     |                                                      |                                                                        | 5 = DC                                                   | Ι        | 1                              | _                      |
| P204                | RDG20xKN: Output Y3                                  | RDG20KN: 4                                                             | 3 = PWM                                                  | ~        | -                              | -                      |
|                     | RDG26xKN: Output Y30 (DC)                            | RDG26KN: 5                                                             | 4 = On/Off                                               | ✓        | 1                              | -                      |
|                     |                                                      |                                                                        | 5 = DC                                                   | -        | 1                              | -                      |
| P205                | RDG20xKN: Output Y4                                  | RDG20KN: 4                                                             | 3 = PWM                                                  | ~        | -                              | d01                    |
|                     | RDG26xKN: Output U1                                  | RDG26KN: 5                                                             | 4 = On/Off                                               | 1        | -                              | d01                    |
| <b>D000</b> 5)      | Note: for 4-pipe 2-stage application                 | 1000                                                                   | 5 = DC                                                   | -        | ~                              | d01                    |
| P200 5)             | PWM algorithm cycle Y1                               | 1200 S                                                                 | 203000 S                                                 | ~        | -                              | P200: P20              |
| P208 <sup>5)</sup>  | PWM algorithm cycle V3                               |                                                                        |                                                          |          |                                | P208 P20               |
| P209 <sup>5)</sup>  | PWM algorithm cycle Y4                               | -                                                                      |                                                          |          |                                | P209: P20              |
| P210                | On time minimum PWM output                           | 5%                                                                     | 120 %                                                    | 1        | _                              | _                      |
| P211                | Off time minimum PWM output                          |                                                                        |                                                          | -        |                                |                        |
| P212                | On time minimum 2-pos output                         | 1 min                                                                  | 120 min                                                  | ✓        | 1                              | P400, P40              |
| P213                | Off time minimum 2-pos output                        |                                                                        |                                                          |          |                                | P402                   |
| P214 <sup>6))</sup> | RDG20xKN: Actuator running time                      | 150 s                                                                  | 20300 s                                                  | 1        | -                              | P214: P20              |
|                     | Y1 and Y3 for 3-pos                                  |                                                                        |                                                          |          |                                | P215: P20              |
| P215 <sup>6</sup>   | RDG20xKN: Actuator running time                      |                                                                        |                                                          |          |                                |                        |
|                     | Y2 and Y4 for 3-pos                                  |                                                                        |                                                          |          |                                |                        |

|                    |                                                |               |                                                                                               |          |                                                                                                    | es          |
|--------------------|------------------------------------------------|---------------|-----------------------------------------------------------------------------------------------|----------|----------------------------------------------------------------------------------------------------|-------------|
| -                  | Nome                                           |               |                                                                                               | z        | z                                                                                                    | Juci        |
| ete                | Name                                           | >_            |                                                                                               | ×.       | Υ.                                                                                                    | der         |
| ŭ                  |                                                | ing           | e<br>0                                                                                        | 320      | 326                                                                                                    | ene         |
| ara                | Expert level                                   | etti          | Ran                                                                                           | ğ        | SDO                                                                                                    | Jep         |
| ц                  |                                                | шo            | ш                                                                                             |          | Ľ                                                                                                    | •           |
| P217               | RDG26xKN: Power of electric                    | 0 kW          | 0.01.2 kW                                                                                     | 1        | ~                                                                                                    | P203, P204  |
|                    | heater on Q2                                   |               |                                                                                               |          |                                                                                                    |             |
| Features           | <b>\$</b>                                      |               |                                                                                               | 1.       |                                                                                                    |             |
| P250               | Valve kick                                     | OFF           | ON = Enabled                                                                                  | 1        | ~                                                                                                    | -           |
| <b>DOT</b> (7)     |                                                |               | OFF = Disabled                                                                                |          |                                                                                                    | 5050        |
| P251 ''            | Purge time (every 2 hours)                     |               | (0, Not active), 15 min                                                                       | M        | Μ                                                                                                    | P258        |
|                    | Electric territy line it flags and the stimule |               |                                                                                               |          |                                                                                                    |             |
| P252 <sup>0)</sup> | Flow temp limit floor heating                  | 28 °C (82 °F) | 1050 °C (50122 °F)                                                                            | <i>✓</i> | <ul> <li></li> <li></li> </ul>                                                                                                    | -           |
| P254 */            | Swap sequences between H and C                 | OFF           |                                                                                               | ~        | ~                                                                                                    | P001        |
| DOCC 10)           | (2-pipe / 2-stage)                             |               | OFF = Disabled                                                                                |          | N.4                                                                                                    | DOCO        |
| P255 **/           | I rack setpoint for cooling depends            | OFF           | ON = Enabled                                                                                  | IVI      | IVI                                                                                                    | P258        |
| D256               | Elow limitation in booting made for            | 10.1/         |                                                                                               | 1        | 1                                                                                                    |             |
| F200               |                                                | 10 V          | 010 V                                                                                         | ~        | ~                                                                                                    | -           |
| D258               | Manager/subordinate (M/S)                      | 1             | 0 - Subordinate                                                                               | 1        | 1                                                                                                    |             |
| 1 200              | Manager/subordinate (M/O)                      | 1             | 1 = Manager                                                                                   | •        | •                                                                                                    | _           |
| P250 12)           | Subordinate identification                     | 1             | ""                                                                                            | S        | S                                                                                                    | P258        |
| 1 200              |                                                | 1             | 1 9                                                                                           | 0        | 0                                                                                                    | 1 200       |
| Fan con            | trol                                           |               | 1                                                                                             |          |                                                                                                    |             |
| P350               | Fan control                                    | 1             | 0 = Disabled                                                                                  | 1        | 1                                                                                                    | _           |
| 1 000              |                                                |               | 1 = Enabled                                                                                   | •        | •                                                                                                    |             |
|                    |                                                |               | 2 = Heating only                                                                              |          |                                                                                                    |             |
|                    |                                                |               | 3 = Cooling only                                                                              |          |                                                                                                    |             |
|                    |                                                |               | $4 = 2^{nd}$ stage                                                                            |          |                                                                                                    |             |
|                    |                                                |               | $5 =$ Heating and $2^{nd}$ stage cooling                                                      |          |                                                                                                    |             |
|                    |                                                |               | $6 = Cooling$ and $2^{nd}$ stage heating                                                      |          |                                                                                                    |             |
|                    |                                                |               | 7 = 2 <sup>nd</sup> stage Cooling only                                                        |          |                                                                                                    |             |
|                    |                                                |               | $8 = 2^{nd}$ stage Heating only                                                               |          |                                                                                                    |             |
| P351               | Fan speeds                                     | 3             | 1 = 1-speed fan                                                                               | 1        | ~                                                                                                    | P350, P201, |
|                    |                                                |               | 2 = 3-speed fan                                                                               |          |                                                                                                    | P203, P204, |
|                    |                                                |               | 3 = DC 010 V fan                                                                              |          |                                                                                                    | P400, P401, |
|                    |                                                |               |                                                                                               |          |                                                                                                    | P402        |
| P352               | Fan overrun time                               | 60 s          | 0360 s                                                                                        | 1        | 1                                                                                                    | P350        |
| P353               | Fan speed switching point low                  | 10 %          | 1 %Fan speed 2 (P354)                                                                         | 1        | 1                                                                                                    | P350        |
| P354               | Fan speed switching point med                  | 65 %          | Fan speed 1 (P353)fan speed 3 (P355)                                                          | 1        | 1                                                                                                    | P350, P351  |
| P355               | Fan speed switching point high                 | 100 %         | Fan speed 2 (P354)100 %                                                                       | 1        | ✓                                                                                                    | P350, P351  |
| P356               | DC fan switching point                         | DC: 10 %      | DC: 1100 %                                                                                    | 1        | ✓                                                                                                    | P350        |
| P357               | DC fan speed low min. output                   | DC: 30 %      | DC: 1 %Fan speed med (P358)                                                                   | 1        | ✓                                                                                                    | P350        |
| P358               | DC fan speed med output                        | DC: 60 %      | DC: fan speed low (P357)fan speed                                                             | 1        | 1                                                                                                    | P350        |
|                    |                                                |               | high(lower value of P359 and P360)                                                            |          |                                                                                                    |             |
| P359               | DC fan speed high max. out. heat               | DC: 80 %      | DC: fan speed med (P358)100 %                                                                 | 1        | 1                                                                                                    | P350        |
| P360               | DC fan speed high max. out.cool                |               |                                                                                               |          |                                                                                                    |             |
| P361               | Fan start kick                                 | ON            | ON: Enabled                                                                                   | 1        | 1                                                                                                    | P350        |
|                    |                                                |               | OFF: Disabled                                                                                 |          |                                                                                                    |             |
| P362               | On time minimum fan                            | 2 min         | 16 min                                                                                        | 1        | ✓                                                                                                    | P350        |
| P363               | Periodic fan kick Comfort                      |               | 189 min, (0)                                                                                  | 1        | ✓                                                                                                    | P350        |
| P364               | Periodic fan kick Economy                      |               | 0359 min,                                                                                     | 1        | 1                                                                                                    | P350        |
| P365               | Fan start delay                                | 0 s           | 0360 s                                                                                        | 1        | ✓                                                                                                    | P350        |
| P366               | Fan start, minimum water                       | 30 °C         | (0),560 °C                                                                                    | 1        | ~                                                                                                    | P350        |
|                    | temperature                                    |               |                                                                                               |          |                                                                                                    | Input       |
| Relay fu           | nctions                                        | 1             |                                                                                               |          |                                                                                                    |             |
| P400 <sup>9)</sup> | Output Q1 function                             | 0             | 0 = No function                                                                               | 1        | 1                                                                                                    | P350, P351, |
| P401 9)            | Output Q2 function                             | -             | 1 = Switch OFF in Protection                                                                  | 1        | ✓                                                                                                    | P258        |
| P402               | Output Q3 function                             |               | 2 = Switch ON in Heat/Cool demand                                                             | 1        | ✓                                                                                                    |             |
|                    |                                                |               | 3 = Switch ON in Heat demand                                                                  | 1        | ✓                                                                                                    |             |
|                    |                                                |               | 4 = Switch ON in Cool demand                                                                  | <b>1</b> | <ul> <li>Image: A start of the start of the start of</li></ul> |             |
|                    |                                                |               | 5 = Heating sequence active                                                                   | <b>1</b> |                                                                                                    |             |
|                    |                                                |               | 6 = Cooling sequence active                                                                   |          |                                                                                                    |             |
|                    |                                                |               | 7 = External dehumiditier control <sup>10</sup> 8 = External humiditier control <sup>10</sup> | M        | M                                                                                                    |             |
| 1                  |                                                | 1             |                                                                                               | IVI      | IVI                                                                                                    |             |

| eter                | Name                             |                                         |                                                                                                    | KN                    | KN                    | lencies    |
|---------------------|----------------------------------|-----------------------------------------|----------------------------------------------------------------------------------------------------|-----------------------|-----------------------|------------|
| Parame              | Expert level                     | Factory<br>setting                      | Range                                                                                                    | RDG20.                | RDG26.                | Depend     |
| Controll            | er                               |                                         |                                                                                                    |                       |                       |            |
| P450 <sup>15)</sup> | Control strategy                 | RDG200KN &<br>RDG260KN: 0<br>RDG204KN & | 0 = Temperature (T)<br>1 = Temperature (T) + Relative humidity<br>(r.h.)<br>2 = Temperature (T) + Air quality (IAQ) <sup>13)</sup> | <ul> <li>M</li> </ul> | <ul> <li>S</li> </ul> | P258       |
|                     |                                  | RDG264KN: 2                             | 3 = Temperature + Humidity + Air quality <sup>13)</sup>                                                                            | Μ                     | Μ                     |            |
| P451 <sup>10)</sup> | Humidity control strategy        | 2                                       | <ul> <li>1 = With setpoint shift</li> <li>2 = With setpoint shift + external equipment<br/>(humid / dehum)</li> </ul>              | М                     | Μ                     | P450, P258 |
| P453 <sup>13)</sup> | Indoor air quality damper        | 1 <sup>14)</sup>                        | 1 = DC 010 V (U1)<br>2 = On/Off (normally open)<br>3 = On/Off (normally closed)                                                    | ~                     | ~                     | P450       |
| P454 13)            | IAQ damper P-band Xp             | 400 ppm (CO <sub>2</sub> )              | 102000 ppm (CO <sub>2</sub> )                                                                                                    | 1                     | ~                     | P450       |
| P455 <sup>13)</sup> | Minimum damper position          | 0 %                                     | 0100 %                                                                                                    | 1                     | <                     | P450       |
| P456 <sup>13)</sup> | IAQ fan P-band Xp                | 400 ppm (CO <sub>2</sub> )              | 102000 ppm (CO <sub>2</sub> )                                                                                                    | 1                     | <                     | P450       |
| P461 10)            | T setpoint shift (humidity)      | 3 K                                     | -33 K                                                                                                    | Μ                     | Μ                     | P450, P258 |
| Side Fea            | atures                           |                                         |                                                                                                    |                       |                       |            |
| P500                | NFC                              | ON                                      | ON = Enabled<br>OFF = Disabled                                                                                                    | 1                     | ~                     | -          |
| P501 10)            | Service filter                   |                                         | (OFF), 1009900 h                                                                                                    | Μ                     | Μ                     | P350, P258 |
| P502                | Password                         | OFF                                     | ON = Enabled<br>OFF = Disabled                                                                                                    | 1                     | ~                     | -          |
| P503                | Password                         | 000                                     | 000999                                                                                                    | 1                     | ✓                     | _          |
| P505                | Reset parameter setting          | OFF                                     | OFF = Disabled<br>ON = Reload start                                                                                                | 1                     | ~                     | -          |
| System              |                                  |                                         |                                                                                                    |                       |                       |            |
| P898                | Area address                     | 0                                       | 015                                                                                                    | 1                     | <                     | -          |
| P899                | Line address                     | 2                                       | 015                                                                                                    | 1                     | 1                     | -          |
| P900                | Device address 3)                | 255                                     | 1255                                                                                                    | 1                     | ✓                     | -          |
| P901                | Geographical zone (apartment) 4) |                                         | (0), 1126                                                                                                    | 1                     | 1                     | _          |
| P902                | Geographical zone (room) 3)      | 1                                       | (0), 163                                                                                                    | 1                     | ✓                     | -          |
| P903                | Heat distr zone heating coil     |                                         | (0), 131                                                                                                    | 1                     | 1                     | -          |
| P904                | Refrig distr zone cooling coil   |                                         |                                                                                                    |                       |                       |            |
| P905                | Heat distr zone heating surface  |                                         |                                                                                                    |                       |                       |            |
| P910                | Transformation Precomfort        | 0                                       | $0 = \text{Economy}^{10}$ $1 = \text{Comfort}$                                                                                     | M                     | M                     | P258       |

Note: Appl means application.

<sup>1)</sup> When P201/P203 = 1/3/5, P204/P205 = 3/5, P057 & P058 are visible.

<sup>2)</sup> When P150, P153 or P155 = 2 and P001 = 2, P059 & P060 are visible.

<sup>3)</sup> When P002  $\neq$  2, P102 is visible.

<sup>4)</sup> Only available for application 2-pipe/2-stage.

<sup>5)</sup> When P201 = 3, P206 is visible; P203 = 3, P207 is visible; P204 = 3, P208 is visible; P205 = 3, P209 is visible.

<sup>6)</sup>When P201 = 1, P214 is visible; P203 = 1, P215 is visible.

<sup>7)</sup> When "H/C changeover" function on X1, X2, U1 is selected, P251 is visible.

<sup>8)</sup> When "External temperature limit (AI)" on X1, X2, U1 is selected, P252 is visible.

<sup>9)</sup> When application is 4-pipe with 6-port ball valve as changeover and PICV, P400 & P401 are invisible.

 $^{10)}$  If P258 = 0 (Subordinate), the parameter values are not visible. When P450 = 1 or 3, the parameter is visible.

<sup>11)</sup> Only available for applications 2-pipe, 2-pipe with electric heater and 2-pipe with radiator.

<sup>12)</sup> If P258 = 0 (Subordinate), the parameter values are visible.

<sup>13)</sup> These parameters values are valid for RDG204KN and RDG264KN.

<sup>14)</sup> For RDG264KN, when application is 4-pipe/2-stage, the parameter factory setting is 2.

<sup>15)</sup> For RDG204KN and RDG264KN, when P258 = 0 (Subordinate), values 0 and 2 are visible.

#### **Diagnostics and test**

| Parameter         | Name                                                             | Range                                                                                                    | Dependencies |  |
|-------------------|------------------------------------------------------------------|----------------------------------------------------------------------------------------------------|--------------|--|
|                   | Diagnostics and test                                             | _                                                                                                    |              |  |
| d01               | Application number                                               | 0 = (No application)<br>1 = 2-pipe<br>2 = 2-pipe with electric heater<br>3 = 2-pipe with radiator<br>4 = 4-pipe                                                                                                    | -            |  |
|                   |                                                                  | 5 = 2-pipe / 2-stage<br>6 = 4-pipe with electric heater<br>7 = 4-pipe / 2-stage<br>8 = 4-pipe:6-port H/C (no fan)<br>9 = 4-pipe:6-port CO +PICV                                                                                                    |              |  |
| d02               | X1 state                                                         | "" = Function not selected<br>0 = Not activated (for DI)<br>1 = Activated (DI)<br>049 °C = Current temp. value (for AI)<br>00 $\stackrel{\text{left}}{=}$ = H/C Input shorted<br>100 $\stackrel{\text{left}}{=}$ = H/C Input open                                        | _            |  |
| d03               | X2 state                                                         | "" = Function not selected<br>0 = Not activated (for DI)<br>1 = Activated (DI)<br>049 °C = Current temp. value (for AI)<br>00 $\stackrel{\text{I}}{}$ = H/C Input shorted<br>100 $\stackrel{\text{I}}{}$ = H/C Input open                                                | _            |  |
| d04               | U1 state                                                         | "" = Function not selected<br>0 = Not activated (for DI)<br>1 = Activated (DI)<br>2 = Activated (DC input)<br>3 = Activated (DC output)<br>049 °C = Current temp. value (for AI)<br>00 <sup>*</sup> ★* = H/C Input shorted<br>100 <sup>((()</sup> ) = L/(C input shorted | _            |  |
| d05 <sup>1)</sup> | Test mode for checking the Y1/Y3 actuator's running direction 5) | "" = No signal on outputs Y1 and Y3<br>OPE = Output Y1 forced opening<br>CLO = Output Y3 forced closing                                                                                                    | _            |  |
| d06 <sup>1)</sup> | Test mode for checking the Y2/Y4 actuator's running direction 5) | "" = No signal on outputs Y2 and Y4<br>OPE = Output Y2 forced opening<br>CLO = Output Y4 forced closing                                                                                                    | _            |  |
| d08               | Test mode for checking the Q1 output (ex P400 function)          | "" = no signal at output Q1<br>OPE = output Q1 forced opening<br>CLO = output Q1 forced closing                                                                                                    | _            |  |
| d09               | Test mode for checking the Q2 output (ex P401 function)          | "" = no signal at output Q2<br>OPE = output Q2 forced opening<br>CLO = output Q2 forced closing                                                                                                    | _            |  |
| d10               | Test mode for checking the Q3 output (ex P402 function)          | "" = no signal at output Q3<br>OPE = output Q3 forced opening<br>CLO = output Q3 forced closing                                                                                                    | _            |  |
| d14               | Firmware version                                                 | <b>v x-x-x</b> is displayed                                                                                                    | -            |  |
| d15               | Unit ID number (Serial number)                                   | Unit ID is displayed (Serial number)                                                                                                    |              |  |
| d16               | Bootloader version                                               | v x-x-x is displayed                                                                                                    | _            |  |
| d17               | Touch firmware version                                           | v x-x-x is displayed                                                                                                    | _            |  |
| d18               | LCD version                                                      | -                                                                                                    | -            |  |

Note: Parameter display depends on selected application and function.

<sup>1)</sup> When output type is 3-position/3-wire, d05 and d06 are visible.
# 5 Supported KNX tools

## 5.1 ETS

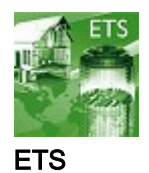

ETS is an engineering tool to fully commission RDG2..KN room thermostats.

ETS can implement the following functions:

- Define and download the physical address
- Define and download the application (plant type, control sequence)
  - For partial download, make sure application should be same with specific DIP switch setting
- Set up and download thermostat control parameters
- Set up and download group addresses
- This document does not describe how to operate ETS and set up a device. Refer to the KNX Manual [5] [ $\rightarrow$  5] for more details.

ETS can be updated online.

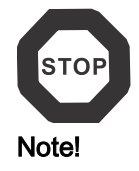

### 5.1.1 Setting parameters in ETS

- 1 Open the project in ETS and select a device.
- 2 Click the **Parameter** tab, and adjust the control parameters as follows:

| RDG204KN Room Thermosta     | at > Device                                          |                                    |   |
|-----------------------------|------------------------------------------------------|------------------------------------|---|
| Basic Configuration         | [P002] Operation via room operating mode<br>selector | Auto - Comf - Eco - Prot           | • |
| Device                      | [P003] Operation via fan operating selector          | Auto - Manual                      | • |
| Room Operating Mode         | [P004] Unit                                          | Degrees Celsius Degrees Fahrenheit |   |
| Room Temperature and Setpoi | [P005] Scheduler                                     | O Disabled C Enabled               |   |
| Room Relative Humidity      | [P008] Standard display                              | Room temperature Setpoint          |   |
| Controller                  | [P009] Additional display information                | Humidity (%)                       | • |
| Alarm                       | [P017] Summer time                                   | Europe                             | • |
| Inputs                      | [P028] Keypad                                        | Unlocked                           | • |
| Outputs                     | [PU3U] Buzzer function                               | Uisabled U Enabled                 |   |
| Fan                         | [P031] Language                                      | English                            | • |
| 1011                        | [P500] NFC                                           | Disabled O Enabled                 |   |
|                             | [P502] Password                                      | Disabled Enabled                   |   |
|                             | [P901] Geographical zone (apartment)                 |                                    | • |
|                             | [P902] Geographical zone (room)                      | 1                                  | • |
|                             |                                                      |                                    |   |
|                             |                                                      |                                    |   |
|                             |                                                      |                                    |   |
|                             |                                                      |                                    |   |
|                             |                                                      |                                    |   |
|                             |                                                      |                                    |   |
|                             |                                                      |                                    |   |
|                             |                                                      |                                    |   |
|                             |                                                      |                                    |   |
|                             |                                                      |                                    |   |
|                             |                                                      |                                    |   |
|                             |                                                      |                                    |   |
|                             |                                                      |                                    |   |
|                             |                                                      |                                    |   |
|                             |                                                      |                                    |   |
| Group Objects Parameter     |                                                      |                                    |   |

# 3 **Plant type** (application), **Control Sequence** and other control parameters ([Pxx] description) can be downloaded.

| Basic Configuration                                                                                                    | [DIP] Plant type                                                                                                    | 4-pipe                                                                                                    |
|----------------------------------------------------------------------------------------------------|----------------------------------------------------------------------------------------------------|----------------------------------------------------------------------------------------------------|
| Device                                                                                                    | [P001] Control sequence                                                                                                    | <ul> <li>H/C changeover manual</li> <li>Heating and cooling</li> </ul>                                                                                                    |
| Room Operating Mode                                                                                                    | [P258] Manager / Subordinate (M/                                                                                                    | S) Subordinate O Manager                                                                                                    |
| Room Temperature and Setpoint                                                                                                    | s [P450] Control strategy                                                                                                    | Temp. (T) + Humidity (r.H)                                                                                                    |
| Room Relative Humidity                                                                                                    |                                                                                                    |                                                                                                    |
| Controller                                                                                                    |                                                                                                    |                                                                                                    |
| Alarm                                                                                                    |                                                                                                    |                                                                                                    |
| Inputs                                                                                                    |                                                                                                    |                                                                                                    |
| Outputs                                                                                                    |                                                                                                    |                                                                                                    |
| Fan                                                                                                    |                                                                                                    |                                                                                                    |
| s •<br>•<br>idity parameters                                                                                                    | <ul> <li>ETS version 4 or higher is used addresses (S-Mode)</li> <li>ETS version 4 or higher is used</li> <li>1 Select Room relative hum parameters.</li> </ul>                                                                                                    | to assign communication objects to grou<br>to download the application and parame<br>idity in the left pane to display humidity                                                                                                    |
| s •<br>idity parameters                                                                                                    | <ul> <li>ETS version 4 or higher is used<br/>addresses (S-Mode)</li> <li>ETS version 4 or higher is used</li> <li>1 Select Room relative hum<br/>parameters.</li> <li>2 Adjust the parameters as ne<br/>more details on control para</li> </ul>                                                                                                    | to assign communication objects to ground the application and parametric display humidity in the left pane to display humidity eeded. See Control parameters [ $\rightarrow$ 135] cameters.                                                                                                    |
| s •<br>dity parameters                                                                                                    | <ul> <li>ETS version 4 or higher is used addresses (S-Mode)</li> <li>ETS version 4 or higher is used</li> <li>1 Select Room relative hum parameters.</li> <li>2 Adjust the parameters as no more details on control para</li> <li>Room Relative Humidity</li> </ul>                                                                                                    | to assign communication objects to ground to download the application and parameters idity in the left pane to display humidity eeded. See Control parameters [→ 135] ameters.                                                                                                    |
| s •<br>dity parameters •<br>RDG204KN Room Thermostat<br>Basic Configuration                                                                                                    | <ul> <li>ETS version 4 or higher is used addresses (S-Mode)</li> <li>ETS version 4 or higher is used</li> <li>1 Select Room relative hum parameters.</li> <li>2 Adjust the parameters as no more details on control para</li> <li>Room Relative Humidity</li> <li>Humidity setpoints</li> </ul>                                                                                                    | to assign communication objects to ground<br>to download the application and parameters<br>idity in the left pane to display humidity<br>eeded. See Control parameters [→ 135]<br>ameters.                                                                                                    |
| s • • • • • • • • • • • • • • • • • • •                                                                                                    | ETS version 4 or higher is used<br>addresses (S-Mode)<br>ETS version 4 or higher is used<br>1 Select <b>Room relative hum</b><br>parameters.<br>2 Adjust the parameters as no<br>more details on control para<br>> Room Relative Humidity<br>Humidity setpoints<br>[P451] Humidity control strategy                                                                                                    | to assign communication objects to ground<br>to download the application and parameters<br>idity in the left pane to display humidity<br>eeded. See Control parameters [→ 135]<br>ameters.<br>As parameters only () As group object<br>With setpoint shift<br>With setpoint shift + external equipment (humi                                                                   |
| s • • • • • • • • • • • • • • • • • • •                                                                                                    | ETS version 4 or higher is used<br>addresses (S-Mode)<br>ETS version 4 or higher is used<br>1 Select <b>Room relative hum</b><br>parameters.<br>2 Adjust the parameters as no<br>more details on control para<br><b>Room Relative Humidity</b><br>Humidity setpoints<br>[P451] Humidity control strategy<br>[P461] Temp setpoint shift (humidity) [K]                                                                                                    | to assign communication objects to ground<br>to download the application and parameters<br>idity in the left pane to display humidity<br>eeded. See Control parameters [→ 135]<br>ameters.<br>As parameters only () As group object<br>With setpoint shift<br>With setpoint shift + external equipment (humi<br>LOK                                                            |
| S   Idity parameters     Idity parameters     <                                                                                                    | <ul> <li>ETS version 4 or higher is used addresses (S-Mode)</li> <li>ETS version 4 or higher is used</li> <li>1 Select Room relative hum parameters.</li> <li>2 Adjust the parameters as no more details on control para</li> <li>Room Relative Humidity</li> <li>Humidity setpoints</li> <li>[P451] Humidity control strategy</li> <li>[P461] Temp setpoint shift (humidity) [K]</li> <li>[P024] Humidity setpoint high [%]</li> </ul>                                           | to assign communication objects to ground<br>to download the application and parameters<br>idity in the left pane to display humidity<br>eeded. See Control parameters [→ 135] *<br>ameters.<br>As parameters only () As group object<br>With setpoint shift<br>With setpoint shift + external equipment (humi<br>to K *                                                       |
| S •   • •   • •   • •   • •   • •   • •   • •   • •   • •   • •   • •   • •   • •   • •   • •   • •   • •   • •   • •   • •   • •   • •   • •   • •   • •   • •   • •   • •   • •   • •   • •   • •   • •   • •   • •   • •   • •   • •   • •   • •   • •   • •   • •   • •   • •   • •   • •   • •   • •   • •   • •   • •   • •   • •   • •   • •   • •   • •   • •   • •   • • <td><ul> <li>ETS version 4 or higher is used addresses (S-Mode)</li> <li>ETS version 4 or higher is used</li> <li>1 Select Room relative hum parameters.</li> <li>2 Adjust the parameters as no more details on control para</li> <li>Room Relative Humidity</li> <li>Humidity setpoints</li> <li>[P451] Humidity control strategy</li> <li>[P461] Temp setpoint shift (humidity) [K]</li> <li>[P024] Humidity setpoint high [%]</li> <li>[P026] Humidity setpoint low [%]</li> </ul></td> <td>to assign communication objects to ground<br/>to download the application and parameters<br/>idity in the left pane to display humidity<br/>eeded. See Control parameters [→ 135] *<br/>ameters.<br/>As parameters only () As group object<br/>With setpoint shift<br/>With setpoint shift + external equipment (humi<br/>to K *</td>                                                                                                    | <ul> <li>ETS version 4 or higher is used addresses (S-Mode)</li> <li>ETS version 4 or higher is used</li> <li>1 Select Room relative hum parameters.</li> <li>2 Adjust the parameters as no more details on control para</li> <li>Room Relative Humidity</li> <li>Humidity setpoints</li> <li>[P451] Humidity control strategy</li> <li>[P461] Temp setpoint shift (humidity) [K]</li> <li>[P024] Humidity setpoint high [%]</li> <li>[P026] Humidity setpoint low [%]</li> </ul> | to assign communication objects to ground<br>to download the application and parameters<br>idity in the left pane to display humidity<br>eeded. See Control parameters [→ 135] *<br>ameters.<br>As parameters only () As group object<br>With setpoint shift<br>With setpoint shift + external equipment (humi<br>to K *                                                       |
| S   Controller                                                                                                    | <ul> <li>ETS version 4 or higher is used addresses (S-Mode)</li> <li>ETS version 4 or higher is used</li> <li>1 Select Room relative hum parameters.</li> <li>2 Adjust the parameters as no more details on control para</li> <li>Room Relative Humidity</li> <li>Humidity setpoints</li> <li>[P451] Humidity control strategy</li> <li>[P461] Temp setpoint shift (humidity) [K]</li> <li>[P024] Humidity setpoint high [%]</li> <li>[P026] Humidity setpoint low [%]</li> </ul> | to assign communication objects to ground<br>to download the application and parameters<br>idity in the left pane to display humidity<br>eeded. See Control parameters [→ 135] *<br>ameters.<br>As parameters only () As group object<br>With setpoint shift<br>With setpoint shift + external equipment (humi<br>to K *                                                       |
| S   Cdity parameters     Configuration   Basic Configuration   Device   Device   Room Operating Mode   Room Temperature and Setpoints   Room Relative Humidity   Controller   Alarm                                                                                                    | ETS version 4 or higher is used<br>addresses (S-Mode)<br>ETS version 4 or higher is used<br>1 Select <b>Room relative hum</b><br>parameters.<br>2 Adjust the parameters as no<br>more details on control para<br><b>Room Relative Humidity</b><br>Humidity setpoints<br>[P451] Humidity control strategy<br>[P461] Temp setpoint shift (humidity) [K]<br>[P024] Humidity setpoint high [%]<br>[P026] Humidity setpoint low [%]                                                    | to assign communication objects to ground<br>to download the application and parameters<br>idity in the left pane to display humidity<br>eeded. See Control parameters [→ 135] *<br>ameters.<br>As parameters only () As group object<br>() With setpoint shift<br>() With setpoint shift + external equipment (humi<br>() K () ()<br>() () () () () () () () () () () () () ( |
| s har and the set of the set of t                                                                                                    | ETS version 4 or higher is used<br>addresses (S-Mode)<br>ETS version 4 or higher is used<br>1 Select <b>Room relative hum</b><br>parameters.<br>2 Adjust the parameters as no<br>more details on control para<br><b>Room Relative Humidity</b><br>Humidity setpoints<br>[P451] Humidity control strategy<br>[P461] Temp setpoint shift (humidity) [K]<br>[P026] Humidity setpoint low [%]                                                                                         | to assign communication objects to ground<br>to download the application and parameters<br>idity in the left pane to display humidity<br>eeded. See Control parameters [→ 135] *<br>ameters.<br>As parameters only () As group object<br>() With setpoint shift<br>() With setpoint shift + external equipment (humi<br>10 K<br>*                                              |
| s<br>Calley parameters<br>Configuration<br>Configuration<br>Com Configuration<br>Com Controller<br>Controller<br>Con | ETS version 4 or higher is used<br>addresses (S-Mode)<br>ETS version 4 or higher is used<br>1 Select <b>Room relative hum</b><br>parameters.<br>2 Adjust the parameters as no<br>more details on control para<br>> <b>Room Relative Humidity</b><br>Humidity setpoints<br>[P451] Humidity control strategy<br>[P461] Temp setpoint shift (humidity) [K]<br>[P026] Humidity setpoint low [%]                                                                                       | to assign communication objects to group<br>to download the application and parameters<br>idity in the left pane to display humidity<br>eeded. See Control parameters [→ 135]<br>ameters.<br>As parameters only () As group object<br>With setpoint shift<br>With setpoint shift + external equipment (humi<br>10 K<br>10%<br>                                                 |

#### 3 Select **as group object** in checkbox **Humidity setpoints**, to display the S-Mode humidity setpoint in the **Group Objects** tab as follows:

| ■≵ 79 | Room rel. humidity: Setpoint high | Receive | 2 bytes |
|-------|-----------------------------------|---------|---------|
| ■2 80 | Room rel. humidity: Setpoint low  | Receive | 2 bytes |

## 5.2 ACS tool

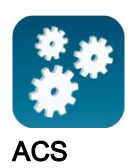

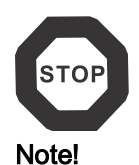

The ACS tool is used to commission the RDG2..KN KNX room thermostats (physical address, application, parameters). They can be operated or monitored by bus during normal operation.

This section does not describe how to define the physical address and only provides a brief overview of ACS main function.

For more information, refer to the ACS online help.

Setting RDG2..KN KNX parameters is only supported by ACS version 13.03 or higher.

### 5.2.1 Setting parameters in ACS

In the ACS program, select **Plant** → **Open** to open the plant. To open the parameter settings, select **Applications** → **Plant engineering**.

| ACS Tool [RDG200&260 | 0] - [Start pa | age]                   |                      |                             |         |                 |               |
|----------------------|----------------|------------------------|----------------------|-----------------------------|---------|-----------------|---------------|
| 🚼 Project View App   | plications     | Actions Tools Wind     | ow Help              |                             |         |                 |               |
| i 🕒 🖪 💷 i 🖉 🛃        | Topology       |                        | 👫 😂 I 🔧 I 🖶 🖭        | , i 🗕 💿 💽 ,                 |         |                 |               |
| 🚽 🗞 😟  🖻             | Plant engi     | neering                |                      |                             |         |                 |               |
| <u>6</u>             | Plant com      | missioning             |                      |                             |         |                 |               |
|                      | Trend and      | Task Manager           |                      |                             |         |                 |               |
| SIFMF                | File transf    | er                     |                      |                             |         |                 |               |
|                      | Plant oper     | ration                 |                      |                             |         |                 |               |
|                      |                |                        | -                    |                             |         |                 |               |
|                      |                | Design that the second |                      |                             |         |                 |               |
| New project          |                | Project status Get sta | rted Service contact |                             |         |                 |               |
| Open project         |                | Project                | BDC2008260           |                             |         | -               |               |
| Open project         |                | Project.               | RDG2008280           |                             |         | Edit project pr | operties      |
| Recent projects      |                | Categories:            |                      |                             |         |                 |               |
| RDG2008260           |                | Description:           |                      |                             |         |                 |               |
| Test N146_3          |                |                        |                      |                             |         |                 |               |
|                      |                |                        |                      |                             |         |                 |               |
|                      |                | Project type:          | KNX (KNX bus)        |                             |         |                 |               |
|                      |                | Connections:           | Communication        | Device                      | Address | Connection type | Details       |
|                      |                |                        | 2 Disconnected       | OCI700 (KNX cable) / OCI702 |         | USB             | OCI700 [V1.0] |
|                      |                |                        |                      |                             |         |                 |               |
|                      |                |                        |                      |                             |         |                 |               |
|                      |                |                        | <                    |                             |         |                 | >             |
|                      |                |                        |                      |                             |         |                 |               |
|                      |                | Number of devices:     | 3                    |                             |         |                 |               |
|                      |                | NOT TOUND:             | U                    |                             |         |                 |               |
|                      |                | Current view:          | Administration       |                             |         |                 |               |
|                      |                | Startup view:          | Administration       |                             |         |                 |               |
|                      |                |                        |                      |                             |         |                 |               |

The application and control parameters can be adjusted and downloaded. Line no. contains the parameter number as displayed in the parameter table. See Control parameters [ $\rightarrow$  135].

| 🚱 ACS Tool [RDG200&260] - [Plant engineering]       |                     |                     |              |
|-----------------------------------------------------|---------------------|---------------------|--------------|
| Project Edit View Applications Actions Tools Window | Help                |                     |              |
| i 📑 🕒 🕮 I 🖉 🧭 I 🗶 🛍 🛍 🗙 I 💡 🗍 🐝 🈂 I                 | 🔧   🖻 🗄 📜 🗵 🚳 🔫     | -                   |              |
| i 🛃 🍋 v i 🔝 🔄 i 🐂 📮                                 |                     |                     |              |
| : 🕮 🗐 🖉 🔚 😹 🖷 🔛 🚥 📮                                 |                     |                     |              |
| Plant engineering                                   | Basic configuration |                     |              |
| ✓ 🗏 晶 RDG200&260                                    | Data point          | $\bigtriangledown$  | Value        |
| Current parameter set                               | ✓ Ø Plant type      |                     | 2-pipe       |
| ✓ ■ 0.2.4 RDG200                                    | Control sequence    |                     | Cooling only |
|                                                     |                     |                     |              |
|                                                     |                     |                     |              |
| Room setpoints                                      |                     |                     |              |
| 🗹 🖹 Inputs                                          |                     |                     |              |
| Controller                                          |                     |                     |              |
| Fan control                                         |                     | Plant type          | ×            |
| ■ Texts                                             |                     |                     |              |
| > 1.2.0 LC N140                                     |                     |                     |              |
|                                                     |                     | Default value: 2-pi | pe           |
|                                                     |                     |                     |              |
|                                                     |                     | Actual value:       |              |
|                                                     |                     | 4p                  | spe 🗸        |
|                                                     |                     |                     |              |
|                                                     |                     |                     |              |
|                                                     |                     |                     |              |
|                                                     |                     |                     |              |
|                                                     |                     |                     |              |
|                                                     |                     | Default             | OK Cancel    |
|                                                     |                     |                     |              |
|                                                     |                     |                     |              |

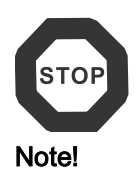

Some parameters in ACS have a range different from that on the room thermostats. The thermostat does not accept changes outside its range. This can be seen online in that a changed value returns to the original value.

Use the ranges described in the parameter tables in Control parameters [→ 135].

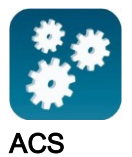

#### **Operation and monitoring with ACS** 5.2.2

In the ACS program, select **Plant → Open** to open the plant. To open monitoring and operation, select **Applications**  $\rightarrow$  **Plant operation**.

| ACS Tool [RDG200&260] - [Plant operation]             |                              |          |  |  |  |
|-------------------------------------------------------|------------------------------|----------|--|--|--|
| Project Edit View Insert Applications Actions Tools W | Vindow Help                  |          |  |  |  |
| i 🕒 🕒 📃 III I 🖉 🖉 I 🗶 🖻 🛍 🗰 🗙 I ? 🚚 🖏 🈂 I             | 🔨   🖻 🖻 📕 🚺 🚨 💿 🔁 📮          |          |  |  |  |
| i 🚰 🗞 🗵   🛄 🖾   🦰 -                                   |                              |          |  |  |  |
| : 🖻 🐨   📲 📽   🥩 😫 🗛 🖉 🗇 🔶                             |                              |          |  |  |  |
| Plant operation                                       | Controller                   |          |  |  |  |
| ✓ ♣ RDG200&260                                        | Data point .                 | ✓ Value  |  |  |  |
| ✓ 릚 0.2.4 RDG200                                      | Actual value room temp       | 25.0     |  |  |  |
| i Standard diagram                                    | Q Current room temp setpoint | 22.0     |  |  |  |
| Standard popcard                                      | QHumidity                    | 18       |  |  |  |
| Room operating mode                                   | Q Application mode           | Auto     |  |  |  |
| Room setpoints                                        | Control sequence             | Cooling  |  |  |  |
| linputs                                               | Q Heating output             | 0        |  |  |  |
| Faults                                                | Q Electric heater            | 0        |  |  |  |
| > 🖹 Settings                                          | Cooling output               | 100      |  |  |  |
| Device information                                    | 🎸 Manual fan control         |          |  |  |  |
| > 💷 0.2.3 RDG260KN                                    | Q Fan output                 | 80       |  |  |  |
| > PLC 1.2.0 LC N140                                   | Q Energy indicator           | Disabled |  |  |  |
|                                                       |                              |          |  |  |  |

Parameter settings in ACS The ACS tool supports parameter settings even during normal operation. To change a control parameter, double-click the parameter in Standard popcard for the settings.

Notes

- Make sure you are logged in with sufficient access right.
- Only control parameters can be changed, not the application! •

| ACS Tool [RDG200&260] - [Plant operation]             |                          |                  |                              |                      |
|-------------------------------------------------------|--------------------------|------------------|------------------------------|----------------------|
| Project Edit View Insert Applications Actions Tools V | Vindow Help              |                  |                              |                      |
| 🗄 🖻 🕒 🔳 I 🖋 🧭 I 🗶 🗉 🛍 🗰 🗙 I 🖓 🚺 🖏 🎜 I                 | 🔧   🖻 🕒 📜 🕮 🧧            | <b>T</b>         |                              |                      |
| i 🛃 🗞 🗴 i 📃 🖾 i 🦰 📮                                   |                          |                  |                              |                      |
| E 🖻 🔳 🖬 🗐 🗐 🗐 🖓 A Ø 🗇 '← → 📑                          |                          |                  |                              |                      |
| Plant operation                                       | Basic configuration      |                  |                              |                      |
| ✓ ♣ RDG200&260                                        | Data point               |                  | $\bigtriangledown$           | Value                |
| > 200 0.2.4 RDG200                                    | Q Plant type             |                  |                              | 2 stage heat or cool |
| O.2.3 RDG260KN      Step deed discourse               | GControl sequence        |                  |                              | Cooling only         |
| Standard popcard                                      | GRestore factory setting |                  |                              |                      |
| Controller                                            |                          |                  |                              |                      |
| 🖹 Room operating mode                                 |                          |                  |                              |                      |
| Room setpoints                                        |                          |                  |                              |                      |
| inputs                                                |                          |                  |                              |                      |
| Settings                                              |                          |                  |                              |                      |
| Basic configuration                                   |                          |                  |                              |                      |
| Communication                                         |                          | Control sequence |                              | ×                    |
| Device                                                |                          |                  |                              |                      |
| Room settings                                         |                          |                  |                              |                      |
|                                                       |                          | Default value: ( | Cooling only                 |                      |
| Fan control                                           |                          |                  | ,                            |                      |
| Texts                                                 |                          |                  |                              |                      |
| Device information                                    |                          | Actual value:    | Cooling only                 | · ~                  |
| > ILC 1.2.0 LC N140                                   |                          |                  | Heating only<br>Cooling only |                      |
|                                                       |                          |                  | H/C change                   | eover auto           |
|                                                       |                          | I                | H/C change                   | eovermanual          |
|                                                       |                          |                  |                              |                      |
|                                                       |                          |                  |                              |                      |
|                                                       |                          | Default          |                              | OK Cancel            |
|                                                       |                          | Dordun           |                              | Candor               |
|                                                       |                          |                  |                              |                      |

Plant diagram in ACS

The ACS tool offers plant diagrams for easy monitoring and operation of the thermostat.

To start the application, select **Applications**  $\rightarrow$  **Plant operation**  $\rightarrow$  **Standard diagram**.

| ACS Tool [RDG200&260] - [Plant operation | on]                                   |                                    |                                    |
|------------------------------------------|---------------------------------------|------------------------------------|------------------------------------|
| : Project Edit View Insert Applica       | tions Actions Tools Window Help       |                                    |                                    |
| 🖻 🔁 🔳   🖉 🖉   🗶 🗈 🗅                      | 🛯 🗙   ?     🖏 🎜   🔧 🖻 🗄     🗕 🛞 💽     |                                    |                                    |
| i 🖉 🗞 😟 I 🛄 🔤 I 🦱 📮                      |                                       |                                    |                                    |
| : 🖻 🖀 I 🖩 💣 🖄 I 🥩 😫 A 🖉 <                | ⋬ '← → _:<br>                         |                                    |                                    |
| Plant operation                          | Standard diagram                      |                                    |                                    |
| ✓ ♣ RDG200&260                           |                                       |                                    |                                    |
| > 🔜 0.2.4 RDG200                         |                                       |                                    |                                    |
| Standard diagram                         |                                       |                                    | Room operating mode                |
| Standard popcard                         |                                       |                                    | Time switch Auto                   |
| E Controller                             |                                       |                                    | Active room operating mode Comfort |
| 🖹 Room operating mode                    | 23.4°C                                |                                    |                                    |
| Room setpoints                           |                                       |                                    | Cause Room optg mode selector      |
| E Faults                                 | · · · · · · · · · · · · · · · · · · · | 00% 🔨 100% † 🔶                     | Control coguence                   |
| ✓ ≦ Settings                             |                                       |                                    |                                    |
| Basic configuration                      | 80%                                   |                                    | Application mode Auto              |
| Communication                            | l <sup>™</sup> ⊕ <sup>™</sup>         | l '₽`                              |                                    |
| Device     Boom settings                 |                                       |                                    | Faults                             |
| inputs                                   |                                       |                                    |                                    |
| Controller                               |                                       |                                    |                                    |
| Fan control                              | FOperation room controller            | 1 FRoom temp setpoints             |                                    |
| E Texts                                  |                                       |                                    |                                    |
| > 1.c. 1.2.0 LC N140                     |                                       |                                    |                                    |
|                                          | 23.4*                                 | Current room temp setpoint 20.5*C  | X1: H/C changeover Inactive        |
|                                          | •••                                   |                                    |                                    |
|                                          |                                       |                                    | X2: - Inactive                     |
|                                          |                                       | Comfort basic setpoint 21.0°C 🔅    |                                    |
|                                          |                                       |                                    | U1: Window switch Active           |
|                                          | Preselection Auto                     | Economy cooling setpoint 30,0°C (# |                                    |
|                                          |                                       |                                    |                                    |
|                                          | comon serpoint 20.5 C                 |                                    |                                    |
|                                          | Manual fan control%                   |                                    |                                    |

The ACS tool provides standard plant diagrams for RDG2..KN room thermostats, depending on the following configuration:

| Plant type  | Application configuration                                                                                            | Application configuration                                                                       |  |  |  |
|-------------|----------------------------------------------------------------------------------------------------|-------------------------------------------------------------------------------------------------|--|--|--|
| 2-pipe      | <b>2-pipe fan coil unit</b><br>– Control sequence: No impact<br>(P001 = any)<br>– Fan operation: Enabled (P350 <> 0) | Radiator<br>– Control sequence: Heating only (P001 = 0)<br>– Fan operation: Disabled (P350 = 0) |  |  |  |
|             |                                                                                                    | •                                                                                               |  |  |  |
|             | Chilled/heated ceiling                                                                                               | Chilled ceiling                                                                                 |  |  |  |
|             | – Control sequence: Changeover                                                                                       | - Control sequence: Cooling only (P001 = 1)                                                     |  |  |  |
|             | – Fan operation: Disabled (P350 = 0)                                                                                 | – Fan operation: Disabled (P350 = 0)                                                            |  |  |  |
|             |                                                                                                    | •                                                                                               |  |  |  |
| 2-pipe with | 2-pipe fan coil unit with electric heater                                                                            | Single-stage with electric heater                                                               |  |  |  |
| electric    | <ul> <li>Control sequence: No impact</li> </ul>                                                                      | <ul> <li>Control sequence: No impact (P001 = any)</li> </ul>                                    |  |  |  |
| neater      | (P001 = any)                                                                                                    | – Fan operation: Disabled (P350 = 0)                                                            |  |  |  |
|             | <ul> <li>Fan operation: Enabled (P350 &lt;&gt; 0)</li> </ul>                                                         |                                                                                                 |  |  |  |
|             |                                                                                                    |                                                                                                 |  |  |  |
| 2-pipe with | 2-pipe fan coil unit with radiator                                                                                   | Single-stage with radiator                                                                      |  |  |  |
| radiator    | – Control sequence: No impact                                                                                        | – Control sequence: No impact (P001 = any)                                                      |  |  |  |
|             | (P001 = any)                                                                                                    | – Fan operation: Disabled (P350 = 0)                                                            |  |  |  |
|             | – Fan operation: Enabled (P350 <> 0)                                                                                 |                                                                                                 |  |  |  |
|             |                                                                                                    |                                                                                                 |  |  |  |
| 4-pipe      | 4-pipe fan coil unit                                                                                                 | Chilled ceiling with radiator                                                                   |  |  |  |
|             | – Control sequence: Not auto c/o                                                                                     | <ul> <li>Control sequence: No impact (P001 = any)</li> </ul>                                    |  |  |  |
|             | – Fan operation: Enabled (P350 <> 0)                                                                                 | ⊢ran operation: Disabled (P350 = 0)                                                             |  |  |  |
|             |                                                                                                    |                                                                                                 |  |  |  |

### ACS tool

5

| Plant type                       | Application<br>configuration                                                         | Application<br>configuration                                                                                         |
|----------------------------------|--------------------------------------------------------------------------------------|----------------------------------------------------------------------------------------------------|
|                                  | 4-pipe fan coil unit with PICV and 6-port control ball valve as changeover           | H/C ceiling with PICV and 6-port control ball valve as changeover                                                    |
|                                  | <ul> <li>Fan operation: Must be enabled</li> <li>(P350 &lt;&gt; 0)</li> </ul>        | – Fan operation: Disabled (P350 = 0)                                                                                 |
|                                  |                                                                                      |                                                                                                    |
|                                  | H/C ceiling with 6-port control ball valve                                           |                                                                                                    |
|                                  | - Fan operation: Disabled (P350 = 0)                                                 |                                                                                                    |
| 2-pipe/2-<br>stage<br>heating or | <b>2-pipe/2-stage fan coil unit</b><br>– Control sequence: No impact<br>(P001 = any) | <b>2-pipe/2-stage</b><br>- Control sequence: No impact (P001 = any)                                                  |
| cooling                          | <ul> <li>Fan operation: Enabled (P350 &lt;&gt; 0)</li> </ul>                         | - Fan operation. Disabled (P350 = 0)                                                                                 |
|                                  |                                                                                      |                                                                                                    |
|                                  | 2-pipe/2-stage fan coil unit                                                         | 2-pipe/2-stage                                                                                                    |
|                                  | (P001 = any)                                                                         | <ul> <li>Control sequence: No impact (P001 = any)</li> <li>Fan operation: 2<sup>nd</sup> stage (P350 = 5)</li> </ul> |
|                                  | <ul> <li>Fan operation: 2<sup>nd</sup> stage (P350 = 4)</li> </ul>                   |                                                                                                    |
|                                  |                                                                                      |                                                                                                    |
| 4-pipe with electric             | 4-pipe fan coil unit with electric heater                                            | 1 stage Heat and Cool with electric heater                                                                           |
| heater                           | (P001 > 2)                                                                           | <ul> <li>Fan operation: Disabled (P350 = 0)</li> </ul>                                                               |
|                                  | - Fan operation: Enabled (P350 <> 0)                                                 |                                                                                                    |
| 4-pipe/                          | 4-pipe/2-stage fan coil unit                                                         | 4-pipe/2-stage                                                                                                    |
| 2-stage                          | <ul> <li>Control sequence: Not auto c/o</li> <li>(P001 &gt; 2)</li> </ul>            | <ul> <li>Control sequence: Not auto c/o (P001 &gt; 2)</li> <li>Fan operation: Disabled (P350 = 0)</li> </ul>         |
|                                  | – Fan operation: Enabled (P350 <> 0)                                                 |                                                                                                    |
|                                  | ┺┓╝ᢓ᠓║<br>┠╬┙┠╬┙                                                                     |                                                                                                    |

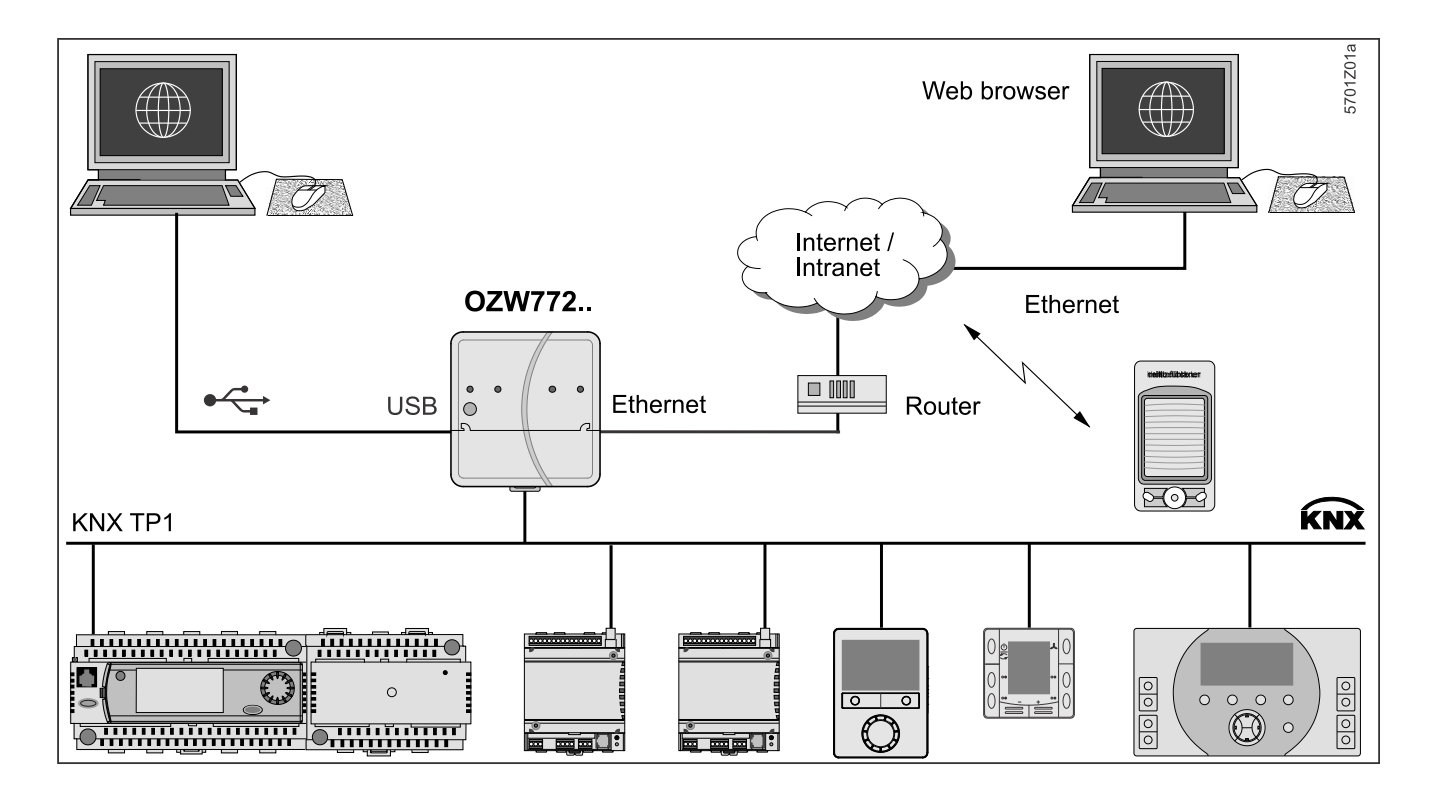

#### 5.2.3 **Operation and monitoring with OZW772**

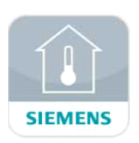

HomeControl app for plant control

The OZW772 web server allows users to operate a Synco HVAC system from a remote location - via a PC or from a smart phone using the HomeControl app.

The start page displays the most important data points. A combination of menu/path navigation allows users to access all data points quickly and easily. The entire installation can be visualized in the form of plant diagrams. Alarm and state messages can be forwarded to different message recipients, such as e-mail, SMS, etc.

For details, see Commissioning Instructions [→ 5] CE1C5701 [20].

# 6 Connection

\_

## 6.1 Connection terminals

| RDG20.  | .NN |                   |                |                    |                  |                 |                 |                    |                 |              |                 |                |                     |
|---------|-----|-------------------|----------------|--------------------|------------------|-----------------|-----------------|--------------------|-----------------|--------------|-----------------|----------------|---------------------|
|         |     | 7                 |                | ▼                  | ▼                | ▼               | V               |                    |                 |              | •               |                |                     |
|         | L   |                   |                | X1                 | X2               | U1              | M               | SELV               | Y50             |              | CE+             | CE-            | 48634.00            |
|         | L N | I N               | Q1             | Q2                 | Q                | 3               | Y1              | Y2                 |                 | Y3           | Y4              | ļ              | A6V116              |
|         |     |                   | V              | ′ <b>▼</b>         |                  | 7               | Ť               |                    | 7               | V            | V               | ,              |                     |
| L, N    |     | Opera             | ating          | voltag             | e AC             | 230             | V/A             | C 24               | V               |              |                 |                |                     |
| X1, X2  |     | Multife<br>or pot | uncti<br>entia | onal ir<br>al-free | nput fo<br>switc | or ter<br>h (fu | npera<br>nctior | ature s<br>n can l | senso<br>be sel | r (N<br>ecte | TC 3k<br>ed via | or LO<br>parar | G-Ni1000)<br>neter) |
| U1      |     | Same              | asr            | nultifu            | nctior           | nal in          | puts            | X1, X              | 2               |              |                 |                |                     |
| Μ       |     | Meas              | uring          | neutr              | al for           | sens            | sors a          | and sv             | vitches         | S            |                 |                |                     |
| CE+, CE | -   | KNX I             | 3us ·          | + and              | – tern           | ninal           | s               |                    |                 |              |                 |                |                     |
| Q1      |     | Contr             | ol ou          | tput fo            | or fan           | spee            | ed I A          | C 230              | ) V / A         | C 2          | 4 V             |                |                     |
| Q2      |     | Contr             | ol ou          | tput fo            | or fan           | spee            | ed II A         | AC 23              | 0 V / A         | AC 2         | 24 V            |                |                     |
| Q3      |     | Contr             | ol ou          | tput fo            | or fan           | spee            | d III /         | AC 23              | 30 V / .        | AC :         | 24 V            |                |                     |
| Q1Q3    |     | Also f            | or sp          | ecial t            | uncti            | ons A           | AC 23           | 30 V /             | AC 24           | 1 V          |                 |                |                     |
| Y1Y4    |     | Contr             | ol ou          | tputs '            | 'Valve           | e" AC           | 230             | V or <i>i</i>      | AC 24           | · V (        | Norm            | ally op        | oen triac,          |
|         |     | for no<br>relay   | rmal           | ly clos            | ed va            | alves           | ), out          | put fo             | r elect         | ric h        | neater          | via e          | xternal             |
| Y50     |     | Contr             | ol ou          | tput "F            | an" [            | DC 0            | 10              | V                  |                 |              |                 |                |                     |

### RDG26..KN

| -             | -   |                                                                                                    |
|---------------|-----|----------------------------------------------------------------------------------------------------|
|               | V   | $\mathbf{\nabla}  \mathbf{\nabla}  \mathbf{\hat{\nabla}}  \mathbf{\hat{\nabla}}  $ |
|               | G   | X1 X2 U1 M Y50 CE+ CE-                                                                                                    |
|               |     | selv                                                                                                    |
|               | G0  | G0   L1 Q1 Q2 Q3    Y10 Y20 Y30                                                                                                    |
| -             |     |                                                                                                    |
| G, G0         |     | Operating voltage AC 24 V / DC 24 V                                                                                                    |
| L1            |     | Feed for relays AC 24…230 V                                                                                                    |
| X1, X2        |     | Multifunctional input for temperature sensor (NTC 3k or LG-Ni1000) or potential-free switch (function can be selected via parameter)                                                                                                    |
| U1            |     | Selectable input/output function:                                                                                                    |
|               |     | Multifunctional input for temperature sensor (NTC 3k or LG-Ni1000)                                                                                                    |
|               |     | or potential-free switch (function can be selected via parameter)                                                                                                    |
|               |     | Multifunctional output for 2 <sup>nd</sup> stage cooling in 4-pipe/2-stage application                                                                                                    |
| М             |     | Measuring neutral for sensors and switches                                                                                                    |
| CE+, C        | CE- | KNX bus + and – terminals                                                                                                    |
| Q1 (L1        | )   | Control output for fan speed I AC 230 V / AC 24 V                                                                                                    |
| Q2 (L1        | )   | Control output for fan speed II AC 230 V / AC 24 V                                                                                                    |
| Q3 (L1        | )   | Control output for fan speed III AC 230 V / AC 24 V                                                                                                    |
| Q1G<br>(L1)   | 3   | For special functions AC 24230 V                                                                                                    |
| Y10, Y<br>Y30 | 20, | Control outputs "Valve" DC 010 V                                                                                                    |
| Y50           |     | Control output "Fan" DC 010 V                                                                                                    |

## 6.2 Connection diagrams

Connection workflow:

- Select fan control type: DC, 1-speed or 3-speed fan
- Select application type, e.g. 4-pipe
- Columns V1, V2, V3, V4 show the output types (e.g. for 4-pipe: YH for heating and YC for cooling) as well the available control signals
- Select the requested control output signals (e.g. 2-pos for heating, 2-pos for cooling)
- Equipment V1, V2 etc. stands for the connected equipment on each terminal, e.g. 4-pipe with outputs of 2-pos and 2-pos, V1 (valve actuator) connects to Y1 and V2 (valve actuator) to Y2

Notes

- "2-pos" can be used for control signal On/Off and PWM
- For universal applications, fan function needs to be switched off via P350

| RDG20KN                                 |        |                   |                        |                       |                                    |           | DC 010 V fan                                           |                      |                       |                                            | 1-speed/3-speed fan    |          |             |            |            |
|-----------------------------------------|--------|-------------------|------------------------|-----------------------|------------------------------------|-----------|--------------------------------------------------------|----------------------|-----------------------|--------------------------------------------|------------------------|----------|-------------|------------|------------|
|                                         |        |                   | Z AC 230 V / AC 24 V G | Q1 Q2 Q3 CE-          | KNX<br>B3(<br>+ CE-<br>Y3 Y2       | Y4<br>    | $\begin{array}{c c c c c c c c c c c c c c c c c c c $ |                      |                       | N1                                         |                        |          |             |            |            |
| Application                             | E      | Equipm            | ent                    |                       |                                    |           |                                                        | Termin               | als                   |                                            |                        | Termi    | nals        |            |            |
|                                         | ١      | V1                |                        |                       |                                    | Y1        | Y3                                                     |                      |                       | Y50                                        | Q1, Q2, Q3             | Y1       | Y3          |            |            |
| 2-pipe                                  | Ì      | үнс               |                        |                       |                                    | X         | X                                                      |                      |                       |                                            | G-3-speed              | ₩<br>    | XQ          |            |            |
| Control output                          | ts: _2 | 2-pos             |                        |                       |                                    | V1        |                                                        |                      |                       |                                            | 1                      | V1       |             |            |            |
|                                         | 3      | 3-pos             |                        |                       |                                    | ▲ v       | ′1 ▼                                                   |                      |                       | v                                          | v                      | ▲ v      | ′1 ▼        |            |            |
| Application                             | E      | Equipm            | ent                    |                       |                                    |           |                                                        | Termin               | als                   |                                            |                        | Termi    | nals        |            |            |
|                                         |        | V1                | V2                     |                       |                                    | Y1        | Y3                                                     | Y2                   | Y4                    | Y50                                        | Q1, Q2, Q3             | Y1       | Y3          | Y2         | Y4         |
| 2-pipe + RAD<br>4-pipe<br>2-pipe/2-stag | e `    | ҮНС<br>ҮН<br>ҮНС1 | YR<br>YC<br>YHC2       |                       |                                    | X         | X4                                                     | X4                   | X4                    |                                            | -3-speed               | ΣÓ       | Σψ          | Σ¢         | X          |
| Control output                          | ts:    | 2-pos             | 2-pos                  |                       |                                    | V1        |                                                        | V2                   |                       |                                            |                        | V1       |             | V2         |            |
|                                         | _      | 2-pos             | 3-pos                  |                       |                                    | V1        |                                                        | ۸                    | ⁄2▼                   | 1                                          | 1                      | V1       |             | <b>A</b> V | ′2 ▼       |
|                                         | _:     | 3-pos             | 2-pos                  |                       |                                    | ▲ v       | <u>′1 ▼</u>                                            | V2                   |                       | _ <b>*</b>                                 | v                      | ▲ v      | ′1 <b>▼</b> | V2         |            |
|                                         |        | 3-pos             | 3-pos                  |                       |                                    | ▲ V       | /1 ▼                                                   | ▲ V                  | 12 ▼                  |                                            |                        | ▲ V      | ′1 ▼        | ▲ V        | 2▼         |
| Application                             | E      | Equipm            | ent                    |                       |                                    |           |                                                        | Termin               | als                   |                                            |                        | Termi    | nals        |            |            |
| O min o suith                           |        | V1                | V2                     |                       |                                    | Y1        | Y3                                                     | Y2                   | ¥4                    | Y50                                        | Q1, Q2, Q3             | ¥1       | Y3          | Y2         | Y4         |
| electric heate                          | er     | THC               | ΥE                     |                       |                                    | Σ¢        | Σ¢                                                     | ĸŢŢ                  | ĸ <b>₽</b> − <b>Ø</b> |                                            | G-3-speed              | Σ¢       | Σ¢          |            |            |
| Control output                          | ts: _  | 2-pos             | 2-pos                  |                       |                                    | V1        |                                                        | V2                   |                       | _                                          |                        | V1       |             | V2         | _          |
|                                         |        | 2-pos             | 3-pos                  |                       |                                    | V1        |                                                        | A V                  | /2 ▼                  | · ·                                        | 1                      | V1       |             | ▲ v        | ′2 ▼       |
|                                         | _      | 3-pos             | 2-pos                  |                       |                                    | A V       | ′1 <b>▼</b>                                            | V2                   |                       | _                                          |                        | A V      | ′1 <b>▼</b> | V2         |            |
| Application                             | r      | 3-pos 3-pos       |                        |                       | ▲ V1 ▼ ▲ V2 ▼                      |           |                                                        |                      |                       | ▲ V1 ▼ ▲ V2                                |                        | 2 ▼      |             |            |            |
| Application                             |        |                   |                        | 1/2                   |                                    | V1        | V2                                                     |                      |                       | V50                                        | 01 02 03               | Termi    | nais<br>V2  | VA         | V2         |
| 4-nine with                             |        | YH                | YC.                    | YE                    |                                    |           |                                                        | 14                   | 13                    | 150                                        |                        |          | 12          | 14         | 13         |
| electric heate                          | er     |                   | 10                     | •-                    |                                    | Χ¢        | Χ¢                                                     | Σ¢                   | Ĕ₽-ŬĨ                 |                                            | O-3-speed              | ¥φ       | ¥φ          | ¥φ         | ۳ <u>–</u> |
| Control output                          | ts: _  | 2-pos             | 2-pos                  | 2-pos                 |                                    | V1        | V2                                                     |                      | V3                    | 1                                          | 1                      | V1       | V2          |            | V3         |
| Application                             |        | ∠-pos<br>Equipm   | 3-pos                  | 2-pos                 |                                    | V1        |                                                        | Z V                  | V3                    |                                            |                        | V1       | ▲ V<br>nole | 2 •        | V3         |
| Application                             |        | V1                | V2                     | V3                    | V4                                 | Y1        | ¥2                                                     | Y3                   | AIS<br>Y4             | Y50                                        | 01 02 03               | Y1       | Y2          | Y3         | Y4         |
| 4-pipe/2-stag                           | e `    | YH1               | YC1                    | YH2                   | YC2                                | X¢        | X¢                                                     | X¢                   | X¢                    |                                            | 3-speed                | XQ       | XQ          | X¢         | X¢         |
| Control output                          | ts:    | 2-pos             | 2-pos                  | 2-pos                 | 2-pos                              | V1        | V2                                                     | V3                   | V4                    | 1                                          | 1                      | V1       | V2          | V3         | V4         |
| N1                                      | Roo    | m thern           | nostat F               | RDG20                 | KN                                 |           | M1                                                     |                      |                       | 1-speed or                                 | 3-speed fan, DC        | 010 \    | / fan       |            |            |
| S1, S2, S3 Sv                           |        | ch (key           | card, w                | indow co              | ontact, p                          | resence   | e B1, I                                                | 32, B3               |                       | Temperatu                                  | re sensor (return      | air temp | erature     | , externa  | al         |
| de<br>V1, V2, V3, Va                    |        | ctor etc          | <b>)</b>               |                       |                                    |           |                                                        |                      |                       | room temperature, changeover sensor, etc.) |                        |          |             |            |            |
|                                         |        | e actua           | ators:                 |                       |                                    | YH        |                                                        |                      |                       | Heating valve actuator                     |                        |          |             |            |            |
| V4                                      | On/0   | Off or P          | WM, 3-                 | position,             | heating                            | , cooling | <b>]</b> ,                                             |                      |                       |                                            |                        |          |             |            |            |
|                                         | radia  | ator, he          | ating/co               | oling, 1 <sup>s</sup> | <sup>st</sup> or 2 <sup>nd</sup> s | stage     |                                                        |                      |                       |                                            |                        |          |             |            |            |
| YE                                      | Elec   | tric hea          | ater                   |                       |                                    |           | YC                                                     |                      |                       | Cooling val                                | ve actuator            |          |             |            |            |
| К                                       | Rela   | ay                |                        |                       |                                    |           | YHC                                                    | ;                    |                       | Heating/co                                 | oling valve actuat     | or       |             |            |            |
| CE+                                     | KNX    | ( data +          |                        |                       |                                    |           | YR                                                     |                      |                       | Radiator valve actuator                    |                        |          |             |            |            |
| CE-                                     | KNX    | ( data -          |                        |                       |                                    |           | YHC<br>YHC                                             | :1/YH1/\<br>:2/YC1/\ | YH2/<br>YC2           | 1 <sup>st</sup> /2 <sup>nd</sup> stage     | /2 <sup>nd</sup> stage |          |             |            |            |

6

Connection diagrams

| RDG26KN        |                   |                 |              |          | DC 0     | 10 V fa    | n                     |                         | 1-speed/3-speed fan |           |                      |                                              |                      |                                                |                               |          |
|----------------|-------------------|-----------------|--------------|----------|----------|------------|-----------------------|-------------------------|---------------------|-----------|----------------------|----------------------------------------------|----------------------|------------------------------------------------|-------------------------------|----------|
|                |                   |                 |              |          |          |            |                       | <b>S</b> 3              | s1 <sub>1</sub> 了了  | S2        |                      |                                              |                      |                                                |                               |          |
|                |                   |                 |              |          |          |            |                       |                         |                     |           |                      | ļ                                            | AGETGEORGA           |                                                |                               |          |
|                |                   |                 |              |          |          |            | CE+                   | V<br>CE-<br>max. 5(4) A | U1                  | X1 M X2   | 2                    | X1 M 3                                       | k2 U1                | CE+ C                                          | E-                            | -5 mA    |
|                |                   |                 |              |          |          | AC 230 V   | G G0 L1 G             | 0 Q1 Q2 Q3              | Y10 Y               | 20 Y30 Y5 | 0 N1                 | AC 230 V G G0 L                              | 1 G0 Q1 Q2 (         | 23 Y10 Y2                                      | 10 Y30 Y                      | /50 N1   |
|                |                   |                 |              |          |          | N 10 A     | +-                    |                         |                     | max.      | →<br>M1              | <u>N 10 A</u>                                |                      | 1                                              | L                             | л        |
|                |                   |                 |              |          |          | AC/DC 24 V |                       |                         |                     | ±5 mA     |                      | AC/DC 24 V                                   | M1 5(4) A            | ,                                              |                               |          |
|                |                   |                 |              |          |          | G 10 Ā     | •                     |                         |                     |           |                      | G                                            |                      |                                                |                               |          |
| Application    | Ec                | quipm           | nent         |          |          | •          |                       | Terr                    | ninals              |           |                      |                                              | Terr                 | minals                                         |                               |          |
| 2-nine         | V1<br>  VL        |                 |              |          |          | Q1         |                       | Y10                     |                     |           | Y50                  | Q1, Q2, Q3                                   | Y10                  |                                                |                               |          |
| z-hihe         |                   |                 |              |          |          | XQ         |                       | L<br>F                  |                     |           |                      | 3-speed                                      | L<br>F               |                                                |                               |          |
| Control output | ts: [             | C               |              |          |          |            |                       | V1                      |                     |           |                      | /                                            | V1                   |                                                |                               |          |
|                | Or                | n/Off           |              |          |          | V1         |                       |                         |                     |           | ~                    | V                                            |                      |                                                |                               |          |
| Application    | Ec                | quipm           | ient         |          |          | •          |                       | Terr                    | ninals              |           | 1/20                 | <u> </u>                                     | Terr                 | minals                                         |                               |          |
| 2-nine + RAD   | V 1<br>) Y F      | 1<br>1<br>2     | V2<br>VR     |          |          | Q1         | Q2                    | ¥10                     | ¥20                 |           | ¥ 50                 | Q1, Q2, Q3                                   | ¥10                  | ¥20                                            |                               |          |
| 4-pipe         |                   |                 | · · ·        |          |          |            |                       |                         |                     |           |                      |                                              |                      |                                                |                               |          |
| 2-pipe/2-stag  | je YH<br>YH       | H<br>HC1        | YC<br>YHC2   |          |          | ЪŶ         | QΆ                    | X <sub>f</sub> q        | ι <sub>φα</sub> μχ  |           | O-DC                 | 3-speed                                      | X <sub>f</sub> q     | le <mark>@</mark> HX                           |                               |          |
| Control output | ts: [             | C               | DC           |          |          |            |                       | V1                      | V2                  |           |                      |                                              | V1                   | V2                                             |                               |          |
|                |                   |                 | On/Off       |          |          |            | V2                    | V1                      |                     |           | 1                    | 1                                            |                      |                                                |                               |          |
|                | Or                | n/Off           | DC<br>On/Off |          |          | V1<br>V1   | V2                    |                         | V2                  |           | -                    |                                              |                      |                                                |                               |          |
| Application    | Ec                | nuipm           | nent         |          |          | VI         | ¥ 2                   | Terr                    | ninals              |           |                      |                                              | Terr                 | minals                                         |                               |          |
|                | V1                | 1               | V2           |          |          | Q1         | Q2                    | Y10                     | Y20                 |           | Y50                  | Q1, Q2, Q3                                   | Y10                  | Y20                                            |                               |          |
| 2-pipe with    | YH                | HC              | YE           |          |          |            |                       |                         |                     |           |                      |                                              |                      |                                                |                               |          |
| electric heate | er                |                 |              |          |          | XQ         | <b>⊳</b> 4            | X                       | G CO <b>f</b> N     |           | O- <sub>DC</sub>     | 3-speed                                      | X <sub>çe</sub>      | G CO <b>f</b> N                                |                               |          |
| Control output | ts: _ [<br>_ [    |                 | DC<br>On/Off |          |          |            | V2                    | V1<br>V1                | V2                  |           |                      |                                              | V1                   | V2                                             |                               |          |
|                | Or                | n/Off           | DC           |          |          | V1         |                       |                         | V2                  |           | ~                    | 1                                            |                      |                                                |                               |          |
|                | Or                | n/Off           | On/Off       |          |          | V1         | V2                    |                         |                     |           |                      |                                              |                      |                                                |                               |          |
| Application    | Ec                | quipm           | nent         | 1/2      |          |            | 01                    | Terr                    | ninals              | V20       | VEO                  | 01 02 02                                     | Terr                 | minals                                         | V20                           |          |
| 4-pipe with    | Y                 | 4               | YC           | YE       |          |            | QZ                    | TIU                     | 120                 | 130       | 150                  |                                              | TIU                  | 120                                            | 130                           |          |
| electric heate | er                | -               |              |          |          |            | <b>⊾∮</b>             | X ça                    | L<br>⊊œ₽₹           | G CONT    |                      | Ö-                                           | X<br>Ga              | Fan Fan Fan Fan Fan Fan Fan Fan Fan Fan        | GOTN                          |          |
| Control output | ts <sup>.</sup> [ | C               | DC           | DC       |          |            |                       | V1                      | V2                  | V3        |                      | J-speed                                      | V1                   | V2                                             | V3                            |          |
| e entre e atpa |                   | DC              | DC           | On/Off   |          |            | V3                    | V1                      | V2                  |           | -                    | 1                                            |                      |                                                |                               |          |
| Application    | Ec                | quipm           | nent         |          |          |            |                       | Terr                    | ninals              |           |                      |                                              | Terr                 | minals                                         |                               |          |
| A-nine/2 star  |                   | 41              | V2           | V3       | V4       |            | 01                    | Y10                     | Y20                 | Y30       | Y50                  | Q1, Q2, Q3                                   | Y10                  | Y20                                            | Y30                           | 01       |
| 4-pipe/2-stag  | je ir             |                 | 101          | 1112     | 102      |            | L<br>H <sub>f</sub> q | L<br>Fair               | L<br>Fep            | L<br>Galt |                      | 3-speed                                      | L<br>F <del>ra</del> | L<br>Gapt                                      | L<br>Fr                       | L<br>F#P |
| Control output | ts: D             | C               | DC           | DC       | DC       |            | V4                    | V1                      | V2                  | V3        | 1                    | <u> </u>                                     | V1                   | V2                                             | V3                            | V4       |
| N1             | Room              | ther            | mostat l     | RDG26.   | .KN      |            |                       | N                       | //1                 |           | 1-sp                 | eed or 3-spee                                | ed fan. [            | DC 01                                          | 0 V fan                       |          |
| S1. S2. S3     | Switch            | h (ke           | vcard. w     | vindow o | contact. | presenc    | e detect              | tor \                   | /1. V2. V           | V3. V4    | Valv                 | es actuators:                                |                      |                                                |                               |          |
| _ , ,          | etc.)             | 、.              | , ,          |          | ,        |            |                       | -                       | .,,                 | ,         | On/0<br>radia        | Off or DC 01                                 | 0 V, he              | ating, co<br>1 <sup>st</sup> or 2 <sup>n</sup> | ooling,<br><sup>d</sup> stage |          |
| YE             | Electri           | ic he           | ater         |          |          |            |                       | E                       | 81, B2, I           | B3        | Tem<br>exte          | perature sens<br>rnal room terr<br>or. etc.) | sor (retu<br>peratur | ırn air te<br>e, chan                          | mperati<br>geover             | ure,     |
| YН             | Heatir            | າດ va           | lve actu     | ator     |          |            |                       | ``                      | HC                  |           | Heat                 | tina/coolina v                               | alve act             | uator                                          |                               |          |
| YC             | Coolir            | יפי פ.<br>ומ עא | lve actu     | ator     |          |            |                       | ۱                       | /R                  |           | Radi                 | ator valve act                               | uator                |                                                |                               |          |
| CE+            | KNY               | .g vu<br>1ato - | +            |          |          |            |                       | ۱                       | 'HC1/V              | Н1/ҮН2    | / 1 <sup>st</sup> /2 | nd stane                                     |                      |                                                |                               |          |
| CF-            | KNX               | tata -          |              |          |          |            |                       | '<br>Y                  | 'HC2/Y              | C1/YC2    |                      | Jugo                                         |                      |                                                |                               |          |

6

| RDG26KN         | Chilled/heated ceiling with 6-port control ball valve                                                                                                    | 4-pipe with 6-port ball valve as changeover and PICV   |
|-----------------|----------------------------------------------------------------------------------------------------|--------------------------------------------------------|
| Application     | $S1 \bigvee S2 \bigvee S3 \longrightarrow KNX$ $B1 \bigtriangledown T T B2 T B3 \bigvee X1 M X2 U1 CE+ CE-$ $G0 L1 Q1 Q2 Q3 G0 Y50 Y10 Y20 Y30$ $G \longrightarrow 10 A$ $N2$ | $\begin{array}{c c c c c c c c c c c c c c c c c c c $ |
| N2              | Room thermostat RDG26KN V3                                                                                                    | 6-port modulating control actuator                     |
| <u>01 00 00</u> |                                                                                                    |                                                        |

| 112        |                                                          | vo               | o port modulating control actuator   |
|------------|----------------------------------------------------------|------------------|--------------------------------------|
| S1, S2, S3 | Switch (keycard, window contact, presence detector etc.) | V4               | PICV control valve                   |
| B1, B2, B3 | Temperature sensor (return air temperature,              | external room te | emperature, changeover sensor, etc.) |
| CE-        | KNX data -                                               | CE+              | KNX data +                           |

**Note**: In application "4-pipe with 6-port ball valve as changeover and PICV", Y50 can be connected with a DC 0...10 V fan.

## 6.3 IAQ - CO<sub>2</sub> connection diagrams

For all applications and equipment combination supporting IAQ - CO<sub>2</sub> function (see IAQ – CO<sub>2</sub> monitoring and control [ $\rightarrow$  68]), the fresh air damper (DC or On/Off) can be controlled via KNX S-Mode objects or directly connected to the thermostat as follows:

- DC damper is connected to terminal U1
- ON/Off damper is connected to terminal Q3 (relay output). Exception: RDG204KN, for applications with 3-speed fan control: terminal Y4 (triac output)

## 6.4 Application examples

The examples are described for RDG26..KN, but they also apply to RDG20..KN. Control output (P201, P204) and terminals for the valves (Y1, Y2) need to be adapted accordingly.

### 6.4.1 Humidity control

Note:

In the following examples, P461 is configured based on the connected type of equipment. See details in Humidity [ $\rightarrow$  59].

Example 1: Dehumidifier, DC 0...10 V fan and valve

2-pipe fan coil application for dehumidification, with temperature setpoint shifting and dehumidifier contact, DC 0...10 V fan and DC valve:

| Commissioning                                                                                                    |                                                                                                    | Outputs used                                                                                                    |
|----------------------------------------------------------------------------------------------------|----------------------------------------------------------------------------------------------------|----------------------------------------------------------------------------------------------------|
| <ul> <li>Fan</li> <li>Control strategy</li> <li>Setpoint high</li> <li>Temp. shift</li> <li>Valve</li> <li>Relay function</li> </ul>                                                                                                    | P351 = 3<br>(or DIP6 = OFF)<br>P450 = 1<br>P024 = 50 %<br>(factory setting)<br>P461 = 3 K<br>(factory setting)<br>P201 = 5<br>P402 = 7<br>(dehumidifier)                                                                                                    | <ul> <li>M1 DC 010 V fan</li> <li>V1 DC valve</li> <li>L3<sup>*)</sup> Dehumidifier</li> <li>*) Release contact</li> </ul> |
| Ac 230 v $CE+$ $G G0 G0 L1$ $CE+$ $CE+$ $G G0 G0 L1$ $CE+$ $CE+$ $G G0 G0 L1$ $CE+$ $G G0 G0 L1$ $CE+$ $CE+$ $G G0 G0 L1$ $CE+$ $CE+$ $G G0 G0 L1$ $CE+$ $G G0 G0 L1$ $CE+$ $CE+$ $G G0 G0 L1$ $CE+$ $CE+$ $G G0 G0 L1$ $CE+$ $CE+$ $G G0 G0 L1$ $CE+$ $CE+$ $G G0 G0 L1$ $CE+$ $CE+$ $G G0 G0 L1$ $CE+$ $CE+$ $G G0 G0 L1$ $CE+$ $CE+$ $CE+$ $G G0 G0 L1$ $CE+$ $CE+$ | CE- U1 X1 M X2<br>1 Q2 Q3 Y10 Y20 Y30 Y50<br>L3 V1<br>G G0<br>M1<br>G G0<br>M1<br>CG G0<br>M1<br>CG G0<br>CG G0<br>CG CG<br>M1<br>CG CG CG<br>CG CG CG CG<br>CG CG CG CG CG<br>CG CG CG CG CG<br>CG CG CG CG CG CG<br>CG CG CG CG CG CG CG CG CG CG CG CG CG C | RDG26KN                                                                                                    |

Example 2: Dehumidifier, DC 0...10 V fan + valve, No shifting setpoint 2-pipe fan coil application for dehumidification, with DC 0...10 V fan and DC valve (without temperature setpoint shifting):

| Co          | ommissioning                                                                                                    | Outputs used                                                                                                    |                                                                                                    |  |  |
|-------------|----------------------------------------------------------------------------------------------------|----------------------------------------------------------------------------------------------------|----------------------------------------------------------------------------------------------------|--|--|
| •<br>•<br>• | Fan<br>Control strategy<br>Setpoint high<br>Temp. shift<br>Valve<br>Relay function                                                                                                    | P351 = 3<br>(or DIP6 = OFF)<br>P450 = 1<br>P024 = 50 %<br>(factory setting)<br>P461 = 0<br>P201 = 5<br>P402 = 7<br>(dehumidifier)                                                                                                    | <ul> <li>M1 DC 010 V fan</li> <li>V1 DC valve</li> <li>L3<sup>*)</sup> Dehumidifier</li> <li>*) Release contact</li> </ul> |  |  |
| ۵<br>۵<br>۳ | Ac 230 V<br>G = G = G = G = CE + CE<br>G = G = G = L1 = Q1 = Q<br>A = C/DC = 24 V<br>G = CE + CE<br>G = G = CE + CE<br>G = G = CE + CE<br>G = G = CE + CE<br>G = G = CE + CE<br>G = G = CE + CE<br>G = G = CE + CE<br>G = G = CE + CE<br>G = G = CE + CE<br>G = G = CE + CE<br>G = CE + CE<br>G = CE + CE + CE<br>G = CE + CE + CE<br>G = CE + CE + CE<br>G = CE + CE + CE<br>G = CE + CE + CE<br>G = CE + CE + CE<br>G = CE + CE + CE + CE<br>G = CE + CE + CE + CE + CE<br>G = CE + CE + CE + CE + CE + CE + CE + CE | U1 X1 M X2<br>max.±1 mA<br>y2 Q3 Y10 Y20 Y30 Y50<br>L3 V1<br>G G0<br>M1<br>G G0<br>M1<br>G G0<br>M1<br>G G0<br>M1<br>G G0<br>M1<br>G G0<br>M1<br>G G0<br>M1<br>G G0<br>M1<br>G G0<br>M1<br>G G0<br>M1<br>M1<br>G G0<br>M1<br>M1<br>M1<br>M1<br>M1<br>M1<br>M1<br>M1<br>M1<br>M1 | RDG26KN                                                                                                    |  |  |

#### Example 3: Dehum./DC 0...10 V fan, On/Off valves

4-pipe fan coil application for dehumidification, with temperature setpoint shifting, dehumidifier contact, DC 0...10 V fan and On/Off valves:

| Commissioning                                                                                                    |                                                                                                    | Outputs used                                                                             |                                                       |  |  |
|----------------------------------------------------------------------------------------------------|----------------------------------------------------------------------------------------------------|------------------------------------------------------------------------------------------|-------------------------------------------------------|--|--|
| <ul> <li>Fan</li> <li>Control strategy</li> <li>Setpoint high</li> <li>Temp. shift</li> <li>Valve</li> <li>Relay function</li> </ul> | P351 = 3<br>(or DIP6 = OFF)<br>P450 = 1<br>P024 = 50 %<br>(factory setting)<br>P461 = 3 K<br>(factory setting)<br>P201/P203 = 4<br>P402 = 7<br>(dehumidifier) | <ul> <li>M1</li> <li>V1, V2</li> <li>L3<sup>*</sup>)</li> <li>*) Release cont</li> </ul> | DC 010 V fan<br>On/Off valves<br>Dehumidifier<br>tact |  |  |
| Ac 230 V<br>G G0 G0 L1 Q1<br>CE+ Q<br>G G0 G0 L1 Q1<br>V1<br>Ac/DC 24 V<br>G0<br>G 10 A<br>See Technical data<br>max. ratings        | 2E- U1 X1 M X2<br>02 Q3 Y10 Y20 Y30 Y50<br>V2 L3<br>M1<br>M1<br>M1<br>M1                                                                                      | RDC                                                                                      | G26KN                                                 |  |  |

#### Example 4: Dehumidifier + humidifier/DC 0...10 V fan

2-pipe fan coil application for dehumidification, with temperature setpoint shifting, dehumidifier contact, DC 0...10 V fan and DC valve, humidification is controlled by release contact:

| Commissioning                                                                                                    |                                                                                                    | Outputs used                                                                                                    |
|----------------------------------------------------------------------------------------------------|----------------------------------------------------------------------------------------------------|----------------------------------------------------------------------------------------------------|
| <ul> <li>Fan</li> <li>Control strategy</li> <li>Setpoint high</li> <li>Setpoint low</li> <li>Temp. shift</li> <li>Valve</li> <li>Relay function</li> <li>Relay function</li> </ul> | P351 = 3<br>(or DIP6 = OFF)<br>P450 = 1<br>P024 = 50 %<br>(factory setting)<br>P026 = 30 %<br>P461 = 3 K<br>(factory setting)<br>P201 = 5<br>P402 = 7 (Q3)<br>(dehum.)<br>P401 = 8 (Q2) (hum.) | <ul> <li>M1 DC 010 V fan</li> <li>V1 DC valve</li> <li>L2*) Humidifier</li> <li>L3*) Dehumidifier</li> <li>*) Release contact</li> </ul> |
| Ac 230 v G G G G C L1 Q1 $Ac 230 v G G G G C L1 Q1$ $Ac 230 v G G G G C L1 Q1$ $Ac 24 v G G G C C C C C C C C C C C C C C C C$                                                     | U1 X1 M X2<br>02 Q3 Y10 Y20 Y30 Y50<br>2 L3 V1 M1<br>9 9 G 0 X 0<br>170] for min. and                                                                                                    | RDG26KN                                                                                                    |

#### Example 5: Dehum./3-speed fan

2-pipe fan coil application for dehumidification, with temperature setpoint shifting, dehumidifier contact (via external converter) and 3-speed fan:

| Co           | ommissioning                                                     | Outputs used                                                                                                    |                                                                                                    |  |  |
|--------------|------------------------------------------------------------------|----------------------------------------------------------------------------------------------------|----------------------------------------------------------------------------------------------------|--|--|
| • • •        | Fan<br>Control strategy<br>Setpoint high<br>Temp. shift<br>Valve | P351 = 2<br>(or DIP6 = ON)<br>P450 = 1<br>P024 = 50 %<br>(factory setting)<br>P461 = 3 K<br>(factory setting)<br>P201 = 5                                                                                                    | <ul> <li>M1 3-speed fan</li> <li>V1 DC valve</li> <li>C1 DC - On/Off converter</li> <li>L3<sup>*)</sup> Dehumidifier</li> <li>*) Release contact</li> </ul> |  |  |
| ▲<br>▲<br>ma | AC 230 $V$<br>G $G$ $G$ $G$ $L1$ $Q1LAC/DC 24 VGGGGGGGG$         | J1 CE+ CE-<br>max.±1 mA<br>Y20 Y30 Y50 Y10 Y20 Y30<br>C1 V1<br>G G0<br>G G0<br>G G | RDG26KN                                                                                                    |  |  |

### 6.4.2 Relay functions

Example 1: Switching off the fan coil unit

2-pipe fan coil application, fan coil unit off during Protection mode.

| Commissioning                                                                                                    |                                                                                                    | Outputs used                                                                                                    |
|----------------------------------------------------------------------------------------------------|----------------------------------------------------------------------------------------------------|----------------------------------------------------------------------------------------------------|
| <ul><li>Fan</li><li>Valve</li><li>Relay function</li></ul>                                                                                                    | P351 = 3<br>(or DIP6 = OFF)<br>P201 = 5<br>P402 = 1<br>(Protection mode)                                                                                                    | <ul> <li>M1 DC 010 V fan</li> <li>V1 DC valve</li> <li>L3*) Fan coil</li> <li>K Relay</li> <li>*) Release contact</li> </ul> |
| Ac 230 v G G G C L1 C $Ac 230 v G G G C L1 C Ac 230 v G G G C L1 C Ac 24 v G G C C L1 C Ac 250 v G G C C L1 C Ac 250 v G C C C C C C C C C C C C C C C C C C$ | CE- U1 X1 M X2<br>max.±1 mA<br>y1 Q2 Q3 Y10 Y20 Y30 Y50<br>K V1<br>G G0<br>M1<br>L3<br>M1<br>L3<br>M1<br>K V1<br>K V1<br>K<br>K V1<br>K V1<br>K<br>K V1<br>K V1 | RDG26KN                                                                                                    |

#### Example 2: Switching on pumps

4-pipe fan coil application, pumps on during heating and cooling demand.

| Co           | ommissioning                                                                                                    | Outputs used                                                                                                    |                     |                                                                    |                                                           |
|--------------|----------------------------------------------------------------------------------------------------|----------------------------------------------------------------------------------------------------|---------------------|--------------------------------------------------------------------|-----------------------------------------------------------|
| •            | Fan                                                                                                    | P351 = 3<br>(or DIP6 = OFF)                                                                                                    | •                   | M1<br>fan                                                          | DC 010 V                                                  |
| •            | Valve<br>Relay function<br>Relay function                                                                                                    | P201/P203 = 5<br>P401 = 3<br>(heating pump)<br>P402 = 4<br>(cooling pump)                                                                                              | •<br>•<br>•<br>*) F | V1, V2<br>L2 <sup>*)</sup><br>L3 <sup>*)</sup><br>K<br>Release con | DC valve<br>Heating pump<br>Cooling pump<br>Relay<br>tact |
| ▲<br>▲<br>ma | AC 230 V<br>G G0 G0 L1 01 02 C<br>K K<br>AC/DC 24 V<br>G G0 G0 L1 01 02 C<br>K K<br>AC/DC 24 V<br>G G0 G0 L1 01 02 C<br>K K<br>AC/DC 24 V<br>CE+<br>CE+<br>K K<br>AC/DC 24 V<br>CE+<br>CE+<br>K K<br>AC/DC 24 V<br>CE+<br>CE+<br>CE+<br>CE+<br>CE+<br>CE+<br>CE+<br>CE+ | CE- U1 X1 M X2<br>3 Y10 W22 Y30 Y50<br>V1 V2 Y20 Y30 Y50<br>V1 V2 Y20 Y30 Y50<br>M1<br>G c0 X G c0 X M1<br>G c0 X G c0 X M1<br>G c0 X G c0 X M1<br>F 170] for min. and |                     | RDO                                                                | G26KN                                                     |

Example 3: Compressor and reversing valve

6

Compressor application, with reversing valve (heating/cooling) and DC 0...10 V fan:

| Commissioning                                                                                                    |                                                                                                    | C              | Outputs used                                                    |                                                       |  |
|----------------------------------------------------------------------------------------------------|----------------------------------------------------------------------------------------------------|----------------|-----------------------------------------------------------------|-------------------------------------------------------|--|
| <ul> <li>Application</li> <li>Control output</li> <li>Fan</li> <li>Relay function <ul> <li>ON in demand:</li> <li>Energized mod</li> <li>Energized mod</li> </ul> </li> </ul>                                                                                                    | 4-pipe<br>P201 = 4 (On/Off)<br>P351 = 3<br>(or DIP6 = OFF)<br>Heating/cooling<br>P401 = 2<br>e: Heating P401 = 5<br>e: Cooling P401 = 6 | *)             | M1<br>fan<br>V1 <sup>*)</sup><br>valve<br>V2 <sup>*)</sup><br>K | DC 010 V<br>Reversing<br>Compressor<br>Relay<br>ntact |  |
| Ac 230 v G G G G C L1 Q1 C C + C C + C C + C C + C C + C C + C + | U1 X1 M X2<br>max.±1 mA<br>Q2 Q3 Y10 Y20 Y30 Y50<br>V1<br>V1<br>M1<br>M1                                                                | A8V11545892A07 | RD                                                              | G26KN                                                 |  |

### 6.4.3 Swap function and/or fan in the 2nd stage

Example 1: Fan in the 2<sup>nd</sup> stage 2-pipe fan coil application for floor heating/cooling (2-stage heating/cooling), fan runs only in the 2<sup>nd</sup> stage:

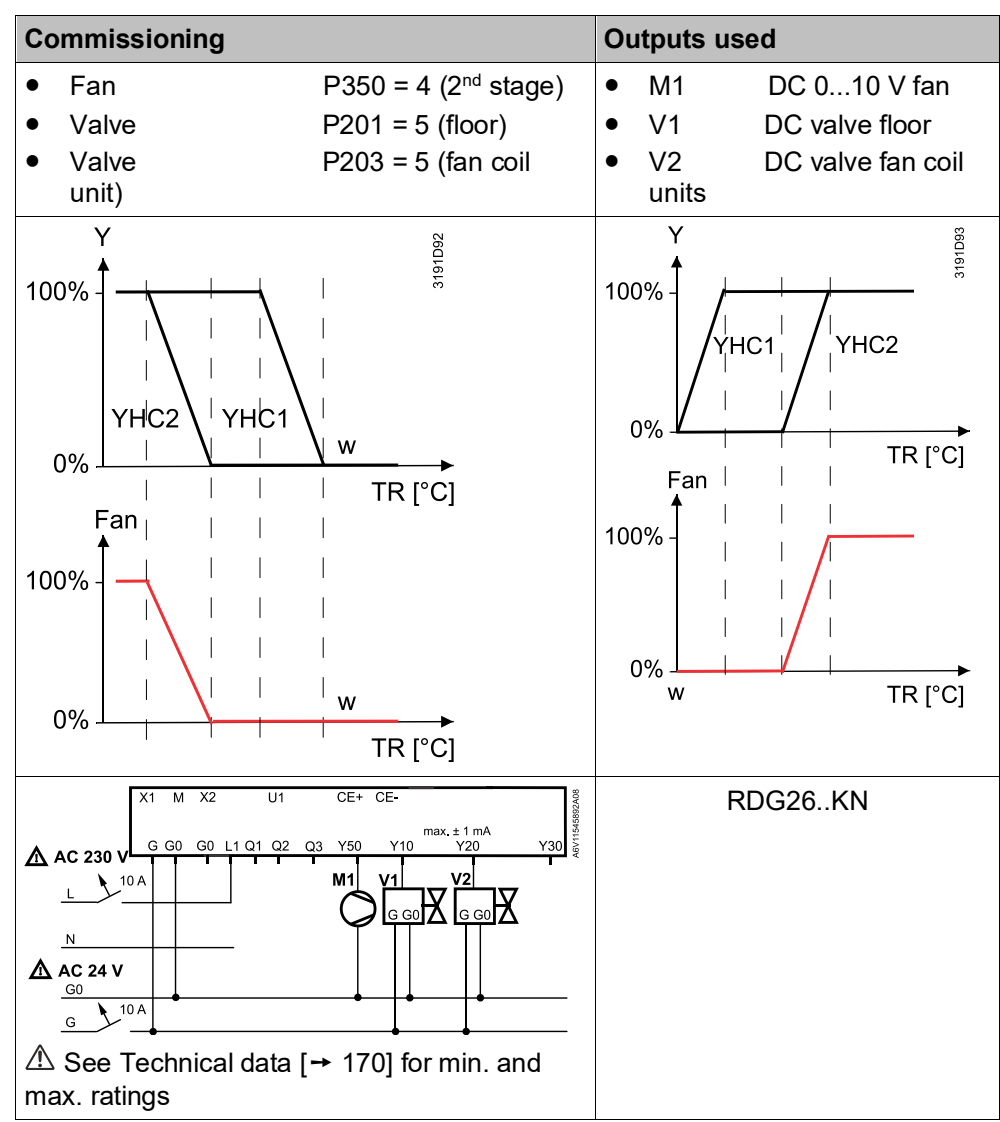

Example 2: Swap and fan in the 2<sup>nd</sup> stage 2-pipe and 2-stage application with radiant heating/cooling panels, the fan only operates with the fan coil unit:

- Heating sequence: 1<sup>st</sup> panel and 2<sup>nd</sup> fan coil unit
- Cooling sequence: 1<sup>st</sup> fan coil unit and 2<sup>nd</sup> panel

| Commissioning                                                    |                                                                                                    | Outputs used                                                                        |  |
|------------------------------------------------------------------|----------------------------------------------------------------------------------------------------|-------------------------------------------------------------------------------------|--|
| <ul> <li>Fan<br/>and 2<sup>nd</sup> stage</li> </ul>             | P350 = 6 (Cooling<br>heating)                                                                                                    | <ul> <li>M1 DC 010 V fan<br/>(2<sup>nd</sup> stage)</li> </ul>                      |  |
| Valve                                                            | P201 = 5 (panel)                                                                                                    | • V1 DC valve panel                                                                 |  |
| <ul> <li>Valve<br/>unit)</li> </ul>                              | P203 = 5 (fan coil                                                                                                    | • V2 DC valve fan coil unit                                                         |  |
| <ul> <li>Swap</li> </ul>                                         | P254 = 1                                                                                                    |                                                                                     |  |
| Y<br>100%<br>YHC2<br>YHC2<br>YHC1<br>0%<br>Fan      <br>100%<br> | W<br>W<br>TR [°C]<br>W<br>W<br>TR [°C]                                                                                                    | 100%<br>YHC2<br>YHC1<br>YHC1<br>0%<br>Fan<br>I I I TR [°C]<br>0%<br>W I I I TR [°C] |  |
| $ \begin{array}{c ccccccccccccccccccccccccccccccccccc$           | U1 CE+ CE-<br>U1 CE+ CE-<br>V10 V10 V30<br>V10 V10 V30<br>V10 V2<br>G G0<br>G G0<br>G G G0<br>G G0<br>G G G0<br>G G0<br>G G | RDG26KN                                                                             |  |

0

Example 3: Swap and fan in the 2<sup>nd</sup> stage 2-pipe fan coil and 2-stage application with different types of equipment (On/Off control outputs), the fan only operates if output V1 is energized.

| Commissioning                                                                                                    |                                                                                                    | Outputs used                                                                                                    |
|----------------------------------------------------------------------------------------------------|----------------------------------------------------------------------------------------------------|----------------------------------------------------------------------------------------------------|
| <ul> <li>Fan<br/>and 2<sup>nd</sup> stage cod</li> </ul>                                                                                                    | P350 = 5 (Heating<br>ling)                                                                                                    | • M1 DC 010 V fan (2 <sup>nd</sup> stage)                                                                                                    |
| <ul> <li>Valve</li> <li>1)</li> </ul>                                                                                                    | P201 = 2 (equipment                                                                                                    | <ul> <li>V1 On/Off valve<br/>(equipment 1)</li> </ul>                                                                                                    |
| • Valve 2)                                                                                                    | P203 = 2 (equipment                                                                                                    | <ul> <li>V2 On/Off valve<br/>(equipment 2)</li> </ul>                                                                                                    |
| $\begin{array}{c c} & & & \\ & & \\ &$ | TR [°C]                                                                                                    | $\begin{array}{c c} & & & \\ & & & \\ & & & & \\ & & & \\ & & & \\ & & & \\ & & & \\ & & & \\ & & & \\ & & & \\ & & & \\ & & & \\ & & & \\ & & & \\ & & & \\ & & & \\ & & & \\ & & & \\ & & & \\ & & & \\ & & & \\ & & & \\ & & & \\ & & & \\ & & & \\ & & & \\ & & & \\ & & & \\ & & & \\ & & & \\ & & & \\ & & & \\ & & & & \\ & & & \\ & & & & \\ & & & & \\ & & & & \\ & & & & \\ & & & & \\ & & & & \\ & & & & \\ & & & & \\ & & & & \\ & & & & \\ & & & & \\ & & & & \\ & & & & \\ & & & & \\ & & & & \\ & & & & \\ & & & & \\ & & & & \\ & & & & \\ & & & & \\ & & & & \\ & & & & \\ & & & & \\ & & & & \\ & & & & \\ & & & &$ |
| $\bigwedge^{X1} M X2$ $G G0 G0 L1$ $L$ $M$ $AC 230 V$ $G G0 G0 L1$ $M$ $AC 24 V$ $G 0$ $G 0$                                                                                                    | U1 CE+ CE-<br>a1 a2 a3 Y50 Y10 Y20 Y30<br>M1 V2 M1<br>CE+ CE-<br>max.±1mA<br>Y20 Y30<br>M1<br>CE+ CE-<br>M1<br>M1<br>CE+ CE-<br>M1<br>CE+ CE-<br>CE+ CE-<br>M1<br>CE+ CE-<br>CE+ CE-<br>CE+ CE+ CE-<br>CE+ CE+ CE-<br>CE+ CE+ CE-<br>CE+ CE+ CE-<br>CE+ CE+ CE-<br>CE+ CE+ CE-<br>CE+ CE+ CE+ CE-<br>CE+ CE+ CE+ CE+ CE+ CE+ CE+ CE+ CE+ CE+ | RDG26KN                                                                                                    |

## 6.4.4 IAQ - CO<sub>2</sub> control

Example 1: IAQ monitoring 4-pipe heating and cooling fan coil system, for DC valves and fan, with IAQ indication (text) on the display:

| Commissioning                        |                                                                                                  | Outputs used      |
|--------------------------------------|--------------------------------------------------------------------------------------------------|-------------------|
| Application                          | 4-pipe                                                                                           | • M1 DC 010 V fan |
| • Fan                                | P351 = 3 (DC 010 V)                                                                              | • V1 DC valve     |
| Valve                                | P201 = 5 (default)                                                                               | V2 DC valve       |
| Valve                                | P203 = 5 (default)                                                                               |                   |
| <ul> <li>Control strategy</li> </ul> | P450 = 0 (temp.)                                                                                 |                   |
| IAQ indication                       | P009 = 7 (text)                                                                                  |                   |
|                                      | CE+ CE-<br><u>Q3 Y50 Y10 W2</u><br>M1 V1 V2<br>G G0 G G0 G G0 G<br>G G0 G G0 G G0 G<br>G G0 G G0 | RDG264KN          |

Example 2: IAQ control with DC damper 4-pipe heating and cooling fan coil system, power supply 230 V, for PWM valves and 3-speed fan,  $CO_2$  indication (ppm) on the display, IAQ control via DC damper:

| Commissioning                                                                                                    |                                                                                                    | Οι | utputs               | s used                                                 |
|----------------------------------------------------------------------------------------------------|----------------------------------------------------------------------------------------------------|----|----------------------|--------------------------------------------------------|
| <ul> <li>Application</li> <li>Fan</li> <li>Valve</li> <li>Valve</li> <li>Control strategy</li> <li>Damper signal</li> <li>IAQ setpoint</li> </ul>                                                                                                    | 4-pipe<br>P351 = 2 (3-speed)<br>P201 = 3 (heating)<br>P203 = 3 (cooling)<br>P450 = 2 (default)<br>P453 = 1 (DC)<br>P023 = 1000 (def.) | •  | M1<br>V1<br>V2<br>D1 | 3-speed fan<br>PWM valve H<br>PWM valve C<br>DC damper |
| IAQ indication                                                                                                    | P009 = 6 (ppm)                                                                                                    |    |                      |                                                        |
| 10 A<br>10 A<br>10 A | Y50 CE+ CE-<br>Y3 Y2 Y4 U1<br>N1<br>V2<br>Max.<br>1A<br>[→ 170] for min. and                                                          |    |                      | RDG204KN                                               |

Example 3: IAQ control with On/Off damper 4-pipe heating and cooling fan coil system, power supply 230 V, for PWM valves and DC fan,  $CO_2$  indication (ppm) on the display, IAQ control via On/Off damper:

| Commissioning                                                 |                                                                                                    | Οι | utputs | sused         |
|---------------------------------------------------------------|----------------------------------------------------------------------------------------------------|----|--------|---------------|
| Application                                                   | 4-pipe                                                                                                    | •  | M1     | DC fan        |
| • Fan                                                         | P351 = 3 (DC fan)                                                                                               | •  | V1     | PWM valve H   |
| Valve                                                         | P201 = 3 (heating)                                                                                              | •  | V2     | PWM valve C   |
| Valve                                                         | P203 = 3 (cooling)                                                                                              | •  | D1     | On/Off damper |
| <ul> <li>Control strategy</li> </ul>                          | P450 = 2 (default)                                                                                              |    |        |               |
| <ul> <li>Damper signal</li> </ul>                             | P453 = 3 (On/Off NC)                                                                                            |    |        |               |
| <ul> <li>IAQ setpoint</li> </ul>                              | P023 = 1000 (def.)                                                                                              |    |        |               |
| <ul> <li>IAQ indication</li> </ul>                            | P009 = 6 (ppm)                                                                                                  |    |        |               |
| 10A<br>N N Y1 Y3 Y2<br>N See Technical data [<br>max. ratings | 2<br>2<br>CE+ CE- M<br>Y4 Q1 Q2 Q3 Y50<br>V2<br>V4 Q1 Q2 Q3 Y50<br>M1<br>M1<br>max.<br>A<br>→ 170] for min. and |    |        | RDG204KN      |

## 7 Technical data

| Power supply (RDG20 | <b>(N)</b> |
|---------------------|------------|
|---------------------|------------|

| Operating voltage (L-N) | AC 24 V ±20 % or<br>AC 230 V +10/-15 % (selectable via<br>slider) |  |
|-------------------------|-------------------------------------------------------------------|--|
| Frequency               | 50/60 Hz                                                          |  |
| Power consumption       | 4 VA @ AC 24 V                                                    |  |
|                         | 7 VA @ AC 230 V                                                   |  |

## $\Lambda$

### • No internal fuse!

External preliminary protection with max. C 10 A circuit breaker required in all cases.

• Before switching on power, select the right power supply needed using the power switch on the rear of the device.

| Outputs (RDG20KN)                                                  |                                              |
|--------------------------------------------------------------------|----------------------------------------------|
| Fan control Q1, Q2, Q3 – N                                         | AC 24 V or AC 230 V (linked to power supply) |
| Qx rating min., max. resistive (inductive)                         | 5 mA5 (4) A                                  |
|                                                                    |                                              |
| No internal fuse!                                                  |                                              |
| External preliminary protection with max. cases.                   | C 10 A circuit breaker required for all      |
| !                                                                  |                                              |
| Do not connect 3-speed fans in paralle                             | »I!                                          |
| Connect one fan directly, one relay for ea                         | ich speed for additional fans.               |
| Use for actuator control (Q1, Q2)                                  |                                              |
| <ul> <li>Q1 - rating min., max.<br/>resistive/inductive</li> </ul> | 5 mA1 A                                      |
| <ul> <li>Q2 - rating min., max.<br/>resistive/inductive</li> </ul> | 5 mA1 A                                      |
| Max total load current Q1+Q2+Q3                                    | 5 A                                          |
| Use for external equipment (Q1, Q2, Q3)                            |                                              |
| • Rating min., max. resistive/inductive Qx                         | 5 mA1 A                                      |
| • Max total load current Q1+Q2+Q3                                  | 2 A                                          |
| DC 010 V fan control; Y50-M                                        | SELV DC 010 V, max. ±5 mA                    |
| Damper control (RDG204KN):<br>DC (U1)<br>On/Off (Q3/Y4)            | SELV DC 010 V, ±1 mA<br>See Qx and Y4        |

#### Outputs (RDG20..KN)

| Control outputs                         | Solid state (triacs)                 |
|-----------------------------------------|--------------------------------------|
| Y1, Y2, Y3, Y4-N                        | AC 24 V or AC 230 V (linked to power |
|                                         | supply)                              |
| Yx power limitation                     | 8 mA1 A                              |
| · · · P - · · · · · · · · · · · · · · · | 3 A fast microfuse, cannot be        |
|                                         | exchanged                            |

#### Power supply (RDG26..KN)

| Operating voltage (G-G0)                         | AC 24 V ±20 %  |
|--------------------------------------------------|----------------|
| DC 24 V: Make sure to connect G to + and G0 to - | DC 24 V ±2 V   |
| Frequency                                        | 50/60 Hz       |
| Power consumption                                | 4 VA @ AC 24 V |
| _                                                | •              |

## $\underline{A}$

#### No internal fuse!

External preliminary protection with max. C 10 A circuit breaker required for all cases.

## Outputs (RDG26..KN)

| Fan control Q1/Q2/Q3/L–N              | AC 24230 V / DC 24 V    |
|---------------------------------------|-------------------------|
| Use for 3-speed fan control           | AC 24230 V: 5 mA5 (4) A |
| Rating min, max resistive (inductive) | DC 24 V: 3 A            |

## $\hat{\Lambda}$

#### No internal fuse!

External preliminary protection with max. C 10 A circuit breaker required for all cases.

#### 

#### Do NOT connect 3-speed fans in parallel!

Connect one fan directly, for additional fans, one relay for each speed.

### Use for actuator control (Q1, Q2)

| 03 | $(\mathbf{Q}_1, \mathbf{Q}_2)$                |             |
|----|-----------------------------------------------|-------------|
| •  | Q1 - rating min., max.<br>resistive/inductive | 5 mA1 A     |
| •  | Q2 - rating min., max. resistive/inductive    | 5 mA5 (4) A |
| •  | Max total load current Q1+Q2+Q3               | 5 A         |
|    |                                               |             |

| Outputs (RDG26KN)                                   |                                         |  |  |  |
|-----------------------------------------------------|-----------------------------------------|--|--|--|
| Use for external equipment (Q1, Q2,<br>Q3)          |                                         |  |  |  |
| • Rating min., max. resistive/inductive Qx          | 5 mA1 A                                 |  |  |  |
| <ul> <li>Max total load current Q1+Q2+Q3</li> </ul> | 2 A                                     |  |  |  |
| <u>F</u>                                            |                                         |  |  |  |
| No internal fuse!                                   |                                         |  |  |  |
| External preliminary protection with max. cases.    | C 10 A circuit breaker required for all |  |  |  |
| DC 010 V fan control (Y50-M)                        | SELV DC 010 V, max. ±5 mA               |  |  |  |
| Actuator control (Y10-G0/Y20-G0/Y30-<br>G0 (G))     | SELV DC 010 V, max. ±1 mA               |  |  |  |

| G0 (G))                    |                      |
|----------------------------|----------------------|
| Damper control (RDG264KN): |                      |
| DC (U1)                    | SELV DC 010 V, ±1 mA |
| On/Off (Q3)                | See Qx               |

| Multifunctional inputs   |                    |
|--------------------------|--------------------|
| X1-M/X2-M/U1-M           |                    |
| Temperature sensor input |                    |
| Туре                     | NTC 3k             |
| Temperature range        | -2070 °C           |
| Temperature sensor input |                    |
| Туре                     | LG-Ni1000          |
| Temperature range        | -4070 °C           |
| Digital input            |                    |
| Operating action         | Selectable (NO/NC) |
| Contact sensing          | DC 05 V, max. 5 mA |
| Insulation against mains | SELV               |

| KNX bus                                                  |                                        |  |
|----------------------------------------------------------|----------------------------------------|--|
| Interface type                                           | KNX, TP Uart 2 (electrically isolated) |  |
| Bus current 5 mA                                         |                                        |  |
| Bus topology: See KNX manual ("Reference documentation") |                                        |  |

| Operational data                   |        |              |
|------------------------------------|--------|--------------|
| Switching differential, adjustable |        |              |
| Heating mode                       | (P051) | 1 K (0.56 K) |
| Cooling mode                       | (P053) | 1 K (0.56 K) |
| P-band Xp                          |        |              |
| Heating mode                       | (P050) | 2 K (0.56 K) |
| Cooling mode                       | (P052) | 1 K (0.56 K) |
| Setpoint setting and setpoint rang | ge     |              |

| Operational data                         |             |                                                                    |  |
|------------------------------------------|-------------|--------------------------------------------------------------------|--|
| Comfort mode                             | (P011)      | 21 °C (540 °C)                                                     |  |
| Economy mode                             | (P019-P020) | 15 °C/30 °C (OFF, 540 °C)                                          |  |
| Protection mode                          | (P100-P101) | 8 °C/OFF (OFF, 540 °C)                                             |  |
| Multifunctional inputs X1/2              | X2/U1       | Selectable (025)                                                   |  |
| Input X1 default value                   | (P150)      | 1 (external temperature sensor, room or return air)                |  |
| Input X2 default value                   | (P153)      | 0 (no function)                                                    |  |
| Input U1 default value                   | (P155)      | RDG20KN: 3 (window contact)<br>RDG24KN: 0 (no function)            |  |
| Built-in room temperature                | sensor      |                                                                    |  |
| Measuring range                          |             | 049 °C                                                             |  |
| Accuracy at 25 °C                        |             | < ±0.5 K                                                           |  |
| Temperature calibration                  | range       | ±3 K                                                               |  |
| Built-in humidity sensor                 |             |                                                                    |  |
| Measuring range                          |             | 1090 %                                                             |  |
| Accuracy (after calibration via P007)    |             | < 5 %                                                              |  |
| Humidity calibration range               |             | ±10 %                                                              |  |
| Built-in CO <sub>2</sub> sensor          |             |                                                                    |  |
| Measuring range                          |             | 05000 ppm                                                          |  |
| Measuring accuracy at 25 °C and 1013 hPa |             | ±(50 ppm + 4 % of measured value)                                  |  |
| Temperature stability in th              | ne range of |                                                                    |  |
| 050 °C                                   |             | 3 ppm / °C                                                         |  |
| Long-time drift                          |             | 80 ppm over 5 years (typically)                                    |  |
| Time constant t <sub>63</sub>            |             | < 5 min                                                            |  |
| Calibration                              |             | ASC<br>For details, see IAQ – CO2 monitoring<br>and control [→ 68] |  |
| Settings and display resol               | ution       |                                                                    |  |
| Setpoint                                 |             | 0.5 °C                                                             |  |
| Present temperature value displayed      |             | 0.5 °C                                                             |  |

| Environmental conditions |               |  |
|--------------------------|---------------|--|
| Storage                  | IEC 60721-3-1 |  |
| Climatic conditions      | Class 1K3     |  |
| Temperature              | -2565 °C      |  |
| Humidity                 | < 95 % r.h.   |  |
| Transport                | IEC 60721-3-2 |  |
| Climatic conditions      | Class 2K3     |  |
| Temperature              | -2565 °C      |  |
| Humidity                 | < 95 % r.h.   |  |

| Environmental conditions |               |  |
|--------------------------|---------------|--|
| Mechanical conditions    | Class 2M2     |  |
| Operation                | IEC 60721-3-3 |  |
| Climatic conditions      | Class 3K5     |  |
| Temperature              | 050 °C        |  |
| Humidity                 | < 95 % r.h.   |  |

| Standards and directives                                              |                                                                                                    |  |
|-----------------------------------------------------------------------|----------------------------------------------------------------------------------------------------|--|
| EU conformity (CE)                                                    | A5W00120120A*                                                                                                    |  |
| Electronic control type                                               | 2.B (micro-disconnection on operation)                                                                                                    |  |
| RCM conformity                                                        | A5W00120121A*                                                                                                    |  |
| Safety class                                                          | II as per EN 60730                                                                                                    |  |
| Pollution class                                                       | Normal                                                                                                    |  |
| Degree of protection of housing                                       | IP30 as per EN 60529                                                                                                    |  |
| Eco design and labeling directives                                    | Based on EU directive 813/2013 (Eco<br>design directive) and 811/2013 (Labelling<br>directive) concerning space heaters,<br>combination heaters, the following<br>classes apply: |  |
| RDG20KN                                                               |                                                                                                    |  |
| <ul> <li>Application with On/Off operation<br/>of a heater</li> </ul> | Class I value 1 %                                                                                                    |  |
| • PWM (TPI) room thermostat, for use with On/Off output heaters       | Class IV value 2 %                                                                                                    |  |
| RDG26KN                                                               |                                                                                                    |  |
| <ul> <li>Application with On/Off operation<br/>of a heater</li> </ul> | Class I value 1 %                                                                                                    |  |
| • PWM (TPI) room thermostat, for use with On/Off output heaters       | Class IV value 2 %                                                                                                    |  |

| Meets the requirements for eu.bac certification<br>See product list at: http://www.eubaccert.eu/licences-by-criteria.asp |         |                  |                            |                |
|----------------------------------------------------------------------------------------------------|---------|------------------|----------------------------|----------------|
| Application                                                                                                    | Device  | Actuator outputs | CA value (K)               | License<br>No. |
| Fan coil units (2<br>pipes)                                                                                              | RDG20KN | Thermal actuator | Heating 0.4<br>Cooling 0.3 | 220019         |
| Variable speed fan                                                                                                    | RDG26KN | Motorized DC     | Heating 0.1<br>Cooling 0.1 | 220020         |
| Fan coil units<br>(2 pipes,2 wires)                                                                                      | RDG20KN | Thermal actuator | Heating 0.1<br>Cooling 0.3 | 220019         |
| Variable speed fan                                                                                                    | RDG26KN | Motorized DC     | Heating 0.1<br>Cooling 0.1 | 220020         |

| Fan coil units (4<br>pipes)    | RDG20KN                                                                                                    | Thermal actuator    | Heating 0.4<br>Cooling 0.3 | 220019 |
|--------------------------------|----------------------------------------------------------------------------------------------------|---------------------|----------------------------|--------|
| Variable speed fan             | RDG26KN                                                                                                    | Motorized DC        | Heating 0.1                | 220020 |
|                                |                                                                                                    |                     | Cooling 0.1                |        |
| Ceiling systems                | RDG26KN                                                                                                    | Motorized DC        | Heating 0.2                | 220020 |
|                                |                                                                                                    |                     | Cooling 0.2                |        |
|                                |                                                                                                    | 6-port control ball | Heating 0.2                | 220020 |
|                                |                                                                                                    | valves VWG41.10     | Cooling 0.4                |        |
|                                |                                                                                                    | 6-port control ball | Heating 0.2                | 220020 |
|                                |                                                                                                    | valves VWG41.20     | Cooling 0.4                |        |
| Environmental<br>compatibility | The product environmental declaration<br>(RDG20KN: A5W00085404A <sup>*</sup> ,<br>RDG26KN: A5W00116569A <sup>*</sup> ) contains data on<br>environmentally compatible product design and assessments<br>(RoHS compliance, materials composition, packaging,<br>environmental benefit, disposal). |                     |                            |        |

| General                          |                                                          |
|----------------------------------|----------------------------------------------------------|
| Connection terminals             | Solid wires or stranded wires with wire-                 |
|                                  | end sleeves                                              |
|                                  | 1 x 0.42.5 mm <sup>2</sup> or 2 x 0.41.5 mm <sup>2</sup> |
| Minimal wiring cross section on  |                                                          |
| L, N, Q1, Q2, Q3, Y1, Y2, Y3, Y4 | Min. 1.5 mm <sup>2</sup>                                 |
| Maximal wiring cross section on  |                                                          |
| L, N, Q1, Q2, Q3, Y1, Y2, Y3, Y4 | Max. 2.5 mm <sup>2</sup>                                 |
| Housing front color              | RAL 9016 white                                           |
|                                  | RAL 9011 black (RDG2KN/BK)                               |
| Weight without/with packaging    |                                                          |
| RDG200KN / RDG200KN/BK           | 266 g/336 g                                              |
| RDG204KN                         | 270.3 g/345.9 g                                          |
| RDG260KN / RDG260KN/BK           | 242 g/311 g                                              |
| RDG264KN                         | 269.5 g/324.6 g                                          |
| Defense de companiation          | Llevelle est feu lleve e au d Duildin a                  |
| Reference documentation          | Control Rosis Drineinlos                                 |
|                                  | (ENLISH HERE //max/kmax/arm/armdust2la                   |
|                                  | (EN: <u>nilps://my.knx.org/snop/product?ia</u>           |
|                                  | nguage-enaproduct type category-bo                       |
|                                  |                                                          |
|                                  | https://my.kny.org/shop/product2langua                   |
|                                  | de=de&product_type_category=books&                       |
|                                  | product type=handbook)                                   |
| SyncoTM                          | CE1P3127 Communication via KNX                           |
| Synco                            | bus for Synco 700, 900 and RXB/RXI                       |
|                                  | Basic documentation                                      |
| Desire                           | CM4X0775 Desire DVD intermetion                          |
| Desigo                           | Modo                                                     |
|                                  | CM1V0776 Design DVP/DVI                                  |
|                                  | integration individual addressing                        |
|                                  | CM1V0777 Third party integration                         |
|                                  |                                                          |
|                                  | CIMITY9/78 Synco integration                             |
|                                  | CM1Y9779 Working with ETS                                |

\*) The documents can be downloaded from <u>https://hit.sbt.siemens.com</u>.

## 8 Dimensions

Dimensions in mm

RDG2..KN

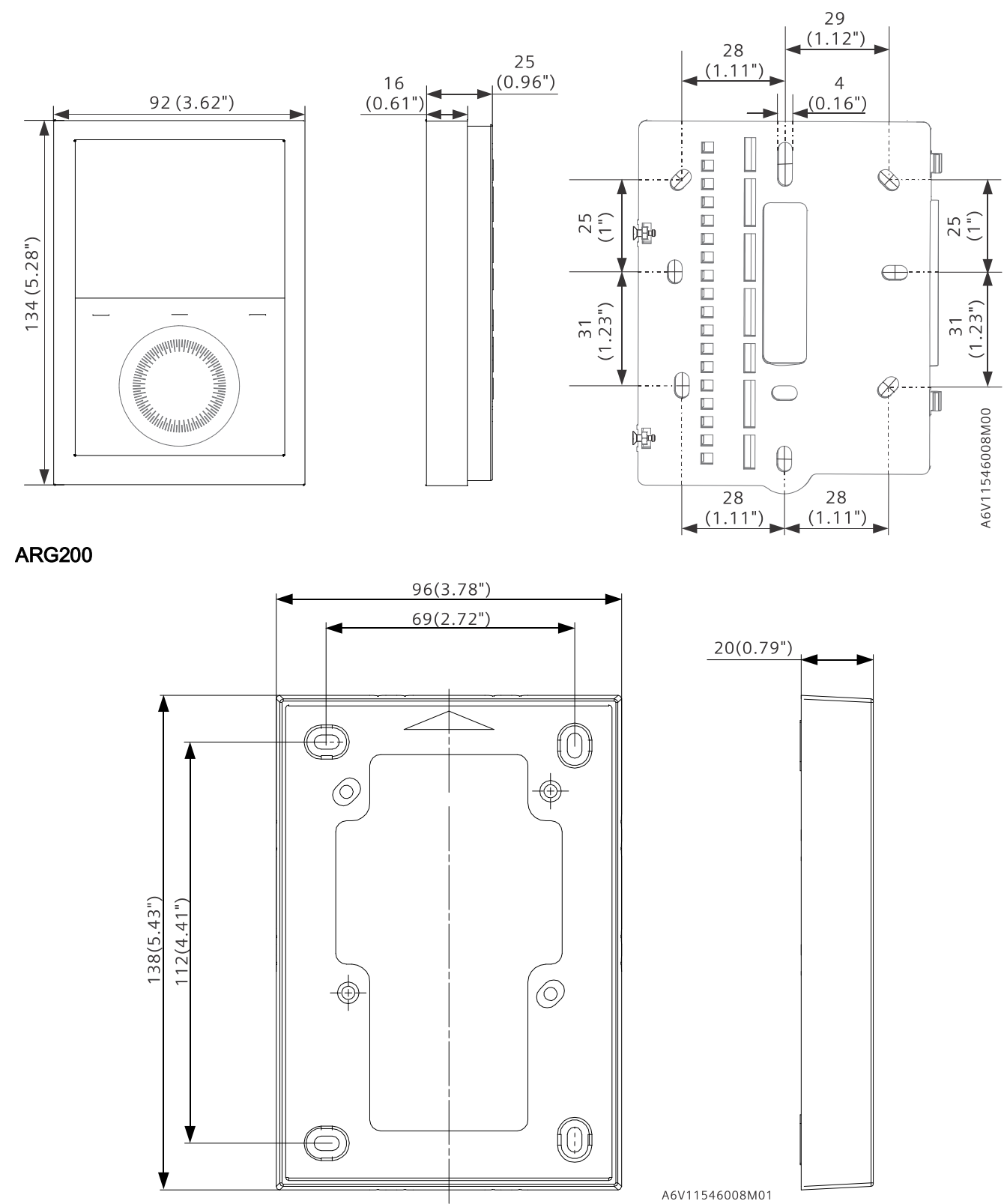

# Index

| <b>1</b><br>1-speed                  | 107    |
|--------------------------------------|--------|
| 3                                    |        |
| 3-position control signal            | 99     |
| 3-speed                              | 107    |
| 6<br>6-port ball valve               | 96     |
| Α                                    |        |
| Absolute setpoint                    | 38     |
| ACS tool                             | 148    |
| Adaptive temperature compensation    | 79     |
| Automatic heating/cooling changeover | 48, 75 |

### В

| Basic application                     | .93 |
|---------------------------------------|-----|
| Bus - setting and adjusting setpoints | .38 |
| Button lock                           | .56 |

## С

| Cable length for sensors            | 114      |
|-------------------------------------|----------|
| Changeover switch                   | 48       |
| Changeover via KNX                  | 48, 112  |
| Chilled/heated ceiling applications | 93       |
| Clean fan filter reminder           |          |
| Comfort setpoint                    | 37       |
| Commissioning                       | 38, 135  |
| Communication objects               | 115, 126 |
| Compressor application              | 96       |
| Control outputs configuration       | 103      |
| Control outputs overview            | 99       |
| Control parameters                  | 135      |
| Control sequences                   | 75       |
| Cooling demand                      | 124      |
| Cooling sequence                    | 75       |

## D

| DC 010 V for electric heaters |         |
|-------------------------------|---------|
| DC 010 V for valve actuators  |         |
| DC 100 V                      |         |
| DC 210 V                      |         |
| Delta temperature control     | 10      |
| Desigo                        | 18      |
| Dewpoint monitoring           | 54, 113 |
| digital input                 |         |
| DIP switches                  | 99, 103 |
| Download via tool             |         |
|                               |         |

## Ε

| Economy cooling setpoint               | 39           |
|----------------------------------------|--------------|
| Economy heating setpoint               | 39           |
| Electric heater enable/disable         | 113          |
| Enable/disable electric heater         | .79, 91, 113 |
| Expert level parameters                | 135          |
| External/return air temperature        | 112          |
| External/return air temperature sensor | 49           |

### C

| F                                          |          |
|--------------------------------------------|----------|
| Fan in Auto mode                           | 111      |
| Fan kick                                   | 110      |
| Fan minimum on- time                       | 110      |
| Fan operation as per heating/cooling mode, | or       |
| disabled                                   | 110      |
| Fan overrun                                | 111      |
| Fan stage in dead zone                     | 110      |
| Fan start delay                            | 111, 112 |
| Fan start kick                             | 111      |
| Fault                                      | 113      |
| Fault handling                             | 115      |
| Fault on KNX                               | 125      |
| Floor cooling                              | 51       |
| Floor heating                              | 51       |
| Floor temperature limitation function      | 53       |
| Flow and return temperature                | 55       |
| Flow limitation                            | 54       |
| Flow temperature                           | 55       |
|                                            |          |

## G

| Geographical zone     | 120 |
|-----------------------|-----|
| Green leaf indication | 56  |

### Η

| Heartbeat                          |         |
|------------------------------------|---------|
| Heating and cooling sequence       | 75      |
| Heating demand                     |         |
| Heating sequence                   | 75      |
| Heating/cooling changeover         | 49, 112 |
| Heating/cooling changeover via bus | 48      |
| HomeControl app                    |         |
| HumDehumMode                       | 60      |
| Humidification                     | 60      |
| 1                                  |         |
| IAQ                                | 70      |
| Integration via KNX                | 17      |
|                                    |         |

## Κ

| KNX functions1 | 7 | 7 | , |  |  |
|----------------|---|---|---|--|--|
|----------------|---|---|---|--|--|

### L

| Local time of day | 62  |
|-------------------|-----|
| LTE-Mode          | 119 |

### Μ

| 1 • 1                                        |      |
|----------------------------------------------|------|
| M/S - manager/subordinate                    | . 64 |
| Manual heating/cooling changeover            | . 49 |
| Manually select heating or cooling sequence. | . 75 |
| Minimum output                               | . 50 |
| Moisture                                     | . 68 |
| Monitoring with ACS                          | 150  |
| Monitoring with OZW772                       | 154  |
| Multifunctional input                        | 112  |

### Ν

| FC 68 | 3 |
|-------|---|
|       |   |

## 0

| On/Off control signal | 99  |
|-----------------------|-----|
| Operation with ACS    | 150 |
| Operation with OZW772 | 154 |
| OZW772                | 154 |

### Ρ

| Parallel connection of switches | 114 |
|---------------------------------|-----|
| Parameter setting in ACS        | 148 |
| Parameter setting in ETS        | 146 |
| Parameter setting via tool      | 136 |
| Parameter settings in ACS       | 150 |
| Plant diagram in ACS            | 151 |
| Presence detector               | 32  |
| Purge function                  | 50  |
| PWM                             | 99  |
| PWM for electric heater         |     |

### R

| Radiator applications             | 93  |
|-----------------------------------|-----|
| Remote heating/cooling changeover | 48  |
| Remote operation                  | 154 |
| Reset parameters                  | 135 |
| Return flow temperature control   | 55  |
| Room humidity                     | 59  |
|                                   |     |

### S

| Scheduler             | 62  |
|-----------------------|-----|
| Sensor input          | 112 |
| Setpoint Comfort mode |     |
| Setpoint Economy mode |     |
|                       |     |

| Setpoint high                     | 59     |
|-----------------------------------|--------|
| Setpoint low                      | 59     |
| Setpoint priority                 | 41     |
| Setpoint Protection mode          | 98     |
| Setpoints - setting via bus       | 38     |
| Setpoints and sequences           | 98     |
| S-Mode                            | 115    |
| Supply air temperature limitation | 53     |
| Swap function                     | 50, 54 |
| Switching off external equipment  | 52     |
| Synchronization                   | 101    |
| Synco 700                         | 17     |

### Т

| Temperature out of range              | 115 |
|---------------------------------------|-----|
| Temporary comfort setpoint            | 37  |
| Time of day via bus                   | 62  |
| Tool - Parameter setting and download | 136 |

### V

| v<br>Valve kick/exercising | 55  |
|----------------------------|-----|
| W<br>Window contact        | 113 |
| Z<br>Zone addressing       | 119 |
| Δ<br>ΔT control            | 55  |

Issued by Siemens Switzerland Ltd Smart Infrastructure Global Headquarters Theilerstrasse 1a CH-6300 Zug +41 58 724 2424 www.siemens.com/buildingtechnologies

© Siemens Switzerland Ltd, 2021 Technical specifications and availability subject to change without notice.